REPUBLIC OF TOGO DGC:DIRECTION GENERALE DE LA CARTOGRAPHIE

# THE STUDY ON ESTABLISHMENT OF TOPOGRAPHIC DATABESE IN TOGO

Final Report (Manuals)

September 2013

JAPAN INTERNATIONAL COOPERATION AGENCY (JICA)

PASCO CORPORATION AERO ASAHI CORPORATION

| EI     |
|--------|
| JR     |
| 13–212 |

# Introduction

This manual is about the indoor technology transfer ("Aerial triangulation", "Digital plotting", "Digital compilation", "Map symbolization", "Digital data structurization" ) in this project. In consideration of technical levels of the DGC members who attended the indoor technology transfer, this manual was prepared with emphasises on following main points.

- · A basic operation for those who use the softwere for the first time
- An operation about basic work at each stage of map making in this research
- It plays a role as a guideline for searching an official manuals of each softwewre (Due to its tremendous amount of information, the official manual is not suitable for inexperienced users to look up some basic operations)
- · Visualizing each settings and inputting procesure by capturing screen image

This manual was prepared within an exercise of each indoor technical transfer. Some extra components are added into the manuals when everybody gets stuck on certain points during the exrcise.

# Table of Contents

| Chapter 1     | Aerial Triangulation                   | 1-1     |
|---------------|----------------------------------------|---------|
| Chapter 2-1   | Digital Plotting Software Manipulation | 2-1-1   |
| Chapter 2-2   | Digital Plotting Work Manual           | 2-2-1   |
| Chapter 3     | Digital Compilation Work Manual        | 3-1     |
| Chapter 4     | Symbolization                          | 4-1     |
| Chapter 5-1-1 | Basic Manipulation of ArcGIS           | 5-1-1-1 |
| Chapter 5-1-2 | Basic manipulation of ArcCatalog       | 5-1-2-1 |
| Chapter 5-1-3 | Data acquisition in ArcGIS             | 5-1-3-1 |
| Chapter 5-1-4 | Attribute management in ArcGIS         | 5-1-4-1 |
| Chapter 5-1-5 | Spacial Analysis / Basic Analysis      | 5-1-5-1 |
| Chapter 5-2-1 | Basic Technique of ArcGIS (Part 1)     | 5-2-1-1 |
| Chapter 5-2-2 | Basic Technique of ArcGIS (Part 2)     | 5-2-2-1 |
| Chapter 5-2-3 | Basic Technique of ArcGIS (Part 3)     | 5-2-3-1 |
| Chapter 5-2-4 | 3D Analyst                             | 5-2-4-1 |
| Chapter 5-3-1 | Data structurization                   | 5-3-1-1 |

Aerial Triangulation

# Chapter 1 Aerial Triangulation

Open LPS( ERDAS Imagine )

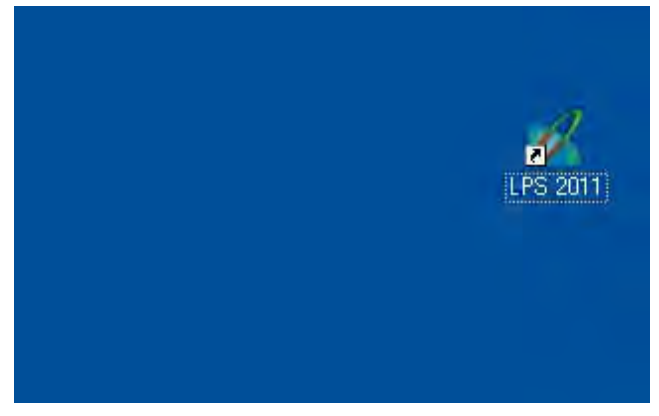

### 1-1 Aerial Triangulation for Aerial photos

### 1-1-1 Work Flow of Aerial Triangulation for Aerial photos

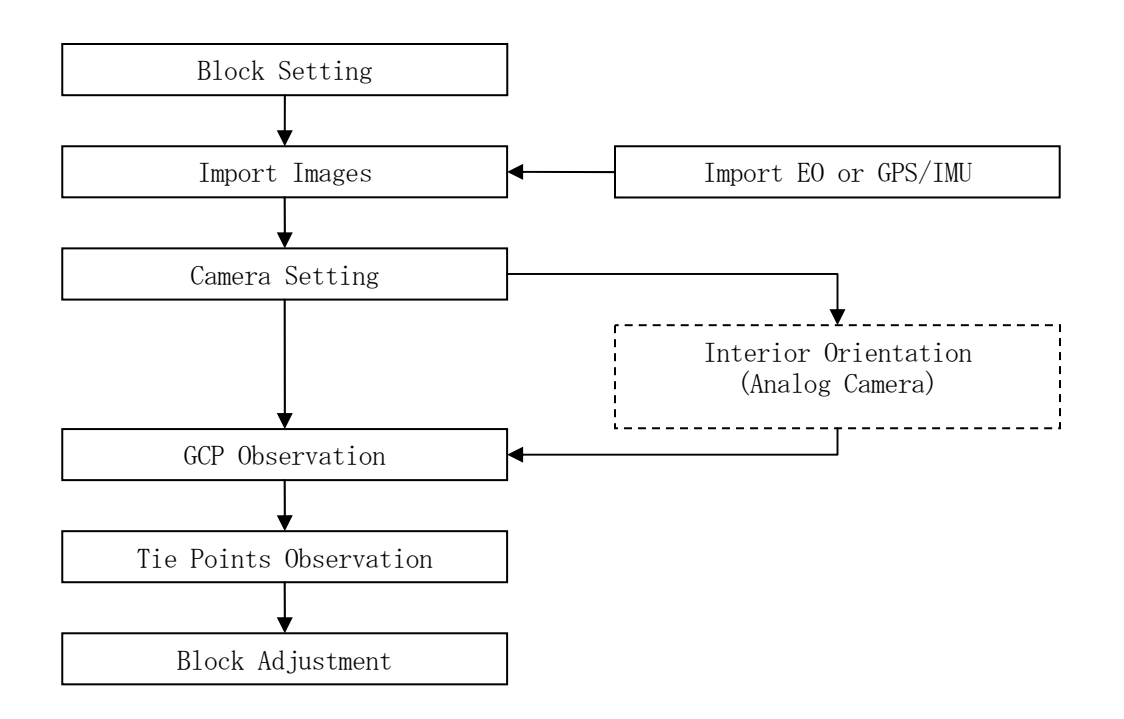

### Figure 1 Basic Work Flow of Aerial Triangulation

### 1-1-2 Block Setting

(1) Open New Block

### Open LPS

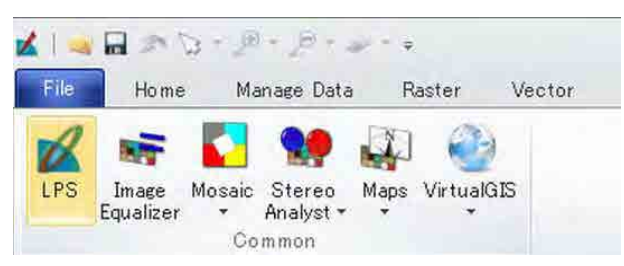

### Create New Block (Project)

| a LF | PS Project Manager      |       |    |
|------|-------------------------|-------|----|
| File | Edit Process Tools Help |       |    |
|      | New                     |       | 72 |
|      | Open                    |       | F  |
|      | Save                    | CHI+S | 1  |
|      | Save Asin               |       |    |
|      |                         |       |    |

### Input Block name ( EX: "togo-at-tr2")

| File         |             |           |         |
|--------------|-------------|-----------|---------|
| Look in: 🚞   | TR2-2       | - 🖻 💣 🕷 🖹 |         |
| DEM          |             |           | OK.     |
| ie-ate       |             |           | Cancel  |
| 🚺 lema trai  | ning.blk    | 1         | Help    |
| test-ota.    | лык<br>Ik   |           |         |
|              |             | 1         | Recent. |
|              |             | 0         | Goto    |
| <b>F</b> ile | togo-at-tr2 |           |         |
|              |             |           |         |
| File name:   |             | - 11 141  |         |

(2) Select Camera Type (See 1-4 for "Camera Setting")

Select "Frame Camera" for "analogue camera".

| Geometric Model Category:                                                         | DK.    |
|-----------------------------------------------------------------------------------|--------|
|                                                                                   | 00     |
| Geometric Model:                                                                  | Cancel |
| (Rame Camera<br>Digital Camera<br>Video Camera (Videography)<br>Non-Metric Camera | Help   |
|                                                                                   |        |

Select Horizontal Coordinate System after clicking "Set" in "Standard" tag, then select "UTM WGS 84 North" as "Categories" and select "UTM Zone 31" as "Projection"

| Reference Coordinate System                                                                                                    | 2 Projection Chooser                                                                                                    |        |
|----------------------------------------------------------------------------------------------------|----------------------------------------------------------------------------------------------------|--------|
| Horizontal Projection: Geographic (Lat/Lon) Set.                                                                                  | Pri Categories UTM WGS 84 Noth                                                                                                    | Гок    |
| Datum: Wits 84 Specify a Ho<br>Horizontal Units: Degrees<br>Vertical<br>Vertical Spheroid: WISS 84 Set<br>Vertical Datum: WISS 84 | Projection         UTM Zane 21 (Barge 50V - 54W)           UTM Zane 23 (Barge 54V - 46W)         UTM Zane 23 (Barge 54V - 46W)           UTM Zane 23 (Barge 44W - 42W)         UTM Zane 26 (Barge 54V - 46W)           UTM Zane 26 (Barge 54V - 36W)         UTM Zane 26 (Barge 54V - 36W)           UTM Zane 26 (Barge 54V - 36W)         UTM Zane 27 (Barge 54V - 36W)           UTM Zane 27 (Barge 54V - 36W)         UTM Zane 27 (Barge 54V - 36W)           UTM Zane 27 (Barge 54V - 36W)         UTM Zane 27 (Barge 54V - 36W)           UTM Zane 27 (Barge 54W - 36W)         UTM Zane 27 (Barge 54W - 36W)           UTM Zane 26 (Barge 56W - 15W)         UTM Zane 27 (Barge 56W - 15W)           UTM Zane 27 (Barge 56W - 15W)         UTM Zane 37 (Barge 56W - 16W) | Eancel |
| Venical Units Ingless                                                                                                    | UTM 20m 31 (Rend) 0, tep<br>UTM 20m 31 (Renge 12 - 21 - 21<br>UTM 20m 33 (Renge 12 - 196)<br>UTM 20m 33 (Renge 12 - 196)<br>UTM 20m 53 (Renge 24 - 306)<br>UTM 20m 53 (Renge 36 - 426)<br>UTM 20m 63 (Renge 36 - 426)<br>UTM 20m 63 (Renge 46 - 546)<br>UTM 20m 63 (Renge 46 - 546)<br>UTM 20m 63 (Renge 46 - 546)                                                                                                    | Help   |

Select Vertical Coordinate System (Spheroid: WGS84, Datum: EGM2000), then "OK"

| Reference Coordinate System                                                                                                    | 1                                                                                                    |                                                                                                    |                |
|----------------------------------------------------------------------------------------------------|----------------------------------------------------------------------------------------------------|----------------------------------------------------------------------------------------------------|----------------|
| Horizontal Projection: UTM Projection: UTM Set Datum: WGS 84 Horizontal Units: Meters Vertical Vertical Spheroid: WGS 84 Vertical Datum: WGS 84 Vertical Datum: WGS 84 Vertical Datum: Set LSR: (Unknown) Projection Secify a Vertical Coordinate System for this block file | Spheroid Name: WGS 94 Datum Name: WGS 94 Datum Name: WGS 94 Datum Name: WGS 94 Distant Mathematical Spheroid Spheroid Sp | G. Britain 1936 (UK) (MRE)<br>G. Britain 1936 (UK) (MRE)<br>(To WGS 84 1]<br>i-doediscar Argoenians 1934 [To WGS 84 1]<br>i-doediscar Argoenians 1934 [To WGS 84 1]<br>i-doediscar 1956 (MRE)<br>(MRE)<br>al (MRE)<br>al (MRE)<br>(To WGS 84 2)<br>ase D atum (Azores) [MRE)<br>(Brunoi and East Malaysia) (MRE)<br>10<br>30<br>30<br>30<br>30<br>30<br>30<br>30<br>30<br>30<br>3 | Cancel<br>Help |

Click "Next" and Input Flight Height as 5,000m then "OK".

|                     | Set Frame-Specific Information:                                                                                                    |          |
|---------------------|----------------------------------------------------------------------------------------------------|----------|
| Rotation System:    | Omega, Phi, Kappa 👻                                                                                                    | . dk     |
| Angle Units:        | Degrees                                                                                                    | Previous |
| Photo Direction:    | Z-axis for normal images                                                                                                    | Nest     |
|                     | in the second second se | Cancel   |
| Average Flying Heig | ht (meters):                                                                                                    | Help     |
| Import Interior C   | rientation Parameters if available                                                                                                    |          |
| Sensor Name;        | Default Wild 🔹 Edit Camera New Camera                                                                                                    |          |
| Imr                 | ort Exterior Orientation Parameters                                                                                                    |          |

### 1-1-3 Import Images

Click "Add frame" and move into the work Folder and after choosing "Files type", select images.

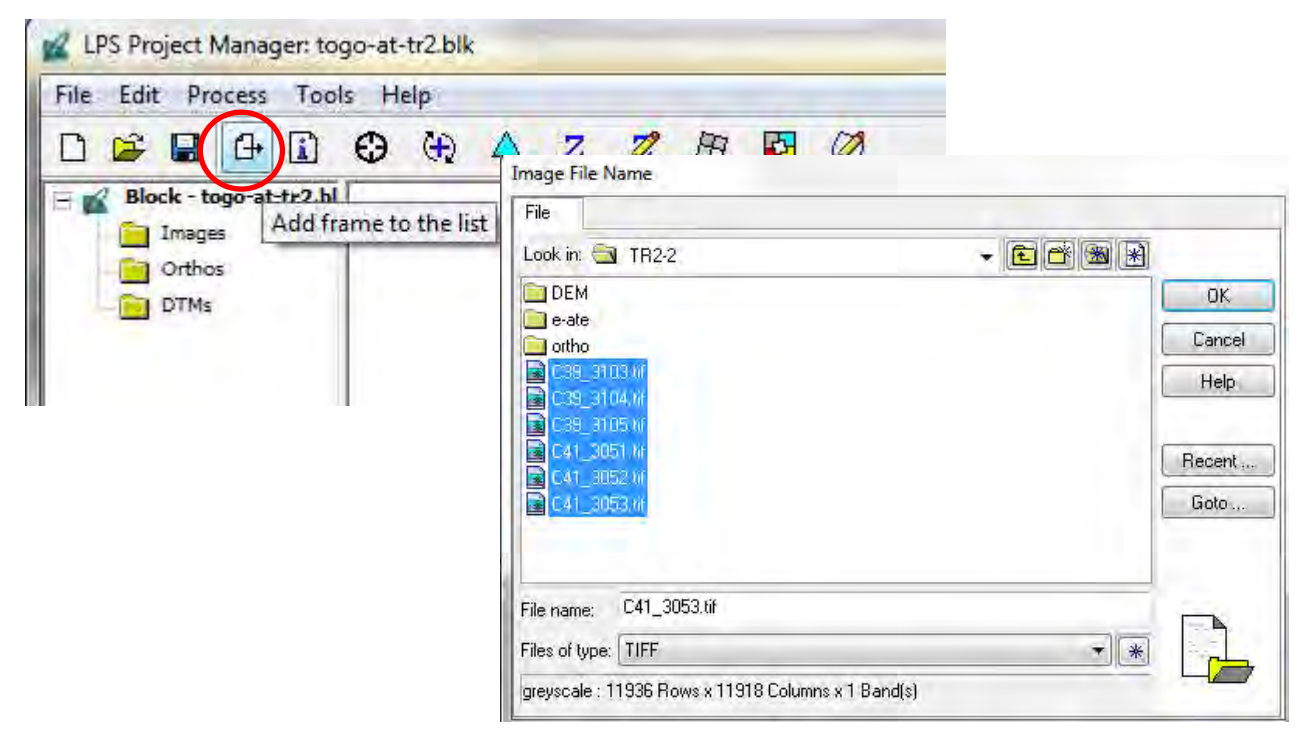

### 1-1-4 Interior Orientation

(1)Camera Setting

Go to Interior Orientation

| File Edit Process              | Tools He | elp                    |       |       |       |   |       |
|--------------------------------|----------|------------------------|-------|-------|-------|---|-------|
|                                | 0        | $\langle \Phi \rangle$ | Δ     | Z     | 2     | B | <br>Ø |
| Block - togo-at-<br>E D Images | Show an  | nd edit                | frame | prope | rties |   |       |
| Orthos                         |          |                        |       |       |       |   |       |

#### Create Camera file

| Sensor | Interior Orientation Ex | erior Information                          |          |
|--------|-------------------------|--------------------------------------------|----------|
|        | Image File Name:        | c39_3103.tif                               | OK       |
|        |                         | Attach View Image Edit All Images          | Previous |
|        | Block Model Type:       | Frame Camera                               | Next     |
|        | Carrier Martin          | Default Ville and Edit Company Man Company | Cancel   |

Input "Name", "Focal length", "Principal Point(x,y)" from Camera calibration file
in "General" tag.

| Camera Name: RC30-to         | ga          |             | OK    |
|------------------------------|-------------|-------------|-------|
| Description: Camera file for | pr training | Camera name | Save  |
| Focal Length (mm):           | 152.1600    |             | Load  |
| Principal Point xo (mm)      | 0.0150      | ÷           | Cance |
| Principal Point vo (mm):     | 0.001       |             | Help  |

Input "Fiducial Coordinates" in "Fiducials" tag (In case of Frame Camera).

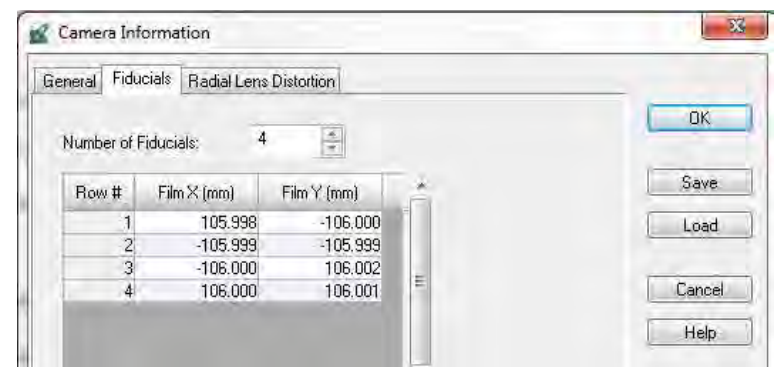

Input "Distortions" (In case of Frame Camera). And "OK"

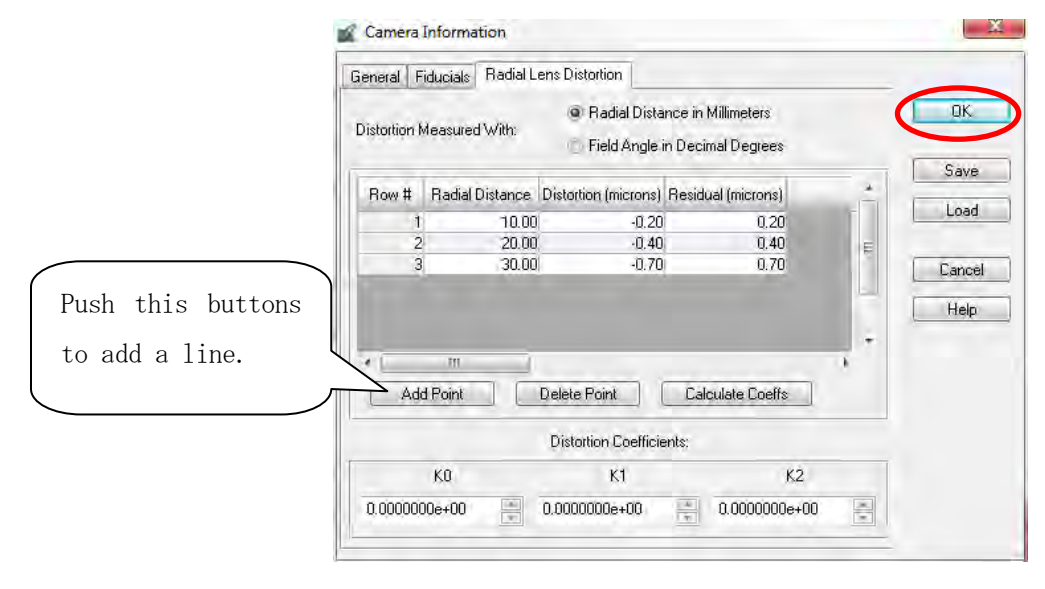

### (2) Interior Orientation

Go to "Interior Orientation" tag and set the direction of all images.

| iensor           | Interior Orientation | Exterior In | formation         |                                           |                                                    |                                       |                                                |   |                       |
|------------------|----------------------|-------------|-------------------|-------------------------------------------|----------------------------------------------------|---------------------------------------|------------------------------------------------|---|-----------------------|
| F                | iducial Orientation  |             | Viewer Fiducial L | ocator:                                   | 50 - 0                                             | 100                                   | Unsolved                                       |   | DK                    |
| yĴ               | y¥<br>€Ţy €          | Îx (        |                   |                                           | 50 2 0                                             | 100                                   |                                                |   | Previou               |
|                  |                      |             | IN IN I           |                                           |                                                    |                                       | 1                                              | - | 1.100.000             |
| Edit.            | All Images           |             | Auto Loc          | ate                                       | Apply                                              | Reset                                 | Solve                                          |   | Next                  |
| Edit.<br>Point # | All Images           | Image X     | Auto Loc          | Film X                                    | Apply Film Y                                       | Reset                                 | Solve<br>Residual Y                            |   | Next<br>Cance         |
| Edit.<br>Point # | All Images           | Image X     | Auto Loc          | Film X.<br>105.998                        | Apply<br>Film Y<br>-106.000                        | Reset<br>Residual X.<br>0.000         | Residual Y<br>0.000                            |   | Next<br>Cance         |
| Edit.<br>Point # | All Images           | Image X     | Auto Loc          | Film X<br>105,998<br>-105,999             | Apply<br>Film Y<br>-106.000<br>-105.999            | Reset<br>Residual X<br>0.000<br>0.000 | Residual Y<br>0.000<br>0.000                   |   | Next<br>Cance<br>Help |
| Edit,<br>Point # | All Images           | Image X     | Auto Loc          | Film X<br>105,998<br>-105,999<br>-106,000 | Abbly<br>Film Y<br>-106,000<br>-105,999<br>106,002 | Residual X<br>0.000<br>0.000<br>0.000 | Solve<br>Residual Y<br>0.000<br>0.000<br>0.000 |   | Next<br>Cance<br>Help |

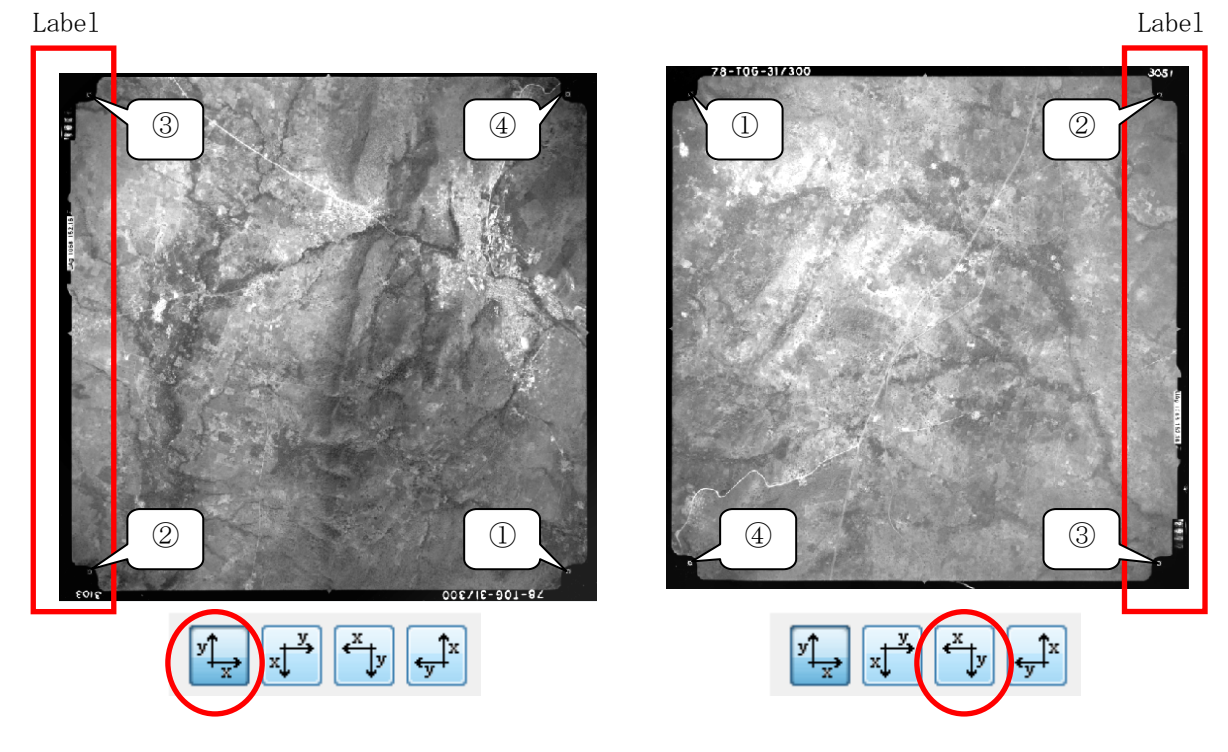

Open Interior Orientation Viewer on the first image.

| ensor Interio                         | r Orientation                                                                                                    | Exterior Info | rmation           |                               |                                         |                                       |                                       | _ |                                  |
|---------------------------------------|----------------------------------------------------------------------------------------------------|---------------|-------------------|-------------------------------|-----------------------------------------|---------------------------------------|---------------------------------------|---|----------------------------------|
| Fiducia                               | l Orientation:                                                                                                    | _             | Viewer Fiducial L | ocator: 🔆                     | 50 _ 0                                  | 1 100                                 | Unsolved                              |   | OK.                              |
| y x                                   | × v                                                                                                    | ×             |                   |                               | 50 - 0                                  | 100                                   |                                       |   | _                                |
| × •                                   | The state of the state of the s |               |                   |                               | - U                                     | 100                                   |                                       | - | Previou                          |
| Edit All Ima                          | ages                                                                                                    |               | Auto Loc          | ate                           | Apply                                   | Reset                                 | Solve                                 |   | Previou                          |
| Edit All Ima                          | ages<br>Color I                                                                                                    | mageX         | Auto Loc          | rate                          | Apply<br>Film Y                         | Reset<br>Residual X                   | Solve<br>Residual Y                   |   | Previou<br>Next<br>Cance         |
| Edit All Ima<br>Point # >             | ages                                                                                                    | mageX         | Auto Loc          | Film X 105.998                | Apply<br>Film Y<br>-106.000             | Reset<br>Residual X<br>0.000          | Solve<br>Residual Y<br>0.000          |   | Previou<br>Next                  |
| Edit All Ima<br>Point # ><br>1 ><br>2 | ages                                                                                                    | mageX         | Auto Loc          | Film X<br>105.998<br>-105.999 | Apply<br>Film Y<br>-106.000<br>-105.999 | Reset<br>Residual X<br>0.000<br>0.000 | Solve<br>Residual Y<br>0.000<br>0.000 |   | Previou<br>Next<br>Cance<br>Help |

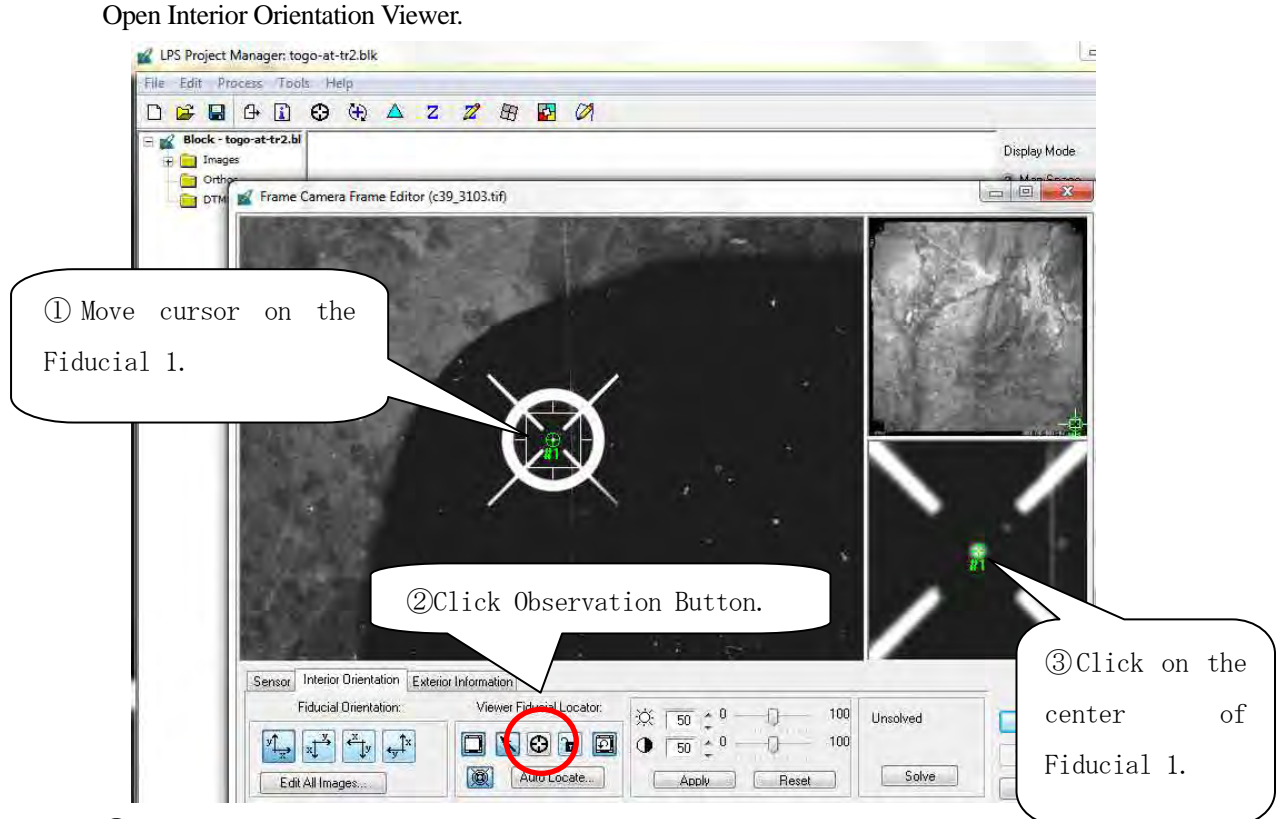

4 continue from Fiducial 2 to 4.

After the observation of all 4 points, If the result clear the tolerance(0.03mm), go next.

(In this case, 7.3 microns is less than 0.03mm=30 microns)

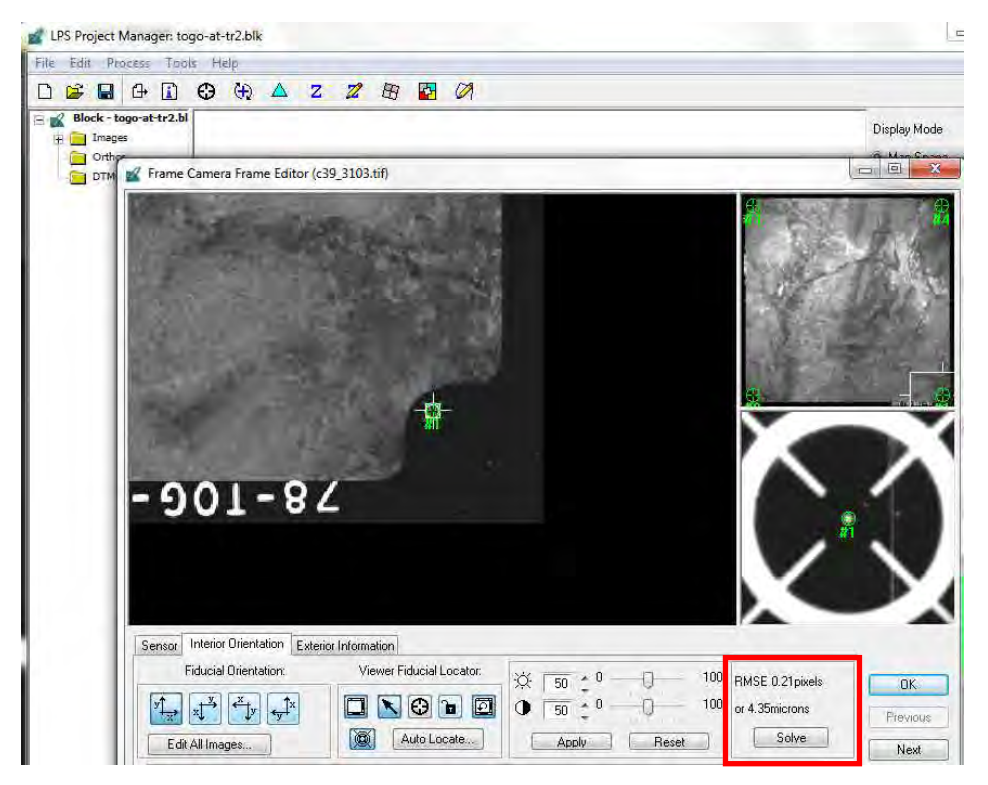

Continue Observation of fiducials for all remaining images. In case of automatic "Interior Orientation", one image must be observed and the direction of images must be checked.

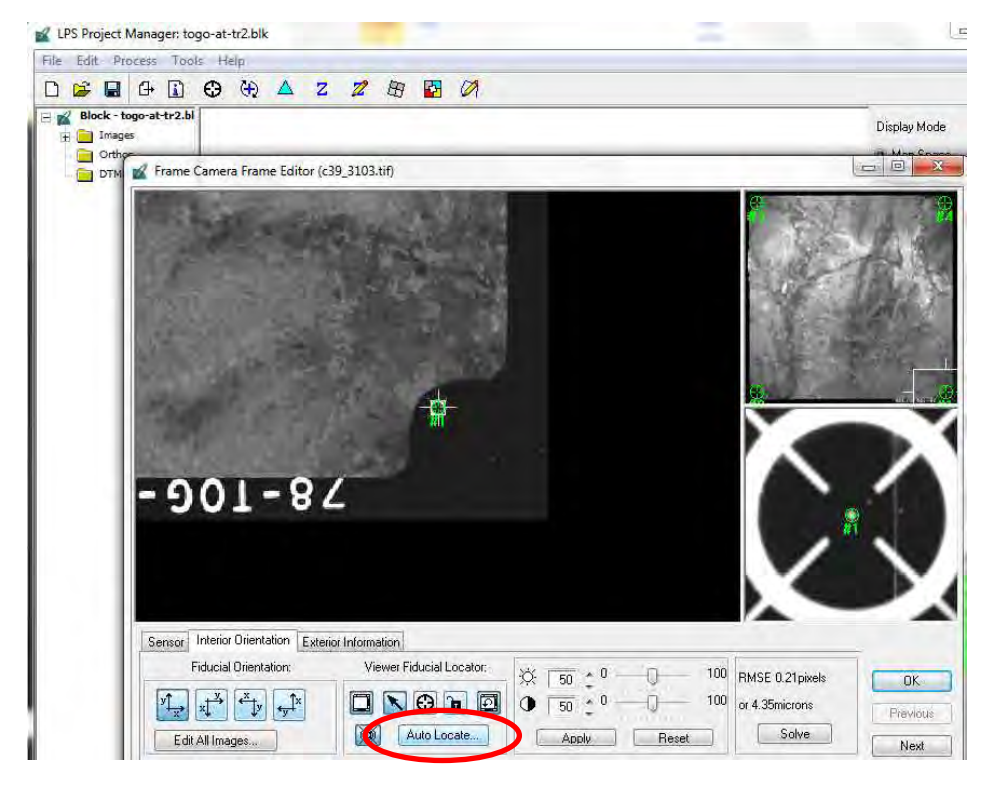

After, "Automatic Interior Orientation", click "Accept".

| Automatic Interior Orientation                                                                        | Automatic Interior Orientation                                                                        |
|----------------------------------------------------------------------------------------------------|----------------------------------------------------------------------------------------------------|
| Locate Fiducial Marks for                                                                             | Locate Fiducial Marks for                                                                             |
| <ul> <li>Current Frame</li> <li>Active Frames</li> <li>Unsolved Frames</li> <li>All Frames</li> </ul> | <ul> <li>Current Frame</li> <li>Active Frames</li> <li>Unsolved Frames</li> <li>All Frames</li> </ul> |
| Correlation Coefficient Threshold: 0.850                                                              | Correlation Coefficient Threshold: 0.850                                                              |
| Set correlation coefficient threshold for fidual matching                                             |                                                                                                    |

#### 1-1-5 GCP Observation and Tie points Observation

Go to Points measurement tool

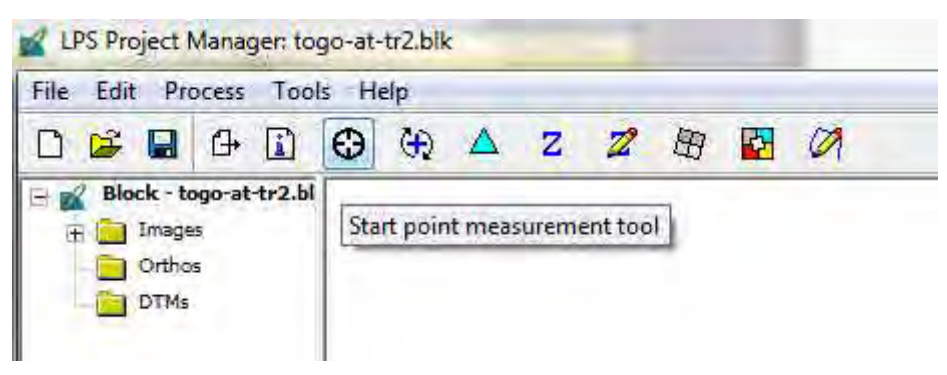

Select "Stereo" (Stereo-view work) or "Classic" (Mono (Split)-view work).

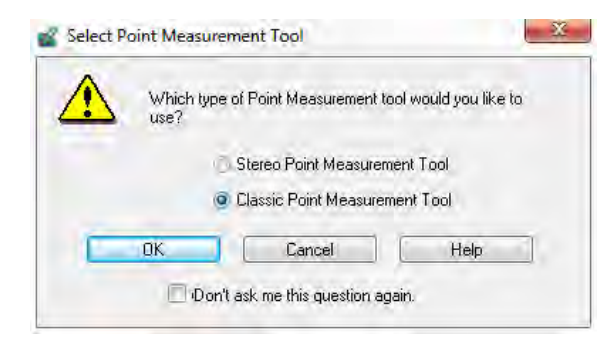

#### Click "Add" to input new GCP

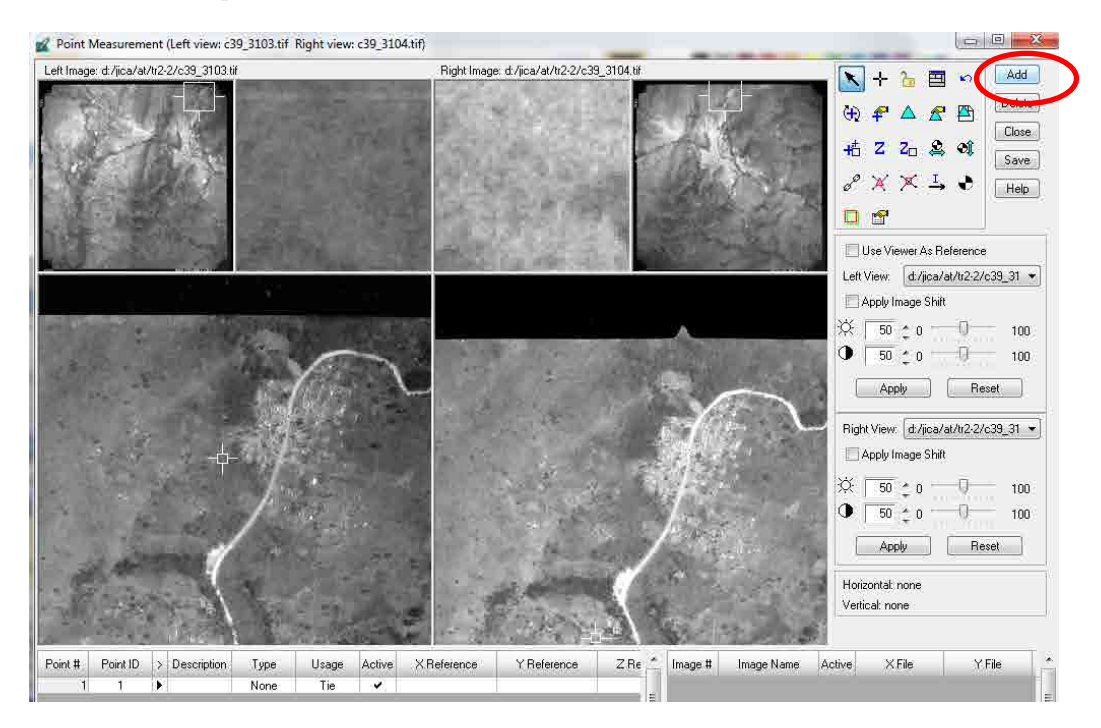

Input "Point ID" with number, "Description" with character, Type as "Full", X, Y, Z coordinate of GCP. Then continue input of all points.

| -       |          |   | 1 <sup>1</sup> 1 |      | -       | and the second | t L         |             | 10.10 3     |
|---------|----------|---|------------------|------|---------|----------------|-------------|-------------|-------------|
| Point # | Point ID | > | Description      | Туре | Usage   | Active         | X Reference | Y Reference | Z Reference |
| 1       | 101      | ۲ | GCP1             | Full | Control | ~              | 291322.000  | 840240.000  | 299.000     |

If a text file of "GCP" exists as below, import the file by" Import points" icon.

| gcp-text.txt - Notepad                                                           |                                                                                                    |                                                        |
|----------------------------------------------------------------------------------|----------------------------------------------------------------------------------------------------|--------------------------------------------------------|
| File Edit Format View Help                                                       |                                                                                                    |                                                        |
| 101 291322.000000<br>102 297057.000000<br>103 289987.000000<br>104 294212.000000 | 840240.000000 299.000000<br>839879.000000 250.000000<br>830571.000000 226.000000<br>330077 000000 300.000000 | Mark Import/Export Points                              |
| 105 293466.000000                                                                | 835135.000000 380.000000                                                                                     | Import Export                                          |
|                                                                                  |                                                                                                    | Select point source: Cancel                            |
|                                                                                  |                                                                                                    | ASCII File (*.txt)     Help     LPS Block File (*.blk) |
|                                                                                  | +∄ Z Z□ A Save                                                                                               | Select option:                                         |
|                                                                                  |                                                                                                    | Reference Points (3D)                                  |
|                                                                                  | Import or export points                                                                                      | Reference Points (2D)                                  |
|                                                                                  |                                                                                                    |                                                        |

Then all GCP shall be observed manually. In case a GCP locates on 6 images, 6 images must be observed.

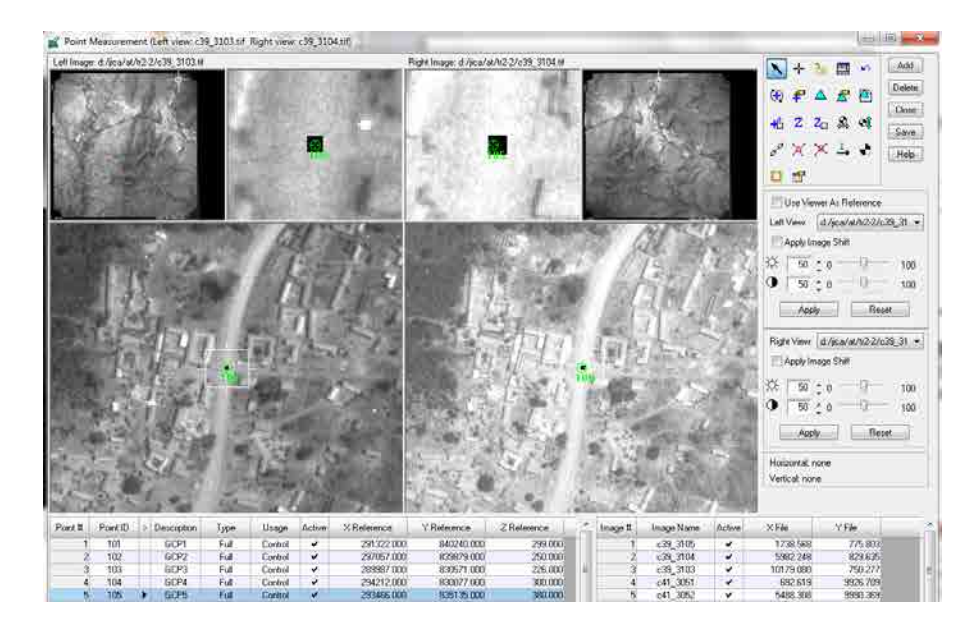

### <GCP1>

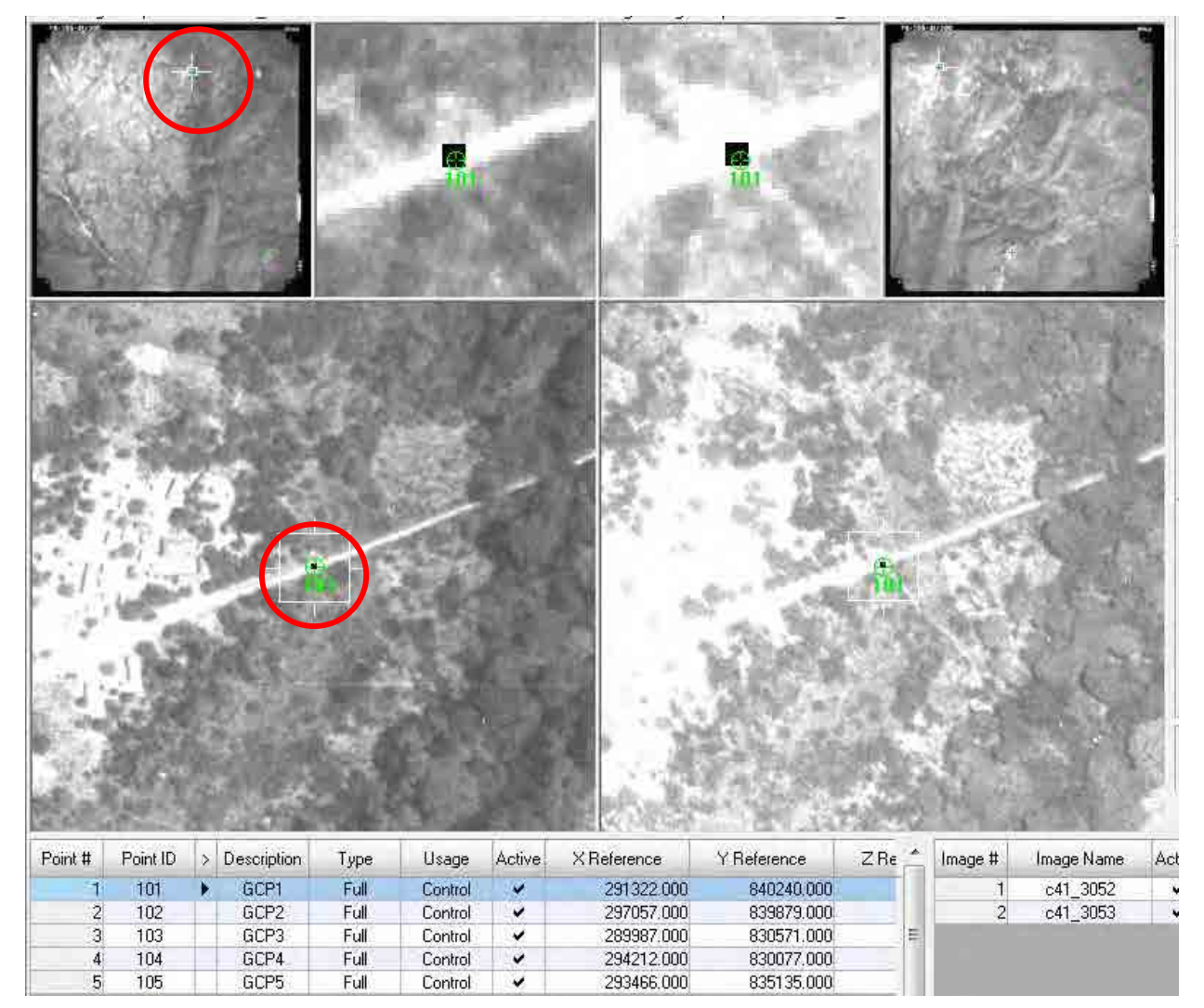

X: 291322.0, Y: 840240.0, Z: 299.0

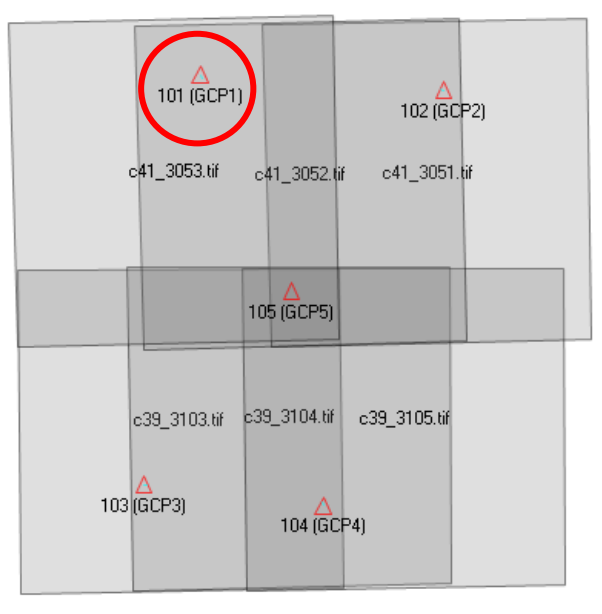

# <GCP2>

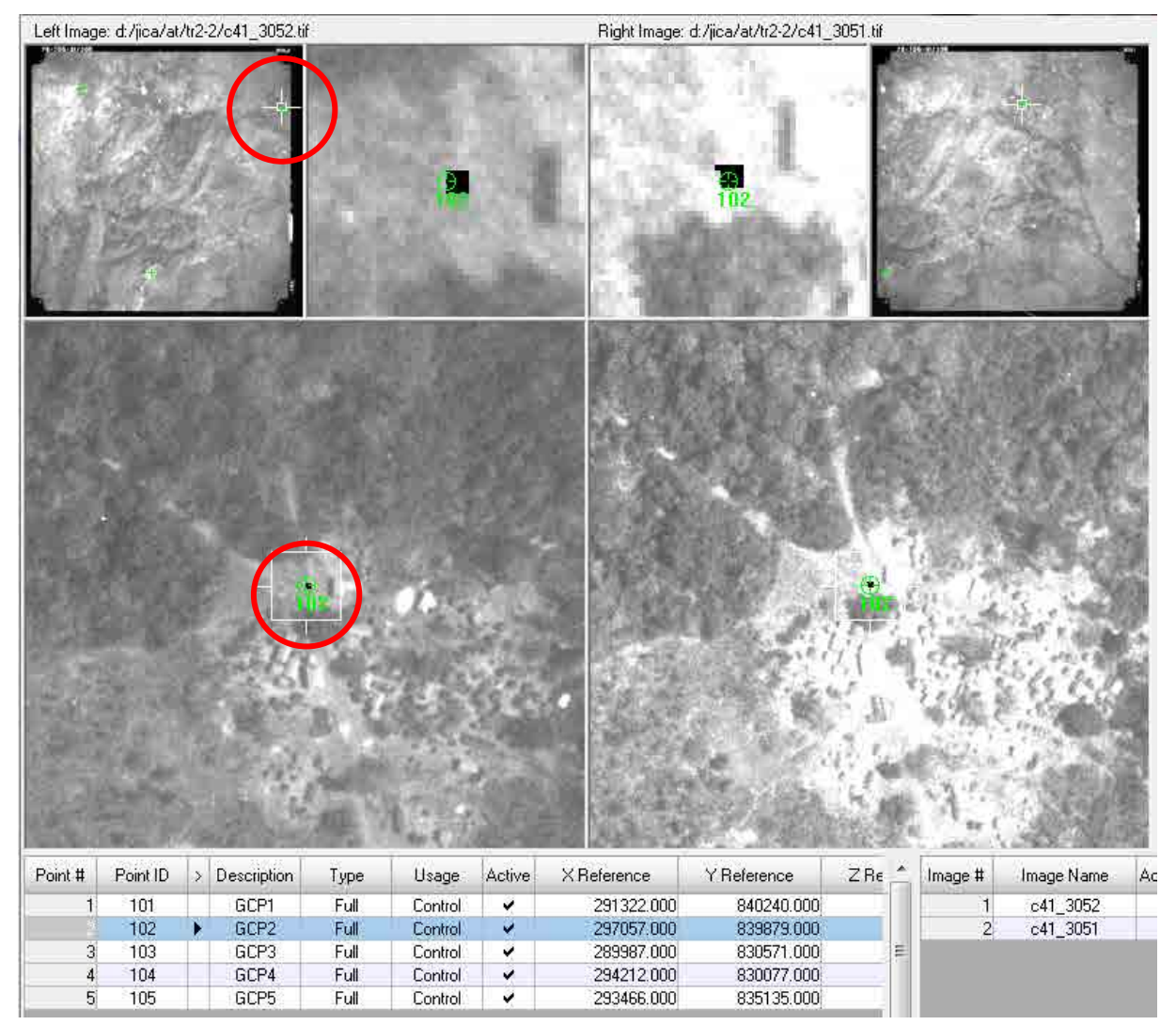

X: 297057.0, Y: 839879.0, Z: 250.0

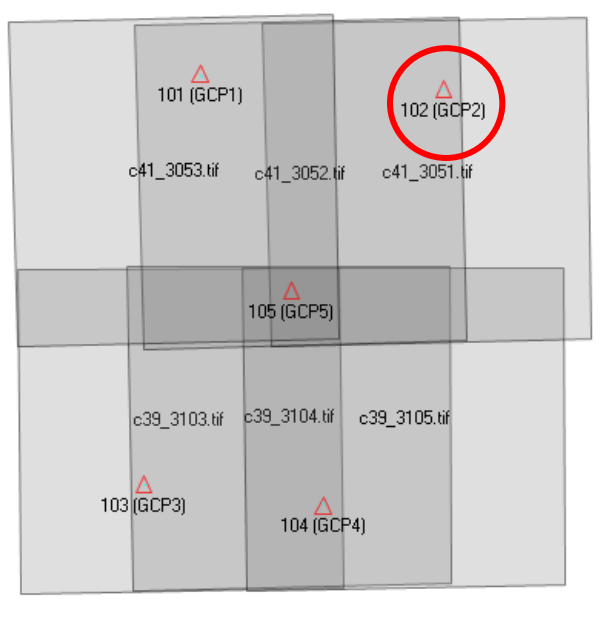

### <GCP3>

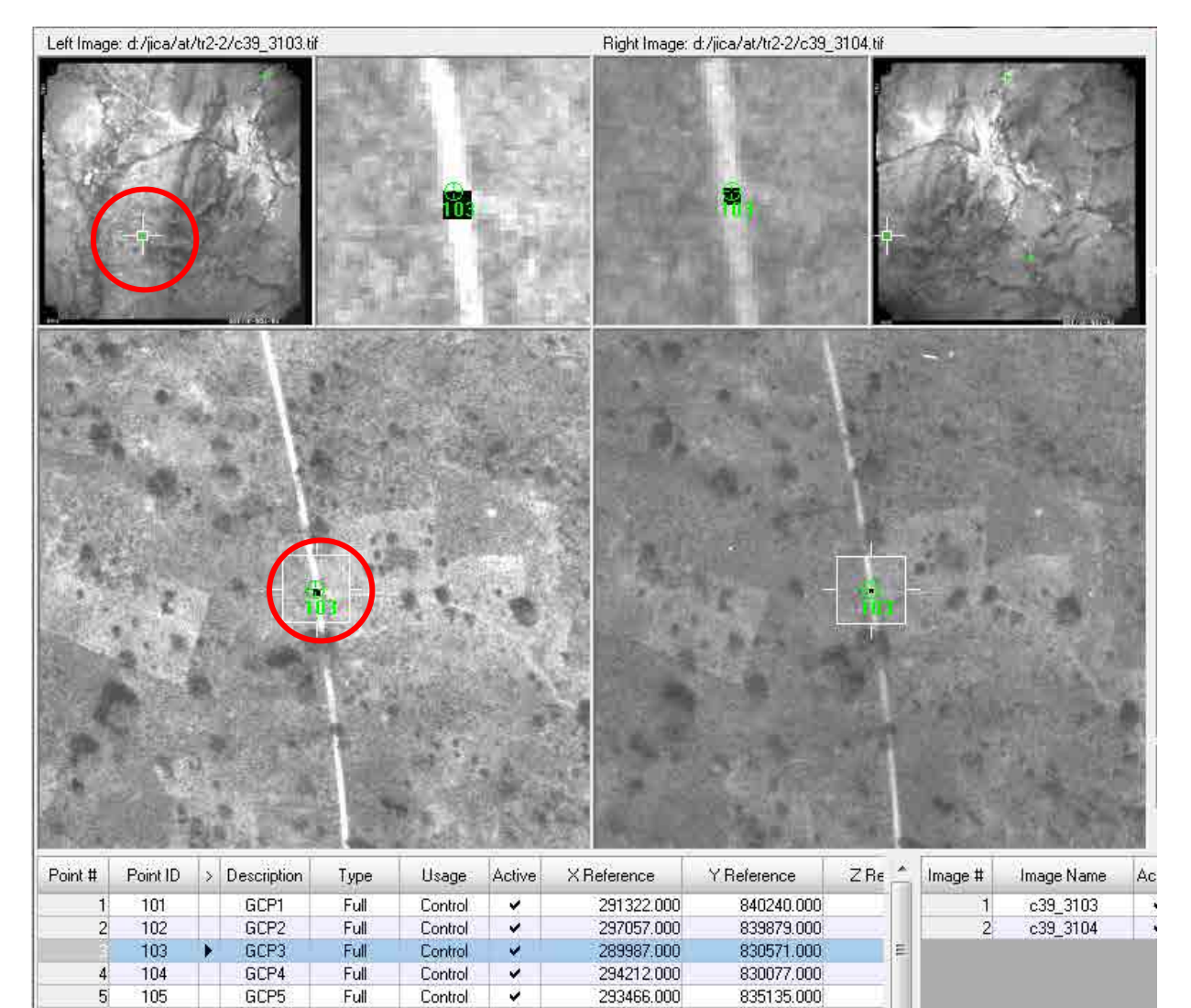

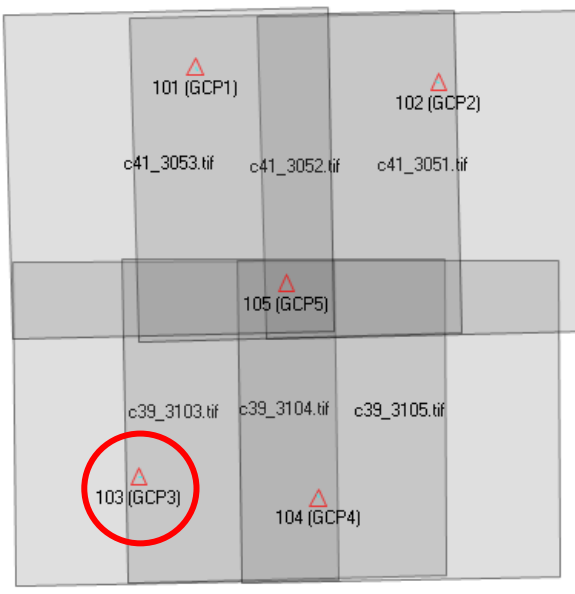

X: 289987.0, Y: 830571.0, Z: 226.0

1-14

### <GCP4>

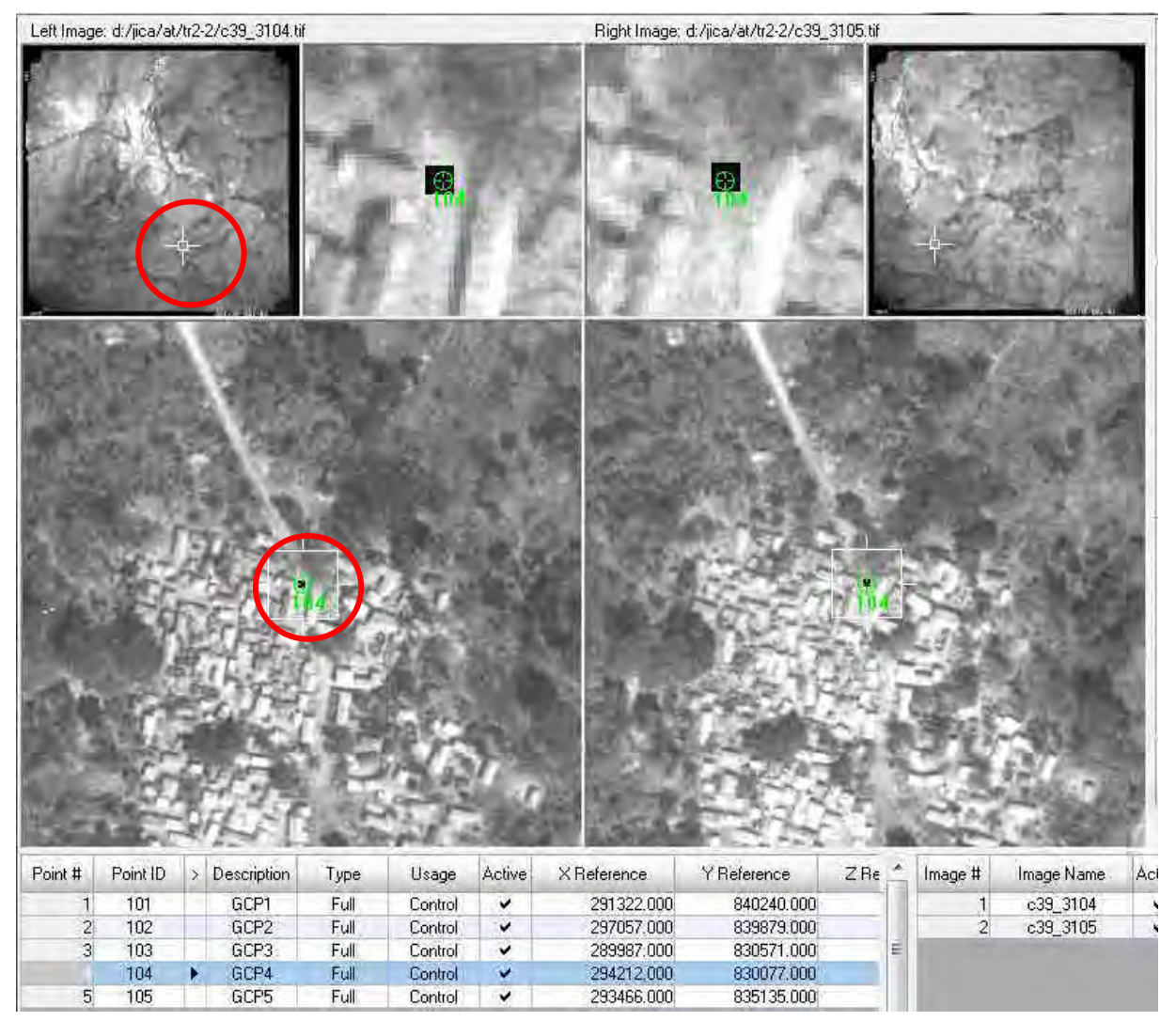

X: 294212.0, Y: 830077.0, Z: 300.0

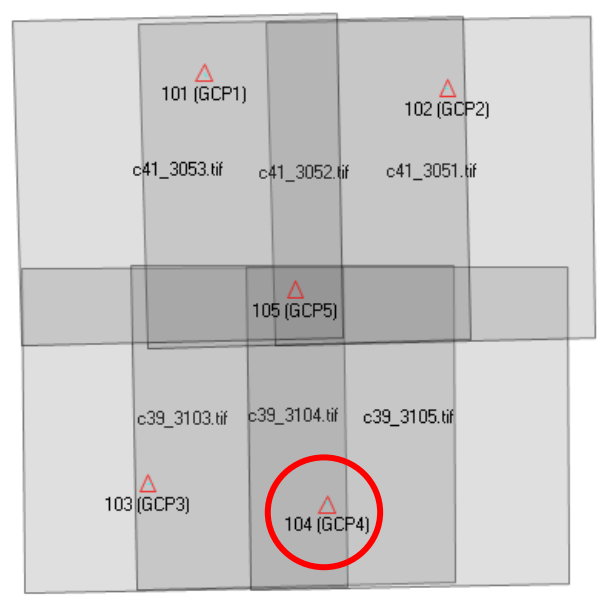

### <GCP5>

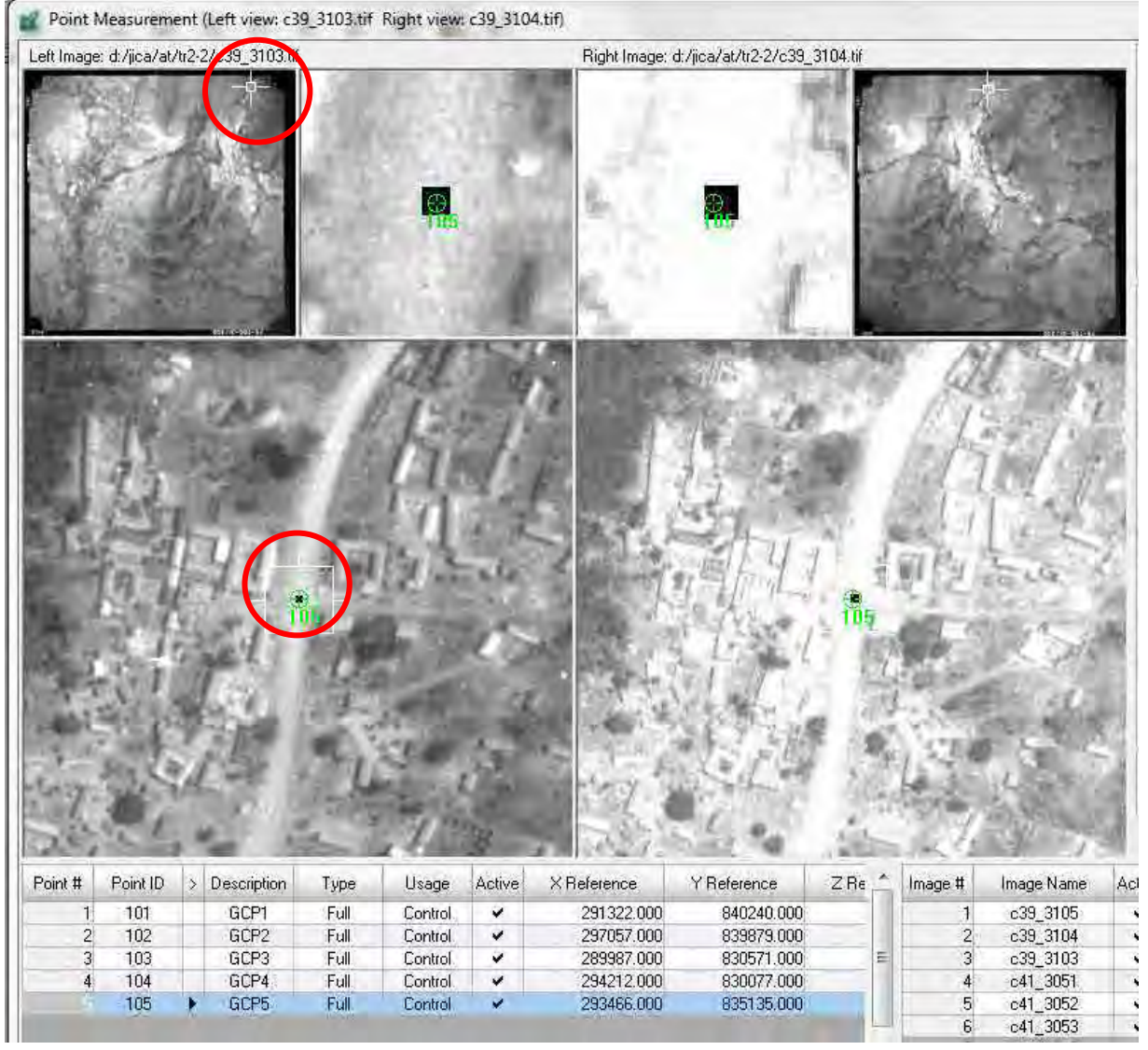

X: 293466.0, Y: 835135.0, Z: 380.0

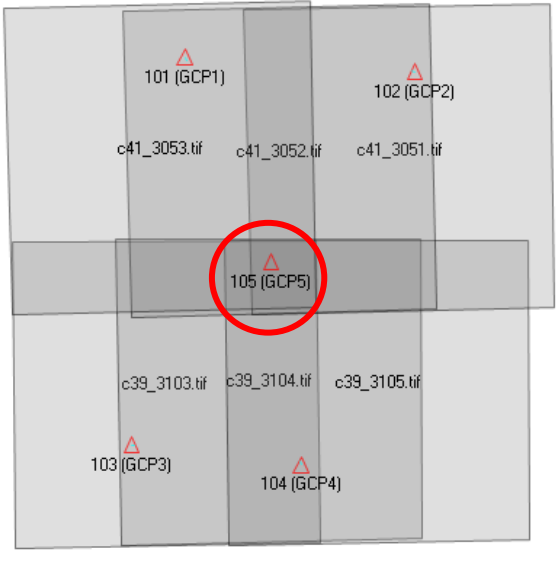

1-16

### 1-1-6 Tie points Observation

(1)Manual Tie points measurement

Add tie points (Type: None, Usage: Tie) and measure on image one by one same as GCP.

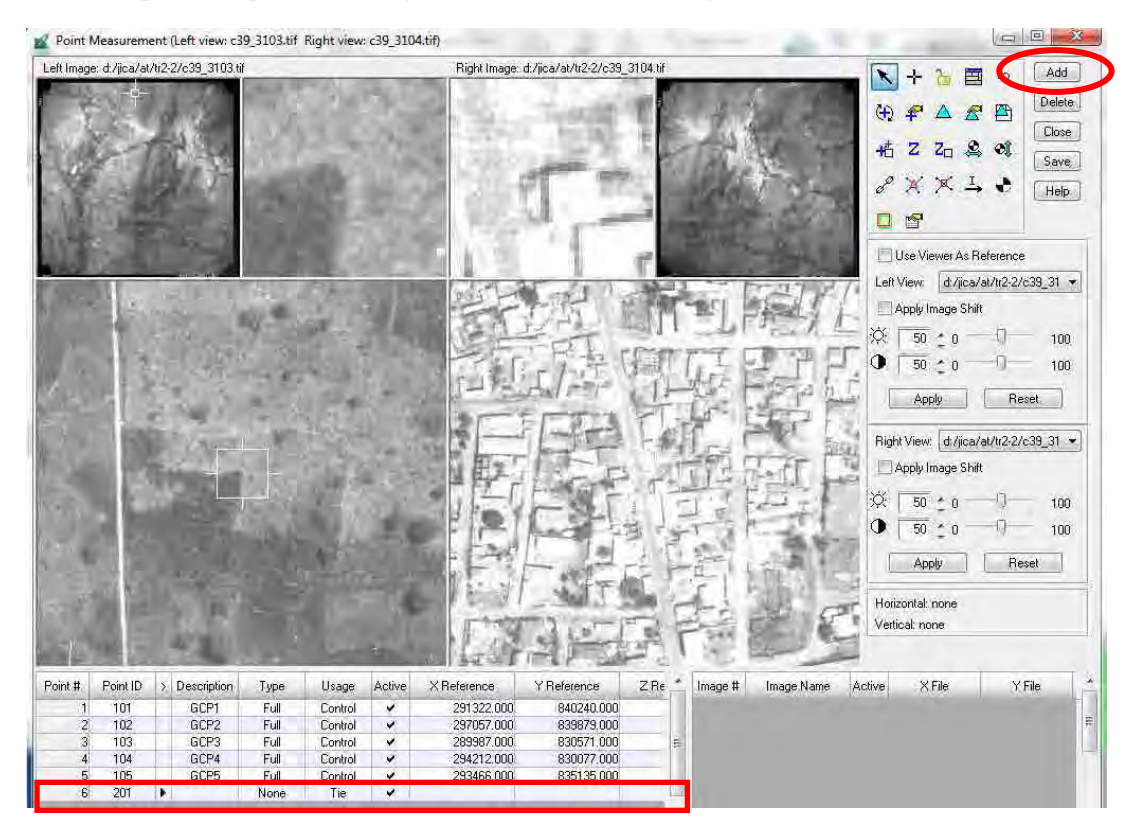

(2) Automatic Tie points measurement

Click "Automatic tie properties" and go to "Distribution" tag, then click "View Graphic"".

|          | $ \begin{array}{c} \searrow + \searrow & \boxtimes & \searrow \\ & & & & & & \\ & & & & & \\ & & & &$ | Add<br>Delete<br>Close<br>rties<br>oave | Automatic Tie Point Generation Properties     |
|----------|----------------------------------------------------------------------------------------------------|-----------------------------------------|-----------------------------------------------|
| Sector 1 |                                                                                                    |                                         | Starting Column: 1191 🗧 Starting Line: 1191 🗧 |

|    |      |                                                                                                    | Display units:                                                                                                    |
|----|------|----------------------------------------------------------------------------------------------------|----------------------------------------------------------------------------------------------------|
|    |      |                                                                                                    | Pixel Row/Column     Percentage                                                                                       |
|    |      |                                                                                                    | Starting Column:           1191         0           Starting Line:           1191         0           1191         11 |
|    |      |                                                                                                    | Column Increment:<br>4724 128 111<br>Line Increment:<br>4726 128 111<br>11                                            |
|    | 🜌 Au | tomatic Tie Point Generation                                                                                     | Properties                                                                                                    |
|    | Gen  | aral Strategy Distribution                                                                                       |                                                                                                    |
| Ok | Find | Points With: O Default Distribut<br>Intended Num. of Points/P<br>Starting Column: 1191<br>Column Increment: 4724 | ion Opefined Pattern View Graph<br>attern: 1 E E Keep All Points<br>Starting Line: 1191<br>Line Increment: 4726       |

Check result and "Close" then added tie points can be seen in the point measurement window.

| Row #   | Image ID     | Image Name   | Number of Intended Points | Number of Found Points | Number of Patterns | Point Success Rate % P | ÷ | Benort                                                                                                    |
|---------|--------------|--------------|---------------------------|------------------------|--------------------|------------------------|---|----------------------------------------------------------------------------------------------------|
| 1       | 1            | c39_3103     | 9                         | 12                     | 9                  | 100.00                 |   |                                                                                                    |
| 2       | 2            | c39_3104     | 9                         | 10                     | 9                  | 100.00                 | E | Close                                                                                                    |
| 3       | 5            | c41_3052     | 9                         | 10                     | 9                  | 100.00                 |   | Contraction of the local division of the local division of the loc |
| 4       | 6            | c41_3053     | 9                         | 11                     | 9                  | 100.00                 |   | Help                                                                                                    |
| Average | Point Succes | ss Rate (%): | 100.00 Average Patte      | em Success Rate (%):   | 69.44              | ,                      |   |                                                                                                    |

| Image | * | ZRe | Y Reference | Reference | Active | Usage | Туре | Description | > | Point ID | Point # |
|-------|---|-----|-------------|-----------|--------|-------|------|-------------|---|----------|---------|
|       |   |     |             |           | ~      | Tie   | None |             |   | 215      | 20      |
|       |   |     |             |           | ~      | Tie   | None |             |   | 216      | 21      |
| 1     |   |     |             |           | ~      | Tie   | None |             |   | 217      | 22      |
|       |   |     |             |           | *      | Tie   | None |             |   | 218      | 23      |
|       | - |     |             |           | ~      | Tie   | None |             |   | 219      | 24      |
|       | E |     |             |           | *      | Tie   | None |             |   | 220      | 25      |
|       |   |     |             |           | ~      | Tie   | None |             |   | 221      | 26      |

#### 1-1-7 Block Adjustment

Check Result

Go to "Triangulation Properties".

"Image resolution" etc. Then click "Run" or click.

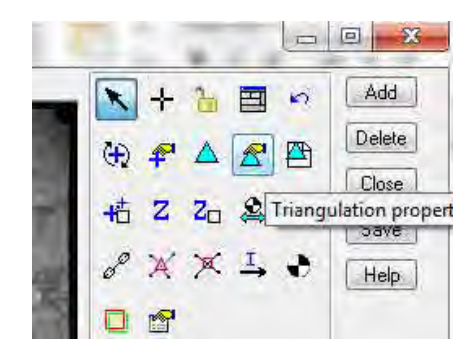

Set Adjustment Parameter in "General" tag and "Point" tag. Tolerance depends on "Flight height",

△ icon.

Aerial Triangulation General Point Interior Exterior Advanced Options **DK** Aerial Triangulation - 28 10 Maximum Iterations: 4 General Point Interior Exterior Advanced Options 0K 0.0100 4.6 Convergence Value (meters): Image Point Standard Deviations (pixels) : Bun Compute Accuracy for Unknowns x: 0.33 \* Image Coordinate Units for Report + Update Pixels y: 0.33 Accept GCP Type and Standard Deviations (X,Y: meters, Z: met Report. Same weighted values ype: Cancel 2.000000 Z: 4.000000 Help 2.000000

| Triangulati<br>Total Imag | on Iteration Conve<br>e Unit-Weight RM | rgence:<br>SE: ( | Yes<br>0,9962 | Close   | Click here to know th |
|---------------------------|----------------------------------------|------------------|---------------|---------|-----------------------|
| Control P                 | Point RMSE:                            | Check P          | oint.RMSE;    | Update  | uetaii.               |
| Ground X:                 | 1.7409 (5)                             | Ground X:        | 0.0000 (0)    | Accept  |                       |
| Ground Y:                 | 1.3109 (5)                             | Ground Y:        | 0.0000 (0)    | Report. |                       |
| Ground Z:                 | 2.7336 (5)                             | Ground Z:        | 0.0000 (0)    | Review. |                       |
| Image X:                  | 0.7639 (10)                            | Image X:         | 0.0000 (0)    | Help    |                       |
| Image Y:                  | 0.4884 (10)                            | Image Y:         | 0.0000 (0)    |         |                       |

The Study on Establishing Topographic Database in Togo Technology Transfer Manuel

|                                    |                                             | <b>3</b> X                                    |                                                         | 1 <b>A</b>                                                          |                                                           |                                                       |                                                      |                                                         |                                                                                                    |    |
|------------------------------------|---------------------------------------------|-----------------------------------------------|---------------------------------------------------------|---------------------------------------------------------------------|-----------------------------------------------------------|-------------------------------------------------------|------------------------------------------------------|---------------------------------------------------------|----------------------------------------------------------------------------------------------------|----|
| t<br>t                             | he i<br>he i                                | no. of<br>maximal                             | iterati<br>correc                                       | on =4<br>tion of :                                                  | the st<br>the obj                                         | andaro<br>ect po                                      | l error<br>Dints =                                   | = 0.996<br>0.0000                                       | 2<br>3                                                                                                    |    |
| image                              | ID<br>1<br>2<br>5<br>6                      | X<br>290920<br>293556<br>293692<br>290693     | The<br>8<br>.8590<br>.0525<br>.2085<br>.9061            | exterio:<br>Ys<br>831864.<br>831847.<br>837651.<br>837669.          | r orien<br>5082<br>3574<br>3121<br>3986                   | tation<br>Zs<br>5165<br>5159<br>5167<br>5173          | n param<br>s<br>.0447<br>.2196<br>.1557<br>.5832     | eters<br>ONEGA<br>-0.1230<br>0.5766<br>0.0286<br>0.2973 | FHI         KAPPA           0.6387         0.7092           0.8458         0.7286           -0.0278         -178.6925           -0.1397         -178.7566 |    |
|                                    | The<br>imag                                 | interi<br>ge ID<br>1<br>2<br>5<br>6           | or orie<br>f(mm<br>152.16<br>152.16<br>152.16<br>152.16 | mtation )<br>00<br>00<br>00<br>00                                   | paramet<br>xo(mm)<br>0.0150<br>0.0150<br>0.0150<br>0.0150 | ers of                                                | f photo<br>yo(mm<br>0.001<br>0.001<br>0.001<br>0.001 |                                                         | Exterior Orientatio<br>Result.                                                                                                    | on |
| 7<br>Point<br>10<br>10<br>10<br>10 | The 1<br>; ID<br>)1<br>)2<br>)3<br>)4<br>)5 | residua<br>1.0<br>-1.4<br>2.9<br>-1.6<br>-0.9 | ls of t<br>X<br>737<br>072<br>145<br>029<br>782         | he contro<br>r¥<br>1.8355<br>0.3744<br>0.6809<br>-1.9152<br>-0.9756 | ol poin<br>-3<br>-3<br>3<br>3                             | ts<br>rZ<br>.6422<br>.1697<br>.4275<br>.9323<br>.0227 |                                                      |                                                         |                                                                                                    |    |
| 1                                  |                                             | a<br>0.0<br>1.7                               | X<br>000<br>X<br>409<br>CES<br>3.661                    | aY<br>-0.0000<br>mY<br>1.3109<br>0<br>1 5                           | -0<br>2<br>1E90<br>0230                                   | aZ<br>.0000<br>mZ<br>.7336                            |                                                      | RMSE                                                    | rror of GCP.                                                                                                    |    |
| The c<br>Point<br>10               | liffe<br>ID                                 | erence<br>r<br>1.0                            | of inte<br>X<br>758                                     | rsected a<br>r¥<br>1.8573                                           | and mea<br>1                                              | sured<br>rZ<br>.6204                                  | contro                                               | ) points                                                |                                                                                                    |    |

### 1-2 Aerial triangulation for ALOS Satellite Images

### 1-2-1. Create Project (Block File) for Satellite

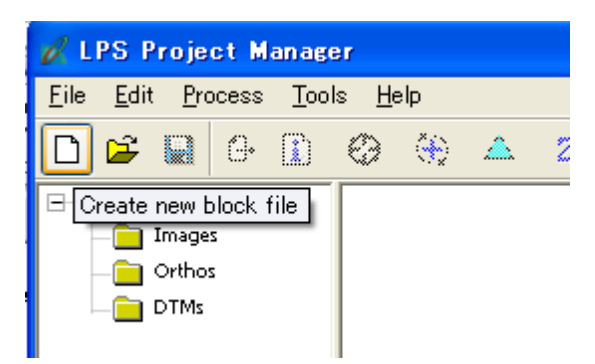

Newly Input a filename.

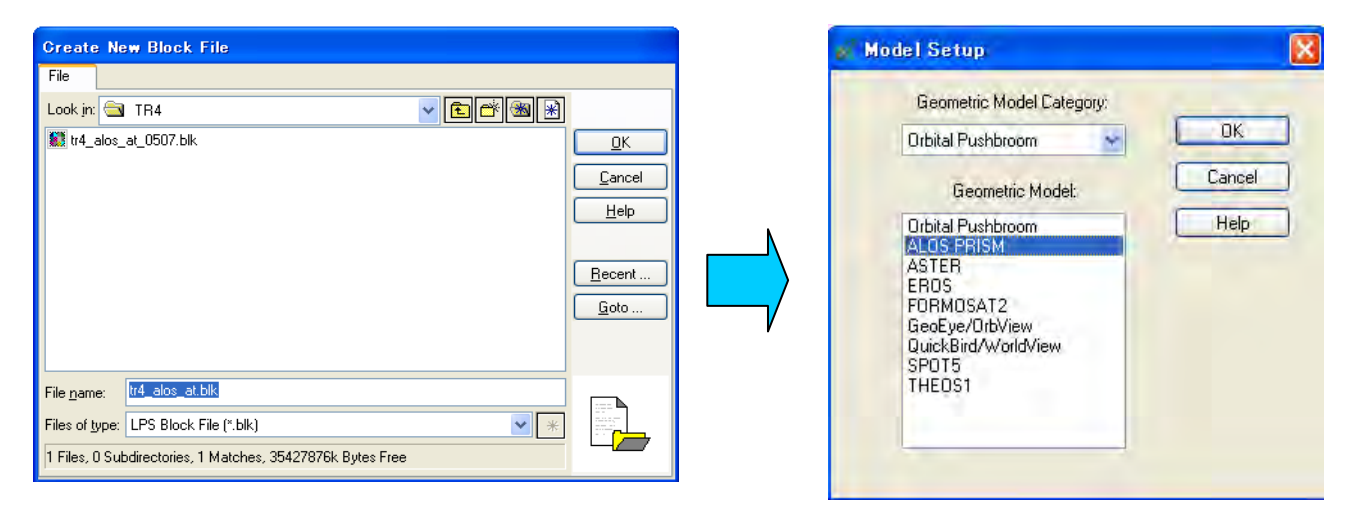

Set "Horizontal Coordinate System" Ellipsoid as "WGS84", Projection as "UTM Zone 31N"

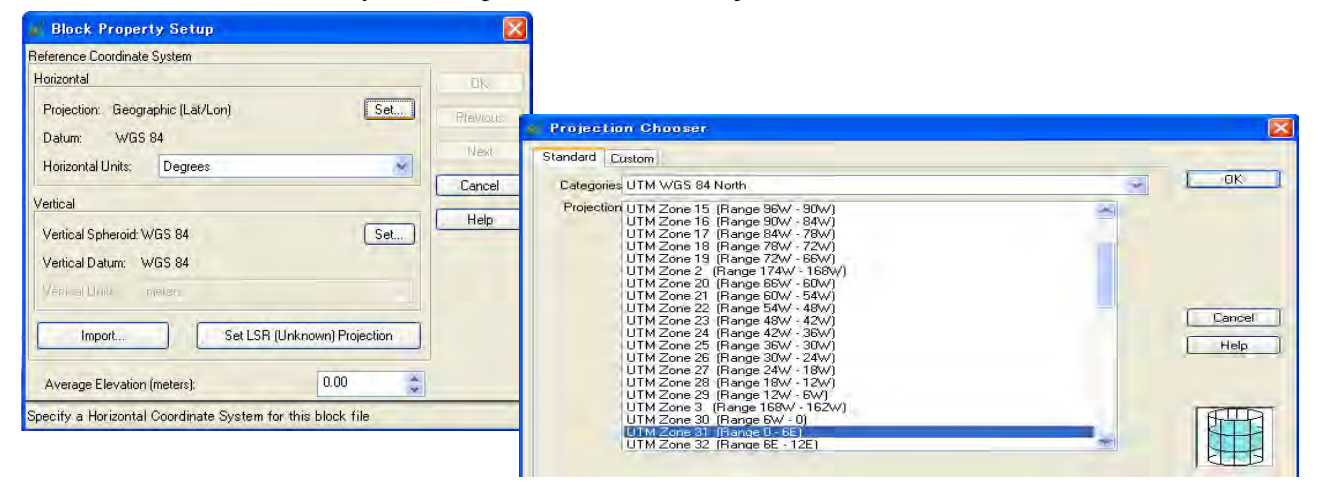

Set "Vertical Coordinate System" EGM 2008.

| Block Property Setup                                     | <b>2</b>           |                       |                                                                         |         |
|----------------------------------------------------------|--------------------|-----------------------|-------------------------------------------------------------------------|---------|
| leference Coordinate System                              | _                  |                       |                                                                         |         |
| Horizontal                                               | DM                 | Elevation Into C      | ihooser                                                                 |         |
| Projection: UTM Set.                                     | Previous           |                       |                                                                         |         |
| Datum: WGS 84                                            | higol              |                       |                                                                         |         |
| Horizontal Units: Meters                                 | 14081              | Spheroid Name:        | WGS 84                                                                  | ✓ L UK  |
| Vertical                                                 | Cancel             |                       | E ser ser                                                               |         |
| Vertical Scheroid W/GS 94                                | Help               | Datum Name:           | WGS 84                                                                  | ~       |
| Ventual Spherold, wide of                                |                    | - 1 A A A             | Old Hawaiian (MRE)                                                      | Cancel  |
| Venucar Darum, Wd3 64                                    | ecity a Vertical C | Elevation Units:      | Oman (MRE)<br>Ord, Survey G, Britain 1936 (UK) (MBE)                    | L Liste |
| Venical Linits moters                                    |                    |                       | PNEOS 90                                                                |         |
| Import Set LSR (Unknown) Projection                      | T I                |                       | PDSGAR 94<br> Pitcaim 2006  To WGS 84 11                                |         |
|                                                          |                    |                       | Posiciones Geodesicas Argentinas 1994 [To WGS 841]                      |         |
| Average Elevation (meters): 0.00                         |                    | 1                     | Puerto Rico (MRE)                                                       |         |
| Specify a Vertical Coordinate System for this block file |                    |                       | Qatar National (MRE)<br>BAE98                                           |         |
|                                                          |                    |                       | RBAF 1991                                                               |         |
|                                                          |                    | and the second second | ISID/MIT 92                                                             | n       |
|                                                          |                    | Row # Image ID        | ST87 Duvea                                                              |         |
|                                                          |                    | and the second second | Southwest Base Datum (Azores) (MRE)                                     |         |
|                                                          |                    |                       | Timbalai 1948 (Brunei and East Malaysia) (MRE)                          |         |
|                                                          |                    | 100                   | WGS 84                                                                  | -       |
|                                                          |                    |                       | WGS 84(G730)<br>WGS 84(G873)                                            |         |
|                                                          |                    |                       | WGS 84(orig)                                                            |         |
|                                                          |                    |                       | Wake-Eniwetok 1960 (MRE)<br>World Wide 1-Migute Geord Height (EGM/2008) |         |
|                                                          |                    |                       | World Wide 15-Minute Geoid Height (EGM96)                               |         |

Input Average Elevation

| 🖋 Block Property                              | Setup          |                |          |
|-----------------------------------------------|----------------|----------------|----------|
| Reference Coordinate Sy                       | stem           |                |          |
| Horizontal                                    |                |                | ОК       |
| Projection: UTM                               |                | Set            | Playious |
| Datum: WGS 84                                 |                |                | 10-11    |
| Horizontal Units:                             | /leters        | ~              | IVext    |
| Vertical                                      |                |                | Cancel   |
| Vertical Spheroid: WGS<br>Vertical Datum: WGS | ) 84<br>) 84   | Set            | Help     |
| Venical Units met                             | Set LSR (Unkno | wn) Projection |          |
| Average Elevation (me                         | iters):        | 300.00         |          |
| Average ground height i                       | n meters       |                |          |

### 1-2-2. Import Image files

Click "Image import button" and "set file type" as "ALOS PRISM JAXA CEOS (VOL-ALPSM\*)"

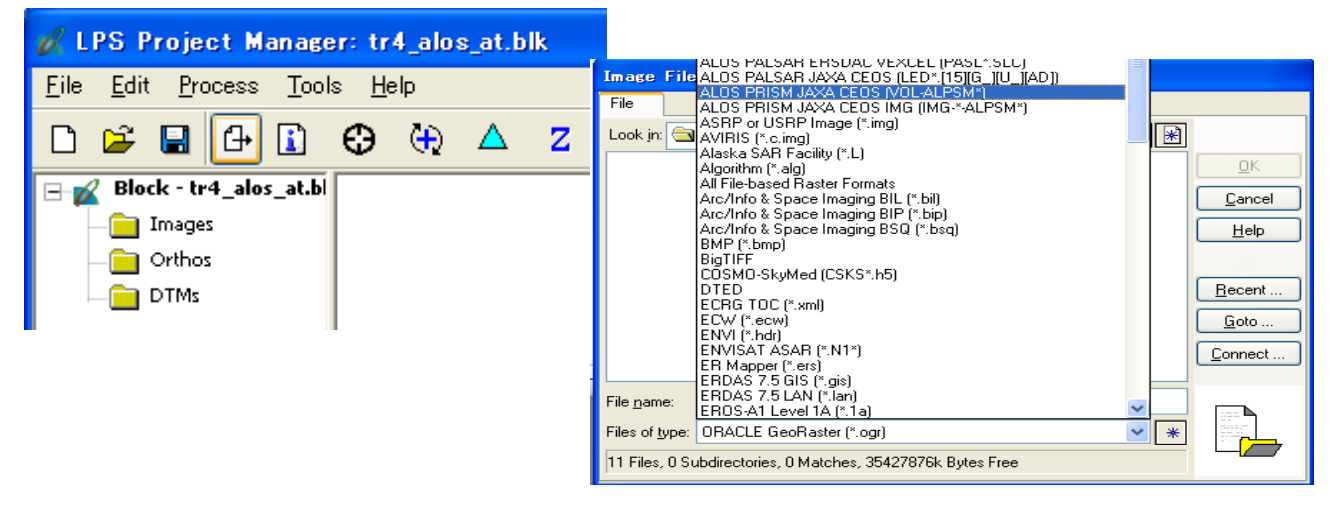

Choose file until all necessary images are imported.

| Image File Name                                                                                                    |                                                                                                    |                                                                                                    |
|----------------------------------------------------------------------------------------------------|----------------------------------------------------------------------------------------------------|----------------------------------------------------------------------------------------------------|
| File                                                                                                    |                                                                                                    |                                                                                                    |
| Look in                                                                                                    | Cancel      LPS Project Managers trd, also at bik      Ele Edit Process Tools Hele      @ @ @ @ @ @ @ @ @ @ @ @ @ @ @ @ @ | Display Mode<br>⊙ Map Space<br>○ Imae Space                                                                                                    |
| File name:         VOL:ALPSMN259263420-01B1N           Files of type:         ALOS PRISM JAXA CEOS (VOL:ALPSM*)           greyscale :         16000 Rows x 14496 Columns x 1 Band(s) | ast desmited                                                                                                    | 928342756161_k<br>928342756161_k<br>92834256161_k<br>92834256161_k<br>92834256161_k<br>92834256161_k<br>92834256161_k<br>92834256161_k<br>92834256161_k<br>92834256161_k<br>92834256161_k<br>92834256161_k<br>92834256161_k<br>92834256161_k<br>92834256161_k<br>92834256161_k<br>92834256161_k<br>928342561616156161_k<br>928342561616161610000000000000000000000000000 |
|                                                                                                    | Row # Image ID Description ><br>1 1  2 2                                                                                  | Image Name Active Pyr. Int. Ext. DTM Ortho Onlin<br>110018/11 data/vol-alpsm/259263420-o1b1                                                                                                    |

### 1-2-3. GCP Observation

Click "Point Measurement Tool" and Choose Classic one.

| 🖋 LPS Project Manager: tr4_alos_at.blk                                  |                                                             |
|-------------------------------------------------------------------------|-------------------------------------------------------------|
| <u>F</u> ile <u>E</u> dit <u>P</u> rocess <u>T</u> ools <u>H</u> elp    | 🖉 Select Point Measurement Tool 🛛 🛛 🗙                       |
| □       Image: Block - tr4_alos_at.bl       Image: Start point measurem | Which type of Point Measurement tool would you like to use? |
|                                                                         | 🔘 Stereo Point Measurement Tool                             |
|                                                                         | Classic Point Measurement Tool                              |
|                                                                         | OK Cancel Help                                              |
|                                                                         | Don't ask me this question again.                           |

#### Add a GCP by "Add "Button.

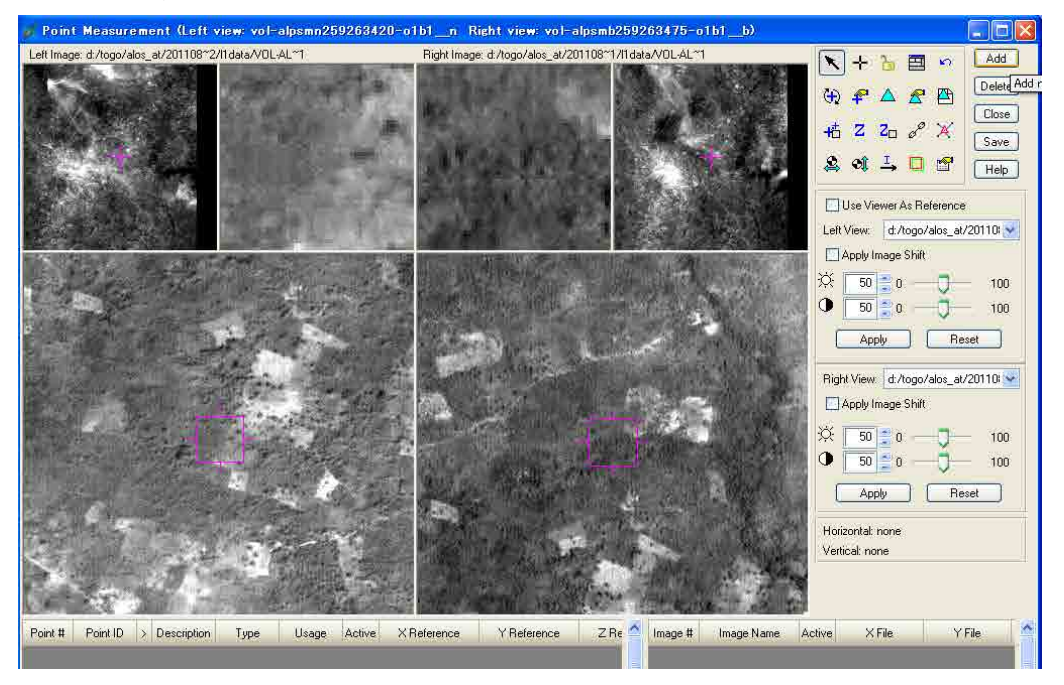

|         | and art and |   |             |         | in the second | 2 and    | at star     |             | and the state of the state |
|---------|-------------|---|-------------|---------|---------------|----------|-------------|-------------|----------------------------|
| Point # | Point ID    | > | Description | Туре    | Usage         | Active   | X Reference | Y Reference | Z Reference                |
| 1       | 1001        | Þ | GCP1        | Full    | Control       | <b>~</b> |             |             |                            |
|         | $\bigwedge$ |   |             |         |               | $\geq$   |             |             |                            |
| Pt num  | ber         | Р | t Name      | Set "Fu | 11"           | Set      | "Control"   |             |                            |

### Then Input "X", "Y", "Z" of GCP

|         | - Andar  | 1 |             | 4    |         |          |            |             | and the second |
|---------|----------|---|-------------|------|---------|----------|------------|-------------|----------------|
| Point # | Point ID | > | Description | Туре | Usage   | Active   | ×Reference | Y Reference | Z Reference    |
| 1       | 1001     | Þ | GCP1        | Full | Control | <b>~</b> | 289293.000 | 982816.000  | 390.000        |
|         |          |   |             |      |         |          |            |             |                |

### $<\!\!\text{GCP1:}$ x, y, z = 289293m, 982816m, 390m >

Add point and input "ID", "Description"  $\to$  "Type", "Usage"  $\to$  input coordinates  $\to$  Observe point

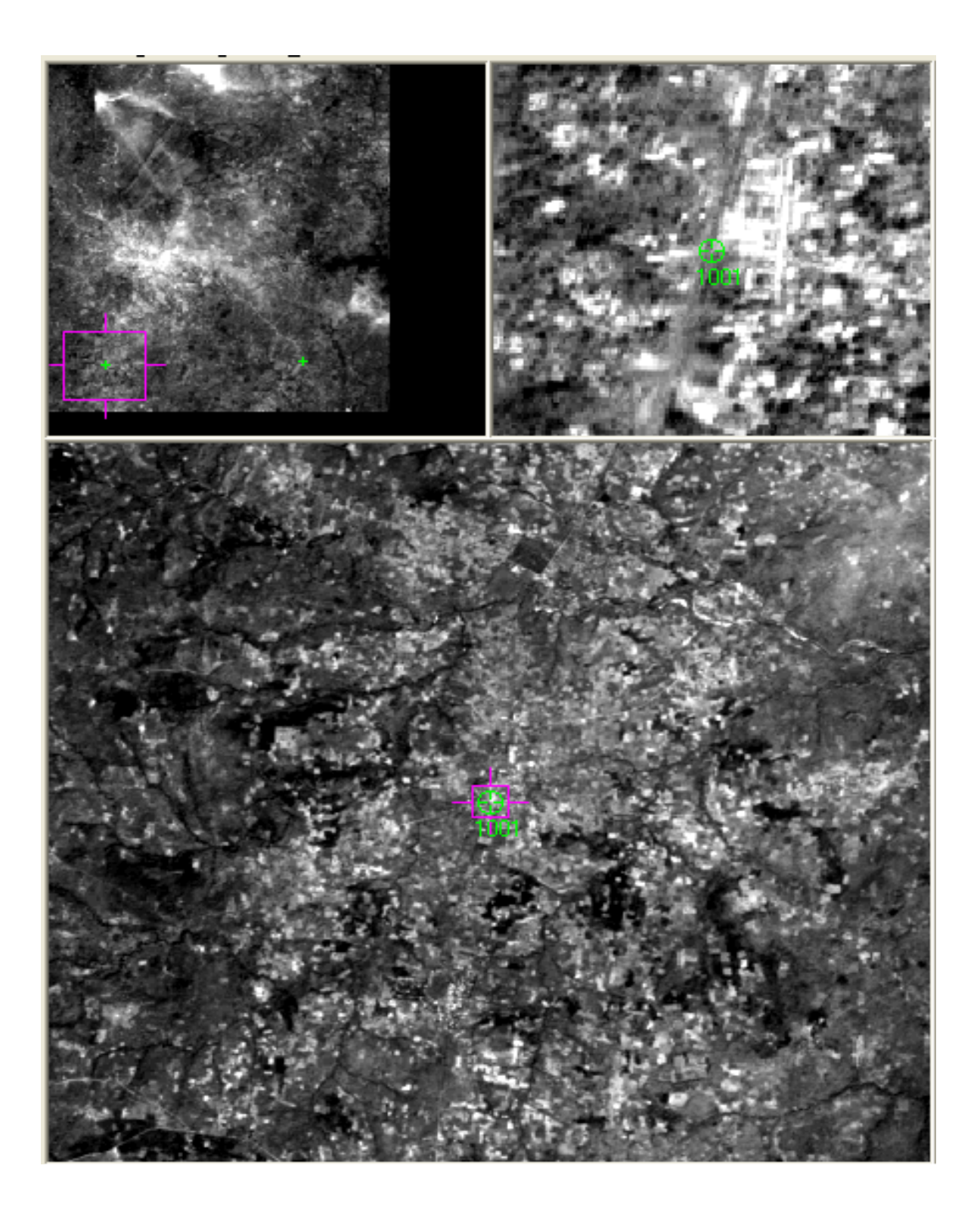

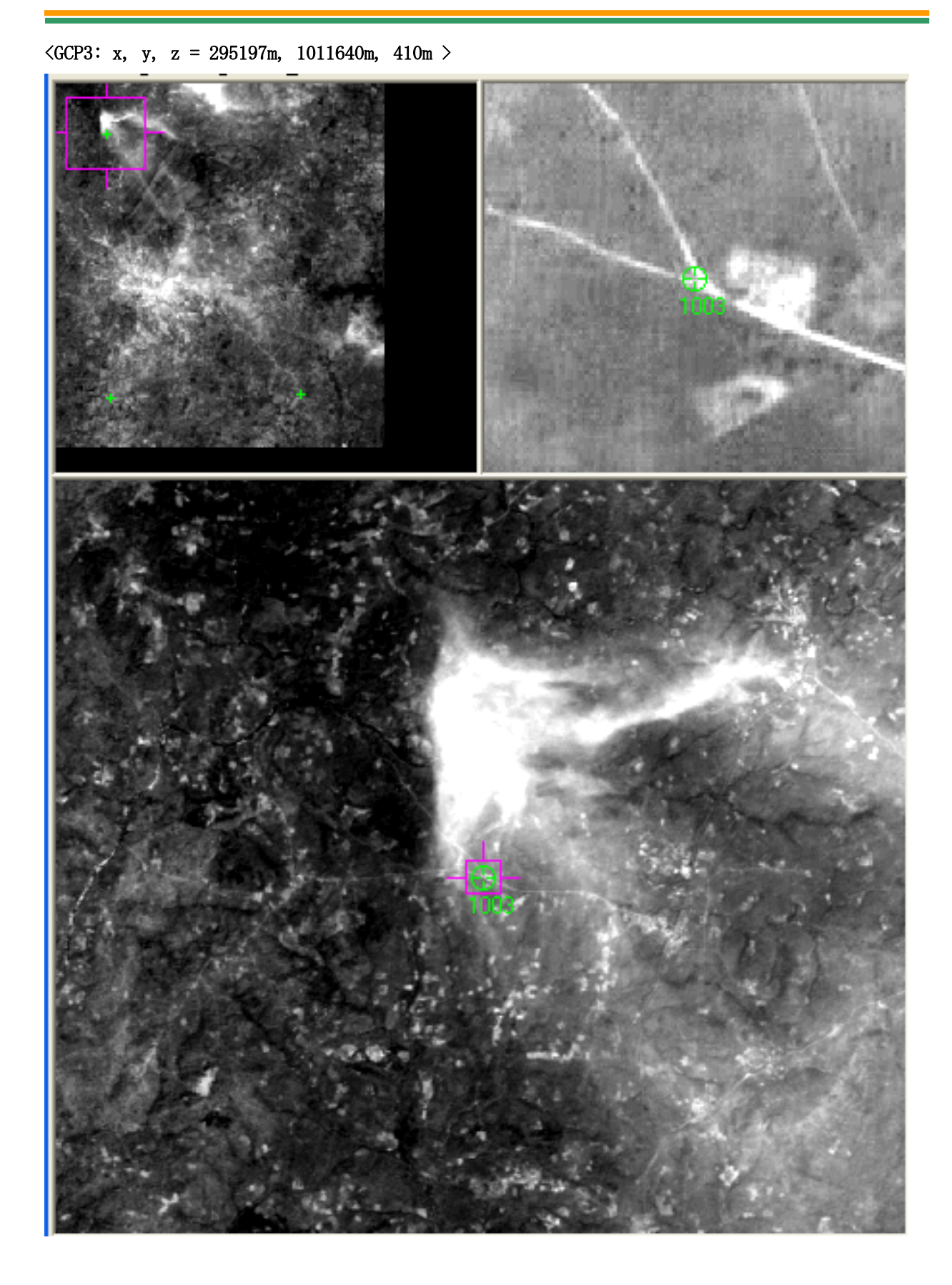

 $<\!\!\text{GCP4:}$  x, y, z = 321203m, 1006362m, 345m >

### 1-2-4. Tie Points Measurement (Automatic)

Click "Automatic tie Properties" for setting strategy.

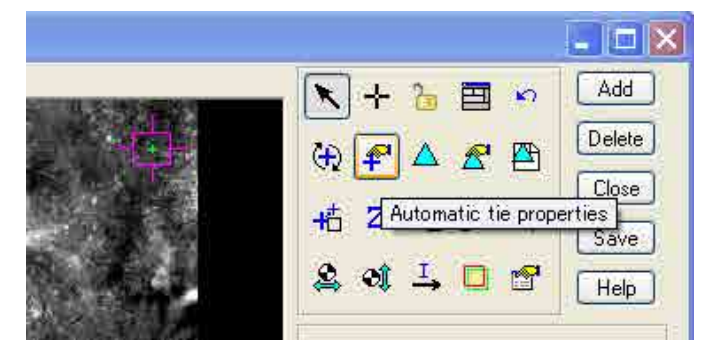

Set preferable layout of "Tiepoints" by View Graphic then "OK".

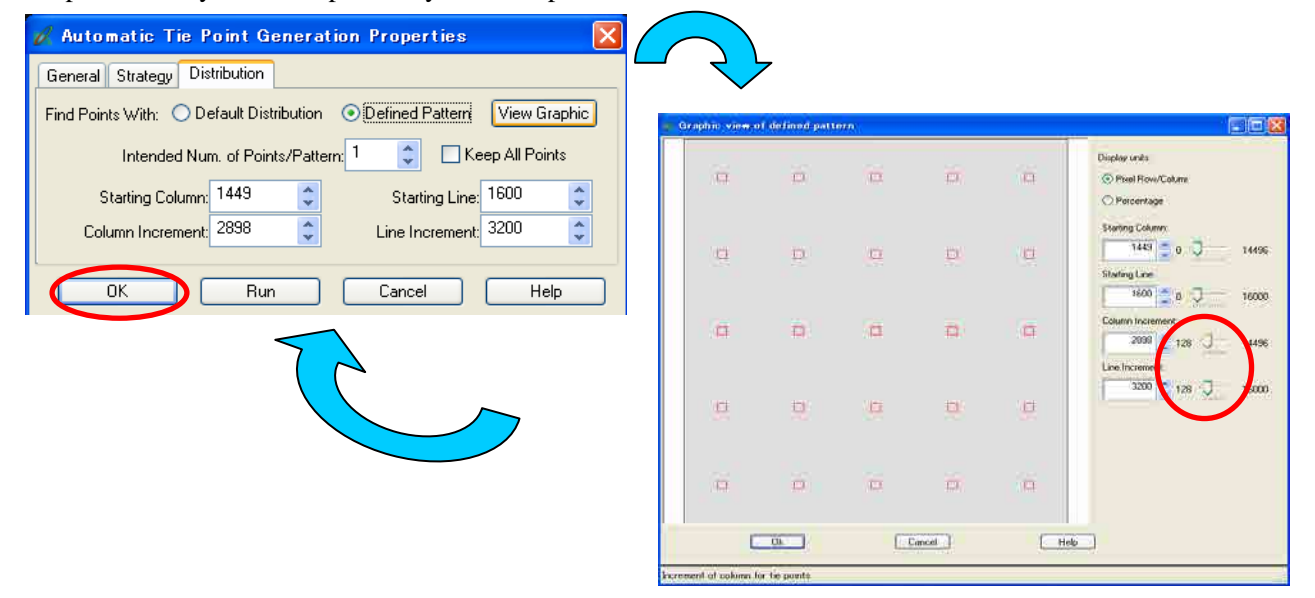

Click "Automatic tie Process" and after processing, check result.

| Image ID       Image ID       Image ID <td< th=""><th></th><th></th><th></th><th></th><th></th><th></th><th></th><th>Add</th><th>5</th><th></th><th>2</th><th>÷</th><th></th></td<> |      |                                      |                                      |                                    |                                     |                                                                     |                                       | Add             | 5 |   | 2          | ÷      |                                                      |
|----------------------------------------------------------------------------------------------------|------|--------------------------------------|--------------------------------------|------------------------------------|-------------------------------------|---------------------------------------------------------------------|---------------------------------------|-----------------|---|---|------------|--------|------------------------------------------------------|
| Save o Tie Summary<br>Image ID Image ID Image Name. Number of Intended Points Number of Found Points Number of Patterns Point Success Rate % Patt                                                                                                    |      |                                      |                                      |                                    |                                     |                                                                     |                                       | Delete<br>Close |   | 8 | ▲<br>2₀    | ₽<br>Z | (1)<br>(1)<br>(1)<br>(1)<br>(1)<br>(1)<br>(1)<br>(1) |
| Heip         1         1         ann/259263420 o1b         16         19         16         100.00           2         2         samb259263475 o1b         16         19         16         100.00                                                                                                    | Repo | Success Rate % Patt 100.00<br>100.00 | lumber of Patterns Point<br>16<br>16 | Number of Found Points<br>19<br>19 | er of Intended Points 1<br>16<br>16 | mary<br>Image Name Numb<br>Issmp259263420-o1b<br>Issmb259263475-o1b | o Tie Sun<br>‡ Image IC<br>1 1<br>2 2 | Help            | 8 |   | <u>I</u> , | CÎ.    | 2                                                    |

### 1-2-5. Adjustment (Calculation)

Click "Triangulation properties" button for setting parameters.

| - C V Trian                                       | gulation                                                                                                    | ×                                         |
|---------------------------------------------------|----------------------------------------------------------------------------------------------------|-------------------------------------------|
| Add General<br>Delete<br>Ground F<br>Save<br>Help | Point Exterior Advanced Options<br><sup>3</sup> oint Type and Standard Beviotiens IX Y: meters, Z: meters)<br>Type: Same weighted values<br>X: 1.000000<br>Y: 1.000000<br>2 2.500000<br>C<br>Advanced Options<br>Y: 1.000000<br>C<br>Advanced Options<br>Y: 1.000000<br>C<br>Y: 1.000000<br>C<br>Y: 1.000000<br>Y: 1.000000<br>Y: 1.00000<br>Y: 1.000000<br>Y: 1.000000<br>Y: 1.00000<br>Y: 1.000000<br>Y: 1.000000<br>Y: 1.00000<br>Y: 1.000000<br>Y: 1.00000<br>Y: 1.00000<br>Y: 1.00000<br>Y: 1.00000<br>Y: 1.00000<br>Y: 1.00000<br>Y: 1.000000<br>Y: 1.00000<br>Y: 1.000000<br>Y: 1.000000<br>Y: 1.00000 | Run<br>Accest<br>Report<br>Cancel<br>Help |

Click "Perform Triangulation" button for RUN "AT".

If the error is not acceptable, click "Report" to check wrong points.

Re-measure the point and continue until the error becomes acceptable then "Accept".

| $ \begin{array}{c c} \bullet & \bullet \\ \hline \bullet & \bullet \\ \hline \bullet \\ \hline \bullet & \bullet \\ \hline \bullet \\ \hline \bullet \\ \hline \bullet \\ \hline \bullet \\ \hline \bullet \\ \hline \bullet \\ \hline \bullet \\ $ | Triangulation     Triangulation Ite     Total Image Un     Control Point     Ground X: 2:     Ground Y: 5:     Ground Z: 4.     Image X: 0:     Image Y: 2. | rn Summary<br>eration Converge<br>it-Weight RMSE<br>t RMSE:<br>3795276 (4)<br>2602110 (4)<br>0165734 (4)<br>7087396 (8)<br>5831122 (8) | ence:<br>Check I<br>Ground X:<br>Ground Y:<br>Ground Z:<br>Image X:<br>Image Y: | Yes<br>365308<br>Point RMSE:<br>0.0000000 (0)<br>0.0000000 (0)<br>0.0000000 (0)<br>0.0000000 (0) | Close<br>Accept<br>Report<br>Review<br>Help              |                          |
|----------------------------------------------------------------------------------------------------|----------------------------------------------------------------------------------------------------|----------------------------------------------------------------------------------------------------|---------------------------------------------------------------------------------|--------------------------------------------------------------------------------------------------|----------------------------------------------------------|--------------------------|
| Editor:         Intresult_obsets         Dir. C:> Doctore         Directore           Eile         Edit         View         Find         Help           Image: Directore         Image: Directore         Image: Directore         Image: Directore         Image: Directore           1020         0.0000         0.0000         0.0000         0.0000         10020         0.0000         10000         0.0000         10000         0.0000         10000         0.0000         10000         0.0000         10000         0.0000         0.0000         0.0000         10000         0.0000         10000         0.0000         10000         0.0000         10000         0.0000         10000         0.0000         10000         0.0000         10000         10000         10000         10000         10000         10000         10000         10000         10000         10000         10000         10000         10000         10000         10000         10000         10000         10000         10000         10000         10000         10000         10000         10000         10000         10000         10000         10000         10000         10000         10000         10000         10000         10000         100000         100000         10000<                                                                                                    | 0.0000<br>0.0000<br>0.0000<br>0.0000                                                                                                    | Triangulat                                                                                                    | tion Summary                                                                    |                                                                                                  |                                                          | ×                        |
| Control and check point residuals in meters:           type         pid         rx [meters]         ry [meters]           gcp         1001         3.0722         3.44           gcp         1002         2.4168         6.42           gcp         1003         -1.6033         -5.51           gcp         1004         -2.1906         -5.51                                                                                                    | rs] rz[mete<br>560 5.6<br>182 3.6<br>142 -4.0<br>095 -0.9                                                                                                   | Triangulation<br>Total Image                                                                                                    | Iteration Converge<br>Unit-Weight RMSE:                                         | nce: Yes<br>: 0.28653                                                                            | 08                                                       | Close                    |
| Image points and their residuals:<br>image pid image_x image_y<br>1 1001 2381.8862 13864 9547<br>1 1002 10833.4881 13691.0289<br>1 1002 2222.4291 2222.0494                                                                                                    | residual_x<br>-0.1702<br>-0.0470<br>0.5271                                                                                                    | Ground X:<br>Ground Y:<br>Ground Z:<br>Image X:                                                                                        | 2.3795276 (4)<br>5.2602110 (4)<br>4.0165734 (4)<br>0.7087396 (8)                | Ground X: 0.1<br>Ground Y: 0.1<br>Ground Z: 0.1<br>Image X: 0.1                                  | D000000 (0)<br>D000000 (0)<br>D000000 (0)<br>D000000 (0) | Report<br>Review<br>Help |
|                                                                                                    |                                                                                                    | Image Y:                                                                                                    | 2 5831122 (8)                                                                   | Image Y: 0.1                                                                                     | נחז הההההה                                               |                          |

Save and Close

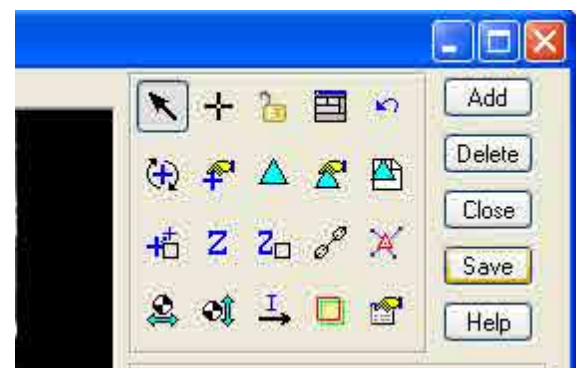

Bigger error is showed by longer line( Blue one).

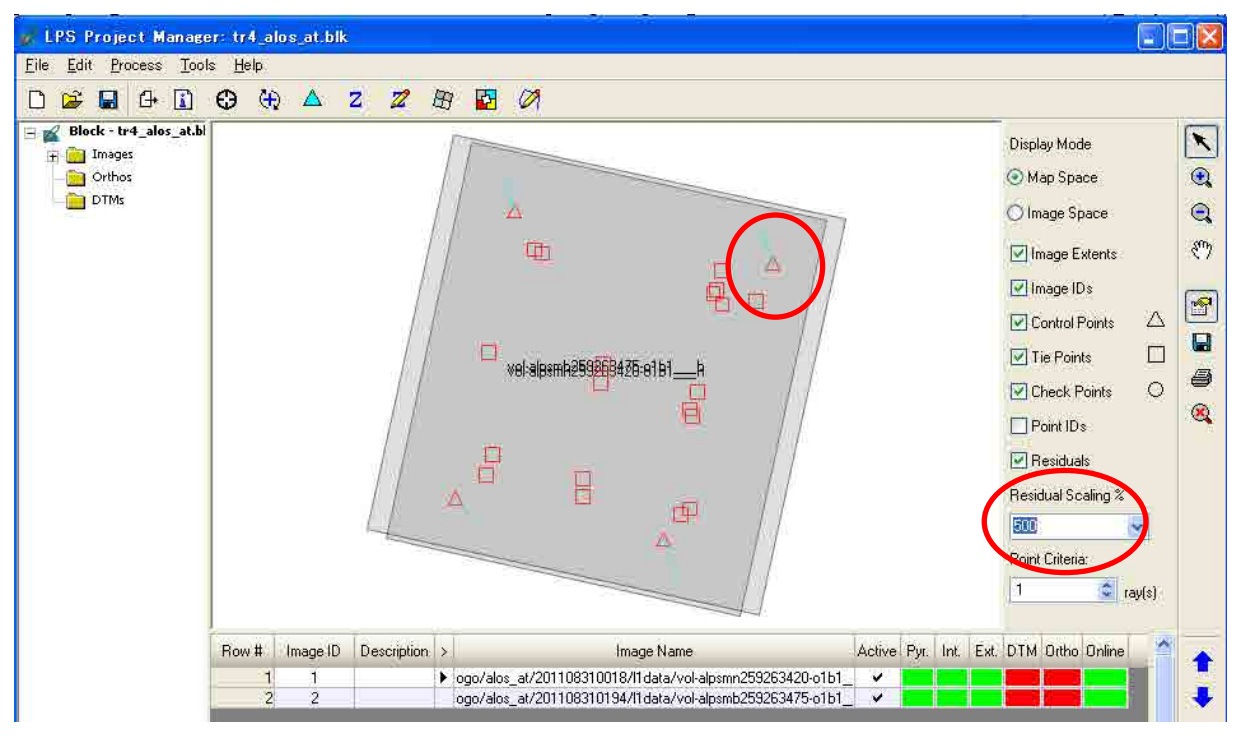

# Chapter 2 DTM and Orthophoto Creation

### 2-1 DTM and Orthophoto Creation

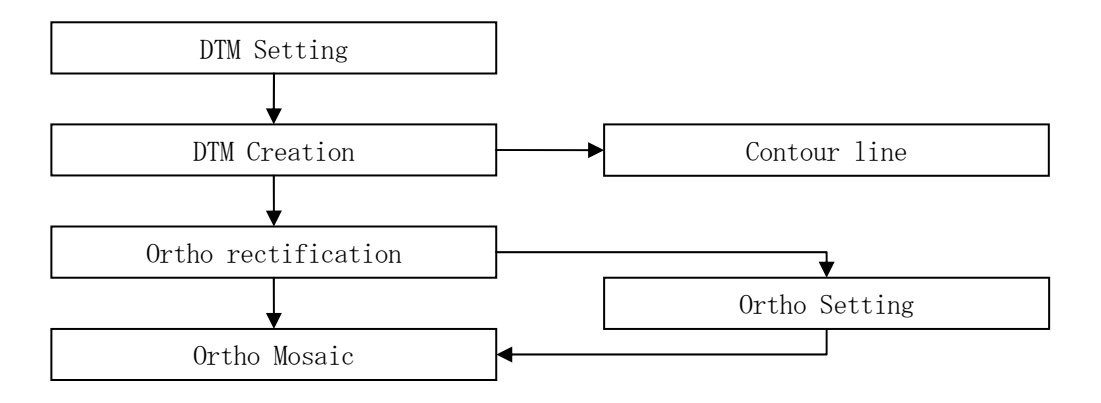

Figure 2 Basic Work Flow of DEM and Orthophoto Creation

### 2-2 DTM Setting

Active images which are necessary for this work then click "DTM Extraction".

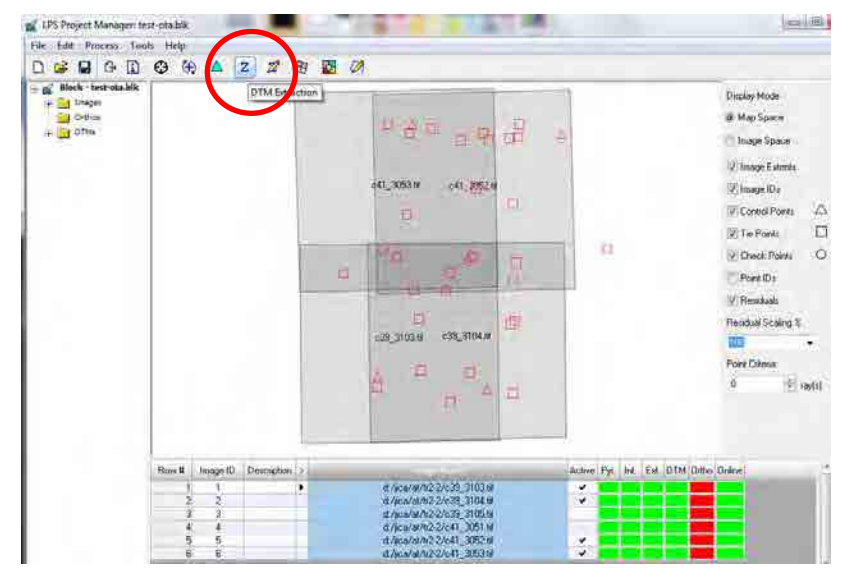

Choose "Classic ATE".

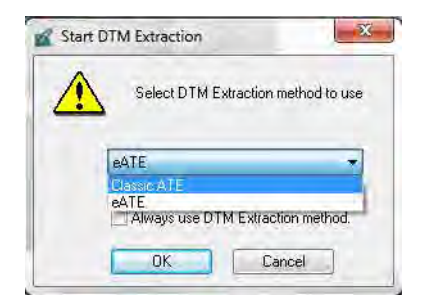

Select type (DEM, TIN, Shape, ASCII) then set folder and file name for output.

Also input Cell size (DEM interval) of output.

After above setting, Click "Advanced Properties"

| Dutput (ype:  | DEM       |               | -             | Background V | alue: Default | +      | ОК     |
|---------------|-----------|---------------|---------------|--------------|---------------|--------|--------|
| Jutput Form:  | () Single | Mosaic 😐 In   | dividual File | s            |               |        | Run    |
| Jutput Prefix | pakoun_   | dem_052[0.img |               | • 6          |               |        | Batch  |
|               |           |               |               |              |               |        | Cancel |
| Cell Size     | X: 25.00  | )             | Y: 25.        | 00           | meters        | •      | Help   |
|               | 🗌 Make    | Pixels Square |               |              |               |        |        |
| 🖉 Use Adap    | otive ATE |               | Stop at Py    | amid: 0      |               |        |        |
| Set the rang  | e from:   | globaldem2.   | ip2           | • 6          |               |        |        |
| DEM accura    | юу        | 25.00         | a n           | neters       |               |        |        |
| Z Search Ra   | ange Min: | 179.00        | Max:          | 492.00       | meters        |        |        |
|               |           |               |               | (            | Advanced Prop | erties | >      |

<Go "General" Tag>

Check the "Coordinate System" and Set Area of "DEM" by Upper Left XY, Lower Right XY. If you need "Contour line" at a same time, Check "Create Contour Map" ( a contour line shape file over the same area as DEM will be created automatically ).

| Horizontal Projection: UTM<br>Horizontal Spheroid: WGS 84<br>Zone Number: 31<br>Horizontal Datum: WGS 84<br>Horizontal Units: meters - Set. | DTM Extent           Impo Concert (m ground space)           UL x: 291322.0000           Impo Concert           LR x: 294212.0000           Y: 840240.0000 | UL Y |
|----------------------------------------------------------------------------------------------------|----------------------------------------------------------------------------------------------------|------|
| Vertical Spheroid: WGS 84<br>Vertical Datum: World Wide 1-Minute Geold Height (EGM2008<br>Vertical Units: meters T Set                      | Band Band Hep                                                                                                    | 0f   |
| Create DTM Point Status Dulput Image Reduce DTM Correlation Area by Trim the DTM Border by                                                  | Crute Contour Map<br>Contour Interval: 20.00                                                                                                    | DEM  |

LR X

Y

<Go "Image Pair" Tag>

Check Image pairs which are used for DEM creation. Then "OK".

| General | Imag | ge Pair | Area Sel    | ection  | Accurac | y See | Data |          |           |              |            |          |             |
|---------|------|---------|-------------|---------|---------|-------|------|----------|-----------|--------------|------------|----------|-------------|
| Recalcu | late | pairs ( | with overla | ap over | 50      | %     | Show | Active C | Inly      | ] 📉 🔯        |            | VA       |             |
| Row #   | >    |         |             | Image   | Pair Na | ne    |      | Active   | Overlap % | Image Detail | DTM Status | <u>^</u> | OK.         |
|         | 11   | c39_31  | 03_c39_3    | 3104    |         |       | _    | ~        | 64.827    | 100%         |            |          |             |
| 1       | 2    | c39_31  | 104_c39_3   | 3105    |         |       |      |          | 63.806    | 100%         |            |          | Cano        |
|         | 3    | c41_30  | 051_c41_3   | 3052    |         |       |      | 1        | 60.601    | 100%         |            |          | (Contractor |
|         | 4    | c41_30  | 052_c41_0   | 3053    |         |       |      | 4        | 59.950    | 100%         |            |          | 10000       |
### 2-3 DTM Creation

#### < "RUN" DTM Extraction>

When the "RUN" icon is clicked, the process is start and the calculation needs time (depends on the "Area", "Image volume", "Cell Size", etc).

| Output Type:   | DEM      |              |               | Background V | alue: Default | *      | ОК                 |
|----------------|----------|--------------|---------------|--------------|---------------|--------|--------------------|
| Output Form:   | ) Single | Mosaic 🥥 In  | dividual File | s            |               |        | Run                |
| Output Prefix: | pakoun_i | dem_0520.img |               | • 🗟          |               |        | Batch Ru<br>Cancel |
| Cell Size      | × 25.00  | )            | Y: 25.        | 00.          | meters        | •      | Help               |
| 🔽 Use Adapti   | ve ATE   |              | Stop at Py    | ramid: 0     |               |        |                    |
| Set the range  | from:    | globaldem2.  | ip2           | * 🗳          |               |        |                    |
| DEM accurac    | y        | 25.00        | -n            | neters       |               |        |                    |
| Z Search Ran   | ige Min: | 179.00       | Max:          | 492.00       | meters        |        |                    |
|                |          |              |               |              | Advanced Prop | erties |                    |

After Extraction of DEM, The created DEM appears.

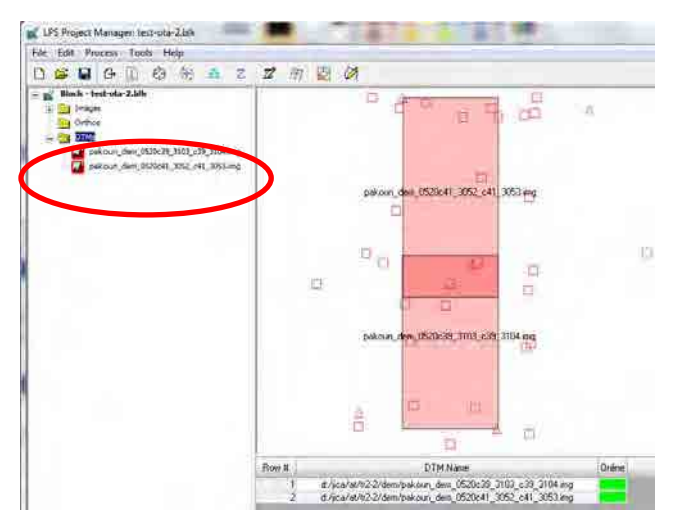

The created DEM can be seen also in "ERDAS Imagine".

Right click on "2D View #1" then select "Open Raster Layer" and choose the DEM files.

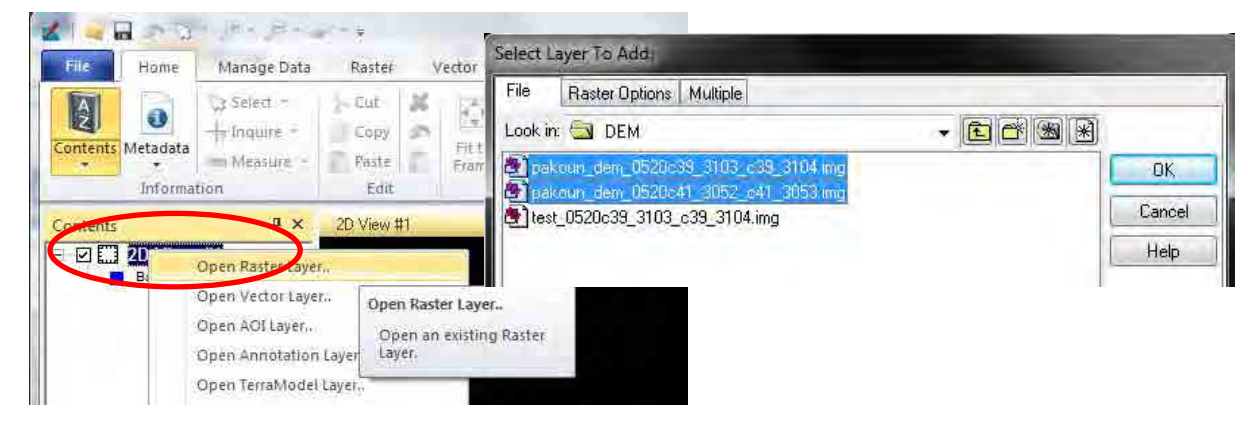

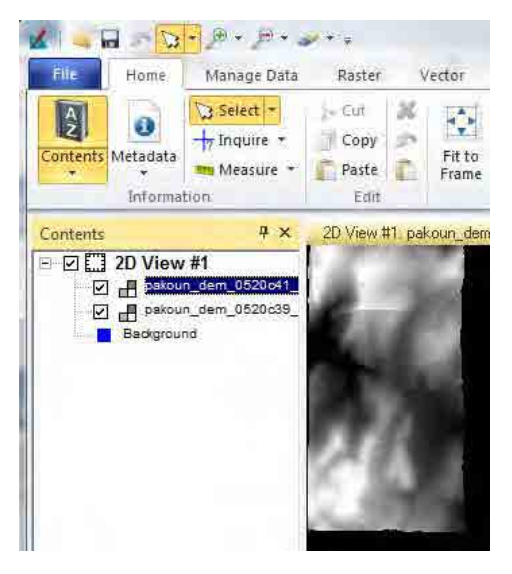

About seeing "Contour line", " Open Vector Layer" in above window.

| File   | Vector Options                             |         |        |
|--------|--------------------------------------------|---------|--------|
| Look i | n: 🔄 DEM                                   | - 🖻 📸 🛞 |        |
|        | koun_dem_0520c39_3103_c39_3104_contour.shp |         | OK     |
| te:    | st_0520c39_3103_c39_3104_contour.shp       |         | Cancel |
|        |                                            | 1       | Help   |

| + Come Manage<br>+ Come Manage<br>→ A Grow +<br>→ A Grow +<br>→ KasyTrace | Data    | Kaster Vecto     |
|---------------------------------------------------------------------------|---------|------------------|
| N 🔤 🥥 🐖 🔒 Lack<br>Insert Geometry                                         | ÷       | Text             |
| Contents                                                                  | ąχ      | 2D View #1_pakou |
| ZD VIEW #1                                                                | 0641_3( | 16 CAS           |

# **Chapter 3** Orthophoto Creation

### 3-1 Ortho Rectification

In this work, Each images shall be ortho rectified one image by one image.

Choose an image which are necessary for this work then click "Ortho Resampling Process".

| Hie Edit Process Toels Hele                                                                                                    |                                                                  |        |
|----------------------------------------------------------------------------------------------------|------------------------------------------------------------------|--------|
|                                                                                                    | 2 8 8 0                                                          |        |
| - 📷 Block   test ofa 2 blk<br>- 🙀 🎦 Images                                                                                                    | Start ortho resampling process                                   | _      |
| <ul> <li>By Other</li> <li>By Other</li> <li>Set outry dam, BC003, 5321,000, 5554, 590</li> <li>patisang dam, BC0043, 590, e41, 5951, eng</li> </ul> | 지역 마 마 방 수                                                       |        |
|                                                                                                    | а, <sup>.00</sup> . а/                                           |        |
|                                                                                                    |                                                                  |        |
|                                                                                                    | 四 e35_3104w 通                                                    |        |
|                                                                                                    | 8 <sup>0</sup> 0 0                                               |        |
|                                                                                                    | Bore B (Inage II) Descriptory () Act                             | time P |
|                                                                                                    | 1 1 d/w.w/w/b/22/23/33/3104/w<br>2 b d/w/w/b/22/23/33/3104/w     |        |
|                                                                                                    | 3 1 d Apis/Wh/2/20:33,2105.94<br>4 4 d d Apis/Wh/2/20:43,3051.94 |        |
|                                                                                                    | 5 5 d /acs/at/02/041_305234<br>6 6 d /acs/at/02/041_30518        |        |

Set folder and file name for output.

Choose DTM format and DTM file

Input "Output Cell size" (GSD of Ortho Image) and area by Upper Left XY ,Lower Right XY.

Then go "Advanced" Tag and set "Overlap threshold" if necessary.

After above setting, Then "OK".

| eneral Decede Adversed                                                                                                  |                                                                                                    |
|----------------------------------------------------------------------------------------------------|----------------------------------------------------------------------------------------------------|
| Input File Name: c39_3104.lif Active Area: 100.0%                                                                       | DK                                                                                                  |
| Dutput File Name: (*.img) ditrioc35_5104.iing   DTM Source: DEM   Verical Unit. meters                                  | Cancel                                                                                              |
| DEM File Name pakoun_dem_0520c39_3103_c39  Ftopenes                                                                     | Help                                                                                                |
| Output Cell Sizes X: 2.50000000 Y: 1250000000 T: 10000000 T: 100000000 T: 1000000000 T: 1000000000 T: 10000000000       | Ortho Resampling                                                                                    |
| ULY: 835135.00000000                                                                                                    | Resampling Method: Billinear Interpolation                                                          |
| Output rows: 2024 columns: 1157 Recalculate                                                                             | Dverlap Threshold: 20.0% 👘 🗇 Dutput Ignore Value: 0.00000 👘 🖪                                       |
|                                                                                                    | Set Inclusion Polygons Set Inclusion Polygon Name Matching.                                         |
| Add., Add Multiple., Delete Alian Pixels                                                                                |                                                                                                    |
| Add Add Multiple Delete Align Pixels                                                                                    | lochosov Poygov Fle Name ( ao) 🔹 😰 📑                                                                |
| Add. Add Multiple Delete Align Pixels Pow # Input Image Name > Active Output Image Name Active Area Incl 1 c39_3104.tif | Inclusion Polygon File Name   april   Projection: UTM Spheroid: WGS 84 Zone Number: 31 Datum WGS 84 |

After the processing (ortho image creation is 100% finished), "close" the window.

| low       | Process Title                        | State                          | Progress |  |
|-----------|--------------------------------------|--------------------------------|----------|--|
| 1 eWksp   | ace                                  |                                |          |  |
| 2 blockto | ol                                   |                                |          |  |
| 3 resamp  | le c39_3104.tif to orthoc39_3104.img | DONE - Click Dismiss to Remove | 100%     |  |
| 4 resamp  | le c39_3104.tif to orthoc39_3104.img | Performing Resampling          | 16%      |  |
|           |                                      |                                |          |  |
|           |                                      |                                |          |  |
|           |                                      |                                |          |  |
|           |                                      |                                |          |  |

Continue the same process on the other images necessary.

| File Edit Process Tools Help                                                                                                    |                                                                                                    |                                                                                                    |
|----------------------------------------------------------------------------------------------------|----------------------------------------------------------------------------------------------------|----------------------------------------------------------------------------------------------------|
|                                                                                                    | Z Z B 🖸 🖉                                                                                                    |                                                                                                    |
| Book ten de 286     Book ten de 286     B |                                                                                                    | General     Hescale     Advanced       Input File Name:     c41_3052.tif     Active Area:     100.0%     IDK       Output File Name:     (*img)     otthoc41_3052.img     IBate       DTM Source:     DEM     Ventral Units     meters     IDM                                                                                                    |
|                                                                                                    |                                                                                                    | Dutput Cell Sizes X:         2:50000000         Y:         2:50000000         meters:           ULX:         291322:00000000         ILRX:         294255:31245178         Image: Control of the control of the control |
|                                                                                                    | Row 8         Image ID         Description         d           1         1         d         d | Active Pyr bet Ext DTM Ode A                                                                                                    |

Check the result (in LPS or ERDAS Imagine).

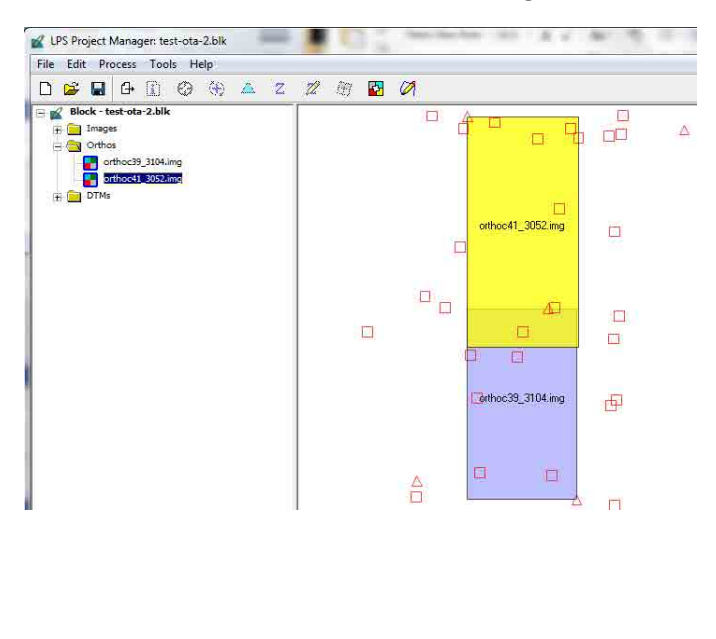

| File Home                        | Manage Data                                  | Raster                | Vector          | Terrain    | Toolba                                                                                                    |
|----------------------------------|----------------------------------------------|-----------------------|-----------------|------------|----------------------------------------------------------------------------------------------------|
| Contents<br>Metadata<br>Informat | Select +<br>+7 Inquire +<br>Measure +<br>ion | Copy<br>Paste<br>Edit | Fit to<br>Frame | Reset      | P • P P<br>P • P P<br>?:? 1:668                                                                                                    |
| Contents                         | ₽×                                           | CLASS N               | /A - "orthoc4   | 1_3052.img | g <sup>iii</sup> - Country:                                                                                                    |
| Retnever                         | 99_3104.img<br>d                             |                       |                 |            | and the second second se |

## 3-2 Ortho Mosaic

Click "Start Ortho Misaicking process"

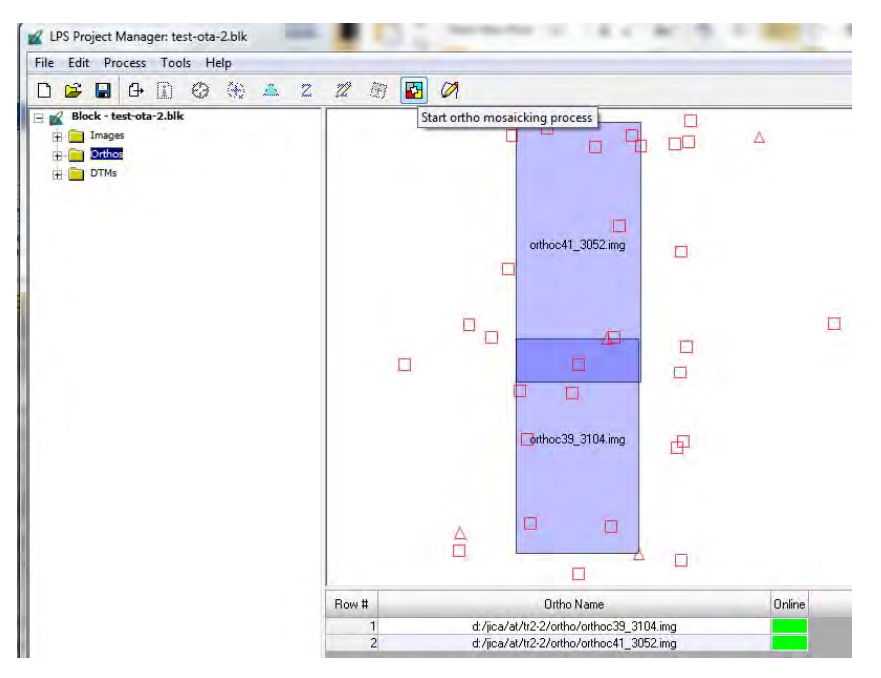

Choose "block file" in "MosaicPro" window and check "Use Entire (all) image" in "Image Area Options" tag. Then "OK"

| osaicPro (No File)                                                  |                                                                                                    |
|---------------------------------------------------------------------|----------------------------------------------------------------------------------------------------|
| Edit View Process Help                                              |                                                                                                    |
|                                                                     | Li at La                                                                                                    |
| Add Images                                                          | Add Images                                                                                                    |
| File Image Area Options                                             | File Image Area Options                                                                                                    |
| Look in: TR22                                                       | QK     Crop Area By:     OZ     Percent     Cancel       Leip     Compute Active Area     Leip       Template ADI (common for all images)     Leip       Individuel ADI       Becent     Autoressociate Multiple ADI Files       Goto     Single Aggregate Shapefile       Single ADI File |
| File pame: test-ota-2 blik<br>Files of type: LPS Block File (*,blk) | Crop Area: 0.1002                                                                                                    |

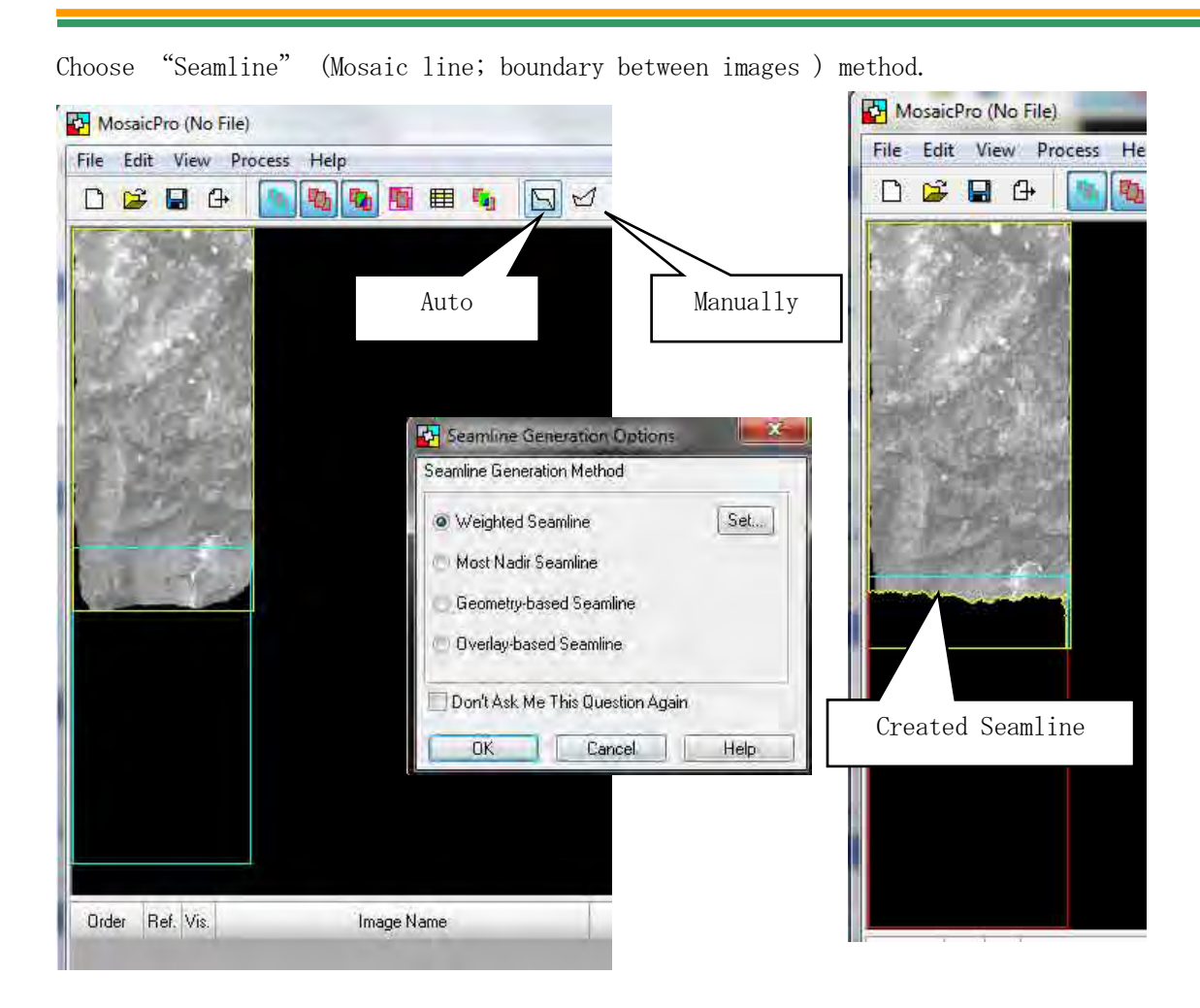

Click "Set output Option". Set area and Cell size if necessary.

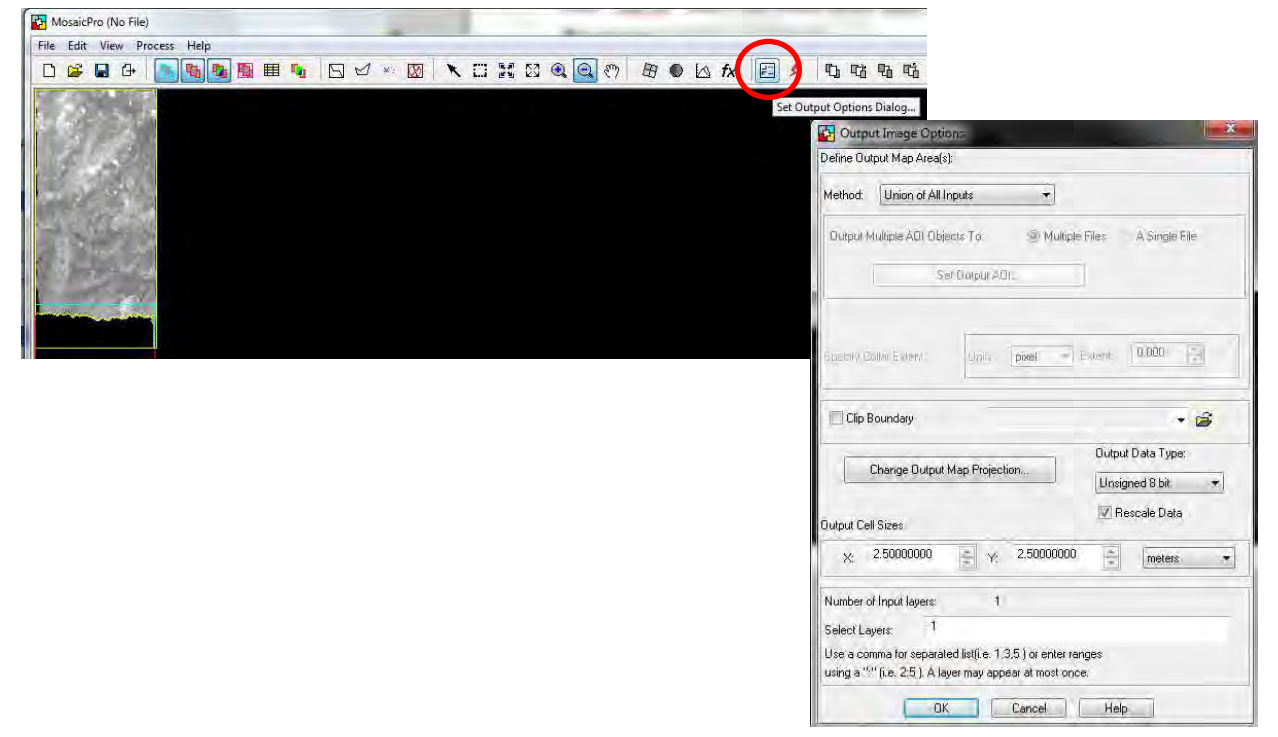

Select Nove Select Select Pib Chose Help

Click "Run the Mosaic Process" then choose folder and name for output image and "OK".

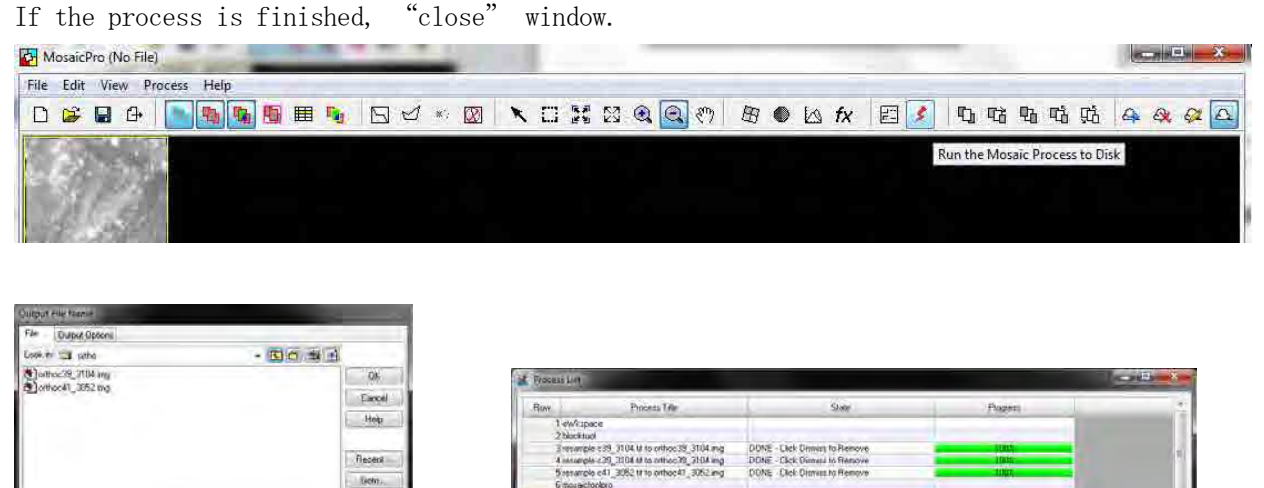

After finishing the Mosaic, check result (mosaicked image) in the "ERDAS Imagine".

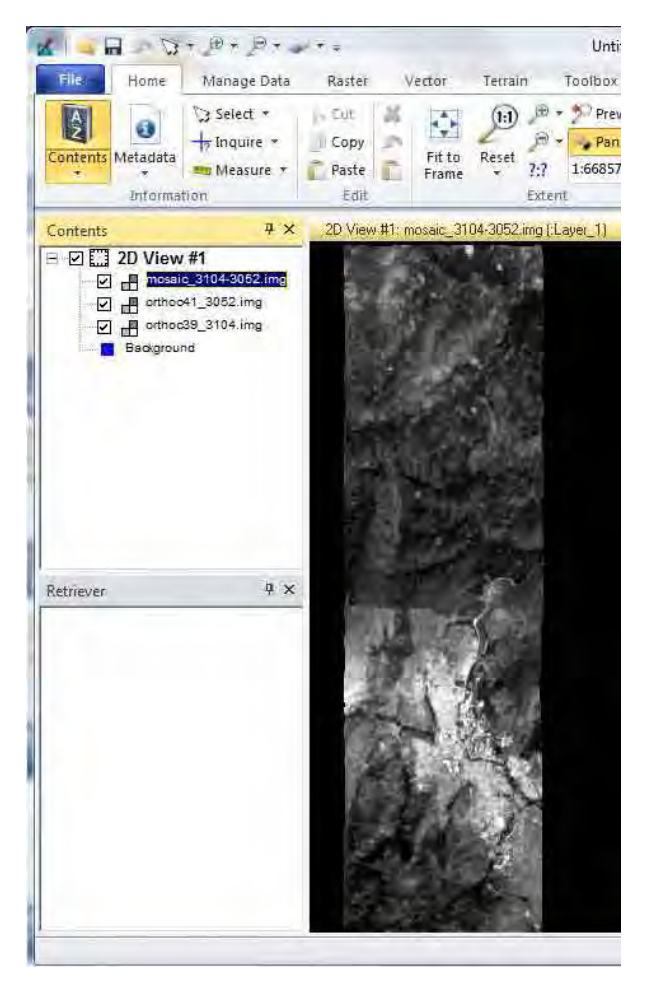

=(| m)

mone 3104/252

4 Files, 0 Subdirectories: 2 Matches: 923702616k Bytes Free

Flees of typer | IMAGINE Image (ting)

le vierie

**Digital Plotting** 

# Chapter 2-1 Digital Plotting Software Manipulation

# 1-1 Microstation Basic Manipulation

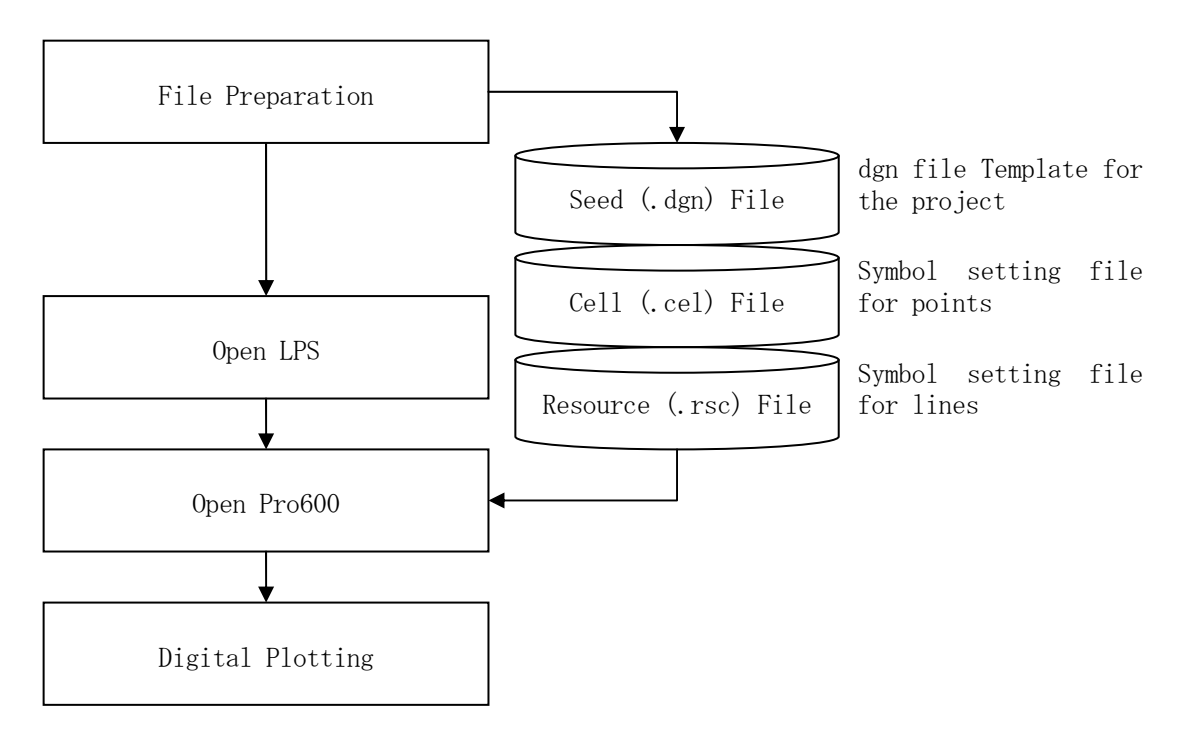

Figure 1 Basic Work Flow of Digital Plotting

### 1-1-1. Seed file setting (Scale, Grid, etc)

Open Microstation V8i, and File -> New

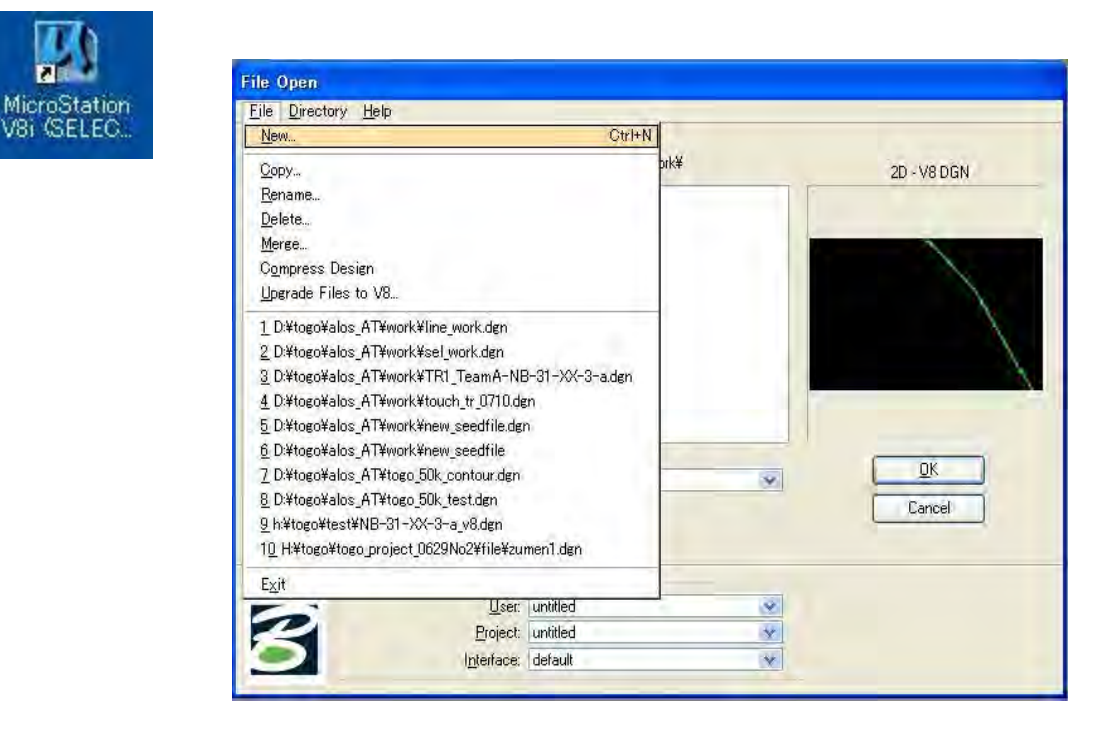

Choose work directory and input file name, then "OK".

| lew                            |                            |         |
|--------------------------------|----------------------------|---------|
| <u>D</u> irectory              |                            |         |
| Files:                         | Directories:               | N       |
| togo_standard                  | D:¥togo¥work_kogu¥se       | ed hie¥ |
|                                | D:¥                        |         |
|                                | 🗁 work_kogu<br>🖻 seed file |         |
|                                |                            |         |
|                                |                            |         |
|                                |                            |         |
|                                |                            |         |
| File Type:                     | Drives:                    | Cancel  |
| MicroStation DGN Files [*.dgn] | 🛛 🖨 D:                     | V Help  |
| Show File Icons                |                            |         |
| Seed File                      |                            |         |
|                                | 101                        |         |

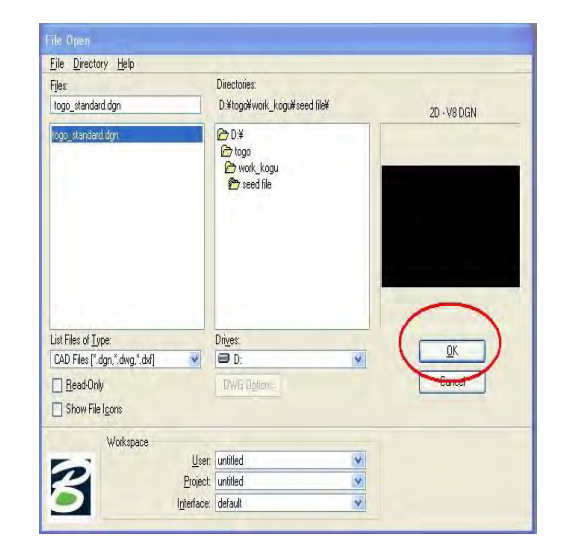

Setting -> Design file

Select "Working Unit" and set as follow, then "Edit"

- Format : MU
- Master Units : Meters
- Sub Units : Millimeters

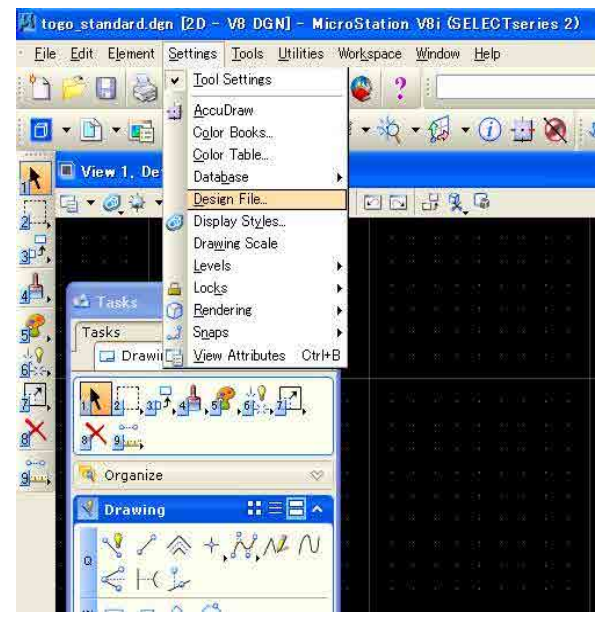

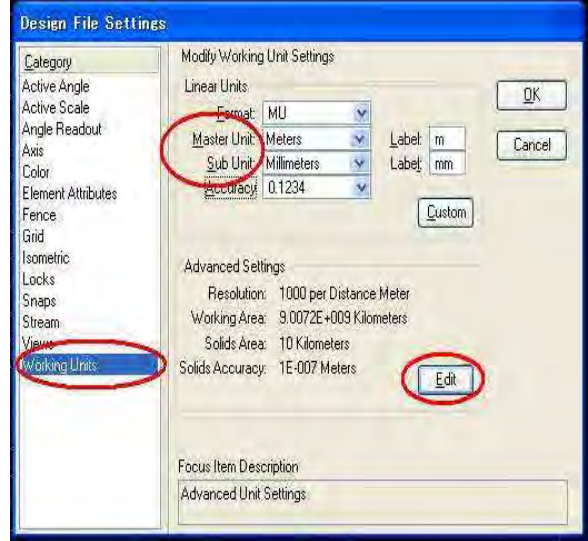

Set Resolution then "Save Setting" From File.

| Idvanced Unit Settings       |            | Eile Edit Element Settings                                                                          | Tools Utilities Workspace Window Help<br>Ctri+N |
|------------------------------|------------|----------------------------------------------------------------------------------------------------|-------------------------------------------------|
| Unit Type: Distance          |            | Ciose<br>Save<br>Save                                                                               | CHI-W CHI-S                                     |
| 1000 per M                   | eter 💌     | 1 Conserver<br>2 Save Settings<br>3 Save Settings<br>3 Save Settings<br>9 For July Project Explorer | )译集译<br>OthFF                                   |
| Working Areas (each axis)    |            | 4 1 Heterences                                                                                      |                                                 |
| Total: 9007199255            | Kilometers | Publish i-modeL.<br>Z Import<br>Export                                                              | •                                               |
| Solids: 10.000000            | Kilometers | Print Preview<br>Print<br>Print<br>Print Organizer                                                  | Ctri+P                                          |
| state recordey. To set meter |            | Associa <u>te</u><br>Properties                                                                     | Alt+Enter                                       |
|                              | Cancel     | Protection<br>Send                                                                                  | •                                               |

Save DGN File.

| Save As                            |                                                                                |           |
|------------------------------------|--------------------------------------------------------------------------------|-----------|
| Directory                          |                                                                                | -         |
| Files<br>togo_standard.dgn         | Directories:<br>D.¥togo¥work_kogu¥seed file¥                                   |           |
| [togo_standard.dgn                 | <ul> <li>D.¥</li> <li>Chago</li> <li>Work_kogu</li> <li>P seed file</li> </ul> | <u>DK</u> |
| Select Format To Save:             | Drives:                                                                        | Cancel    |
| MicroStation V8 DGN Files [*, dgn] | 🗐 D: 💉                                                                         | Options   |

1–1–2. Cell File Setting (setting file for "symbols" defined in the "SYMBOLIZATION SPECIFICATION". )

Open MicroStation V8i

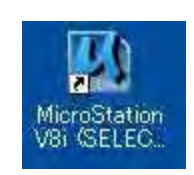

File/new

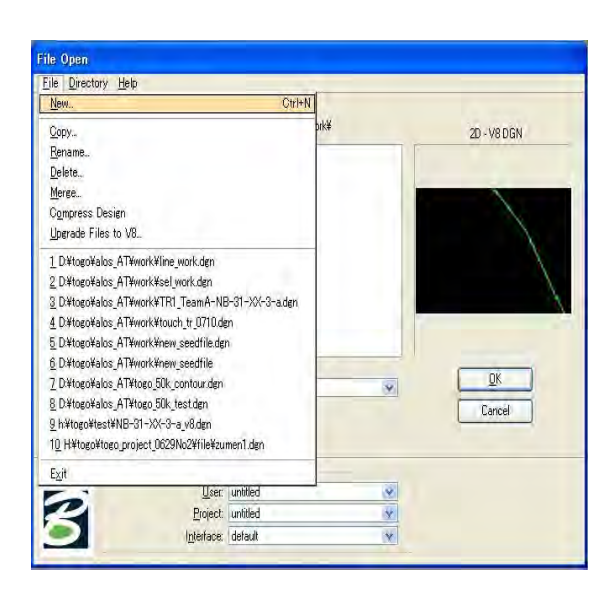

Choose work directory and input name of "New Cel file"

| New                                                                |         |                                                                                  |
|--------------------------------------------------------------------|---------|----------------------------------------------------------------------------------|
| Directory<br>Files<br>togo_cel                                     |         | Diflogo#work_kogu#ce#<br>Diflogo#work_kogu#ce#<br>Diflogo<br>Work_kogu<br>En cel |
| File <u>Type</u> :                                                 | _       | Drives:                                                                          |
| MicroStation DGN Files [*.dgn]                                     | ×       | D: Help                                                                          |
| Show File I <u>c</u> ons<br>Seed File<br>¥WorkSpace¥system¥seed¥ne | ew_seed | dile.                                                                            |

# < Exercise ( 3002 Building)>

(1) Open Level Manager

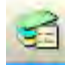

(2) Create New level

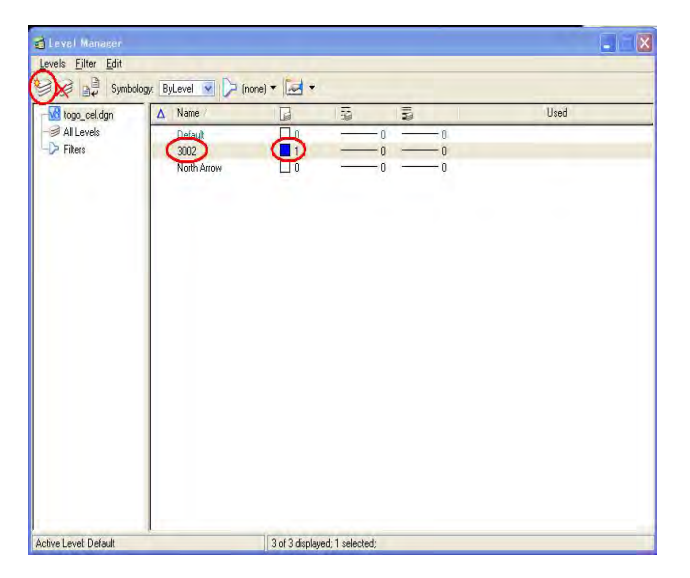

(3) Set "layer 3002" as Active

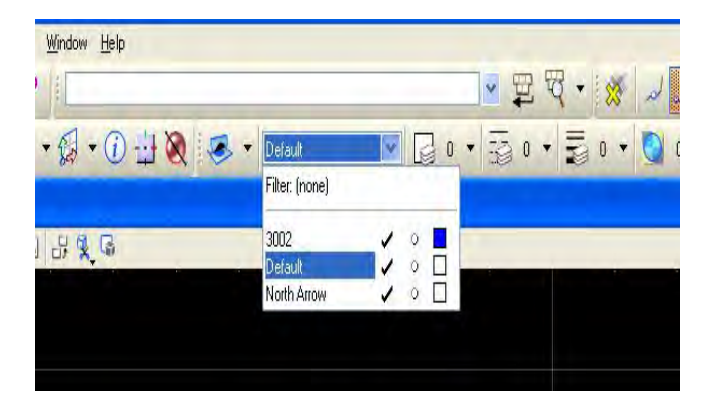

- (4) Draw Shape
- ① Place Smartline
- 2 Toggle Accudraw
- ③ Input 1(mm) as "Y" Direction
- ④ Input 1(mm) as "X" Direction
- (5) Input 1(mm) as "X" Direction
- (6) Snap to start point

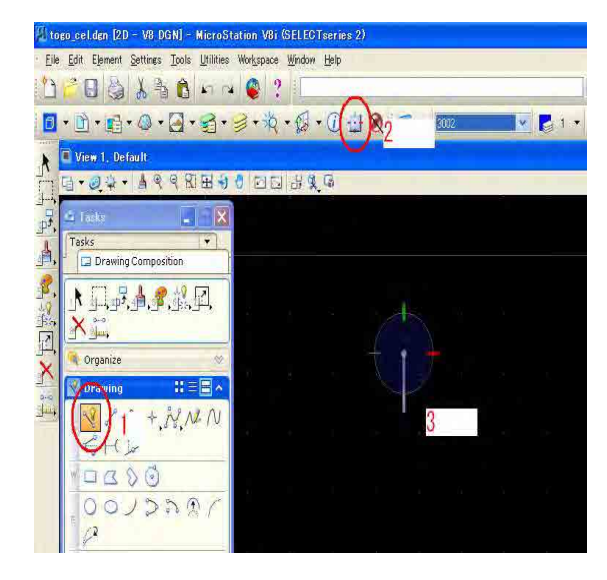

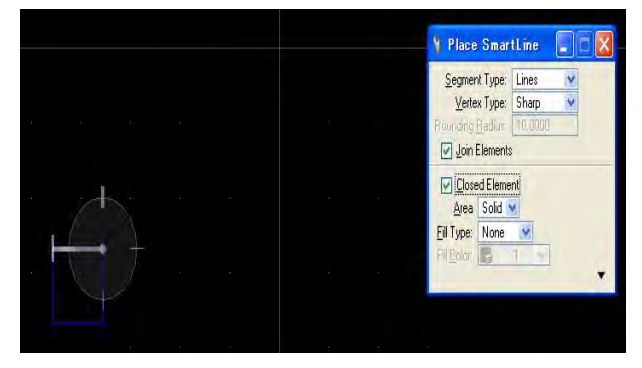

### (5) Hatch inside the Drawn Shape

Select "Hatch area" and Set "Spacing "as 0.1 then click on the target. And click window (to decide).

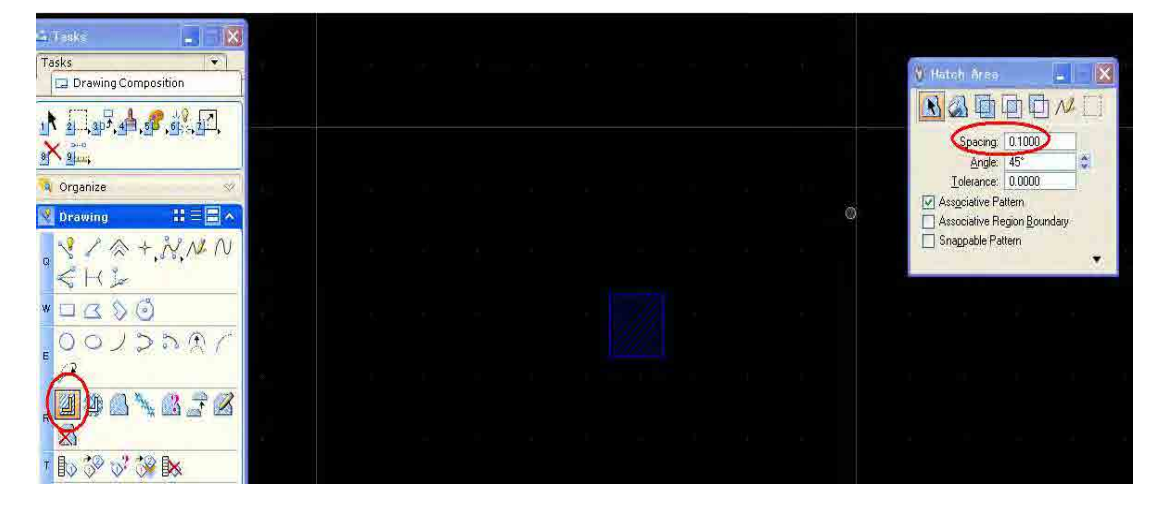

- (6) Set Origin (Origin Point)
- ① Snap setting "shift"
- ② Draw a "Diagonal line"
- ③ insert point (Midpoint of the "Diagonal line")

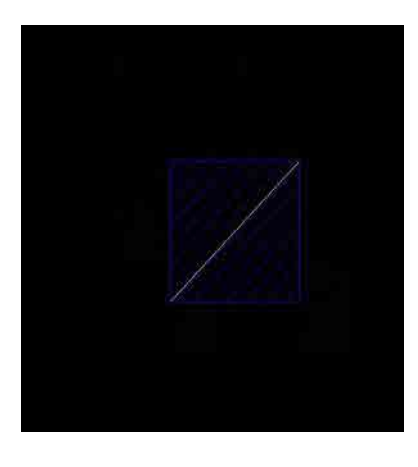

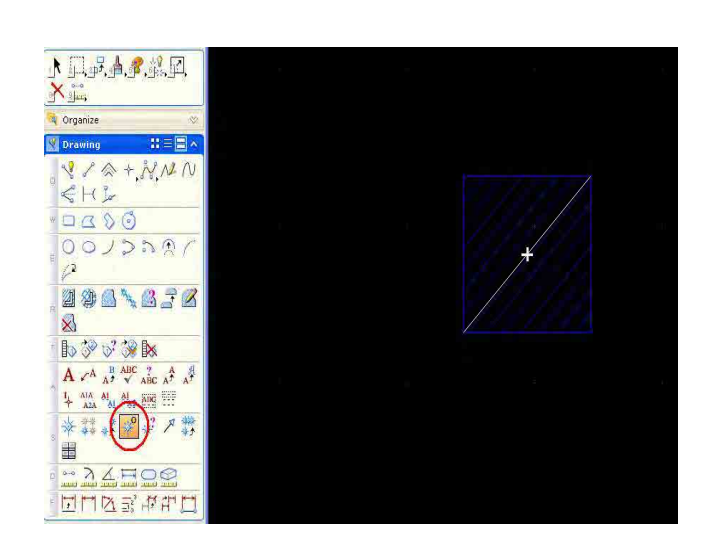

### (7) Registration

Element  $\rightarrow$  Cells, then Select Directory and input name.

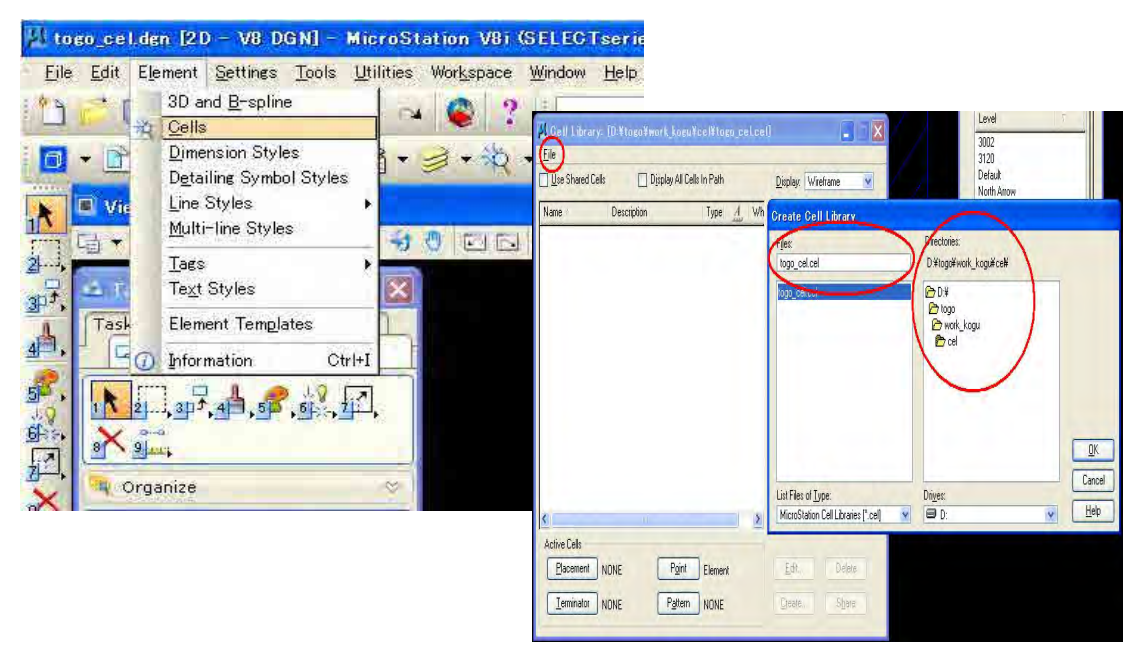

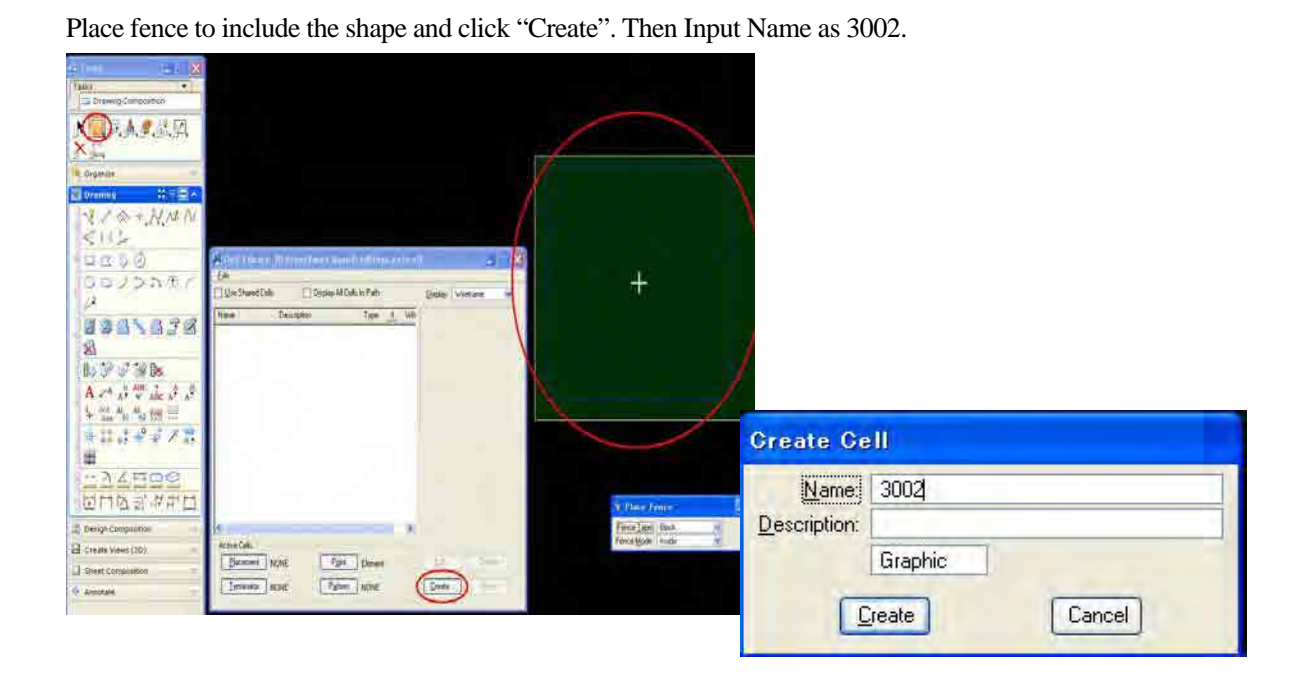

1-1-3. RSC (Resource) File Setting (setting file for "line type(color, style, weight)" defined in the "SYMBOLIZATION SPECIFICATION".)

Open MicroStation V8i

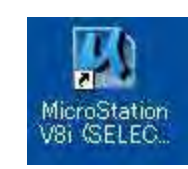

File  $\rightarrow$  new, then Choose work directory and input name of "New RSC file"

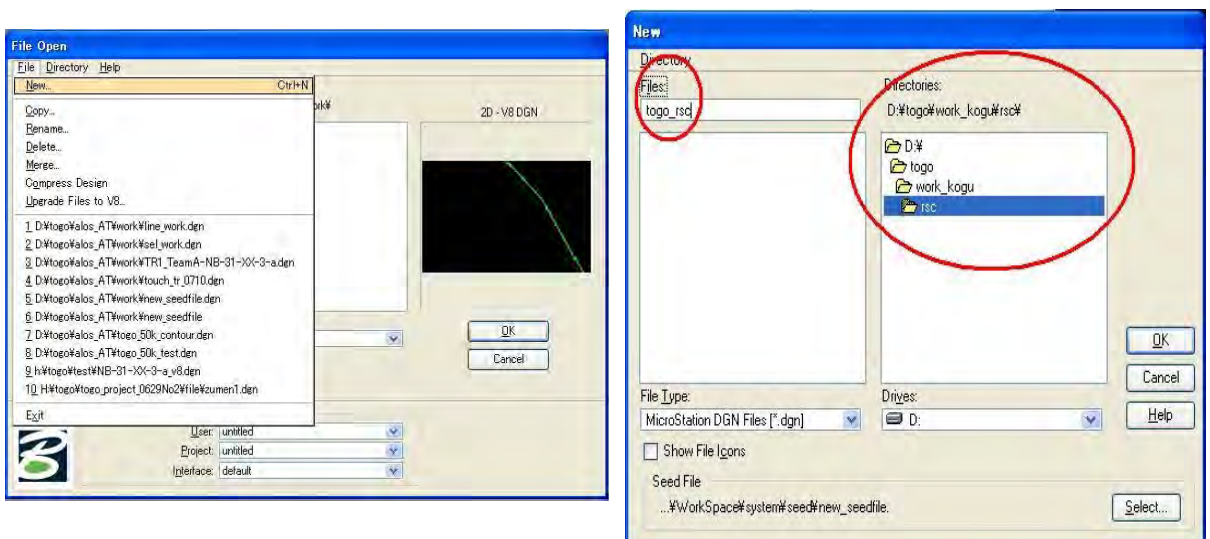

Element -> Line Styles -> Edit, then select the created file.

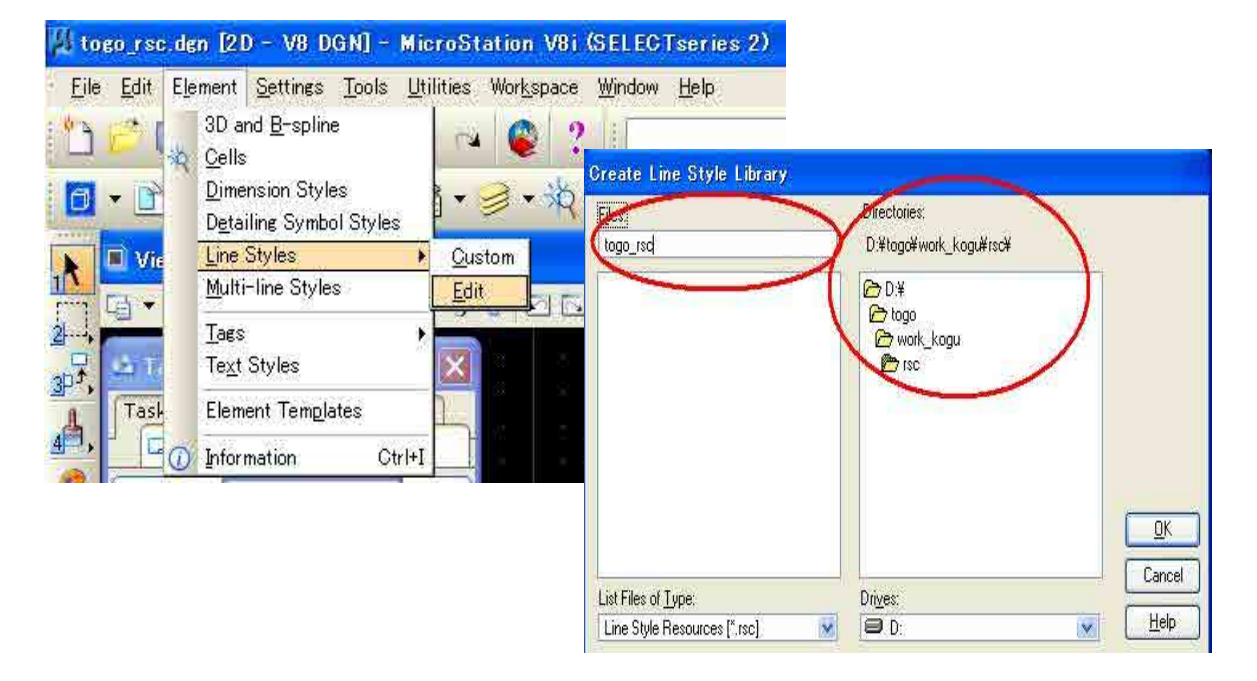

Edit -> Crate -> Stroke Pattern

| Style     | <u>C</u> reate    | Name           | 1                |   |
|-----------|-------------------|----------------|------------------|---|
| Nar       | Deiete            | Stroke Pattern | cription.        | X |
| Duplicate | Point             | code 0         |                  |   |
|           | <u>L</u> ink:     | Compound       | code 1<br>code 2 |   |
|           | Snappable         | Internal Lin   | e code 3         | 1 |
|           | P <u>h</u> ysical |                |                  |   |

< Exercise 1 (1001 Boundary between countries)>

(1) Open "Line Style Editor", then Edit -> Crate -> Name Open Level Manager

| ile                            | Edit                                                                        |                                        |                |  |
|--------------------------------|-----------------------------------------------------------------------------|----------------------------------------|----------------|--|
| Style                          | <u>C</u> reate I                                                            | Name                                   |                |  |
| Nar                            | Delete                                                                      | Stroke Pattern                         | cription       |  |
|                                | Duplicate                                                                   | Point                                  | code 5         |  |
| 1                              | Link                                                                        | Compound                               | code 6         |  |
| -                              |                                                                             | Is Internal Lin                        | e code 7       |  |
|                                | <ul> <li>Snappable</li> </ul>                                               |                                        |                |  |
| -                              | Physical                                                                    | hew stroke compon                      | ient           |  |
| Strok<br>Lepe                  | e Pattern Attribute<br>Shift: Distance<br>titions: Unlimited                | 0.000000                               | Single Segment |  |
| Strok<br><u>R</u> epe<br>Strok | e Pattern Attribute<br>Shift Distance<br>tititions: Unlimited<br>te Pattern | 000000.0                               | Single Segment |  |
| Strok<br><u>R</u> epe<br>Strok | e Pattern Attribute<br>Shift: Distance<br>titions: Unlimited                | 20000000000000000000000000000000000000 | Single Segment |  |
| Strok                          | e Pattern Attribute<br>Shift: Distance<br>tititons: Unlimited               | S<br>0.000000<br>C                     | Single Segment |  |
| Strok                          | e Pattern Attribute<br>Shift Distance<br>Unlimited<br>e Pattern             |                                        | Single Segment |  |
| Strok                          | Le Pattern Attribute<br>Shift Distance<br>Unlimited<br>Le Pattern           |                                        | Single Segment |  |
| Strok                          | Length Fried                                                                |                                        | Single Segment |  |

(2) Input newly "Style Code" as 1001 and Select "Stroke" as Line Type.

| Name     Type     Description       [00]     Internal     Line code 5       Internal     Line code 6       \$25 Stroke     new stroke component       1001     new stroke component       Stroke Pattern Attributes     0.000000       Shift:     Distance       Prepetitions:     Unlimited |      | Description          | Type                                                                                                    |                  | CVC-                       |
|----------------------------------------------------------------------------------------------------|------|----------------------|----------------------------------------------------------------------------------------------------|------------------|----------------------------|
| 1001       Internal       Line code 5         Internal       Line code 6         Stroke       new stroke component         1001       new stroke component         Stroke       Pattern Attributes         Shift:       Distance         Unlimited       Instruct                            |      | Line code 5          | ALC: NOT A DOMESTIC ALC: NOT A DOMESTIC ADDRESS OF A DOMESTIC ADDRESS OF A DOMESTICA ADDRESS OF A DOMESTICA ADDRESS OF ADDRESS OF ADDRESS OF ADDRESS OF ADDRESS OF ADDRESS OF ADDRESS OF ADDRESS OF ADDRESS OF ADDRESS OF ADDRESS OF ADDRESS OF ADDRESS OF ADDRESS OF ADDRESS OF ADDRESS OF ADDRESS OF ADDRESS OF ADDRESS OF ADDRESS OF ADDRESS OF ADDRESS OF ADDRESS OF ADDRESS OF ADDRESS OF ADDRESS OF ADDRESS OF |                  | Name                       |
| Internal Line code 6 Stroke Pattern Attributes Shift: Distance V 0.000000 Single Segme                                                                                                    |      | Enio 0000 0          | Internal                                                                                                    |                  | 1001                       |
| Stroke Pattern Attributes Shift: Distance V 0.000000 Single Segme                                                                                                    |      | Line code 6          | Internal                                                                                                    |                  |                            |
| Internal Line code 7<br>1001 new stroke component<br>Stroke Pattern Attributes<br>Shift: Distance O.000000 Single Segme<br>Repetitions: Unlimited O                                                                                                    |      | new stroke component | Stroke                                                                                                    |                  |                            |
| 1001 new stroke component Stroke Pattern Attributes Shift: Distance  CO00000 Single Segme                                                                                                    | 1    | Line code 7          | Internal                                                                                                    |                  | -                          |
| Stroke Pattern Attributes<br>Shift: Distance I 0.000000 Single Segme<br>Repetitions: Unlimited I                                                                                                    |      | omponent             | ew stroke co                                                                                                    |                  | 1001                       |
|                                                                                                    |      |                      | <u>Nilu</u>                                                                                                    | ns:   Unlimited  | Repetitions:               |
| Stroke Pattern                                                                                                    |      |                      |                                                                                                    | attern           | Stroke Patte               |
|                                                                                                    | dd   |                      | _                                                                                                    |                  |                            |
|                                                                                                    | lete | Del                  | -                                                                                                    |                  | -                          |
| Dela                                                                                                    | _    | Dur - with None      | - (fmr                                                                                                    | gl/r Fixed       | Lengt                      |
| Lengtr Freed 1900000 - with Mine                                                                                                    | -    |                      |                                                                                                    | แกะ: เรื่อก      | Stroke Type                |
| Lengl/ Fixed (100000) - With Mone                                                                                                    | EGQ  | Stat: 0.0000         |                                                                                                    | Theorem Consumer | and a new come that he was |

- (3) Create Pattern
- ① 1 st Dash ( Line: 2.0mm)
- ② 1 st Gap ( Space: 0.6mm)
- ③ 2 nd Dash (Line: 0.3mm)
- ④ 2 nd Gap (Line: 0.6mm)
  - ① Click "Add", then Choose "String Type" as "Dash" and input 2.0 in "Length"

| Name           |                   | S               |               |
|----------------|-------------------|-----------------|---------------|
|                | Туре              | Description     | 1             |
| 1001           | Internal          | Line code 5     |               |
|                | Internal          | Line code 6     |               |
|                | >> Stroke         | new stroke comp | ionent        |
|                | Internal          | Line code 7     |               |
| 1001           | new stroke        | component.      |               |
| Stroke Pattern |                   | 30              |               |
| 6              |                   |                 | A 1.1         |
|                |                   |                 | Add<br>Delete |
| Length:        | Fixed 2.0         | 00000           | Add<br>Delete |
| Length:        | Fixed 2.0<br>Dash | 100000 M3       | Add<br>Delete |

2 Click "Add", then Choose "String Type" as "Gap" and input 0.6 in "Length"

| Chiles                                                                                                    | Community                                        |                      |          |
|----------------------------------------------------------------------------------------------------|--------------------------------------------------|----------------------|----------|
| orgies                                                                                                    | Components                                       |                      | 1        |
| Name                                                                                                    | Туре                                             | Description          | ~        |
| 1001                                                                                                    | Internal                                         | Line code 5          |          |
|                                                                                                    | Internal                                         | Line code 6          |          |
|                                                                                                    | >> Stroke                                        | new stroke component |          |
|                                                                                                    | Internal                                         | Line code 7          | ×        |
| 1001                                                                                                    | new stroke c                                     | omponent             |          |
| - 45.54                                                                                                    | 11 1.0000000000000000000000000000000000          | No Katalan           |          |
|                                                                                                    | 0.4                                              |                      |          |
|                                                                                                    | 8                                                |                      |          |
| Stroke Pattern Attribu<br>Shift: Distanc                                                                                 | ites<br>:e 🔽 0.0000                              | 00 🔲 Single Segme    | nt.      |
| Stroke Pattern Attribu<br>Shift: Distanc<br>Repetitions: Unlimite<br>Stroke Pattern                                      | ites<br>ie 💌 0.0000<br>id 💌 10                   | 00 Single Segme      | nt       |
| Stroke Pattern Attribu<br>Shift: Distanc<br>Repetitions: Unlimite<br>Stroke Pattern                                      | ites<br>re 💌 0.0000<br>rd 💌 0                    | 00 Single Segme      | nt       |
| Stroke Pattern Attribu<br>Shift: Distanc<br>Repetitions: Unlimite<br>Stroke Pattern                                      | ites<br>.e <u>v</u> 0.0000<br>.d <u>v</u> 0<br>2 | 0 Single Segme       | ent<br>d |
| Stroke Pattern Attribu<br>Shift Distanc<br>Repetitions: Unlimite<br>Stroke Pattern                                       | ites<br>e <u>v</u> 0.0000<br>ed v 0<br>2         | 0 Single Segme       | int<br>d |
| Stroke Pattern Attribu<br>Spift: Distanc<br>Repetitions: Unlimite<br>Stroke Pattern                                      | ites<br>ie v 0.0000<br>id v 0<br>2               | 0 Single Segme       | ent<br>d |
| Stroke Pattern Attribu<br>Spift: Distance<br>Repetitions: Unlimite<br>Stroke Pattern                                     | tes<br>e ♥ 0.0000<br>ed ♥ 0<br>2                 | 00 Single Segme      | ent<br>d |
| Stroke Pattern Attribu<br>Spift: Distanc<br>Repetitions: Unlimite<br>Stroke Pattern<br>D<br>Length: Fixed                | tes<br>e ♥ 0.0000<br>d ♥ 0<br>2<br>2             | 00 Single Segme      | int<br>d |
| Stroke Pattern Attribu<br>Shift: Distanc<br>Repetitions: Unlimite<br>Stroke Pattern<br>Length: Fixed<br>Stroke Type: Gap |                                                  | 00 Single Segme      | nt<br>d  |

| Styles                                                                                 | Compo                                       | nents         |                                                                                             |                                         |            |
|----------------------------------------------------------------------------------------|---------------------------------------------|---------------|---------------------------------------------------------------------------------------------|-----------------------------------------|------------|
| Name                                                                                   | Тур                                         | e             | Description                                                                                 |                                         | ~          |
| 1001                                                                                   | Inte                                        | rnal          | Line code 5                                                                                 |                                         | _          |
| NIE RO.                                                                                | Inte                                        | mal           | Line code 6                                                                                 |                                         |            |
|                                                                                        | >> Stro                                     | ike           | new stroke ci                                                                               | omponen                                 |            |
|                                                                                        | Inte                                        | rnal          | Line code 7                                                                                 | 1.00                                    | ×          |
| 1001                                                                                   | new st                                      | roke con      | nponent                                                                                     |                                         |            |
|                                                                                        | a                                           |               | 2                                                                                           |                                         |            |
| Stroke Pattern                                                                         | Attributes                                  | 000000        |                                                                                             | A. Ören                                 |            |
| Stroke Pattern<br>S <u>h</u> ift: [<br><u>R</u> epetitions: ]                          | Attributes<br>Distance V<br>Jnlimited V     | 000000        | Sir                                                                                         | ngle Segri<br>1                         | nent       |
| Stroke Pattern<br>S <u>h</u> ift: [1<br><u>R</u> epetitions: ]<br>Stroke Pattern       | Attributes<br>Distance 💙 🖸<br>Jnlimited 💙   | 000000        | ] D Sir                                                                                     | ngle Segr<br>1                          | nent       |
| Stroke Pattern<br>S <u>h</u> ift: <u>I</u><br>Bepetitions: <u>I</u><br>Stroke Pattern  | Attributes<br>Distance 🗸 🕻<br>Jnlimited 🗸   | 000000        |                                                                                             | ngle Segri<br>1                         | hent       |
| Stroke Pattern<br>Shift: I<br>Repetitions: I<br>Stroke Pattern                         | Attributes<br>Distance 🖌 🖸<br>Jnlimited 🗸   | .000000       |                                                                                             | ngle Segn<br>1<br>A                     | nent<br>dd |
| Stroke Pattern<br>Shift: T<br>Repetitions: U<br>Stroke Pattern                         | Attributes<br>Distance 💙 🛛<br>Jnlimited 💙   | 1.000000<br>i | _2<br>_2                                                                                    | ngle Segr<br>1<br>A                     | nent<br>dd |
| Stroke Pattern<br>Shift: T<br>Repetitions: U<br>Stroke Pattern                         | Attributes<br>Distance V [<br>Jnlimited V ] | 000000        | _2<br>_2                                                                                    | ngle Segri<br>1<br>De                   | nent<br>dd |
| Stroke Pattern<br>Shift: [<br>Repetitions: ]<br>Stroke Pattern<br>]<br><br>Length:     | Attributes<br>Distance V C<br>Jnlimited V C | 000000        | 2<br>2<br>2<br>2<br>2<br>2<br>2<br>2<br>2<br>2<br>2<br>2<br>2<br>2<br>2<br>2<br>2<br>2<br>2 | ngle Segn<br>1<br>De<br>None            | dd<br>lete |
| Stroke Pattern<br>Shift T<br>Repetitions T<br>Stroke Pattern<br>Length:<br>Stroke Type | Attributes<br>Distance V C<br>Jnlimited V   | 0.000000      | 2<br>2<br>Width:  <br>Star                                                                  | ngle Segn<br>1<br>De<br>None<br>t 0.000 | dd<br>lete |

3 Click "Add", then Choose "String Type" as "Dash" and input 0.3 in "Length"

4 Click "Add" , then Choose "String Type" as "Gap" and input 0.6 in "Length"

| 📕 Line Style Edito       | r E. ¥work   | kogu¥rsc¥to.   |          |
|--------------------------|--------------|----------------|----------|
| <u>File E</u> dit        |              |                |          |
| Styles                   | Components   | _              |          |
| Name                     | Tupe         | Description    | ~        |
| 1001                     | Internal     | Line code 5    |          |
| 1000                     | Internal     | Line code 6    | -        |
|                          | >> Stroke    | new stroke com | ponent   |
|                          | Internal     | Line code 7    | Y        |
| 1001                     | new stroke o | omponent       |          |
|                          |              |                |          |
|                          |              |                |          |
|                          |              |                |          |
| Carlos and an annual a   |              |                |          |
| Stroke Pattern Attribute | s            |                |          |
| Shift: Distance          | 0.0000       | 00 🗌 🔲 Single  | Segment  |
| Repetitions: Unlimited   | V 0          |                |          |
|                          |              |                | 1        |
| Stroke Pattern           |              | 0              | _        |
| 0                        |              | 2              | -        |
|                          |              | -              | Add      |
|                          |              |                |          |
| -                        |              | -              | Delete   |
| Length Fixed             | × 0.60       |                | 100      |
| Challes Turses Care      | 0.00         |                | 0.000000 |
| Sticke Type. Gab         |              | A regio        | 0,000000 |
| Invert at: Mone          |              | t Endi         | 0.000000 |
| Corners: 3               |              | Dash Cags; Cl  | osed     |
|                          |              |                |          |

Save RSC( Resource) file.

#### < Exercise 2 ( 4202 Planting fence)>

- Cerate Line Stroke\_component: Input newly "Style Code" as "4202\_str" and input"4202\_str" as Component.
- (2) Click "Add", then Choose "String Type" as "Dash" and input 2.5 in "Length"

| 📕 Line Style I                                              | ditor [. ¥work_kogu¥rsc¥to 📃 🗖 🔀                                                                       |
|-------------------------------------------------------------|----------------------------------------------------------------------------------------------------|
| <u>File</u> <u>E</u> dit                                    |                                                                                                    |
| Styles                                                      | Components                                                                                             |
| Name                                                        | Type Description                                                                                       |
| 1001<br>4202_str                                            | Compound new compound comp                                                                             |
| 1                                                           | >> Stroke 4202_str                                                                                     |
| -                                                           | Stroke new stroke component                                                                            |
| (4202_str)                                                  | (4202_str)                                                                                             |
| Stroke Pattern At<br>Shift: Dis<br><u>R</u> epetitions: Uni | ributes<br>ance I.000000 Single Segment<br>mited I                                                     |
| Length: E<br>Stroke Lype D<br>Invert at: N<br>Corners: 3    | Add<br>Delete<br>250000 Width: None<br>Start 0.000000<br>Delete<br>Start 0.000000<br>Uasn Lags: Closed |

(3) **Cerate Line Point\_component:** Draw "Nip-line", with a length 2.0mm to Y direction. And put insert point on "midpoint".

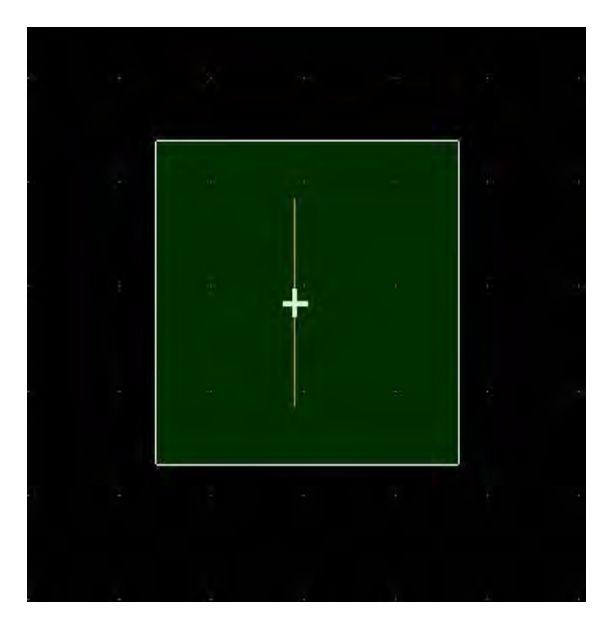

2-1-13

- (4) Edit -> Create ->Point, Then input name as "4202\_poi" and Input "4202\_poi" as Component.
- (5) Click "Create" and click "OK" in "Create Point Symbol" window.

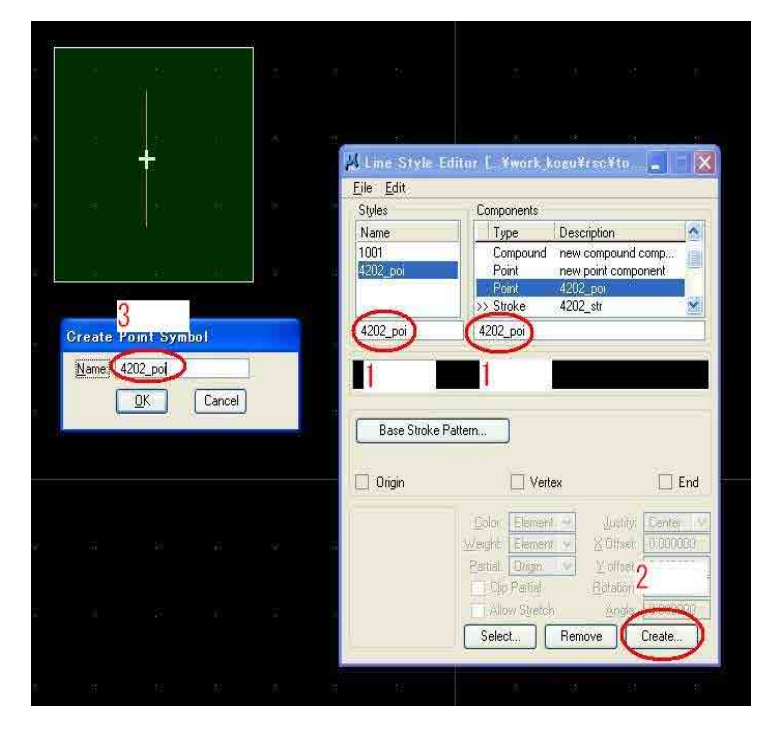

(6) Click "Base Stroke Pattern" and choose "4202\_poi" as stroke. Then click "OK" in "Create Point Symbol" window.

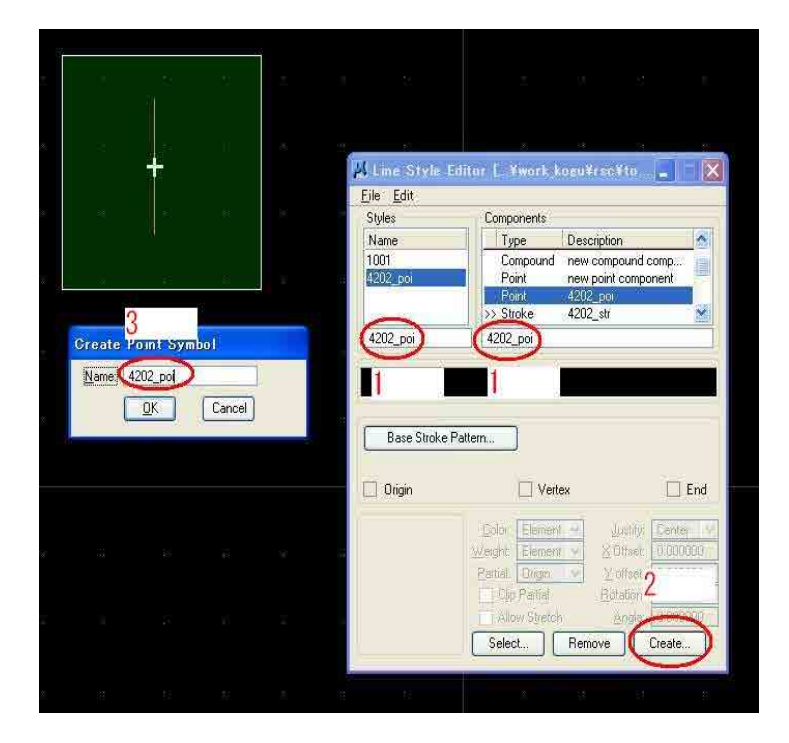

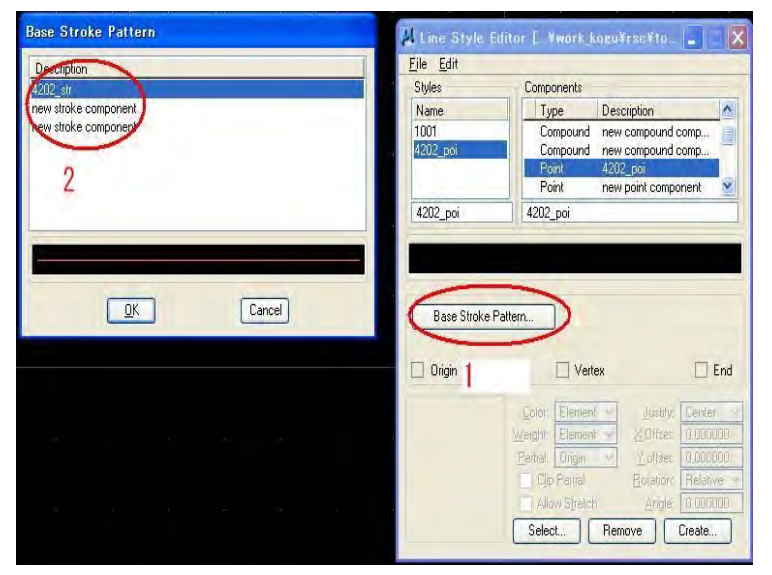

(7) Click "Base Stroke Pattern" and choose "4202\_str" in "Base Stroke Pattern" window.

(8) Click "Select" Button and choose "4202\_poi" in "Create Point Symbol" window. And Select "4202 point-stroke pattern".

| Select Point Symbol              | 📕 Line Style I                                  | ditor [ ¥work kogu¥rsc¥to 📳                                                                                                    | 📕 Line Style !                                  | Editor [¥work_kogu¥rsc¥to 📳 🔤 🗙                                                                                                    |
|----------------------------------|-------------------------------------------------|----------------------------------------------------------------------------------------------------|-------------------------------------------------|----------------------------------------------------------------------------------------------------|
| N<br>4:2<br>4201-poi<br>4202-poi | Eile Edit<br>Styles<br>Name<br>1001<br>4202_poi | Components           Type         Description           Compound         new compound comp           Compound         new compound comp           Point         4202_poi           4202_poi         Point | Lile Eolt<br>Styles<br>Name<br>1001<br>4202_poi | Components           Type         Description           Compound         new compound comp           Compound         new compound comp           Point         4202_poi           Point         new point component           4202_poi         Point |
| QK Cancel                        | Base Stroke                                     | Pattern 4202_str                                                                                                    | Base Stroke                                     | Pattern 4202_str<br>Vertex End<br>Color: Element V Justify: Center V<br>Weight: Element V X Offset: 0.000000                                                                                                    |
|                                  |                                                 | Andle Create                                                                                                    |                                                 | Partial:       Origin       ✓       Y offset:       0.000000         ✓       Clip Partial       Rotation:       Relative       ✓         ✓       Allow Stretch       Angle:       0.000000         Select       Remove       Create                   |

- (9) Create Line component : Edit ->Create -> Stroke Pattern, then Select "4202\_poi" as Name" and input "4202\_line" as component.
- (10) "Add", then Choose "String Type" as "Dash" and input 2.5 in "Length"

| Styles                                                                                                 | Components                      |                                       |          |
|----------------------------------------------------------------------------------------------------|---------------------------------|---------------------------------------|----------|
| Name                                                                                                   | Туре                            | Description                           | 1        |
| 1001                                                                                                   | Compound                        | new compound comp                     |          |
| 4202_poi                                                                                               | Stroke                          | 4202_line                             |          |
|                                                                                                    | Point                           | 4202_poi                              |          |
| -                                                                                                    | Point                           | new point component                   | V        |
| 4202 poi                                                                                               | ( 4202 line )                   | 1                                     |          |
| Stroke Pattern Attrib<br>Shift: Distan<br>Benetitions: Unlimit                                         | utes<br>ce 💉 0.000000           | ) Single Segme                        | ent      |
| Stroke Pattern Attrib<br>Shift: Distan<br>Repetitions: Unlimit<br>Stroke Pattern<br>0                  | utes<br>ce V<br>ed V            | Single Segme                          | ent      |
| Stroke Pattern Attrib<br>Shift: Distan<br>Repetitions: Unlimit<br>Stroke Pattern<br>0<br>Length: Fixed | utes<br>ce V 0.000000<br>ed V 0 | Single Segme<br>2<br>3<br>Add<br>Dele | ent<br>d |

(11) Edit -> Create -> Compound, Click "Insert" and Select "4202\_poi" and "4202\_line". Then
 "OK"

| Gelect Co | mponent             |        |     | A Line St       | vle Edito | r [¥work]            | agu¥rsc¥to 📳      |     |
|-----------|---------------------|--------|-----|-----------------|-----------|----------------------|-------------------|-----|
| Turne     | Descriptions        | _      |     | <u>File</u> dit |           |                      | -                 |     |
| Type      | Line code 5         | _      |     | Styles          |           | Components           |                   |     |
| Internal  | Line code 6         |        |     | Name            |           | Туре                 | Description       | ٨   |
| nternal   | Line code 7         | 1      |     | 1001            |           | Compound             | new compound comp |     |
| Point     | 4202_poi            | 2      | 100 | 4202_poi        |           | Compound             | new compound comp | J.  |
| Point     | new point component | 1-     | 3   |                 |           | Stroke               | 4202_line         |     |
| Stroke    | 4202_line           |        |     | -               |           | Point                | 4202_poi          | v   |
| Stroke    | 4202_Sti            | ht     | v   | 4202_poi        |           | new compound         | d component       |     |
|           | ОК                  | Cancel |     | Sub-Compo       | nents     | Dentition            |                   |     |
| _         |                     |        | -   |                 | Choko     | 1202 line            |                   | -   |
|           |                     |        |     | 0.000000        | Point     | 4202_ine<br>4202_noi |                   |     |
|           |                     |        |     |                 |           |                      |                   |     |
|           |                     |        |     | <u>O</u> ffset: |           | Inser                | ) 1               | ]   |
|           |                     |        |     |                 |           |                      |                   | 100 |

(12) Input "4202" as Name and input "4202" as Component. Then Edit ->link. After that, File -> Save.

| Style                                   | Create >                                  | Components                           |                   |   |
|-----------------------------------------|-------------------------------------------|--------------------------------------|-------------------|---|
| Nar                                     | Delete                                    | Type                                 | Description       | 1 |
| 100                                     | Duplicate                                 | Compound                             | new compound comp |   |
| 420                                     | LINE IN                                   | Compound                             | 4202              |   |
| -                                       | Link                                      | Stroke                               | 4202_line         |   |
|                                         | Snannahle                                 | Point                                | 4202_poi          | × |
| 1                                       |                                           | 1                                    |                   | Ŧ |
| 1<br>Sub-Cor                            |                                           | 1                                    |                   | ł |
| 1<br>Sub-Cor<br>Offset                  | nponents<br>Type                          | Description                          |                   | 1 |
| 1<br>Sub-Cor<br>Offset<br>0.00000       | nponents<br>Type<br>10 Stroke             | Description<br>4202_line             | <u></u>           | + |
| Sub-Con<br>Offset<br>0.00000<br>0.00000 | nponents<br>Type<br>10 Stroke<br>10 Point | Description<br>4202_line<br>4202_poi |                   | + |

(13) File -> Import -> MicroStation Resource File (RSC), then Select Code name and click "Import".

| Line Style Edit                                                            | or [¥work_kogu¥rsc¥to 🔚 🗖 🔀                                                                      |
|----------------------------------------------------------------------------|--------------------------------------------------------------------------------------------------|
| <u>File</u> <u>E</u> dit<br><u>N</u> ew<br>Open<br><u>C</u> lose<br>Manage | Type     Description       Stroke     new stroke component       Stroke     new stroke component |
| Import                                                                     | AutoCAD Line Style File (LIN)                                                                    |
| Export From Den                                                            | MicroStation Resource File (                                                                     |
| <u>S</u> ave<br>Save <u>A</u> s                                            | Red indicates duplicate names                                                                    |
| Fxit                                                                       | Vame                                                                                             |
| Stroke Pattern Attribut                                                    | es 1001                                                                                          |
| Shift: Distance<br>Repetitions: Unlimited                                  | e ₩ 0,000000                                                                                     |
| Stroke Pattern                                                             |                                                                                                  |
| Length: Fixed                                                              | 2.000000 Width: Nor                                                                              |
| Stroke Type: Dash                                                          | Start: 0                                                                                         |
| Invert at: None                                                            | End: 0                                                                                           |
| Corners: Break                                                             | Dash Caps: Clos                                                                                  |

### 1-2 Microstation and LPS and Pro600

### 1-2-1. LPS Setting

(1) Open LPS 2011

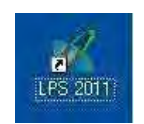

(2) File -> New, Input new file name

| Elle Edit Process Tools Help                                                                      | Greate N       | ew Block File                                  |                      |
|---------------------------------------------------------------------------------------------------|----------------|------------------------------------------------|----------------------|
| New.<br>Open<br>Save<br>Save As                                                                   | Look in:       | ∎ mic_pro_test 🔽 💽 🔁 🛞 🛞                       | <u>O</u> K<br>Cancel |
| Import SOCET SET Project<br>Export To SOCET SET Project.<br>Register SOCET SET Project(s)         |                |                                                | Help                 |
| Glose                                                                                             | G.             |                                                | Goto                 |
| <u>1</u> h:/togo/microstation_projects/togo_micro.blk<br><u>2</u> d:/togo/alos_at/togo_kogure.blk |                |                                                |                      |
| Exit                                                                                              | Ci File name:  | test                                           |                      |
|                                                                                                   | Files of type: | LPS Block File (*.blk)                         |                      |
|                                                                                                   | 0 Files, 0 Su  | bdirectories, 0 Matches, 270455960k Bytes Free |                      |

(3) Model Setup

Geometric Model Category: Rational Functions Geometric Model IKONOS

| Geometric Model Categ                                                                                                    | ory: | -      |
|----------------------------------------------------------------------------------------------------|------|--------|
| Rational Functions                                                                                                    | ×    | OK     |
| Geometric Model:                                                                                                    | C    | Cancel |
| IKONOS<br>NITF RPC<br>QuickBird RPC<br>ORBIMAGE RPC<br>CARTOSAT RPC<br>RESOURCESAT RPC<br>ALOS RPC<br>WorldView RPC<br>DPPDB<br>IND High Res RPC<br>GeoEye RPC<br>YOMPCAT DPC |      | Help   |

(4) Coordinate System Setup

Click "Set" for Horizontal Setting and go to "Standard" tag.

Select "UTM WGS 84 North" from "Categories" and Select Zone 31 as "Projection".

| Block Property Setup                                                                                                    | ×                                                                                                    |                |
|----------------------------------------------------------------------------------------------------|----------------------------------------------------------------------------------------------------|----------------|
| Reference Coordinate System<br>Horizontal<br>Projection: Geographic (Lat/Lon)<br>Datum: WGS 84                                                     | DK<br>Providus<br>Projection Chooser                                                                                                    | ×              |
| Horizontal Units: Degrees<br>Vertical<br>Vertical Spheroid: WGS 84<br>Vertical Datum: WGS 84<br>Vertical Units: meters<br>Import Set LSR (Unknown) | Standard Custom           Categories UTM WGS 84 North           Projection UTM Zone 23 (Range 48W + 42W)           UTM Zone 24 (Range 42W + 36W)           UTM Zone 25 (Range 30W + 24W)           UTM Zone 25 (Range 30W + 24W)           UTM Zone 27 (Range 42W + 18W)           UTM Zone 28 (Range 12W - 6W)           UTM Zone 28 (Range 12W - 6W)           UTM Zone 30 (Range 6W - 10)           UTM Zone 31 (Range 6W - 10)           UTM Zone 33 (Range 6E - 12E)           UTM Zone 33 (Range 72 - 18E)           UTM Zone 33 (Range 42E - 30E)           UTM Zone 36 (Range 30E - 36E)           UTM Zone 38 (Range 42E - 48E)           UTM Zone 38 (Range 42E - 44E)           UTM Zone 38 (Range 42E - 44E)           UTM Zone 38 (Range 42E - 44E)           UTM Zone 38 (Range 42E - 44E)           UTM Zone 38 (Range 42E - 44E)           UTM Zone 38 (Range 42E - 44E)           UTM Zone 38 (Range 42E - 46E)           UTM Zone 4 (Range 152W - 155W)           UTM Zone 40 (Range 54E - 60E) | Cancel<br>Help |

Click "Set" for Vertical Setting and go to "Standard" tag.

| Horizontal                                                  |                              | ОК          |
|-------------------------------------------------------------|------------------------------|-------------|
| Projection: UTM                                             | 84                           | t) Previous |
| Horizontal Units:                                           | Meters                       | Nex         |
| (artian)                                                    | DALMAR                       | Cancel      |
| Vertical Spheroid: V<br>Vertical Datum: V<br>Vertical Units | /GS 84<br>/GS 84             | Help        |
| Import                                                      | Set LSR (Unknown) Projection |             |

Select "WGS 84 North" from "Spheroid Name" and Select "World Wide 1-Minute Geoid Height {EGM2008} "as "Datum Name". Then click "OK".

| Spheroid Name:   | WGS 84                 |                      | *     |     |
|------------------|------------------------|----------------------|-------|-----|
| Datum None:      | World Wide 1-Minute Ge | oid Height (EGM2008) |       |     |
| Elevation Units: | meters 💌               | Elevation Type: hei  | ght 💌 | Can |
|                  |                        |                      |       | He  |

| 🖉 Block Proper       | ty Setup                                   |          |
|----------------------|--------------------------------------------|----------|
| Reference Coordinate | System                                     |          |
| Horizontal           | (                                          | ОК       |
| Projection: UTM      | Set                                        | Previous |
| Datum: WGS           | 84                                         | Neik     |
| Horizontal Units:    | Meters                                     |          |
| Vertical             |                                            | Lancel   |
| Vertical Spheroid: V | VGS 84                                     | (Help    |
| Vertical Datum: V    | Vorld Wide 1-Minute Geoid Height (EGM2008) |          |
| Import               | Set LSR (Unknown) Projection               |          |
|                      |                                            |          |
|                      |                                            |          |

(5) Import Images

Click "Import Frame" Button.

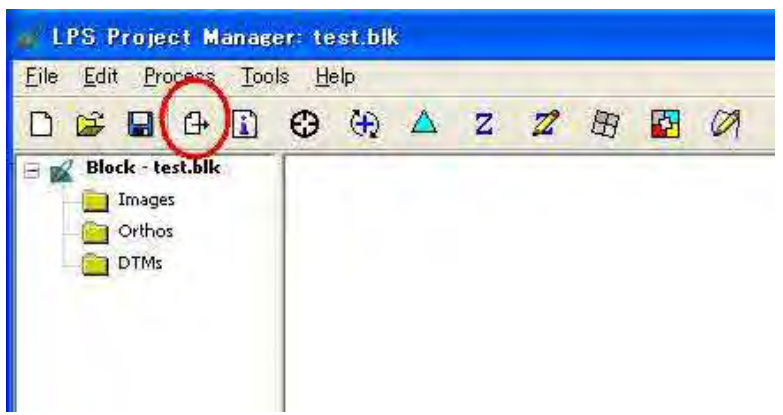

Select "TIFF" format from "File of type".

| Image File Name                                               |              |
|---------------------------------------------------------------|--------------|
| File                                                          |              |
| Look in: 🔄 B5 🛛 🔽 🔁 🖄 🛞                                       |              |
| ALPSMB095743500.tif                                           | <u>ok</u>    |
| ALPSMB143423505.01 ALPSMIN143423450.01                        | Cancel       |
| ALPSMB203103515.tif ALPSMN203103460.tif                       | Help         |
| ALPSMB203103520.0F ALPSMIN203103465.0F                        |              |
| ALPSMF149423395.tif                                           | Recent       |
| ALPSMF203103405.tif                                           | <u>G</u> oto |
| ALPSMF203103410.tif                                           |              |
|                                                               |              |
| File name:                                                    |              |
| Files of type: TIFF                                           |              |
| 50 Files, 0 Subdirectories, 15 Matches, 270455960k Bytes Free |              |

## (6) Image setting

Click "Pry.", Then Choose "All Images Without Pyramids" to create pyramid file. Then "OK"

| Compute Pyramid Layers     Orther     Compute Pyramid Layers     Orther     Compute Pyramid Layers     Orther     Orther     Or                                                                                                    |                                                                                                    |                            |   |
|----------------------------------------------------------------------------------------------------|----------------------------------------------------------------------------------------------------|----------------------------|---|
| Consect<br>Consect<br>Co | Z Z B 🛛 Ø                                                                                                    |                            |   |
|                                                                                                    | Compute Pyramid Layers Generate Pyramid Layers For: One Image Selected All Selected Images OAll Images (All Images (Febuid Al)) (OK) Cancel Hep | Hep                        |   |
| Row # Image ID Description > Image Name Active Int. Ext. DTM Onto D                                                                                                    | ID Description > Image Name Active                                                                                                    | Active                     | ~ |
| 1 1 hr/togo/kusan/alos/test/alpsmi095743390.tii 🗸 🖬 🖬 🖬 👘                                                                                                    | 🕨 h:/togo/kusan/alos/test/alpsmf095743390.tif 🗸 🗾                                                                                               | nf095743390.ni 🖌 🖌 🚾 🚾 🚾 🚾 |   |

Click "Int.", Then Select RPC file in "RPC Coefficients" corresponding to imported image in "IKONOS Frame Editor". And set 500m in Mean elevation.

| Image File Name:    | alpsmb044543505, tif            | OK.      |
|---------------------|---------------------------------|----------|
|                     | Attach View Image               | Previous |
| Block Model Type:   | IKONOS                          | Next     |
| RPC Coefficients:   | alpsmb044543505_rpc_opt.txt 🗸 🗸 | Cancel   |
| Elevation (meters): | Min: -157.000 🚔 Max: 6157.000 🚔 | Help     |
|                     | Mean: 500 Apply Mean To All     |          |

(7) Save Block file

| Edit Process Tools Belp         Now<br>Open<br>Save       Oisplay Mode         Save       Oisplay Mode         Open<br>Save       Oisplay Mode         Expert 10 SOCET SET Project.       Oimage Space         Expert 10 SOCET SET Project.       Image Display Mode         Close       Oil-D         1 hr/toop/microstation_projects/toop_microbk       Image Display Mode         2 d/toop/aloog toop toop toop toop       Oil-D         1 hr/toop/microstation_projects/toop_microbk       Eit         Eit       Cit+X         Save Block File As       The Points         File       Image D         Look jrt       mic_pro_test         Seed       Seed                                                                                                    |               |
|----------------------------------------------------------------------------------------------------|---------------|
| Aev.<br>Save Coll-S<br>Save Coll-S<br>Save Coll-S<br>Save Block File As<br>File<br>Cok jn: mic_pro_test<br>Rew # mage D p<br>1 1/2 2                                                                                                    |               |
| Import SOCET SET Project.<br>Register SOCET SET Project.<br>Register Socet Set Register Socet Set Register Socet Set Register Socet Set Register Socet Set Register Set Register Socet Set Register Set Register Socet Set Register Set Register                                                                                                 |               |
| Inder SOCET SET Project.<br>Register SOCET SET Project.<br>Register SOCET SET Project.<br>Slose OtHD<br>Lin/Joeo/Inicrostation.projects/toeo_microbik<br>Ecit OtHX<br>Save Block File As<br>File<br>Look jn: mic_pro_test<br>Rew # Image ID D<br>1 1<br>2 2                                                                                                    |               |
| Close OtHD<br>Ltr/dogo/microstation_projects/togo_microblk<br>2 d/dogo/alos_st/dogo/alos_st/dogo/microblk<br>2 d/dogo/alos_st/dogo/alos_st/dogo/microblk<br>2 d/dogo/alos_st/dogo/microblk<br>2 d/dogo/microblk<br>2 d/dogo/microblk<br>2 d/ | Q             |
| h/togo/microstation_projects/togo_microstation_projects/togo_togo_microstation_projects/togo_microstation_projects/togo_microstation_projects/togo_microstation_projects/tog                                                                                                    | Sus           |
| Exit OHX dependence 7/43300.18<br>dependence 7/43300.18<br>Save Block File As<br>File<br>Look jn: Imic_pro_test<br>Seed<br>Bow# Image ID D<br>1 1 1<br>2 2                                                                                                    |               |
| Save Block File As         File         Look jn:       mic_pro_test         Image ID       Image ID         1       1         2       Image ID                                                                                                    |               |
| File   Look in:   mic_pro_test   seed                                                                                                    |               |
| Look jn:   Image ID   1   1   2                                                                                                    |               |
| Row # Image ID D<br>1 1<br>2 2                                                                                                    | ]             |
| Row # Image ID D<br>1 1<br>2 2                                                                                                    | <u> </u>      |
| Row # Image ID D<br>1 1<br>2 2<br>                                                                                                    | <u>Cancel</u> |
|                                                                                                    | Help          |
|                                                                                                    |               |
|                                                                                                    | Recent        |
|                                                                                                    | Goto          |
|                                                                                                    | <u></u>       |
|                                                                                                    |               |
| File name: togo_test                                                                                                    |               |
| Files of type: LPS Block File (*.blk)                                                                                                    | 1 1           |
| 1 Elec 1 Cub discussion O Manahara 2000200446 Butter Elec                                                                                                    |               |

### 1-2-2. Stereo Plotting Function(Pro600 Setting)

(1) Click "Start Feature Collection Application" Button.

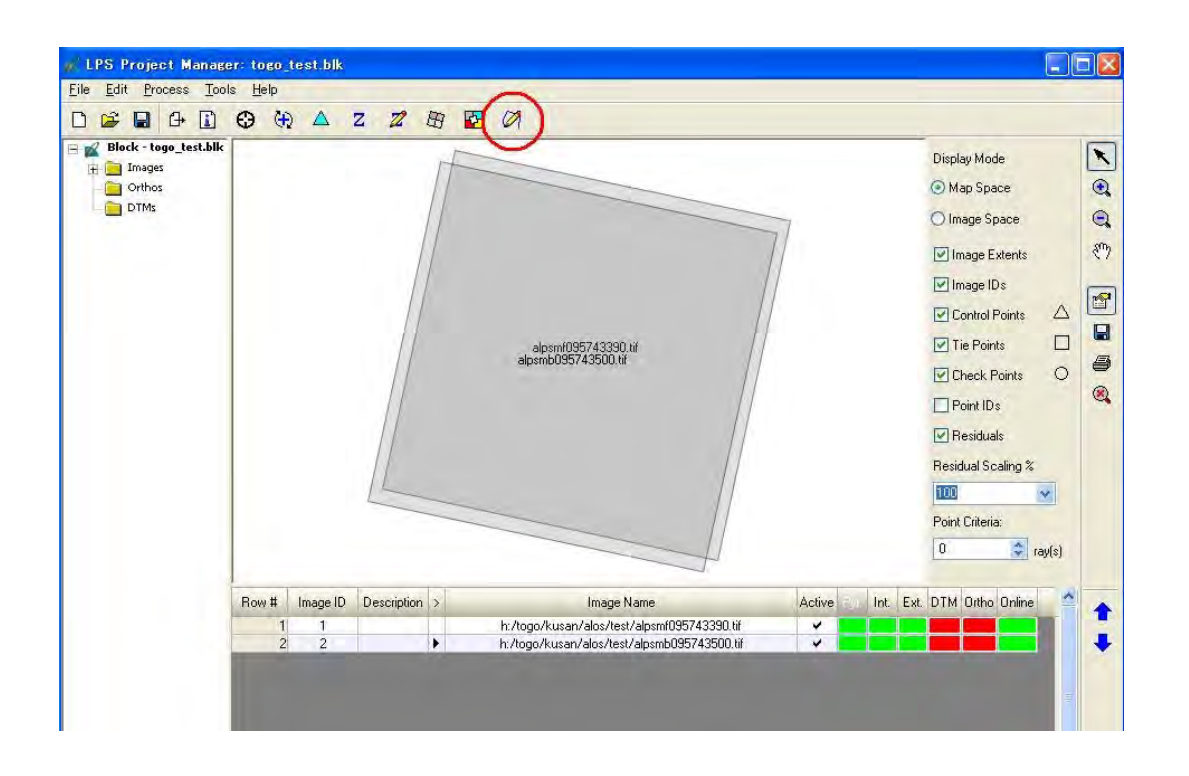

(2) Click "New" and go to work Directory, then input file name. And "OK".

| <u>File Directory</u>                                | rairager                            |                                                  |                                                                                 |                     |
|------------------------------------------------------|-------------------------------------|--------------------------------------------------|---------------------------------------------------------------------------------|---------------------|
| Files:<br>togo_pro600                                | Directories:<br>H:¥togo¥mic_pro_te: | st¥ Dpan                                         |                                                                                 |                     |
|                                                      | H:¥<br>Togo<br>mic_pro_test<br>seed | New PRO600 Project                               | Directories:<br>H:¥togo¥mic_pro_test¥<br>H:¥<br>togo<br>mic_pro_test<br>c_ seed |                     |
| List Files of <u>Type</u> :<br>PR0600 Projects [*.pr | ] M Prives:                         | File Tupe:                                       | Drives:                                                                         | <u>D</u> K<br>Cance |
|                                                      |                                     | PRO600 Projects [*.prj]                          | Эн:                                                                             | Help                |
|                                                      |                                     | Seed File<br>¥All Users¥Application Data¥ERDAS¥f | PR0600¥projseed¥                                                                | <u>S</u> elect      |

(3) Go to "Design files" tag, and Click "Add/Remove File".

| ile name | Add/Remove File |
|----------|-----------------|
|          | Delate Fila     |
|          |                 |
|          |                 |

(4) Choose "togo\_standard.dgn", then click "Done".

| Files:                       | Directories:                          |                  |
|------------------------------|---------------------------------------|------------------|
|                              | D:¥togo¥work_kogu¥seed file¥          |                  |
| togo_standard.dgn            | D:¥<br>togo<br>work_kogu<br>seed file |                  |
|                              |                                       | 7 Done<br>Cancel |
| List Files of Lype:          | Drives:                               | Help             |
| ".dgn                        |                                       | Пор              |
| Files in groject             | /                                     | -                |
| D:¥togo¥work_kogu¥seed file¥ | ogo_standard.dgn                      | Add              |
|                              |                                       |                  |

| PRO600 Project: H.¥togo¥mic_pri               | o_test¥togp_pro600.prj                                                                       |                                             |     |
|-----------------------------------------------|----------------------------------------------------------------------------------------------|---------------------------------------------|-----|
| Design files   Project files   Project parame | eters   Initial view   Tolerances  <br>0600¥library¥DemoV8.rsc<br>0600¥library¥DemoLibV8.cel |                                             |     |
| DGN Seed File¥ERDAS¥PF                        | PRO600 Library<br>Eile Directory<br>Files<br>Togo_pro600_library.rsc                         | Directories:<br>D:¥togo¥work_kogu¥setteing¥ |     |
| <br>Open DGN File Save P                      | togo_pro600_library.rsc                                                                      | D:¥<br>togo<br>work_kogu<br>setteing        |     |
|                                               | List Files of <u>Type</u> :                                                                  | Drives:                                     |     |
|                                               | PRUBUU Feature Libraries (*.rsc)                                                             | D:                                          | Teh |

(6) Click "Cell Library", then Choose "togo\_cell\_library.cel".

| PRO600 Project: H:¥togo¥mic_pro            | _test¥togp_pro600.prj                   |                                                                                  |      |
|--------------------------------------------|-----------------------------------------|----------------------------------------------------------------------------------|------|
| Design files Project files Project paramet | iers   Initial view   Tolerances   1986 |                                                                                  |      |
|                                            | Cell Library                            |                                                                                  |      |
| DUN Seed File #ERUAS#FR                    | <u>File Directory</u>                   |                                                                                  |      |
| Ground Points                              | Files                                   | Directories:                                                                     |      |
|                                            | togo_cell_library.cel                   | D:¥togo¥work_kogu¥setteing¥                                                      |      |
|                                            | togo_cell_library.cel                   | <ul> <li>D:¥</li> <li>➡ togo</li> <li>➡ work_kogu</li> <li>➡ setteing</li> </ul> |      |
| Open DGN File Save Pr                      |                                         |                                                                                  |      |
|                                            | List Files of <u>Type</u> :             | Drives:                                                                          |      |
|                                            | MicroStation Cell Libraries [*.cel]     | 🔁 D: 💌                                                                           | Help |

| (7) Click "DGN Seed File",                    | then Choose "Togo_DGN                                 | _seed_file".                                                                     |                              |
|-----------------------------------------------|-------------------------------------------------------|----------------------------------------------------------------------------------|------------------------------|
| PR0600 Project: H:¥togo¥mic_pro_tes           | t¥togp_pro600.prj                                     |                                                                                  |                              |
| Design files Project files Project parameters | Initial view   Tolerances                             |                                                                                  |                              |
| Cell Library H:¥togo¥mic_pro_test             | File Directory                                        |                                                                                  |                              |
| DGN Seed File                                 | Files<br>togo_DGN_seed_file.dgn                       | Directories:<br>D:¥togo¥work_kogu¥setteing¥                                      |                              |
| <u>Ground Points</u>                          | logo_DGN_seed_file.dgn<br>togo_standard.dgn           | <ul> <li>D:¥</li> <li>➢ togo</li> <li>➢ work_kogu</li> <li>➢ setteing</li> </ul> | _                            |
| Open DGN File Save Project                    | List Files of Type:<br>MicroStation DGN Files [*.dgn] | Drives:                                                                          | QK<br>Cancel<br><u>H</u> elp |

(8) Go to "Project parameters" tag, and input 50000 in Mapping scale.

| Design files | Project files | Project parameters | Initial view | Tolerances | 4 1 |
|--------------|---------------|--------------------|--------------|------------|-----|
| Map          | oping scale:  | 50000              |              |            |     |
| <u>C</u> ont | our interval: | 1.000              |              |            |     |
|              | Units: (      | Metric 💌           |              |            |     |
|              |               |                    |              |            |     |
|              |               |                    |              |            |     |

(9) Go to "Initial view" tag, and input 1000 in Scale.

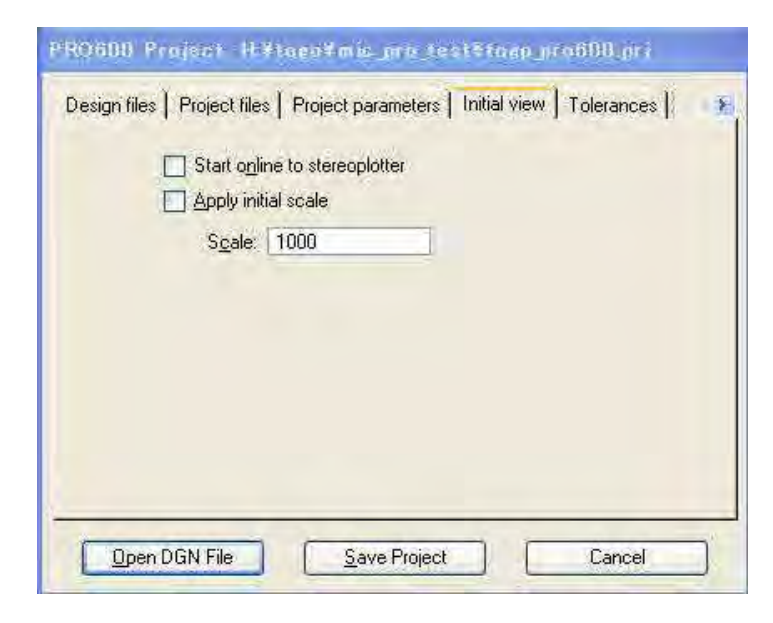

(10) Go to "Tolerance" tag, and input values as follow.

| Snap <u>r</u> adius: | 5.000 | 1 |  |
|----------------------|-------|---|--|
| S <u>q</u> uaring:   | 2.500 |   |  |
|                      |       |   |  |
|                      |       |   |  |
|                      |       |   |  |
|                      |       |   |  |
|                      |       |   |  |
|                      |       |   |  |
|                      |       |   |  |
|                      |       |   |  |
(11) Go to "Stream parameters" tag, and input values as follow. PRO600 Project: H¥togo¥mic\_pro\_test¥togp\_pro600.pr) Project parameters Initial view Tolerances Stream parameters Delta: 1.000 Angle: 1.000 Area: 20.000 Dpen DGN File Save Project Cancel

(12) Click "Save Project", and click "Open DGN File".

| PRO600 Project: H:¥togo¥mic_pro_test¥ Design files Project files Project parameters Init File name H!¥togo¥mic_pro_test¥seed#togo_syoki.dgn | roep.pro600.prj<br>al view   Tolerances   🔅 🔅         |                                                                                                    |                     |
|----------------------------------------------------------------------------------------------------|-------------------------------------------------------|----------------------------------------------------------------------------------------------------|---------------------|
| Open DGN File Save Project                                                                                                    | Delete F P RO600<br>Design file<br>File nar<br>H¥togo | Project: H:¥togo¥mic_pro_te<br>s Project files Project parameters<br>ne<br>≄mic_pro_test¥seed¥togo_syoki.dgn | est¥toep_pro600.prj |
|                                                                                                    |                                                       | n DGN File                                                                                                   | Cancel              |

### 1-2-3. Microstation Setting

(1) PRO600  $\rightarrow$  Library  $\rightarrow$  New

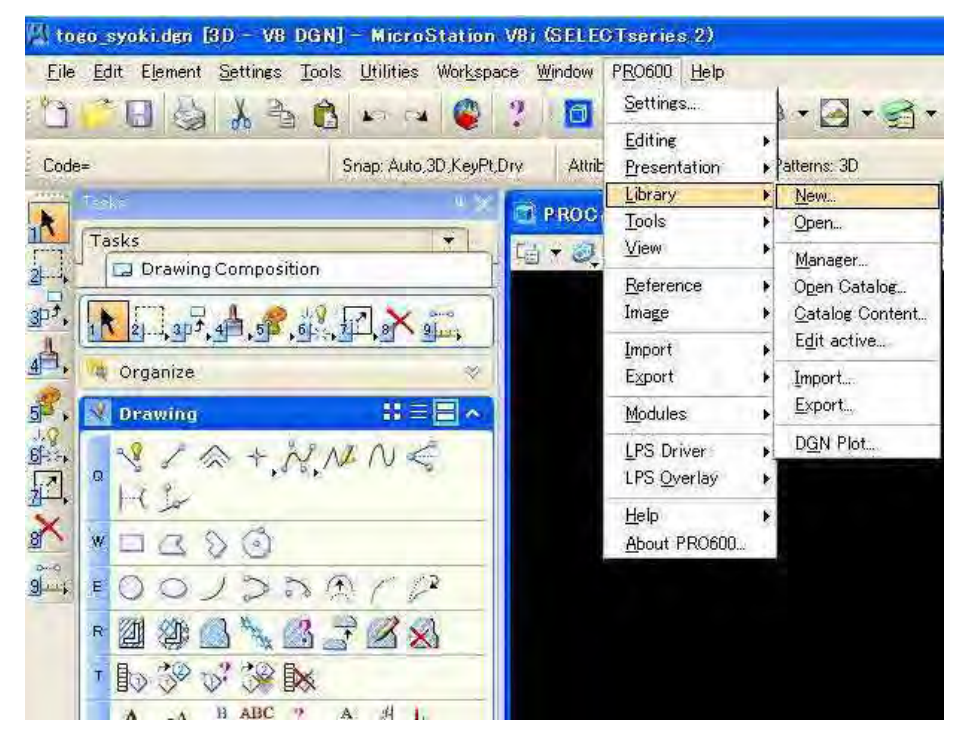

(2) Input scale as 50000 in "Pro600 Library Manager" window.

| PROG                 | 600 Libra             | ry Mana             | ser                        |              |            |           |            |      |
|----------------------|-----------------------|---------------------|----------------------------|--------------|------------|-----------|------------|------|
| ile Ed               | li <u>t R</u> esour   | ces Cata            | loe                        | _            |            |           |            |      |
| Library:<br>Sort by: | D:¥togo¥v<br>Code num | vork_kogu#<br>ber 🔽 | togo_a.r<br><u>U</u> nits: | sc<br>Metric |            | le: 50000 | $\supset$  |      |
| Type (               | Code Leve             | el Color            | Style                      | Weight D     | escription | F         | Properties | Size |
|                      |                       |                     |                            |              |            |           |            |      |
|                      |                       |                     |                            |              |            |           |            |      |
|                      |                       |                     |                            |              |            |           |            |      |
|                      |                       |                     |                            |              |            |           |            |      |

(3) Entry Line Code Library.

Click "Create" Button and input Line codes (Left: minimum code in consecutive code, Right maximum code in consecutive code)

In case of 1001, 1002, 1003, 1004: Input min(1001) in left and input max(1004) in right

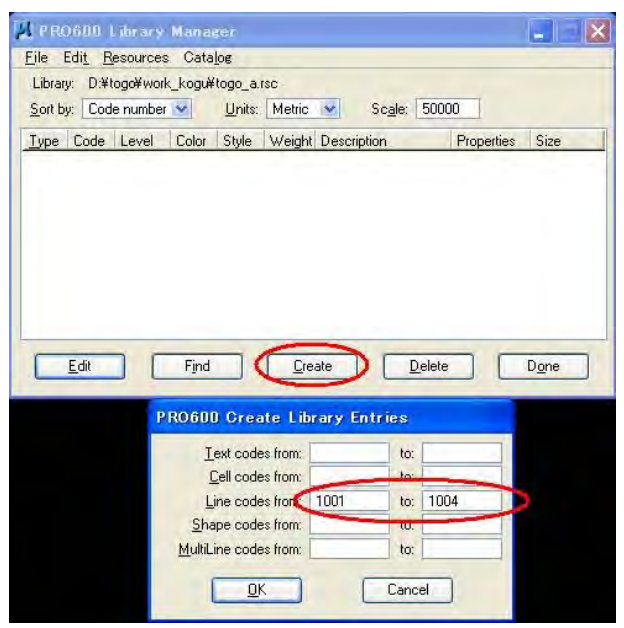

Click "Edit" and input values as follow to define Lines, Then click "Next".

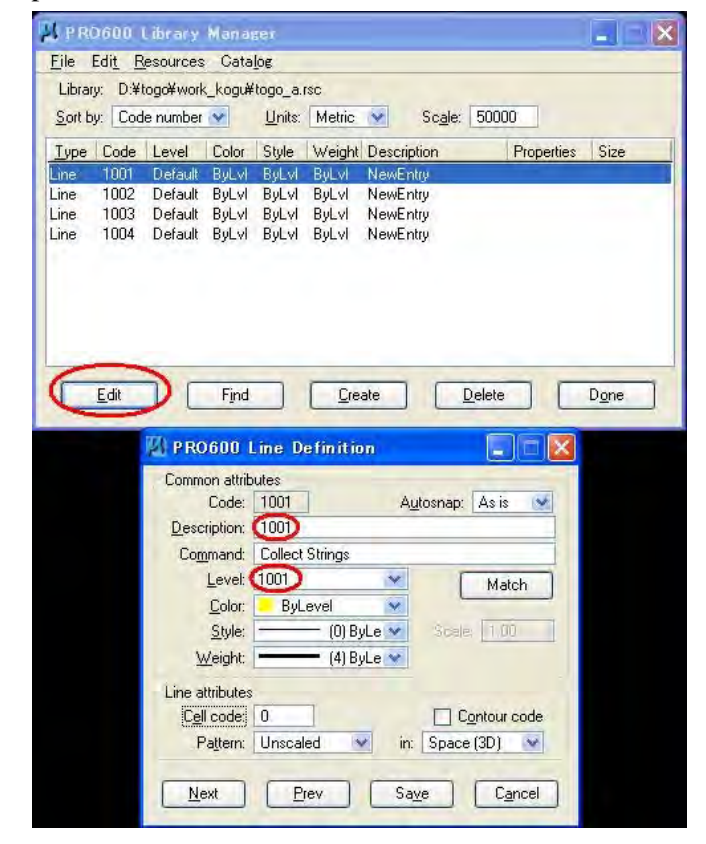

(4) Entry Cell Code Library.

Click "Create" Button and input Cell codes.

| Þ | \$ PRC         | 0600          | L ibr ar y | Manae       | ien            |          |        |         |            |         | X |
|---|----------------|---------------|------------|-------------|----------------|----------|--------|---------|------------|---------|---|
|   | <u>F</u> ile E | di <u>t</u> B | esources   | s Cata      | oe.            |          |        |         |            |         |   |
|   | Library        | y: D:¥I       | togo¥wor   | k_kogu¥     | togo_a.i       | ISC      |        |         |            |         |   |
|   | Sort by        | cod           | le number  | ~           | <u>U</u> nits: | Metric   | v      | Scale:  | 50000      |         |   |
|   | Туре           | Code          | Level      | Color       | Style          | Weight   | Descri | ption   | Properties | Size    | ^ |
| 1 | Line           | 1004          | 1004       | ByLvI       | ByLvI          | ByLvl    | 1004   |         |            |         |   |
|   | Line           | 2001          | 2001       | ByLvI       | ByLvI          | ByLvI    | 2001   |         |            |         |   |
|   | Line           | 2002          | 2002       | ByLvI       | ByLvI          | ByLvI    | 2002   |         |            |         |   |
| 1 | Line           | 2003          | 2003       | ByLvI       | ByLvI          | ByLvI    | 2003   |         |            |         |   |
|   | Line           | 2004          | 2004       | ByLvI       | ByLvI          | ByLvI    | 2004   |         |            |         |   |
|   | Line           | 2005          | 2005       | ByLvl       | ByLvI          | ByLvI    | 2005   |         |            |         |   |
|   | Line           | 2006          | 2006       | ByLvI       | ByLvI          | ByLvI    | 2006   |         |            |         |   |
|   | Line           | 2007          | 2007       | ByLvI       | ByLvI          | ByLvI    | 2007   |         |            |         |   |
|   | Line           | 2101          | 2101       | ByLvI       | ByLvI          | ByLvI    | 2101   |         |            |         |   |
|   | Line           | 2102          | 2102       | ByLvI       | ByLvI          | ByLvI    | 2102   |         |            |         | ~ |
|   | -              | Edit          |            | Find        | 70             | Cre.     | ate    | De      | lete       | Done    |   |
|   | -              | <u>T</u> onx  |            | - jina      |                | 210      |        |         |            | D Gillo | _ |
| 1 |                |               | P          | R0600       | Grea           | ite Libr | ary E  | intries |            |         |   |
|   |                |               |            | Ŀ           | ext code       | s from:  |        | tre     | 1          |         |   |
|   |                |               |            | 7           | ell code       | e from   | 2201   | to l    | 2202       |         |   |
|   |                |               |            | -           | ion code       | is nom.  | 2201   | 2005    | LEUL       |         |   |
|   |                |               |            | Ŀ           | ne code        | is from: |        | (0)     |            |         |   |
|   |                |               |            | <u>S</u> ha | pe code        | s from:  | _      | to:     |            |         |   |
|   |                |               |            | MultiLi     | ne code        | is from: |        | to:     |            |         |   |
|   |                |               |            | 1           | Ok             |          |        | Cance   |            |         |   |
|   |                |               |            | ļ           | <u>O</u> r     |          |        | Leance  |            |         |   |

Click "Edit" and input values as follow to define Symbol with 1.0 Scale.

| 🔛 PRO600 Library Ma           | nager           |           |         |                 |         |           |      |   |
|-------------------------------|-----------------|-----------|---------|-----------------|---------|-----------|------|---|
| <u>File Edit R</u> esources C | ata <u>l</u> og |           |         |                 |         |           |      |   |
| Library: D:¥togo¥work_ko      | gu¥togo_a.      | rsc       |         |                 |         |           |      |   |
| Sort by: Code number 👻        | <u>U</u> nits:  | Metric    | ~       | Sc <u>a</u> le: | 50000   |           |      |   |
| Ivpe Code Level Co            | lor Style       | Weight    | Descrip | tion            | F       | roperties | Size | ~ |
| Line 2002 2002 By             | Lvi ByLvi       | ByLvl     | 2002    |                 |         |           |      |   |
| Line 2003 2003 By             | Lvi ByLvi       | ByLvI     | 2003    |                 |         |           |      |   |
| Line 2004 2004 By             | LVI BYLVI       | ByLVI     | 2004    |                 |         |           |      |   |
| Line 2005 2005 By             | LVI BULVI       | Bul vi    | 2005    |                 |         |           |      |   |
| Line 2007 2007 By             | LvI ByLvI       | ByLvl     | 2007    |                 |         |           |      |   |
| Line 2101 2101 By             | LvI ByLvI       | ByLvl     | 2101    |                 |         |           |      |   |
| Line 2102 2102 By             | Lvi ByLvi       | ByLvI     | 2102    |                 |         |           |      |   |
| Cell 2201 2201 By             | Lvi ByLvi       | ByLvl     | 2201    | _               | 2       | 201       | 1.0  | - |
| Cell 2202 Default By          | LVI BYLVI       | ByLvi     | NewEn   | try             |         |           | 1.0  | M |
| Edit                          | ind             | Crea      | ate     |                 | Delete  |           | Done |   |
|                               |                 |           |         | -               | 0.01010 |           | 0010 | _ |
| 111                           |                 |           |         | _               | -       | 1000      |      |   |
| PA PROSID                     | Symbol L        | Detmite   | 00      |                 | -       |           |      |   |
| Common attri                  | outes           |           |         |                 |         | - 1       |      |   |
| Code:                         | 2202            |           | Autos   | snap: /         | As is 📑 | ~         |      |   |
| Description:                  | 2202            |           |         |                 |         |           |      |   |
| Command:                      | Collect Sy      | mbols     |         |                 |         |           |      |   |
| <u>L</u> evel:                | (2202)          |           | 4       | F               | Match   |           |      |   |
| Color:                        | ByLev           | el        | ×       | -               | matori  |           |      |   |
|                               | CONTINU         | OUS BUL   | v       |                 |         |           |      |   |
| Weight                        |                 | (1) Bul a | ~       |                 |         |           |      |   |
| weight.                       | <u> </u>        | (1) Dyce  | -       |                 |         | _         |      |   |
| Symbol attribu                | utes            |           | 1       | -               |         |           |      |   |
| C <u>e</u> ll name:           | 2202            |           |         |                 |         |           |      |   |
| Scale:                        | 1.00            |           |         |                 |         |           |      |   |
| Rotation:                     | 0.00            |           |         |                 |         |           |      |   |
| Relative to:                  | GroundX         |           |         |                 |         |           |      |   |
| Text code:                    | 0               |           |         |                 |         |           |      |   |
| Level mode:                   | Relative        | ¥.        |         | ootheia         | ht code |           |      |   |
|                               |                 |           |         |                 |         | - 1       |      |   |
| Nevt                          | Preu            |           | Save    |                 | Cancel  |           |      |   |
| L TTEN                        | Liev            |           | 2476    |                 | Cancer  |           |      |   |

### 1-2-4. Open work file for Digital Plotting

(1) Open LPS2011, File -> Open..

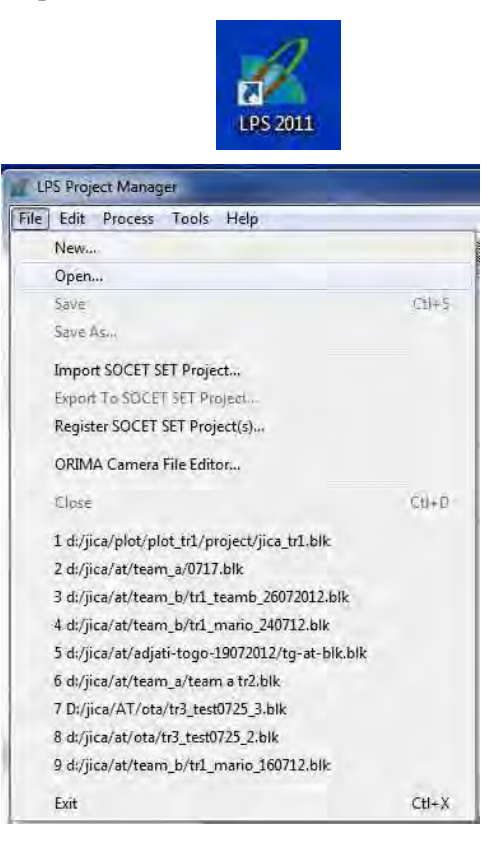

(2) Go to D:/jica/PLOT/plot\_TR1/projects.

| Image: The state     Image: The state       Image: The state     Image: The state       Imag                                                                                                    |
|----------------------------------------------------------------------------------------------------|
| tere tere tere tere tere tere tere tere                                                                                                    |
| DuTAPANT2[E1     DuTAPANT2[E1     DUTAPANT2[E1     DUTAPANT2[E1     D |

(3) Select "Jica\_tr1.blk", then OK

| 0 😫 🖬 🗛 🔟                               | 69 66    | A Z Z B B 3                                                                                                    |                                                                                                    |  |
|-----------------------------------------|----------|----------------------------------------------------------------------------------------------------|----------------------------------------------------------------------------------------------------|--|
| And And And And And And And And And And | Picers B | Reck File Name<br>File<br>Lock n  protect<br>File<br>File | Display Mode<br># Map Space<br>  Image Space<br>  Image Space<br>  Image Space<br>  Image Space<br>  The Parts<br>  The Parts<br>  T |  |

Application" (4) Click "Start Collection Feature Button. And 0pen "jica\_Tr1\_PR0600\_projects.prj".

| Block - jica_tr1.blk | 0.4                                                                                                    |                                                                                                    |                                       |                                                                                                    | Display 1                                                                                                    | Mode                                                                                                    |                                                                 |                               |
|----------------------|----------------------------------------------------------------------------------------------------|----------------------------------------------------------------------------------------------------|---------------------------------------|----------------------------------------------------------------------------------------------------|----------------------------------------------------------------------------------------------------|----------------------------------------------------------------------------------------------------|-----------------------------------------------------------------|-------------------------------|
| Orthos               |                                                                                                    |                                                                                                    |                                       | depende 259263475.0 alcoant 229943595.0                                                                                                    | (@) Map :                                                                                                    | Space                                                                                                    | •                                                               |                               |
| DTMs                 |                                                                                                    |                                                                                                    | alpen                                 | w147677015.01 Appanh205582621.0                                                                                                    | 🗇 Image                                                                                                    | e Space                                                                                                    | Q                                                               |                               |
|                      |                                                                                                    |                                                                                                    |                                       | Hand States and Annual States and Annual States and                                                                                                    | 2 Imag                                                                                                    | e Evtente                                                                                                    | sm                                                              |                               |
|                      |                                                                                                    |                                                                                                    | : Febrages                            | 4767                                                                                                    | 3590 (il                                                                                                    | C LAIGHES                                                                                                    |                                                                 |                               |
|                      |                                                                                                    |                                                                                                    | 1                                     |                                                                                                    | V Imag                                                                                                    | elDs                                                                                                    |                                                                 |                               |
|                      |                                                                                                    |                                                                                                    | ale and 17                            | open/2592632                                                                                                    | Cont                                                                                                    | rol Points 🛆                                                                                                    |                                                                 |                               |
|                      |                                                                                                    |                                                                                                    | alpenv 1971                           | 6// UB III 9803HVU4494723UI 9803HV149423                                                                                                    | 999,11<br>V Tie F                                                                                                    | Points                                                                                                    |                                                                 |                               |
|                      |                                                                                                    |                                                                                                    |                                       | I manufact at a manufact                                                                                                    | 12 Char                                                                                                    | V Painta                                                                                                    | 5                                                               |                               |
|                      |                                                                                                    |                                                                                                    | alpsmin 14757                         | Permanana 394,30 (1997)<br>Perpany 20310340                                                                                                    | V Enec                                                                                                    | ATOLIAS O                                                                                                    | (R)                                                             |                               |
|                      |                                                                                                    |                                                                                                    | 1                                     |                                                                                                    | Point                                                                                                    | : IDs                                                                                                    |                                                                 |                               |
|                      |                                                                                                    |                                                                                                    | alenated a second                     | mi25926341                                                                                                    | 🛛 Resi                                                                                                    | duals                                                                                                    |                                                                 |                               |
|                      |                                                                                                    |                                                                                                    | 9803HW1478734                         | uain cabaunataanana ni sabausaga1034031                                                                                                    | Residua                                                                                                    | Scaling %                                                                                                    |                                                                 |                               |
|                      |                                                                                                    |                                                                                                    |                                       |                                                                                                    | 1117                                                                                                    |                                                                                                    |                                                                 |                               |
|                      |                                                                                                    |                                                                                                    |                                       | olipeni/203103570.ill                                                                                                    |                                                                                                    |                                                                                                    |                                                                 |                               |
|                      |                                                                                                    |                                                                                                    |                                       |                                                                                                    | Point Li                                                                                                    | tena:                                                                                                    |                                                                 |                               |
|                      | 1                                                                                                    |                                                                                                    |                                       | 4                                                                                                    | 0.                                                                                                    | 🕆 ray(s)                                                                                                    |                                                                 |                               |
|                      |                                                                                                    |                                                                                                    |                                       |                                                                                                    |                                                                                                    |                                                                                                    |                                                                 |                               |
|                      | I see a set of the                                                                                                    | Image ID                                                                                            | Description >                         | 1                                                                                                    | 7                                                                                                    |                                                                                                    |                                                                 |                               |
|                      | Row #                                                                                                    | nnage ip                                                                                            | D D D D D D D D D D D D D D D D D D D | Image Name                                                                                                    | DDOCOD D                                                                                                    |                                                                                                    |                                                                 |                               |
|                      | Row #                                                                                                    | 1                                                                                                   | •                                     | image ivame<br>d:/jica/plot/plot_tr1/images/b1/alpsmb1476734                                                                                                    | PRO600 Project Manage                                                                                                    | er                                                                                                    |                                                                 |                               |
|                      | Row #                                                                                                    | 1<br>2<br>2                                                                                         | •                                     | image ivame<br>d:/jica/plot/plot_tr1/images/b1/alpsmb1476734<br>d:/jica/plot/plot_tr1/images/b1/alpsmb1476735                                                                                                    | PRO600 Project Manage                                                                                                    | er                                                                                                    |                                                                 |                               |
|                      | Row #                                                                                                    | 1<br>2<br>3<br>4                                                                                    | • • • • • • •                         | image Name<br>d./jica/plot/plot_t1/images/b1/apsmb1476734<br>d./jica/plot/plot_t1/images/b1/apsmb1476735<br>d./jica/plot/plot_t1/images/b1/alpsmb1476735<br>d./jica/plot/plot_t12/images/b1/alpsmb1476735                                                                                                    | PRO600 Project Manage                                                                                                    | er                                                                                                    |                                                                 |                               |
|                      | Row #<br>1<br>2<br>3<br>4<br>5                                                                                                    | 1<br>2<br>3<br>4<br>5                                                                               | •                                     | image rkame<br>dr./jica/plot/plot_it1/images/b1/alpsmb1476734<br>dr./jica/plot/plot_it1/images/b1/alpsmb1476735<br>dr./jica/plot/plot_it1/images/b1/alpsmb1476735<br>dr./jica/plot/plot_it1/images/b1/alpsmb1476735                                                                                                    | PRO600 Project Manage<br><u>File Directory</u><br>Files:                                                                                 | er<br>Directones                                                                                                    | \$                                                              | $\sim$                        |
|                      | Row #                                                                                                    | 1<br>2<br>3<br>4<br>5<br>6                                                                          |                                       | mage name<br>d./jica/plot/plot_th1/images/b1/apemb1476734<br>d./jica/plot/plot_th1/images/b1/apemb1476735<br>d./jica/plot/plot_th1/images/b1/apemb1476735<br>d./jica/plot/plot_th1/images/b1/apemb1476735<br>d./jica/plot/plot_th1/images/b1/apemb1476735                                                                                                    | PRO600 Project Manage<br>File Directory<br>Files:<br>PO600 project pt                                                                    | Directories                                                                                                    | :<br>IOT\sist TB1\amiest\                                       | Open                          |
|                      | Row #<br>1<br>2<br>3<br>4<br>5<br>5<br>6<br>7                                                                                                    | 1<br>2<br>3<br>4<br>5<br>6<br>7                                                                     |                                       | dirige.diplot/plot_th1/images/bil/apimb1476734<br>dirige.diplot/plot_th1/images/bil/apimb1476735<br>dirige.diplot/plot_th1/images/bil/apimb1476735<br>dirige.diplot/plot_th1/images/bil/apimb1476735<br>dirige.diplot/plot_th1/images/bil/apimb1476733<br>dirige.diplot/plot_th1/images/bil/apimf1476733                                                                                                    | PRO600 Project Manage<br><u>File Directory</u><br>Files:<br>RO600_project.prj                                                            | er<br>Directones<br>D;\jica\Pl                                                                                                | :<br>LOT\plot_TR1\project\                                      | <u>Open</u>                   |
|                      | Row # 1 2 3 4 5 6 7 8                                                                                                    | 1<br>2<br>3<br>4<br>5<br>6<br>7<br>8                                                                |                                       | dijica/plot/plot_t1/imager/hare<br>dijica/plot/plot_t1/imager/h1/apimb147673<br>dijica/plot/plot_t1/imager/h1/apimb147673<br>dijica/plot/plot_t1/imager/h1/apimb147673<br>dijica/plot/plot_t1/imager/h1/apimb147673<br>dijica/plot/plot_t1/imager/h1/apim1147673<br>dijica/plot/plot_t1/imager/h1/apim1147673                                                                                                    | PRO600 Project Manage<br><u>File Directory</u><br>Files:<br>RO600_project.ptj                                                            | er<br>Directones<br>D;∖jica∖Pl                                                                                                | :<br>LOT\plot_TR1\project\                                      |                               |
|                      | Row # 1 2 3 4 5 6 7 8 9 1 2 1 1 1 1 1 1 1 1 1 1 1 1 1 1 1 1 1                                                                                                    | 1<br>2<br>3<br>4<br>5<br>6<br>7<br>8<br>9                                                           |                                       | drijeci /plot/plot, trl / images /r Jame<br>drijeci /plot/plot, trl / images/brl /dpimb 147673<br>drijeci /plot/plot, trl / images/brl /dpimb 147673<br>drijeci /plot/plot, trl / images/brl /dpimb 147673<br>drijeci /plot/plot, trl / images/brl /dpimb 147673<br>drijeci /plot/plot, trl /mages/brl /dpimb 147673<br>drijeci /plot/plot, trl /mages/brl /dpim1 147673<br>drijeci /plot/plot, trl /mages/brl /dpim1 147673<br>drijeci /plot/plot, trl /mages/brl /dpim1 147673<br>drijeci /plot/plot, trl /mages/brl /dpim1 147673<br>drijeci /plot/plot, trl /mages/brl /dpim1 147673                                                                                                    | PRO600 Project Manage<br><u>File Directory</u><br>Files:<br>RO600_project.prj<br>lica Tr1_PRO600_project                                 | er<br>Directones<br>D;\jica∖Pl                                                                                                | :<br>LOT\plot_TR1\project\                                      | Open<br>Exit                  |
|                      | Row # 1 2 3 4 5 6 7 8 9 10 11                                                                                                    | 1<br>2<br>3<br>4<br>5<br>6<br>7<br>8<br>9<br>10                                                     |                                       | d/jica/plot/jolc_11/images/bil/apmth/476734<br>d/jica/plot/jolc_11/images/bil/apmth/476735<br>d/jica/plot/jolc_11/images/bil/apmth/476735<br>d/jica/plot/jolc_11/images/bil/apmth/476735<br>d/jica/plot/jolc_11/images/bil/apmth/476733<br>d/jica/plot/jolc_11/images/bil/apmt1/476733<br>d/jica/plot/jolc_11/images/bil/apmt1/476733<br>d/jica/plot/jolc_11/images/bil/apmt1/476733<br>d/jica/plot/jolc_11/images/bil/apmt1/476733<br>d/jica/plot/jolc_11/images/bil/apmt1/476733<br>d/jica/plot/jolc_11/images/bil/apmt1/476733                                                                                                    | PRO600 Project Manage<br><u>File Directory</u><br>Files:<br>RO600_project.prj<br>ica_Tr1_PRO600_project                                  | er<br>Directones<br>D;\jica\Pl                                                                                                | :<br>LOT\plot_TR1\project\                                      | Open<br>Exit                  |
|                      | Row # 1 2 3 4 5 6 7 8 9 10 11 12                                                                                                    | 1<br>2<br>3<br>4<br>5<br>6<br>7<br>8<br>9<br>10<br>11<br>11                                         |                                       | diffical plot/plot, trl //mager.b/lapinbl/dpinbl/<br>d/jica/plot/plot, trl //mager.b/l/dpinbl/147675<br>d/jica/plot/plot, trl //mager.b/l/dpinbl/147675<br>d/jica/plot/plot, trl //mager.b/l/dpinbl/147675<br>d/jica/plot/plot, trl //mager.b/l/dpinbl/147675<br>d/jica/plot/plot, trl //mager.b/l/dpinbl/147675<br>d/jica/plot/plot, trl //mager.b/l/dpinl/147673<br>d/jica/plot/plot, trl //mager.b/l/dpinl/147673<br>d/jica/plot/plot.trl //mager.b/l/dpinl/147673<br>d/jica/plot/plot/dpinl/147673<br>d/jica/plot/plot.trl //mager.b/l/dpinl/14763<br>d/jica/plot/plot.trl //mager.b/l/dpinl/14763<br>d/jica/plot/plot.trl //mager.b/l/dpinl/14763<br>d/jica/plot/plot/dpinl/14763<br>d/jica/plot/plot.trl //mager.b/l/dpinl/14763<br>d/jica/plot/plot.trl //mager.b/l/dpinl/14763<br>d/jica/plot/plot/jica/l/mager.b/jica/l/dpinl/14763<br>d/jica/plot/plot.trl //mager.b/jica/l/dpinl/14763<br>d/jica/plot/plot.trl //mager.b/jica/l/dpinl/14763<br>d/jica/lot/jica/lot/jica/lot/jica/lot/jica/lot/jica/lot/jica/jica/jica/jica/jica/jica/jica/jica                                                                                                    | PRO600 Project Manage<br><u>File Directory</u><br>Files:<br>RO600_project.prj<br>lica_Tr1_PRO600_proje                                   | Directones<br>D:\jica\Pl                                                                                                    | :<br>LOT\plot_TR1\project\                                      | Open<br>Exit                  |
|                      | Row # 1 2 3 4 5 6 7 8 9 10 11 12 13                                                                                                    | 1<br>2<br>3<br>4<br>5<br>6<br>7<br>8<br>9<br>10<br>11<br>11<br>12<br>13                             |                                       | mage name<br>drijca/plot/plot, trl /mages/b/1/apmb1476734<br>drijca/plot/plot, trl /mages/b/1/apmb1476735<br>drijca/plot/plot, trl /mages/b/1/apmb1476735<br>drijca/plot/plot, trl /mages/b/1/apmb1476735<br>drijca/plot/plot, trl /mages/b/1/apmb1476733<br>drijca/plot/plot, trl /mages/b/1/apmt1476733<br>drijca/plot/plot, trl /mages/b/1/apmt1476733<br>drijca/plot/plot, trl /mages/b/1/apmt1476733<br>drijca/plot/plot, trl /mages/b/1/apmt1476733<br>drijca/plot/plot, trl /mages/b/1/apmt1476733<br>drijca/plot/plot, trl /mages/b/1/apmt1476734<br>drijca/plot/plot, trl /mages/b/1/apmt1476734<br>drijca/plot/plot, trl /mages/b/1/apmt1476734<br>drijca/plot/plot, trl /mages/b/1/apmt1476734<br>drijca/plot/plot, trl /mages/b/1/apmt2582635                                                                                                    | PRO600 Project Manage<br><u>File Directory</u><br>Files:<br>RO600_project.prj<br>ica_Tr1_PRO600_proje                                    | er<br>Directories<br>D;\jica\PI<br>(◯ D;\<br>(◯ D;\<br>(◯ )ica<br>(◯ PLC                                                      | :<br>LOT\plot_TR1\project\<br>DT                                | Open<br>Egit                  |
|                      | Row # 1 2 3 4 5 6 7 8 9 10 11 12 13 14                                                                                                    | 1<br>2<br>3<br>4<br>5<br>6<br>7<br>8<br>9<br>10<br>11<br>11<br>12<br>13<br>14                       |                                       | dirica/plot/plot, trl/imager/bit/spirmb1/spirmb1/sp                                                                                              | PRO600 Project Manage<br><u>File Directory</u><br>Files:<br>RO600_project.prj<br>ica_Tr1_PRO600_proje                                    | er<br>Directories<br>D;\jica\Pl<br>D:\<br>D:\<br>D:\<br>Dica<br>PLC<br>D plc                                                  | :<br>LOT\plot_TR1\project\<br>DT<br>ot_TR1                      | Open<br>Exit                  |
|                      | Row #<br>1<br>2<br>3<br>4<br>5<br>6<br>7<br>8<br>9<br>10<br>11<br>12<br>13<br>14<br>15                                                                                                    | 1<br>2<br>3<br>4<br>5<br>6<br>7<br>8<br>9<br>10<br>11<br>12<br>13<br>14<br>15                       |                                       | mage reame<br>drijeca/plot/plot. [11/images/b/1/apimb147673<br>drijeca/plot/plot. [11/images/b/1/apimb147673<br>drijeca/plot/plot. [11/images/b/1/apimb147673<br>drijeca/plot/plot. [11/images/b/1/apimb147673<br>drijeca/plot/plot. [11/images/b/1/apim1476733<br>drijeca/plot/plot. [11/images/b/1/apim1476733<br>drijeca/plot/plot. [11/images/b/1/apim1476733<br>drijeca/plot/plot. [11/images/b/1/apim1476733<br>drijeca/plot/plot. [11/images/b/1/apim1476733<br>drijeca/plot/plot. [11/images/b/1/apim1476733<br>drijeca/plot/plot. [11/images/b/1/apim1476733<br>drijeca/plot/plot. [11/images/b/2/apimb2553553<br>drijeca/plot/plot. [11/images/b/2/apimb2553535<br>drijeca/plot/plot. [11/images/b/2/apimb25535353<br>drijeca/plot/plot. [11/images/b/2/apimb25535353<br>drijeca/plot/plot.[11/images/b/2/apimb25535353<br>drijeca/plot/plot.[11/images/b/2/apimb2553535<br>drijeca/plot/plot.[11/images/b/2/apimb2553535<br>drijeca/plot/plot.[11/images/b/2/apimb255353<br>drijeca/plot/plot.[11/images/b/2/apimb255353<br>drijeca/plot/plot.[11/images/b/2/apimb255353<br>drijeca/plot/plot.[11/images/b/2/apimb255353<br>drijeca/plot/plot.[11/images/b/2/apimb255353<br>drijeca/plot/plot.[11/images/b/2/apimb255353<br>drijeca/plot/plot.[11/images/b/2/apimb255353<br>drijeca/plot/plot.[11/images/b/2/apimb255353<br>drijeca/plot/plot.[11/images/b/2/apimb255353<br>drijeca/plot/plot.[11/images/b/2/apimb255353<br>drijeca/plot/plot.[11/images/b/2/apimb255353<br>drijeca/plot/plot.[11/images/b/2/apimb255353<br>drije   | PRO600 Project Manage<br><u>File Directory</u><br>Files:<br>RO600_project.prj<br>[ica_Tr1_PRO600_project]                                | er<br>Directones<br>D:\jica\Pl<br>D:\<br>D:\<br>D:\<br>D:\<br>D:\<br>D:<br>Directones<br>Plo<br>D:<br>Plo<br>D:<br>Directones | :<br>LOT\plot_TR1\project\<br>DT<br>ot_TR1<br>milect            | Open<br>Exit<br>New           |
|                      | Row # 1 1 2 3 4 5 6 7 8 9 10 11 12 13 14 15 16 16                                                                                                    | 1<br>2<br>3<br>4<br>5<br>6<br>7<br>8<br>9<br>10<br>11<br>12<br>13<br>14<br>15<br>16                 |                                       | mage name<br>drijec/plot/plot, trl /mages/b1/alpantb1476734<br>drijec/plot/plot, trl /mages/b1/alpantb1476735<br>drijec/plot/plot, trl /mages/b1/alpantb1476735<br>drijec/plot/plot, trl /mages/b1/alpantb1476735<br>drijec/plot/plot, trl /mages/b1/alpantb1476733<br>drijec/plot/plot, trl /mages/b1/alpant1476733<br>drijec/plot/plot, trl /mages/b1/alpant1476733<br>drijec/plot/plot, trl /mages/b1/alpant1476733<br>drijec/plot/plot, trl /mages/b1/alpant1476733<br>drijec/plot/plot, trl /mages/b1/alpant1476733<br>drijec/plot/plot, trl /mages/b1/alpant1476733<br>drijec/plot/plot, trl /mages/b1/alpant1476733<br>drijec/plot/plot, trl /mages/b2/alpantb2592635<br>drijec/plot/plot, trl /mages/b2/alpantb2592535<br>drijec/plot/plot, trl /mages/b2/alpantb25925355<br>drijec/plot/plot, trl /mages/b2/alpantb25925355<br>drijec/plot/plot, trl /mages/b2/alpantb25925355                                                                                                    | PRO600 Project Manage<br><u>File Directory</u><br>Files:<br>RO600_project.prj<br>ica_Tr1_PRO600_proje                                    | er<br>Directories<br>D:\jica\Pl<br>D:\<br>D:\<br>D:\<br>D:\<br>D:\<br>D:\<br>PlC<br>D:<br>PlC<br>D:<br>PlC<br>D:<br>PlC       | :<br>LOT\plot_TR1\project\<br>DT<br>ot_TR1<br>roject            | Open<br>Egit<br>New           |
|                      | Row #<br>1<br>2<br>3<br>4<br>5<br>6<br>7<br>8<br>9<br>10<br>11<br>12<br>13<br>14<br>15<br>16<br>★ m                                                                                                    | 1<br>2<br>3<br>4<br>5<br>6<br>7<br>7<br>8<br>9<br>9<br>10<br>11<br>12<br>13<br>14<br>15<br>15<br>16 |                                       | mage name<br>drijecu/plot/plot, t1/ images/b1/apimb147673<br>drijecu/plot/plot, t1/ images/b1/apimb1476735<br>drijecu/plot/plot, t1/ images/b1/apimb1476735<br>drijecu/plot/plot, t1/ images/b1/apimb1476735<br>drijecu/plot/plot, t1/ images/b1/apimb1476733<br>drijecu/plot/plot, t1/ images/b1/apim1476733<br>drijecu/plot/plot, t1/ images/b1/apim1476733<br>drijecu/plot/plot, t1/ images/b1/apim1476733<br>drijecu/plot/plot, t1/ images/b1/apim1476733<br>drijecu/plot/plot, t1/ images/b1/apim1476733<br>drijecu/plot/plot, t1/ images/b2/apim12592635<br>drijecu/plot/plot, t1/ images/b2/apimb2592635<br>drijecu/plot/plot, t1/ images/b2/apimb2592635<br>drijecu/plot/plot, t1/ images/b2/apimb2592635<br>drijecu/plot/plot, t1/ images/b2/apimb2592635<br>drijecu/plot/plot, t1/ images/b2/apimb2592635<br>drijecu/plot/plot, t1/ images/b2/apimb2592635                                                                                                    | PRO600 Project Manage<br><u>File Directory</u><br>Files:<br>RO600_project.prj<br>[ica_Tr1_PRO600_project]                                | Directories<br>D;\jica\Pl<br>D:\<br>D:\<br>D:\<br>D:\<br>D:\<br>D:\<br>D:\<br>D:\<br>D:\<br>D:\                               | :<br>LOT\plot_TR1\project\<br>DT<br>xt_TR1<br>roject            | Open<br>Exit<br>New<br>Delete |
|                      | Row #<br>1<br>2<br>3<br>4<br>5<br>6<br>7<br>8<br>9<br>10<br>11<br>12<br>13<br>14<br>15<br>16<br>★ m                                                                                                    | 1<br>2<br>3<br>4<br>5<br>6<br>7<br>8<br>9<br>10<br>11<br>11<br>12<br>13<br>14<br>15<br>16           |                                       | mage raine<br>d'ijea/plot/plot, tl/images/b/1/apimb147673<br>d/ijea/plot/plot, tl/images/b/1/apimb147673<br>d/ijea/plot/plot, tl/images/b/1/apimb147673<br>d/ijea/plot/plot, tl/images/b/1/apimb147673<br>d/ijea/plot/plot, tl/images/b/1/apim1476733<br>d/ijea/plot/plot, tl/images/b/1/apim1476733<br>d/ijea/plot/plot, tl/images/b/1/apim1476733<br>d/ijea/plot/plot, tl/images/b/1/apim1476734<br>d/ijea/plot/plot, tl/images/b/1/apim1476734<br>d/ijea/plot/plot, tl/images/b/1/apim1476734<br>d/ijea/plot/plot, tl/images/b/1/apim1456733<br>d/ijea/plot/plot, tl/images/b/1/apim1456733<br>d/ijea/plot/plot, tl/images/b/2/apimb255353<br>d/ijea/plot/plot, tl/images/b/2/apimb2553535<br>d/ijea/plot/plot, tl/images/b/2/apimb2553535<br>d/ijea/plot/plot, tl/images/b/2/apimb2553535<br>d/ijea/plot/plot, tl/images/b/2/apimb2553535<br>d/ijea/plot/plot, tl/images/b/2/apimb2553535<br>d/ijea/plot/plot, tl/images/b/2/apimb2553535<br>d/ijea/plot/plot, tl/images/b/2/apimb2553535<br>d/ijea/plot/plot, tl/images/b/2/apimb2553535<br>d/ijea/plot/plot, tl/images/b/2/apimb2553535<br>d/ijea/plot/plot, tl/images/b/2/apimb2553535<br>d/ijea/plot/plot, tl/images/b/2/apimb2553535<br>d/ijea/plot/plot, tl/images/b/2/apimb2553535<br>d/ijea/plot/plot, tl/images/b/2/apimb255353<br>d/ijea/plot/plot, tl/images/b/2/apimb255353<br>d/ijea/plot/plot, tl/images/b/2/apimb25535 | PRO600 Project Manage<br><u>File Directory</u><br>Files:<br>RO600_project.prj<br>[ica_Tr1_PRO600_project]                                | er<br>Directories<br>D; 'jica \PI<br>D: \<br>D: \<br>D: \<br>D: \<br>D: \<br>D: \<br>D: \<br>D: \                             | :<br>LOT\plot_TR1\project\<br>DT<br>ot_TR1<br>roject            | Open<br>Egit<br>New<br>Delete |
|                      | Row # 1 2 3 4 4 5 6 7 7 7 8 9 10 11 12 13 14 15 5 16 4 mm                                                                                                    | 1<br>2<br>3<br>4<br>5<br>6<br>7<br>8<br>9<br>10<br>11<br>12<br>13<br>14<br>15<br>16                 |                                       | mage name<br>drijec/plot/plot, 11/images/br/Japmb147673<br>drijec/plot/plot, 11/images/br/Japmb147673<br>drijec/plot/plot, 11/images/br/Japmb147673<br>drijec/plot/plot, 11/images/br/Japmb147673<br>drijec/plot/plot, 11/images/br/Japmb147673<br>drijec/plot/plot, 11/images/br/Japmb147673<br>drijec/plot/plot, 11/images/br/Japm147673<br>drijec/plot/plot, 11/images/br/Japm147673<br>drijec/plot/plot, 11/images/br/Japm147673<br>drijec/plot/plot, 11/images/br/Japm147673<br>drijec/plot/plot, 11/images/br/Japm147673<br>drijec/plot/plot, 11/images/br/Japm147673<br>drijec/plot/plot, 11/images/br/Japm14525363<br>drijec/plot/plot, 11/images/br/Japm14525363<br>drijec/plot/plot, 11/images/br/Japm12532635<br>drijec/plot/plot, 11/images/br/Japm12532635<br>drijec/plot/plot, 11/images/br/Japm12532633                                                                                                    | PRO600 Project Manage<br><u>File Directory</u><br>Files:<br>RO600_project.prj<br>ica_Tr1_PRO600_proje                                    | Directories<br>D:\jica\Pl<br>D:\<br>D:\<br>D:\<br>D:\<br>D:\<br>D:\<br>D:\<br>D:\<br>D:\<br>D:\                               | :<br>LOT\plot_TR1\project\<br>DT<br>ot_TR1<br>roject            | Open<br>Exit<br>New<br>Delete |
|                      | Row # 1 1 2 3 4 4 5 6 7 7 8 9 10 0 11 1 1 2 1 1 1 1 5 16 €                                                                                                    | 1<br>2<br>3<br>4<br>5<br>6<br>7<br>8<br>9<br>10<br>11<br>12<br>13<br>14<br>15<br>16                 |                                       | mage rvane<br>drijeca/plot/plot, trl //mages/brl/apimb147673<br>drijeca/plot/plot, trl //mages/brl/apimb1476735<br>drijeca/plot/plot, trl //mages/brl/apimb1476735<br>drijeca/plot/plot, trl //mages/brl/apimb1476735<br>drijeca/plot/plot, trl //mages/brl/apiml1476733<br>drijeca/plot/plot, trl //mages/brl/apiml1476733<br>drijeca/plot/plot, trl //mages/brl/apiml1476733<br>drijeca/plot/plot, trl //mages/brl/apiml1476733<br>drijeca/plot/plot, trl //mages/brl/apiml1476733<br>drijeca/plot/plot, trl //mages/brl/apiml1476733<br>drijeca/plot/plot, trl //mages/brl/apiml1476733<br>drijeca/plot/plot, trl //mages/brl/apiml2582834<br>drijeca/plot/plot, trl //mages/brl/apimb2582834<br>drijeca/plot/plot, trl //mages/brl/apimb2582835<br>drijeca/plot/plot, trl //mages/brl/apimb2582535<br>drijeca/plot/plot, trl //mages/brl/apimb2582535<br>drijeca/plot/plot, trl //mages/brl/apimb2582535<br>drijeca/plot/plot, trl //mages/brl/apimb2582535<br>drijeca/plot/plot, trl //mages/brl/apimb2582535<br>drijeca/plot/plot, trl //mages/brl/apimb2582535<br>drijeca/plot/plot_trl //mages/brl/apimb2582535<br>drijeca/plot/plot_trl //mages/brl/apimb2582535                                                                                                    | PRO600 Project Manage<br><u>File Directory</u><br>Files:<br>RO600_project.prj<br>ica_Tr1_PRO600_proje                                    | Directories<br>D;\jica\Pl<br>D:\jica<br>D:\<br>D:\<br>D:\<br>D:\<br>D:\<br>D:\<br>D:\<br>D:\<br>D:\<br>D:\                    | :<br>LOT\plot_TR1\project\<br>DT<br>xt_TR1<br>roject            | Open<br>Exit<br>New<br>Delete |
|                      | Row #<br>1<br>2<br>3<br>4<br>4<br>5<br>6<br>7<br>8<br>9<br>9<br>9<br>9<br>9<br>10<br>11<br>12<br>13<br>14<br>14<br>15<br>6<br>7<br>8<br>9<br>9<br>9<br>9<br>9<br>9<br>9<br>9<br>9<br>9<br>9<br>9<br>9                                                                                                    | 1<br>2<br>3<br>4<br>5<br>6<br>7<br>8<br>9<br>10<br>11<br>12<br>13<br>14<br>15<br>16                 |                                       | mage name<br>drijecu/plot/plot, trl /mages/brl /apimbl 476734<br>drijecu/plot/plot, trl /mages/brl /apimbl 476735<br>drijecu/plot/plot, trl /mages/brl /apimbl 476735<br>drijecu/plot/plot, trl /mages/brl /apimbl 476735<br>drijecu/plot/plot, trl /mages/brl /apimbl 476733<br>drijecu/plot/plot, trl /mages/brl /apiml 476733<br>drijecu/plot/plot, trl /mages/brl /apiml 476733<br>drijecu/plot/plot, trl /mages/brl /apiml 476734<br>drijecu/plot/plot, trl /mages/brl /apiml 476734<br>drijecu/plot/plot, trl /mages/brl /apiml 476734<br>drijecu/plot/plot, trl /mages/brl /apiml 476734<br>drijecu/plot/plot, trl /mages/brl /apiml 476734<br>drijecu/plot/plot, trl /mages/brl /apiml 426526355<br>drijecu/plot/plot, trl /mages/brl /apiml 42526355<br>drijecu/plot/plot, trl /mages/brl /apiml 42526355<br>drijecu/plot/plot, trl /mages/brl /apiml 425926353<br>drijecu/plot/plot, trl /mages/brl /apiml 425926353<br>drijecu/plot/plot, trl /mages/brl /apiml 425926353<br>drijecu/plot/plot, trl /mages/brl /apiml 425926353<br>drijecu/plot/plot, trl /mages/brl /apiml 42592633                                                                                                    | PRO600 Project Manage<br><u>File Directory</u><br>Files:<br>RO600_project.prj<br>[ica_Tr1_PRO600_project]                                | Directories<br>D; yica \PI<br>D: \<br>D: \<br>D: \<br>D: \<br>D: \<br>D: \<br>D: \<br>D: \                                    | :<br>LOT\plot_TR1\project\<br>DT<br>ot_TR1<br>roject            | Open<br>Exit<br>New<br>Delete |
|                      | Row # 1 1 3 4 4 5 6 7 7 8 9 10 11 12 12 13 14 15 16 ,                                                                                                    | 1<br>2<br>3<br>4<br>5<br>5<br>6<br>7<br>8<br>9<br>9<br>10<br>11<br>11<br>2<br>13<br>14<br>15<br>15  |                                       | mage name<br>drijec/plot/plot, 11/images/br/Japmb147673<br>drijec/plot/plot, 11/images/br/Japmb147673<br>drijec/plot/plot, 11/images/br/Japmb147673<br>drijec/plot/plot, 11/images/br/Japmb147673<br>drijec/plot/plot, 11/images/br/Japmb147673<br>drijec/plot/plot, 11/images/br/Japmb147673<br>drijec/plot/plot, 11/images/br/Japmb147673<br>drijec/plot/plot, 11/images/br/Japmb147673<br>drijec/plot/plot, 11/images/br/Japm147673<br>drijec/plot/plot, 11/images/br/Japm147673<br>drijec/plot/plot, 11/images/br/Japm147673<br>drijec/plot/plot, 11/images/br/Japm147673<br>drijec/plot/plot, 11/images/br/Japm147673<br>drijec/plot/plot, 11/images/br/Japm147673<br>drijec/plot/plot, 11/images/br/Japm147673<br>drijec/plot/plot, 11/images/br/Japm147673<br>drijec/plot/plot, 11/images/br/Japm147673<br>drijec/plot/plot, 11/images/br/Japm147673<br>drijec/plot/plot, 11/images/br/Japm147632635<br>drijec/plot/plot, 11/images/br/Japm12592633                                                                                                    | PRO600 Project Manage<br><u>File Directory</u><br>Files:<br>RO600_project.prj<br>ica_Tr1_PRO600_proje                                    | er<br>Directones<br>D:\jica\PI<br>D:\<br>D:\<br>D:\<br>D:\<br>D:\<br>D:\<br>D:\<br>D:\<br>D:\<br>D:\                          | :<br>LOT\plot_TR1\project\<br>DT<br>ot_TR1<br>roject            | Open<br>Exit<br>New<br>Delete |
|                      | Row #<br>1<br>2<br>3<br>4<br>4<br>5<br>5<br>6<br>6<br>7<br>7<br>8<br>9<br>9<br>10<br>11<br>11<br>12<br>13<br>14<br>4<br>15<br>5<br>5<br>6<br>6<br>7<br>7<br>8<br>9<br>9<br>10<br>10<br>11<br>12<br>12<br>13<br>13<br>14<br>14<br>14<br>15<br>15<br>15<br>15<br>15<br>15<br>15<br>15<br>15<br>10<br>10<br>10<br>10<br>10<br>10<br>10<br>10<br>10<br>10<br>10<br>10<br>10 | 1<br>2<br>3<br>4<br>5<br>5<br>6<br>7<br>8<br>9<br>9<br>10<br>11<br>12<br>13<br>14<br>15<br>16       |                                       | mage rvane<br>drijeca/plot/plot, trl //mages/b//dpimb/147673<br>drijeca/plot/plot, trl //mages/b//dpimb/147673<br>drijeca/plot/plot, trl //mages/b//dpimb/147673<br>drijeca/plot/plot, trl //mages/b//dpimb/147673<br>drijeca/plot/plot, trl //mages/b//dpiml/147673<br>drijeca/plot/plot, trl //mages/b//dpiml/147673<br>drijeca/plot/plot, trl //mages/b//dpiml/147673<br>drijeca/plot/plot, trl //mages/b//dpiml/147673<br>drijeca/plot/plot, trl //mages/b//dpiml/147673<br>drijeca/plot/plot, trl //mages/b//dpiml/2582834<br>drijeca/plot/plot, trl //mages/b//dpiml/2582834<br>drijeca/plot/plot, trl //mages/b//dpimb/2582834<br>drijeca/plot/plot, trl //mages/b//dpimb/2582835<br>drijeca/plot/plot, trl //mages/b//dpimb/2582535<br>drijeca/plot/plot, trl //mages/b//dpimb/2582535<br>drijeca/plot/plot, trl //mages/b//dpimb/2582535<br>drijeca/plot/plot, trl //mages/b//dpimb/2582535<br>drijeca/plot/plot, trl //mages/b//dpimb/2582535<br>drijeca/plot/plot_trl //mages/b//dpimb/2582535<br>drijeca/plot/plot_trl //mages/b//dpimb/2582533                                                                                                    | PRO600 Project Manage<br><u>File Directory</u><br>Files:<br>RO600_project.prj<br>[ica_Tr1_PRO600_project]                                | er<br>Directories<br>D:\jica\Pl<br>D:\<br>D:\<br>D:\<br>D:\<br>D:\<br>D:\<br>Plc<br>D:<br>Plc<br>D:<br>Plc                    | :<br>LOT\plot_TR1\project\<br>DT<br>xt_TR1<br>roject            | Open<br>Exit<br>New<br>Delete |
|                      | Row #<br>1<br>2<br>3<br>4<br>5<br>6<br>7<br>8<br>9<br>9<br>10<br>11<br>12<br>16<br>≠<br>16<br>≠<br>16<br>16<br>16                                                                                                    | 1<br>2<br>3<br>4<br>5<br>6<br>7<br>7<br>8<br>9<br>9<br>10<br>11<br>12<br>13<br>14<br>15<br>16       |                                       | mage name<br>drijecu/plot/plot, trl //mages/bi/lapimb147673<br>drijecu/plot/plot, trl //mages/bi/lapimb147673<br>drijecu/plot/plot, trl //mages/bi/lapimb147673<br>drijecu/plot/plot, trl //mages/bi/lapimb147673<br>drijecu/plot/plot, trl //mages/bi/lapim147673<br>drijecu/plot/plot, trl //mages/bi/lapim147673<br>drijecu/plot/plot, trl //mages/bi/lapim147673<br>drijecu/plot/plot, trl //mages/bi/lapim147673<br>drijecu/plot/plot, trl //mages/bi/lapim147673<br>drijecu/plot/plot, trl //mages/bi/lapim147673<br>drijecu/plot/plot, trl //mages/bi/lapim147673<br>drijecu/plot/plot, trl //mages/bi/lapim147673<br>drijecu/plot/plot, trl //mages/bi/lapim145673<br>drijecu/plot/plot, trl //mages/bi/lapim145673<br>drijecu/plot/plot, trl //mages/bi/lapim12552653<br>drijecu/plot/plot, trl //mages/bi/lapim12552653<br>drijecu/plot/plot, trl //mages/bi/lapim12532653<br>drijecu/plot/plot, trl //mages/bi/lapim12532653<br>drijecu/plot/plot, trl //mages/bi/lapim12532653<br>drijecu/plot/plot, trl //mages/bi/lapim12532653<br>drijecu/plot/plot, trl //mages/bi/lapim2532653<br>drijecu/plot/plot, trl //mages/bi/lapim2532653<br>drijecu/plot/plot, trl //mages/bi/lapim2532653<br>drijecu/plot/plot, trl //mages/bi/lapim2532653<br>drijecu/plot/plot, trl //mages/bi/lapim2532653<br>drijecu/plot/plot, trl //mages/bi/lapim2532653<br>drijecu/plot/plot, trl //mages/bi/lapim2532653<br>drijecu/plot/plot, trl //mages/bi/lapim2532653<br>drijecu/plot/plot, trl //mages/bi/lapim2532653<br>drijecu/plot/plot, trl //mages/bi/lapim2532653<br>drijecu/plot/plot, trl //mages/bi/lapim2532653<br>drijecu/plot/plot, trl //mages/bi/lapim2532653<br>drijecu/plot/plot, trl //mages/bi/lapim253263<br>drijecu/plot/plot, trl //mages/bi/lapim2532653<br>drijecu/plot/plot, trl //mages/bi/lapim2532653<br>drijecu/plot/plot, trl //mages/bi/lapim2532653<br>drijecu/plot/plot, trl //mages/bi/lapim2532653<br>drijecu/plot/plot, trl //mages/bi/lapim2532653<br>drijecu/plot/plot, trl //mages/bi/lapim2532653<br>drijecu/plot/plot, trl //mages/bi/lapim2532653<br>drijecu/plot/plot, trl //mages/bi/lapim2532653<br>drijecu/plot/plot, trl //mages/bi/lapim2532653<br>drijecu/plot/plot, trl /     | PRO600 Project Manage<br><u>File Directory</u><br>Files:<br>RO600_project.prj<br>[ica_Tr1_PRO600_project]<br>List Files of <u>Type</u> : | er<br>Directories<br>D:\jica\PI<br>D:\<br>D:\<br>D:\<br>D:\<br>D:\<br>D:<br>PIC<br>D:<br>PIC<br>D:<br>PIC                     | :<br>LOT\plot_TR1\project\<br>DT<br>ot_TR1<br>roject<br>Drives: | Open<br>Exit<br>New<br>Delete |

(5) Select "teamA" or "teamB" select Open DGN FILE.

| -         |                                          |                                            | _  |                     |   |
|-----------|------------------------------------------|--------------------------------------------|----|---------------------|---|
| File name |                                          | D 00 01 VV 0                               |    |                     | - |
| \design   | files TRT Team                           | A-NB-31-XX-3-a.dgn                         |    | had/ Hemove File.   |   |
| \plot\pl  | al_tr1\design me                         | s touch_tr_0718.dgr                        |    | <u>D</u> elete File |   |
| iq/ tolq/ | at_tr1\design file<br>at_tr1\design file | s touch_tr_0/11.dgn<br>s touch tr_0712.dgr |    |                     |   |
|           | ot_tr1\design file                       | s Vouch_tr_0713 dgr                        |    |                     |   |
| vplot/pi  | at_tr1\design file                       | slouch_tr_0716.dgr                         | ř. |                     |   |
|           |                                          |                                            |    |                     |   |
|           |                                          |                                            | _  |                     |   |
|           |                                          |                                            |    |                     |   |

Period

# Chapter 2-2 Digital Plotting Work Manual

# 1-1 Work Flow of Digital Plotting

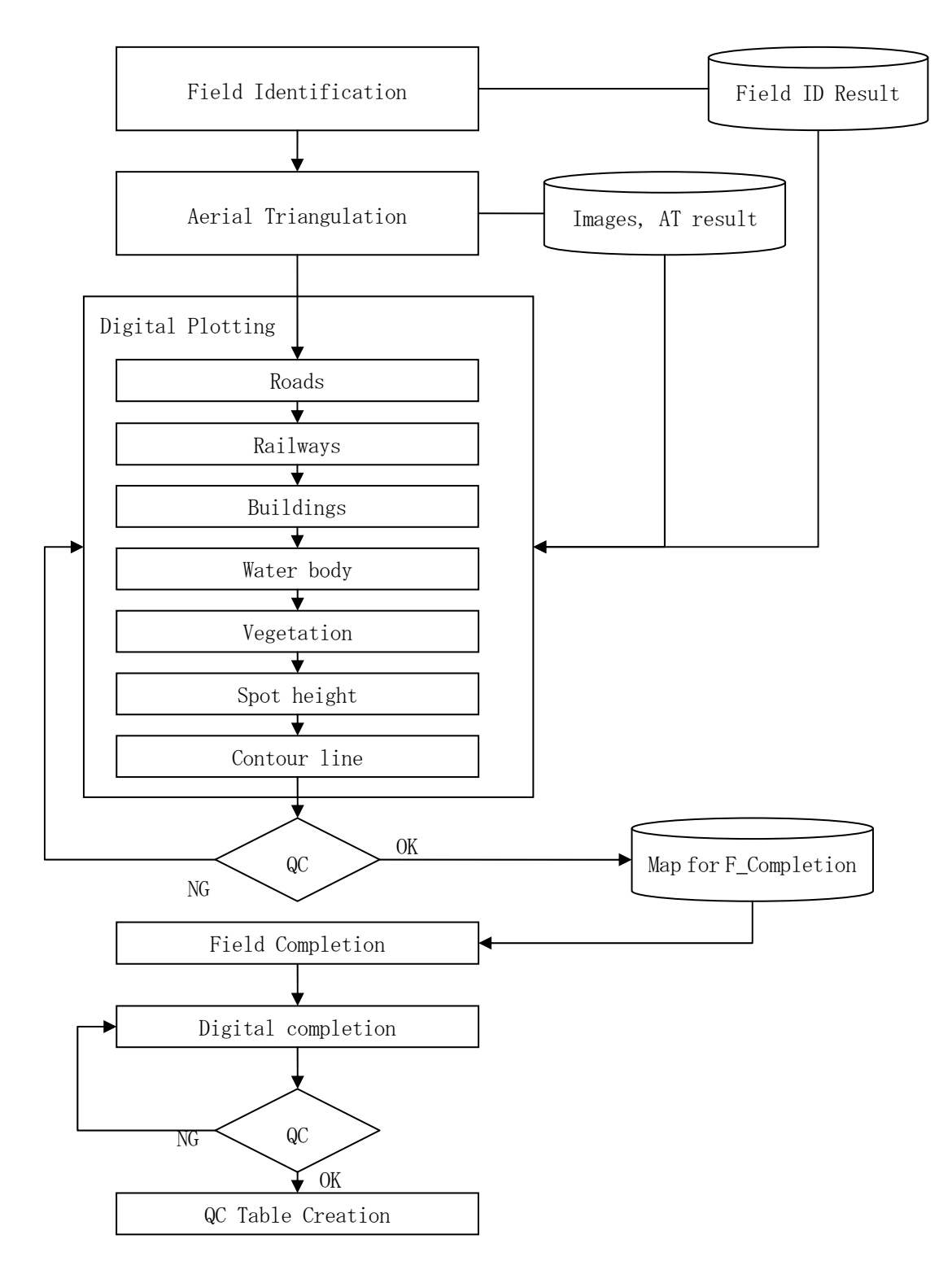

Figure 1 Basic Work Flow of Digital Plotting

## **1-2** Plotting method of each Feature

(1) Road

Basically, the order of plotting goes form major class to minor class.

About the classification of road, result of Field Identification and existing map shall be referred.

- Trace paved roads (2001, 2002) -> Unpaved major roads, unpaved second road (2003, 2004)
- Track roads, Footpaths (2006, 2007) -> Roads under construction (2005)
- (2) Railroad and their Structures

About the classification of functional / un functional railway, result of Field Identification shall be referred.

• Railway (2020, 2102) -> Structures (2201, 2202, 2203)

## (3) Buildings

When public buildings are plotted, the result of Field Identification shall be referred for their attributes.

- Small Buildings (3002) -> Large Buildings (3001)
- Build up Area (3010)

### (4) Water Bodies

About the classification of rivers, existing map shall be referred.

- Lakes, Ponds, Mares (5001, 5004) -> Structures for water body (5204, 5305)
- Rivers (5101, 5102, 5103)

### (5) Vegetation and their boundary

About the classification of vegetations, height of trees, color and size on images, relation to water body shall be referred.

(6) Spot heights

Spot height (7302) must be put on the crossroad, somewhere higher then other, lower than other with an interval of 4cm on the map.

(7) Contour lines

Contour lines must be plotted to express the shape of ridge and river.

**Digital Compilation** 

# **Chapter 3 Digital Compilation Work Manual**

# 1-1. OUTLOOK OF GIS DATA PREPARATION BY BENTLEY MAP

<CONTENTS >

- 1-1-1. DATA EDITING
- 1-1-2. POLYGON TOPOLOGY CREATION
- 1-1-3. POLIGON CREATION
- 1-1-4. CONTOUR RETOUCHING
- 1-1-1 After the stereo plotting, the data will be subjected to the preparation for GIS data which is called "DATA EDITING" works.

Main procedure of the "DATA EDITING "

(1)Data separation which is separated from the stereo plotted data into LINE, POINT and 3D FEATURES.

The data separation works might be used "Select by attributes" commands, "Save as" and "Layer manipulation".

"Save as"

"Layer manipulation"

| Select By Attributes                       | X                                                                                                    |                                                                                                    |
|--------------------------------------------|----------------------------------------------------------------------------------------------------|----------------------------------------------------------------------------------------------------|
| Ioola Settinga<br>Levela Types             | guegue contoursNB31-XX-3a_OJT_03062013.dg                                                                                                    | [3D - V8 DGN] - Bentley Map V8i                                                                                                    |
| Levels         1         Types           0 | Acé pueguo contourales 1 = XX=4a_OOIOOO2OI 3 de<br>Elle Edit Element Settings Ioois Utilities Works<br>Den.<br>Qose<br>Save As.<br>Compress<br>Saye Settings | Isb - ver DGAI - Bentley Map Ver       Ise Window Bele       Image: Window Bele       Image: Window Bele |
| 1-2-1-                                     |                                                                                                    | 3010 <b>5</b> • 3<br>5001 <b>1</b> 60 • 4                                                                                                    |
|                                            |                                                                                                    | 5101 120 • 0<br>6001 3 • 4                                                                                                    |

- LINE data are for roads, rivers, limits, scaled buildings, etc.
- POINT data are for houses and remarkable symbols which are schools, churches, markets and so on.
- 3D FEATURS data are for contours, control points and spot heights, etc.

Scale |

\_ 🗆 🗙

(2)Converting the line data to 2D whose is 0m elevation.

As for converting 0m might be used "AZ=0" key in commands, tentative click by mouse and Scale Z value 0.0000001.

*"AZ=0" key in commands* 

|                                                                                                    | Method: Active Scale |
|----------------------------------------------------------------------------------------------------|----------------------|
| The second second second second second second second second second second second second second second second s | X Scale: 1.000000    |
|                                                                                                    | Y Scale: 1.000000    |
|                                                                                                    | Z Scale: 0.0000001   |
| ACTIVE ZDEPTH ABSOLUTE                                                                                         | About Element Center |
|                                                                                                    | Copies 1             |
|                                                                                                    | Use Fence: Inside    |
|                                                                                                    | •                    |

• The line data should be converted to 0m elevation attributes.

## (3)Connecting line

For Connecting line might be used "Connect line network" commands or using ArcGIS Arc tool Box in "Dissolve. For the partial connecting might be used "Create Complex Chain" with check in  $\square$  "Simple Geometry.

"Connect line network"

"Create Complex Chain"

| Toronton Disability XI | 📕 Create Complex Chain            | _ 🗆 🗙    |
|------------------------|-----------------------------------|----------|
|                        | Method: Manual<br>Max Gap: 0.0010 | <u>-</u> |
| Connect Linework       | Simplify geometry                 |          |
|                        |                                   |          |

- When Bentley MAP is used, the operation must be done with one by one layer in order to avoid unexpected merging between layers.
- Before connecting line, the "Shape" elements, "Complex chain" and "Complex Shape" should be dropped.

(4)Splitting at intersections

By using "Segment Linear Elements" command could be split line at once. Before using this commands might be placed fence. "Segment Linear Elements"

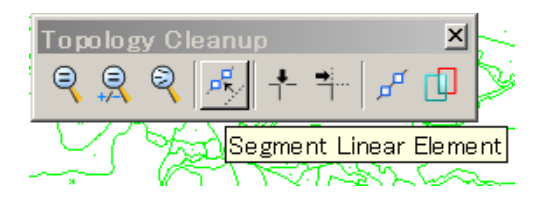

The line data should be split at intersections.

(5)Detecting the errors (Data cleaning)

When detecting the errors might be used "Find Gap, "Find Dangle" commands. Before using this commands might be placed fence.

"Find Gap"

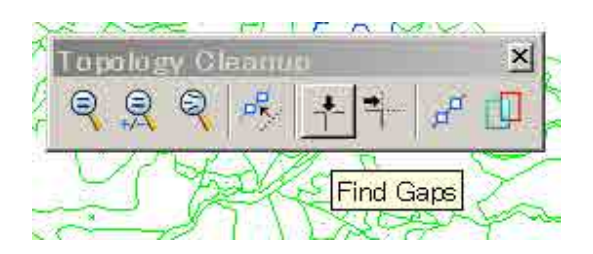

## "Find Dangle"

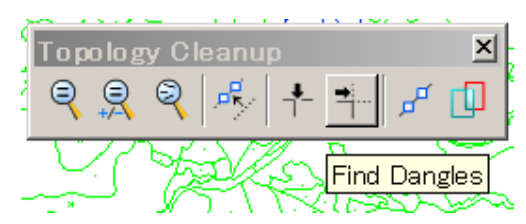

- The small gaps whose distance less than 0.2mm-0.3mm on the map could be fixed under "Repair all" mode. If using large number of the tolerance value under the "Repair all" mode would bring to be changed inappropriate elements shape.
- When the tolerance value of errors detection should consider into the map scale. In case of large scale map should be entered small value.
- When using the large tolerance value would be detected many number of the error.
- When detecting the dangles might be flagged all line's tips which are starting or ending of line.

(6)Retouching the errors (Data cleaning)

After detecting the errors should be carried out retouching each error. For retouching works, might be used "Trim", "Extend", "Modify elements", "Add, Remove vertex" or any other functions of modify commands.

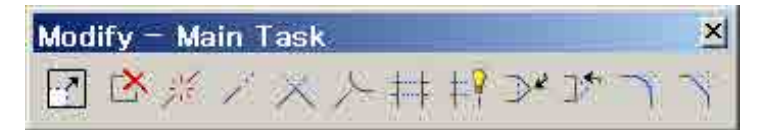

- As for the retouching errors might be required cartographical judgments and "eye checking"
- The error which is judged to not require retouching with cartographical judgments might be called "correct error" or "OK error".
- For example of "The OK error"; when the Dangles errors are detected starting or ending of points which is case of river, road and so on. As for the Gap errors are found short segments which are shorter than the tolerance value. It should be connected with next line.
- After retouching the errors should repeat works of "4" to "6" until it will not be detected the errors other than "the OK error".
- Without this Data cleaning works the line, polygon data for GIS could not be create. The Data cleaning works is so hard that it will make you feel too troublesome. However it could not be avoided to make GIS data.

# 1-1-2 After the Data cleaning, the data will be carried out preparation for GIS data which is called "POLIGON TOPOLOGY CREATION" works.

Main procedure of the "POLYGON TOPOROGY CREATION"

(1)Cell separation which is distinguished cells for using the Polygon topology.

The Cell separation might be used "Level Display", "Save as" and Layer manipulation.

| Save as                                    | 📕 Level Display -                                 | View 1                         | _ 🗆 X                                         |
|--------------------------------------------|---------------------------------------------------|--------------------------------|-----------------------------------------------|
| "Layer manipulation"                       | 🖳 🏹 View Disp                                     | ay 🔻                           |                                               |
| <mark></mark>                              | K 🗄 🕞 (none)                                      | ▼ Levels ▼ 🐼 ▼                 |                                               |
| New.     Open.     Close     Save     Save | Mo FIN_polygon_NB3                                | I-XX-3a_OJ1.dgn, Mo            | del                                           |
| Compress<br>Save Settings                  | Name 🛆                                            |                                | 🔒 Used 🔺                                      |
|                                            | 0<br>3001<br>3010<br>5001<br>5101<br>6001<br>6002 | 7<br>2<br>5<br>160<br>120<br>3 | • 1<br>• 0<br>• 3<br>• 4<br>• 0<br>• 4<br>• 4 |

- After saving file for the Polygon making, the unnecessary Cells which are point features symbols are deleted.
- In the Polygon making, the cells are called centroids
- A polygon must have a centroid inside of itself that is called the Polygon Topology.

### (2)Validate topology

"Validate Topology" might be placed Fence. After detecting the errors could save the results. Text size for the Validation results might be used in "Place Text" window. "Place Text"

| "Vall | idate | Top | olo | av" |
|-------|-------|-----|-----|-----|
|       |       |     |     | 31  |

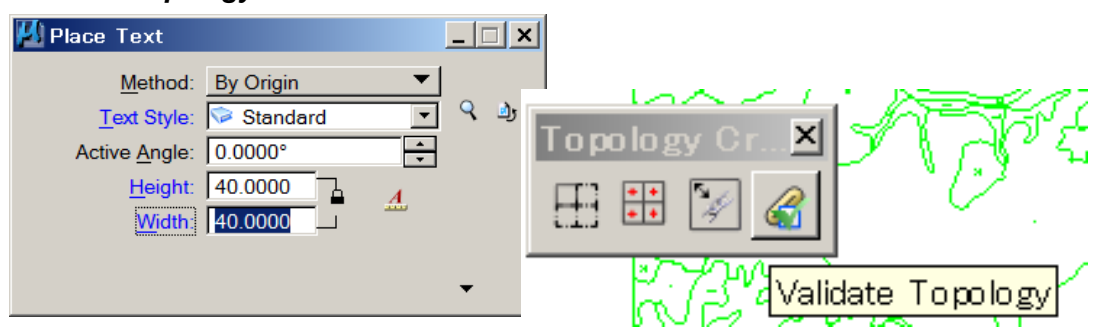

- Text size for the detected errors might be visible size, which is depending on map scale, for example 30m-50m.
- The results of Validation will show the texts and lines which are coming from edge of each uncorrected polygon topology entry.

(3)After the Validate topology will carry out the retouching results of validation.

As for the validation "Texts" which are meaning type of topology errors. By using image reference "Raster Manager" could identify appropriate vegetation, land cover for appropriate a certain area.

| Raster Manager : 1 of 1 listed          |                                   |                 |       |
|-----------------------------------------|-----------------------------------|-----------------|-------|
| <u>File Edit View Display GIS Tools</u> | <u>Settings</u> <u>U</u> tilities |                 |       |
| E • 🖪 🖬 • 🚵 • 💆 🛣 🖿                     | 🖆 🖄 🐉 🔐 🔐 🏠 🕺                     | <u>2 22 Q O</u> |       |
| 🥑 🎱 File Name                           | Description                       | Model           |       |
| NR-31-XX-3-8 cov                        |                                   | EIN poly        |       |
|                                         |                                   |                 |       |
| 2                                       |                                   |                 |       |
|                                         |                                   |                 |       |
|                                         |                                   |                 |       |
|                                         |                                   |                 |       |
|                                         |                                   |                 | 1 101 |
|                                         |                                   |                 |       |
| 1 2 3 4 5 6 7 8                         | Tint: Transparency                |                 |       |

- **multA:** There is nothing not much.
- **MultC:** it will be many errors. There is two or more "centroid" in the area.

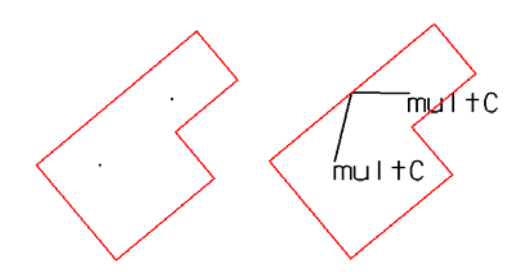

• **noA:** When it marks line inside feature which the area is incomplete, it will have to enclose for the "centroid"

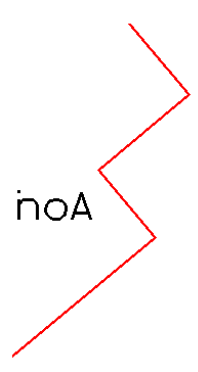

• **noC:** When there is not any "centroid" into the area.

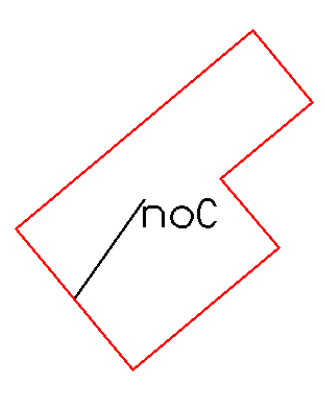

- **unuB:** It appears that the line of the boundaries of polygon is incomplete, so that the polygon is not formed.
- The following case often happens.

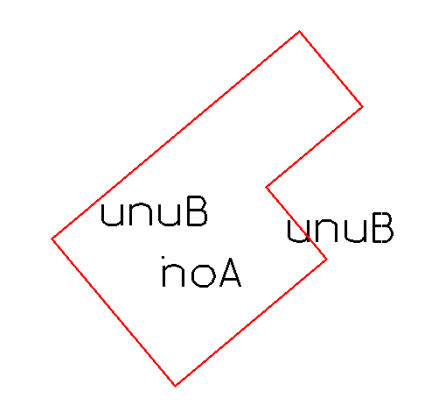

• However, the line and centroid looks like to be completed apparently

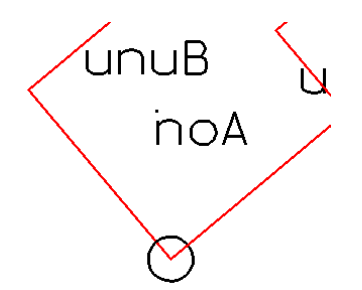

• If the portion of a circle is zoom in....Being such as this....However, such an error will be detected from finished data cleaning data.

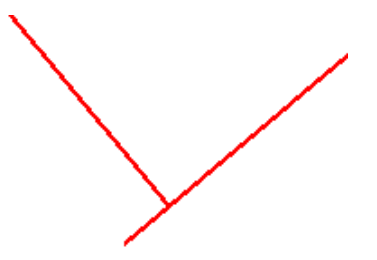

- When the retouching the errors might be required to draw line or modify again.
- When the retouching the errors might be referenced "Orthophoto image"

|                     | Outlook of data extraction from enhanced ALOS image                                                                                                    |
|---------------------|----------------------------------------------------------------------------------------------------|
| Feature             | Appearance                                                                                                    |
| Road                | Improved and paved road are straight line and its edges are clear with uniform width.<br>In case of inferior roads which are track and such like, it has mincing winding shape<br>with unclear edge and straightens.                                                                                                    |
| River               | River looks like black bold line.<br>In case of savanna area, it is having besides trees or bush that looks like bold black<br>line.<br>When the river got dry, the besides vegetation cannot be seen or it looks like spares<br>dots or so on.                                                                                                    |
| Swamp               | Swamp area's appearance is black and gray area, of which center is black outer and gradually becoming gray towards outer. The edge is naturally dissipating.                                                                                                    |
| Lake, ponds         | When one feature is containing water or moister, its appearance looks like black from image. Perennial lake or pond have a certain clear edge other hand seasonal is unclear. In case of artificial reservoir, it has clear edge or surrounded track which is used for maintenance.<br>Fish pond or hatchery, salt bet looks like tiled uniform rectangles or polygons. |
| Cultivation         | Cultivation has patched mosaic texture such like half random pattern.<br>Swidden cultivation is having black patched mosaic texture after burnt.                                                                                                    |
| Bush or spars trees | Difficult to be extracted, because trees height cannot be identify from the Orthophoto.                                                                                                    |
| Forest              | Always black and covered with tree's crown, the texture is like rough carpet, however it is difficult to distinguish from low tree and bush.<br>Because trees height cannot be identified from the Orthophoto.                                                                                                    |
| Rice field          | Rice field appearance is as unified rectangle and if contained water it is black, when after harvesting or resting the field are showing gray color.<br>In case of large field, it has track which is also called "course way" for maintaining the field and working.                                                                                                   |
| Dwelling<br>area    | Dwelling areas which are town, village such like are white color or light gray because of the fact that the ground has not vegetation and that the area has been developed for building houses.<br>Commonly these areas are rotating by road junction or along main road or community road which is daily used by dwelling people.                                      |
| Building            | It is too hard to identify each house, In case of large building or some of big facility which consist of many big building, it is possible to extract under fine image condition.                                                                                                    |

(4)Repeat the Validate Topology

After retouching the errors should repeat works of "3" until it will not be detected the errors.

- In case of the Polygon topology error validation has not exception such like "OK" • errors.

Without these Polygon topology validation works, polygon data for GIS could not be create. The Polygon topology validation works is so hard that it will make you feel too troublesome. However it could not be avoided to make GIS data.

# 1-1-3 After the Polygon topology creation, the data will be subjected to the preparation for GIS data, which is called "POLIGON CREATION" works.

Main procedure of the "POLYGON TOPOROGY CREATION"

(1)Make sure to validate topology then the data should save as for the Polygon creation.

```
"Save as", "Select By Attributes" commands
"Select by attributes"
```

"Save as"

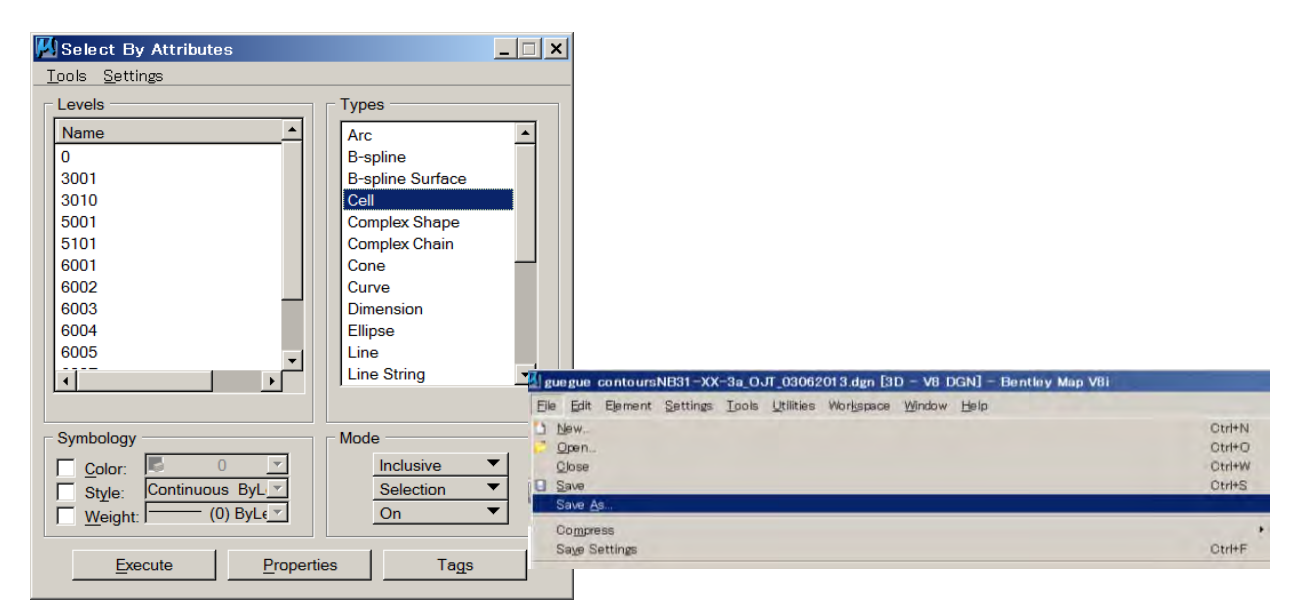

• After saving as for the polygon creation would be changed layering that is unified all line data with a certain layer for example "0\_line".

(2)For example. Turn On 2 layers which are a "0\_line" layer and a kind of centroid Layer 6003. "Place

Fence", "Create Shapes" commands

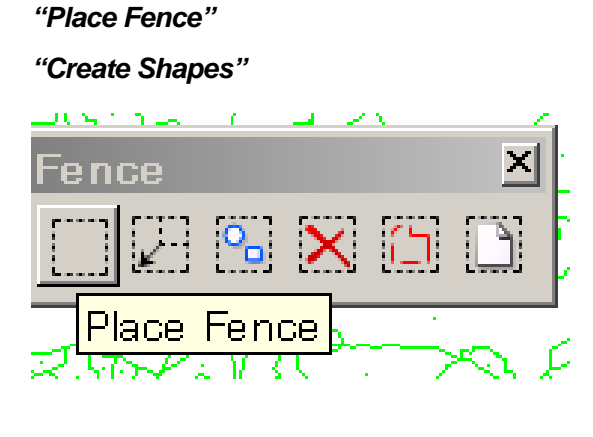

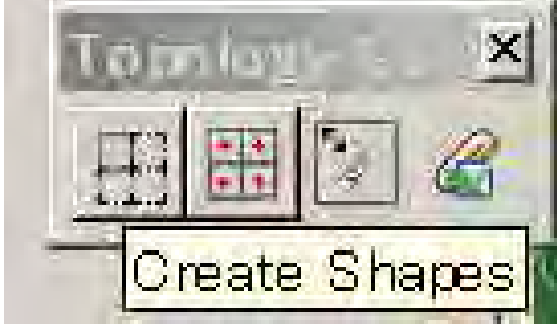

- After creating shapes, number of created shapes are shown at the bottom information window.
- The Polygon creation must show the line layer and target centroid layer.
- When showing 2 or more centroid layers it would be created showing layers shape in active layer at the same time.

# 1-1-4 After the stereo plotting, the elevation of separated contour data will be subjected to checking and retouching for GIS data

Main procedure of the "CONTOUR RETOUCHING"

(1)Finding incorrect contour elevation.

From "Window", "Views" commands then select "2" another view window whose name is "2" with Iso-metric view.

"Window", "Views" commands then select "2" another view

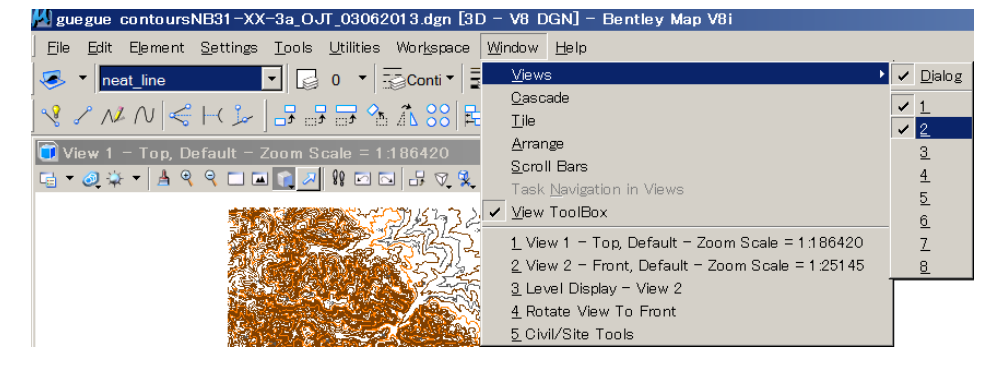

View "2" with Iso-metric view.

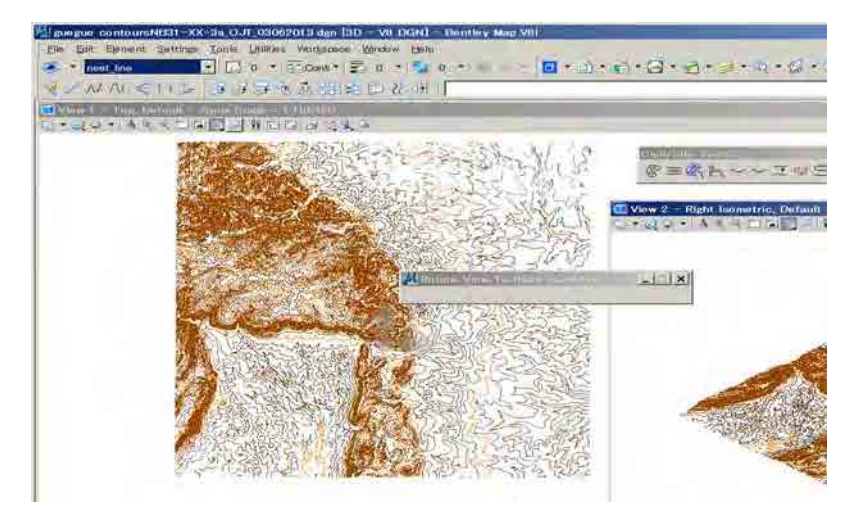

- These two views might arrange horizontal or vertical displacement.
- View 2 should rotate view front from "View Rotation".
- After "View Rotation" coming to front view, incorrect elevation contours could be easily found.

#### (2)Retouching to correct elevation

By using "CIVTOOLS" from Utilities in "MDL Applications". Incorrect one can be retouched to right one by "Set Element Elevation" From Utilities in "MDL Applications".

| egue contoursNB31-XX-3a OJ                                                                                       | Л 03062013.dgn  3D -                  | V8 D                     |                 |            |
|----------------------------------------------------------------------------------------------------|---------------------------------------|--------------------------|-----------------|------------|
| Edit Element Settings Tools                                                                                      | Utilities Workspace Wir               | ndow                     |                 |            |
|                                                                                                    |                                       | L                        |                 |            |
|                                                                                                    | 2D Weite her une                      |                          | in itina en tre |            |
| / N/ N < H 🍃 📑 🖶                                                                                                 | Connect Web Browser                   |                          |                 | _ <u> </u> |
| iow 1 - Top Default - Zoom S                                                                                     | HTML Author                           | Loaded Applications      |                 |            |
|                                                                                                    | Cell Selector                         | ANAMIXED                 |                 | Detail     |
|                                                                                                    | Incere                                | BENTLEYMAP               |                 |            |
|                                                                                                    | Image<br>Pondor                       | CIVTOOLS                 |                 | Unload     |
| and the second second second second second second second second second second second second second second second | <u>n</u> enuer<br>Coordinate Sveterre |                          |                 | Key-ins    |
|                                                                                                    | Auxiliary Coordinates                 | GCOORD                   | -               |            |
|                                                                                                    | Saved Views                           |                          | _               |            |
|                                                                                                    | Named Expressions                     | 2                        |                 | [          |
|                                                                                                    | Named Gro <u>u</u> ps                 | Available Applications — |                 |            |
| 2 . <u>.</u>                                                                                                    | 🔁 Design History                      | Task ID                  | Filename        | Load       |
|                                                                                                    | Batch Converter                       | ALIASMGR                 | aliasmgr.ma     |            |
|                                                                                                    | Batch Process                         |                          | ascgroup.ma     | Browse     |
|                                                                                                    |                                       | DBCHECK                  | dbcheck.ma      |            |
|                                                                                                    | <br>Packager                          | DBDSPTCH                 | dbdsptch.ma 👻   |            |
|                                                                                                    | Arc <u>h</u> ive                      |                          |                 |            |
|                                                                                                    | Data <u>C</u> leanup                  |                          |                 |            |
|                                                                                                    | Dimensi <u>o</u> n Audit              |                          |                 |            |
| N VR                                                                                                    | <u>D</u> WG                           | • 6 6                    | i 🗄 🐳 🐳 🦯 🖓 🖕   |            |
|                                                                                                    | Lice <u>n</u> se Management           |                          |                 |            |
| AF CAR                                                                                                    | <u>M</u> acro                         | •                        |                 |            |
|                                                                                                    | MDL Applications                      |                          |                 |            |
|                                                                                                    | <u>E</u> lement Queue                 | 6                        |                 |            |
|                                                                                                    | <u>S</u> cripting                     |                          |                 |            |

"MDL Applications"

<mark>A</mark> gu <u>F</u>ile

-~

- Select incorrect contour in the "Front view" then location of incorrect contour can be recognize in the "Top view" window with zooming out or in.
- Zoom in to the incorrect contour then select neighbor correct one which is continuing to in correct contour at starting or ending in order to verify correct elevation value.
- Enter the correct value in the "Set Element Elevation" then click wrong contour. For example when the right value is 440.0m.

| Effertigen einstendelität 201-bit OTT 20002019 bin 500 - 10 1000 - 50 0000 - 50 0000         Sint Viti Control Series Series Series Series Ott           En Denemi Series Series Series Series Ott         En Denemi Series Series Series Ott         En Denemi Series Ott           En Denemi Series Series Series Ott         En Denemi Series Ott         En Denemi Series Ott         En Denemi Series Ott | 0+G+S+2+0+2+0-0% (\$25.4.4)                   |                 |                  |
|----------------------------------------------------------------------------------------------------|-----------------------------------------------|-----------------|------------------|
| NUNNERS I FAMILIE                                                                                                    | 121.                                          |                 |                  |
| WARE MERINE POTAETU A                                                                                                    |                                               |                 |                  |
| New Contraction of the Contraction                                                                                                    | X X 7 X7                                      |                 |                  |
| NICENCIA STRAT                                                                                                    |                                               |                 |                  |
| VIS SUE IRAN                                                                                                    | 299                                           |                 |                  |
|                                                                                                    | View 2 - Front, Dottuit - Zeem Scale = 1 1100 |                 |                  |
| 27))// AN 120/15/1.                                                                                                    | Contractor Contractor                         |                 |                  |
| DUDUSTED WEARN U                                                                                                    |                                               |                 |                  |
| VIII - SUM STATES AND STATES                                                                                                    |                                               |                 |                  |
| Resources Maskes A V                                                                                                    |                                               |                 |                  |
| E SVALDE GASKI                                                                                                    |                                               |                 |                  |
| - 532)                                                                                                    |                                               | I               |                  |
|                                                                                                    |                                               |                 |                  |
| 1.3181 (16-2 C)                                                                                                    |                                               | Set Element Ele | vation <b>LX</b> |
|                                                                                                    |                                               |                 |                  |
| EN SAMULTING                                                                                                    |                                               | Elevation       | : 440.00         |
|                                                                                                    |                                               |                 |                  |
|                                                                                                    |                                               | Increment       | : 2.00           |
| @===h~~                                                                                                    |                                               |                 |                  |
|                                                                                                    |                                               |                 |                  |
|                                                                                                    |                                               |                 |                  |
|                                                                                                    |                                               |                 |                  |

 Above-mentioned operation should be repeated until wrong contours would disappear in display.

# 1-2. LINE CONNECTING PROCEDURE

Before splits at the line intersection should connect any lines in each layer.

### 1-2-1 Line connecting procedure by ArcGIS and Level status setting back to the previous one.

(1)Your "dgn" file "Save as" .dwg file.

| <u>1</u> 11 | 005NBS                                                                                                    | 1-XX-3                                                                                                    | 0.01.08                                                                                                  | 062014                                                                                                    | dgn [St                                                                                                    | - VB DGN                                                                                                    | 1 - Bontley Ma                                                                                                    | ipi VBi                                                                         |
|-------------|----------------------------------------------------------------------------------------------------|----------------------------------------------------------------------------------------------------|----------------------------------------------------------------------------------------------------|----------------------------------------------------------------------------------------------------|----------------------------------------------------------------------------------------------------|----------------------------------------------------------------------------------------------------|----------------------------------------------------------------------------------------------------|---------------------------------------------------------------------------------|
| 5%<br>27    | Edit<br>Now<br>Open<br>Open<br>Saw<br>Saw                                                                   | Ejement                                                                                                    | Settings                                                                                                 | Tools                                                                                                    | Utilities                                                                                                    | Workspace                                                                                                    | Window Lielp                                                                                                    | CititeN<br>CititeO<br>CititeW<br>CititeS                                        |
|             | Compre<br>Saye S                                                                                            | ettings                                                                                                    |                                                                                                    |                                                                                                    |                                                                                                    |                                                                                                    |                                                                                                    | Ctri+F                                                                          |
| - 700       | Mag Ma<br>Qpen C<br>Project<br>Referen<br>Rester<br>Models<br>Import<br>Export                              | riager<br>Tracke Spa<br>Explorer<br>Toes<br>Manager                                                                  | a ini                                                                                                    |                                                                                                    |                                                                                                    |                                                                                                    |                                                                                                    |                                                                                 |
| 山方          | Print Pr<br>Print<br>Print O                                                                                | reulaw<br>nganizer                                                                                                   |                                                                                                    |                                                                                                    |                                                                                                    |                                                                                                    |                                                                                                    | Ctri+P                                                                          |
|             | Aizonia<br>Proport                                                                                          | da:<br>Inc                                                                                                    |                                                                                                    |                                                                                                    |                                                                                                    |                                                                                                    |                                                                                                    | Ait+Entr                                                                        |
| 101         | Protect<br>Send                                                                                             | lon                                                                                                    |                                                                                                    |                                                                                                    |                                                                                                    |                                                                                                    |                                                                                                    |                                                                                 |
|             | 1 D Val<br>2 D Val<br>3 D Val<br>4 D Val<br>5 D Val<br>6 D Val<br>7 D Val<br>8 D Val<br>9 D Val<br>10 D Val | aare VII_TO<br>hare VII_TO<br>hare VII TO<br>hare VII TO<br>hare VII TO<br>hare VII TO<br>hare VII TO<br>hare VII TO | GOVILTEA<br>GOVILTEA<br>GOVILTEA<br>GOVILTEA<br>GOVILTEA<br>GOVILTEA<br>GOVILTEA<br>GOVILTEA<br>GOVILTEA | M ADVII<br>M ADV9<br>M ADV9<br>M ADV9<br>M ADV9<br>M ADV9<br>M ADV0<br>M ADV0<br>M ADV0<br>M ADV0<br>M ADV0<br>M ADV0<br>M ADV0 | ne_NE31<br>999999 dy<br>999999 D<br>Imo line N<br>00000000<br>6 hn¥ chhr<br>Ince nt¥ vir<br>ste ve Vest<br>Ifolanc¥e1<br>(ISYT EAM | XX 3a_Q,T_<br>m<br>XF<br>B31-XX-3a<br>DWS<br>I Igne NB31<br>opent line/NB<br>sive line NB4<br>follorolligne/NI<br>ABVcont NB | 03062013 dgn<br>O.ff (03062013 d<br>-XX-3a O.ff (030<br>31 -XX-3a O.ff (0<br>51 -XX-3a O.ff (0<br>531 -XX-3a O.ff (0<br>531 -XX-3a O.ff (0<br>531 -XX-3a O.ff (0) | Wat<br>62013 dan<br>13062013 dan<br>3062013 dan<br>03062013 dan<br>03062013 dan |
|             | Exit                                                                                                    |                                                                                                    |                                                                                                    |                                                                                                    |                                                                                                    |                                                                                                    |                                                                                                    |                                                                                 |

(2)Select "dwg" from pull-dawn

| R存する場所(I): | L              | -                               | 0 1 2 🛄 •       | *          |
|------------|----------------|---------------------------------|-----------------|------------|
| 6          | 名前一            |                                 | - 更新日時          | - 種類       |
| 15         | Adjoh          |                                 | 2013/06/07 9:25 | ファイル フォルダー |
| 近表示した場     | 📕 Bouraima     |                                 | 2013/06/07 9:25 | ファイル フォルダー |
| 尸斤         | 🔔 elfolano     |                                 | 2013/06/07 9:25 | ファイル フォルダー |
|            | 📕 esteve       |                                 | 2013/06/07 9:25 | ファイル フォルダー |
|            | guegue         |                                 | 2013/06/07 9:25 | ファイル フォルダー |
| TXOFUL     | John           |                                 | 2013/06/07 9:25 | ファイル フォルダー |
| 1999 B     | 🔔 pakoun       |                                 | 2013/06/07 9:25 | ファイル フォルダー |
|            | <b>Sodagni</b> |                                 | 2013/06/07 9:25 | ファイル フォルダー |
| ライブラリ      | Valentin       |                                 | 2013/06/07 9:25 | ファイル フォルダー |
|            | 📕 vincent      |                                 | 2013/06/07 9:25 | ファイル フォルダー |
|            |                |                                 |                 |            |
| UC1-9-     |                |                                 |                 | i          |
| ネットワーク     | ファイル名(N):      | line_NB31-XX-3a_OJT_03062013.dv | vg              | ▼ 保存(S)    |
|            | ファイルの種類(T):    | AutoCAD Drawing Files (*.dwg)   |                 | キャンセル      |
|            |                |                                 |                 | Ontinua    |

(3)Open ArcGIS, then add data which is saved "dwg" file

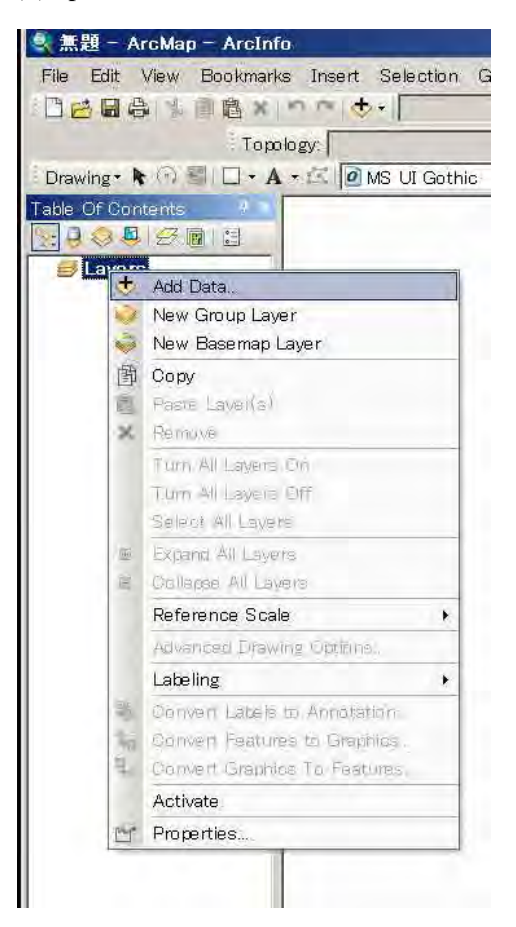

#### (4)Select your "dwg" file. Then click add

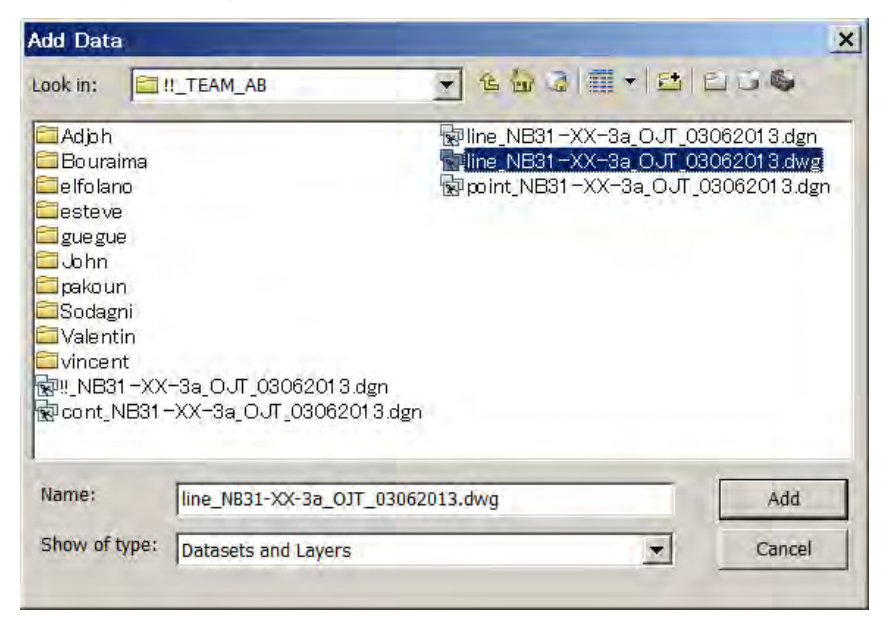

(5)It will add your "dwg" file

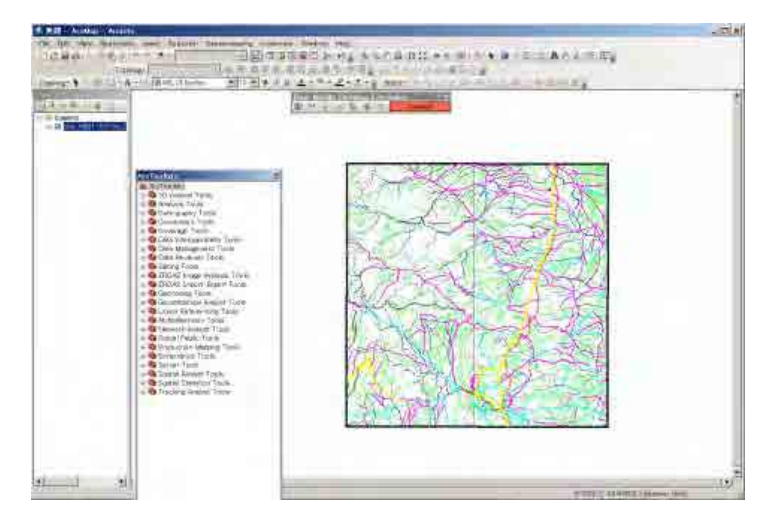

(6)Open dwg file in the table of contents then select Polyline layer

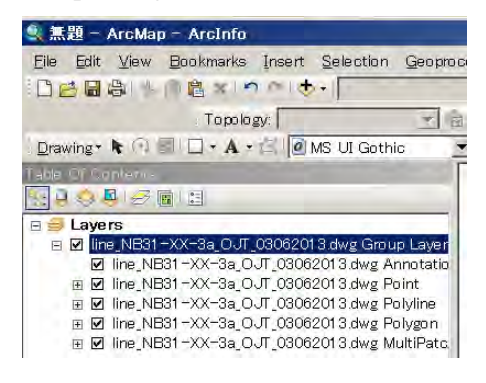

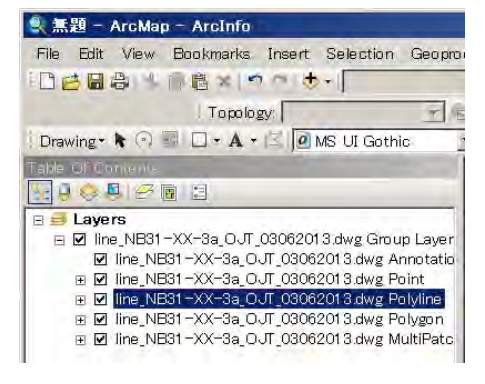

● 無題 - ArcMap - ArcInfe Geoprocessing Custombe Windows Help 3288(\*\*\*\*\*\*\*\*\*\* Topology Drawing - 🛊 🖓 🕼 🗔 - A - 😒 🙆 MS Ul Gothio Eller Marsie Denktore Extension Denktore Denktore Denktore Denktore 19.00世(世)(11 
 Layers

 2) Ine, N831 - XX - 3a, O.J. (2002/213.dwg Group Layer

 3) Ine, N831 - XX - 3a, O.J. (2002/2013.dwg Point

 3) Ine, N831 - XX - 3a, O.J. (2002/2013.dwg Point

 3) 20 Ine, N831 - XX - 3a, O.J. (2002/2013.dwg Point

 3) 20 Ine, N831 - XX - 3a, O.J. (2002/2013.dwg Point

 4) 20 Ine, N831 - XX - 3a, O.J. (2002/2013.dwg Point

 5) 20 Ine, N831 - XX - 3a, O.J. (2002/213.dwg Point

 6) 20 Ine, N831 - XX - 3a, O.J. (2002/213.dwg Point

 7) 20 Ine, N831 - XX - 3a, O.J. (2002/213.dwg Point

 8) 20 Ine, N831 - XX - 3a, O.J. (2002/213.dwg Point

 9) 20 Ine, N831 - XX - 3a, O.J. (2002/213.dwg Point

 9) 20 Ine, N831 - XX - 3a, O.J. (2002/213.dwg Point

 9) 20 Ine, N831 - XX - 3a, O.J. (2002/213.dwg Point

 9) 20 Ine, N831 - XX - 3a, O.J. (2002/213.dwg Point
 Doen Attribute Table Joins and Relates 🔉 Zoom To Layer Visible Scale Range Use Symbol Levels Selection Label Features Convert OAD Feature Layer Convert CAD Feature Dataset ste Convert Features to Graphics shility Took Data Save As Layer File. Greate Layer Package Export Data . Export to CAL Properties. Geostatistic
 Geostatistic
 Geostatistic
 Geostatistic
 Geostatistic
 Geostatistic

(7)Click right bottom then proceed Export data

(8)Make sure to go your directory then give the mane to your SHP file and click "Yes".

| Export Da            | ita                                                                                                    | ? × | 1         |                                                             |   |
|----------------------|----------------------------------------------------------------------------------------------------|-----|-----------|-------------------------------------------------------------|---|
| Export:              | All features                                                                                           | ▼   |           |                                                             |   |
| Use the sa           | ame coordinate system as:                                                                              |     |           |                                                             |   |
| 🔿 this lay           | ver's source data                                                                                      |     |           |                                                             |   |
| Ithe date            | ta frame                                                                                               |     |           |                                                             |   |
| C the fea<br>(only a | ature dataset you export the data into<br>applies if you export to a feature dataset in a geodatabase) | 1   | ArcMap    |                                                             | × |
| Output fea           | ture class:                                                                                            |     | In second |                                                             | - |
| D:¥share             | ¥!!_TOGO¥!!_TEAM_AB¥Export_Output.shp                                                                  |     | 4         | Do you want to add the exported data to the map as a layer? |   |
|                      | OK Canc                                                                                                | el  |           | (はい(ツ) いいえ(N)                                               |   |

(9)Now adding, new SHP file which was saved from your DWG with one color

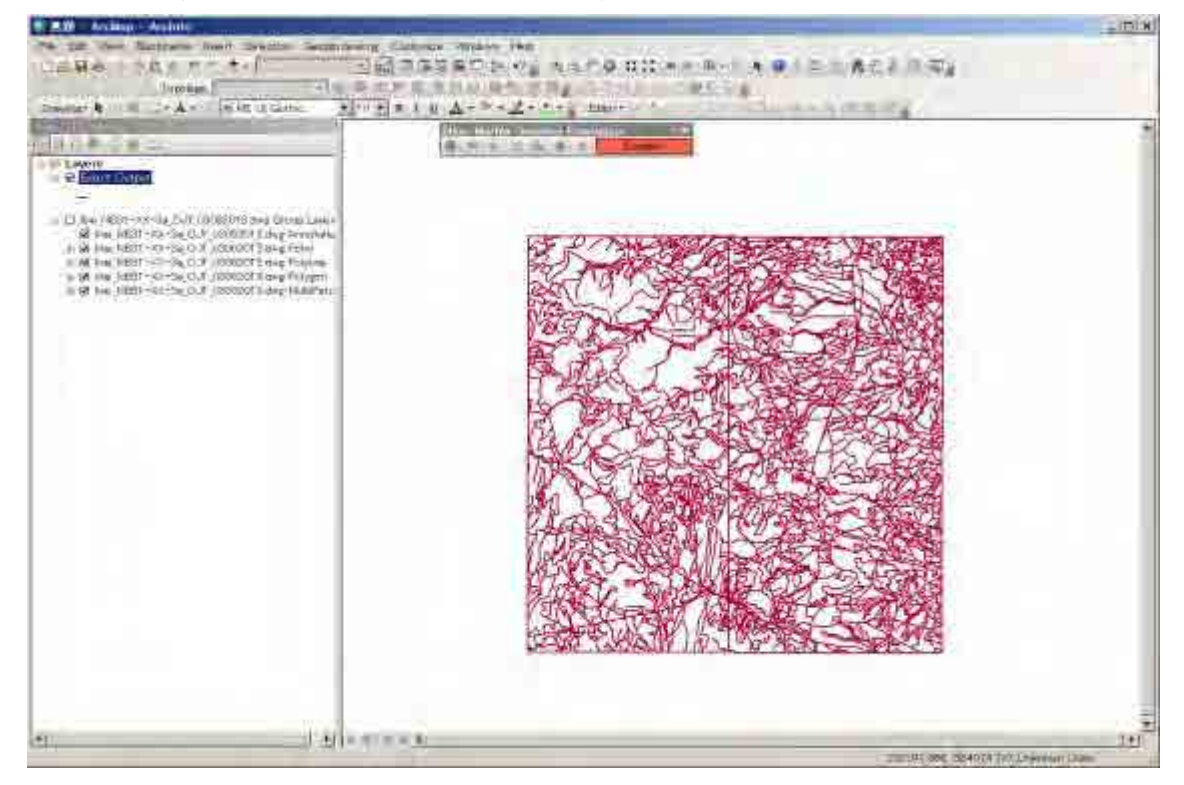

(10) Show arc Tool BOX from the menu bar.

| 🔩 無題 - ArcMap - ArcInfo                          |                                                                                                   |
|--------------------------------------------------|---------------------------------------------------------------------------------------------------|
| Eile Edit View Bookmarks Insert Selection Geopro | cessing <u>C</u> ustomize <u>W</u> indows <u>H</u> elp                                            |
| 102日日の小市商×1つつめ、                                  |                                                                                                   |
| Topology                                         | a (邸 ) 郎 郎 ) 匈 I ArcToolbox window a 「ク ゴー」キーイトの                                                  |
| 🕴 Drawing 🔹 🖓 🗺 🖂 🛪 🗛 🛪 🖾 🙆 MS UI Gothic         | ▼ 10 ▼ B I U A • <sup>(b)</sup> • <sup>(D)</sup> • • • <sub>2</sub> Editor •   • <sup> </sup>   / |
| Table Of Concents                                | Blue Marble Desktop Extension 🔹 🛪                                                                 |
|                                                  | Disabled                                                                                          |

| (11)  | Arc Tool Box will come out. |   |
|-------|-----------------------------|---|
| ArcT  | oolbox                      | × |
| Ar    | rcToolbox                   |   |
| ÷ .   | 3D Analyst Tools            |   |
| ÷ -   | Analysis Tools              |   |
| E .   | Cartography Tools           |   |
| ± 🧠   | Conversion Tools            |   |
| ÷ 🔍   | Coverage Tools              |   |
| ÷ 🗟   | Data Interoperability Tools |   |
| 1 A R | Data Management Taala       |   |

(12) Start Editing from editor tool bar, select your SHP file. Then click OK (*If you lost "Toolbar" you could find any "Toolbar" from Menu bar / Customize / Toolbars/ Then select them.*).

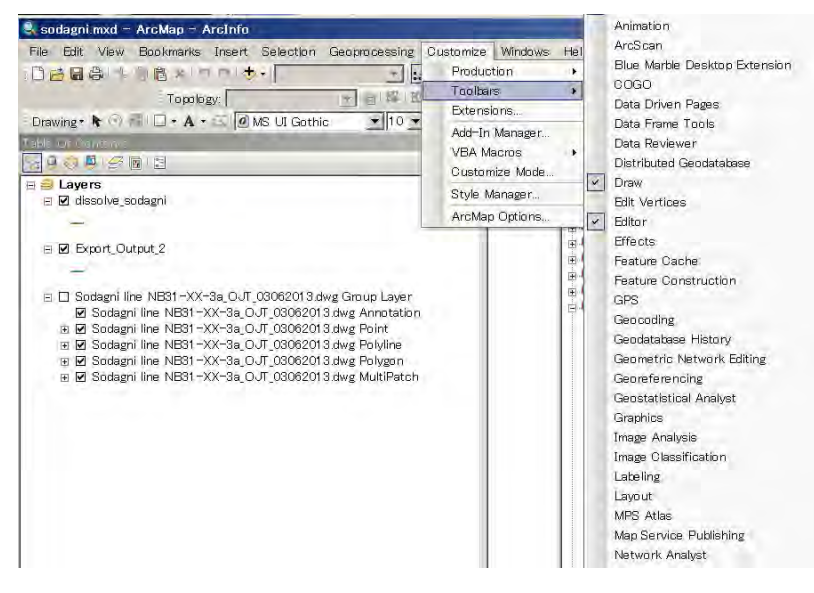

In case of this selected "Editor" from "Start Editing"

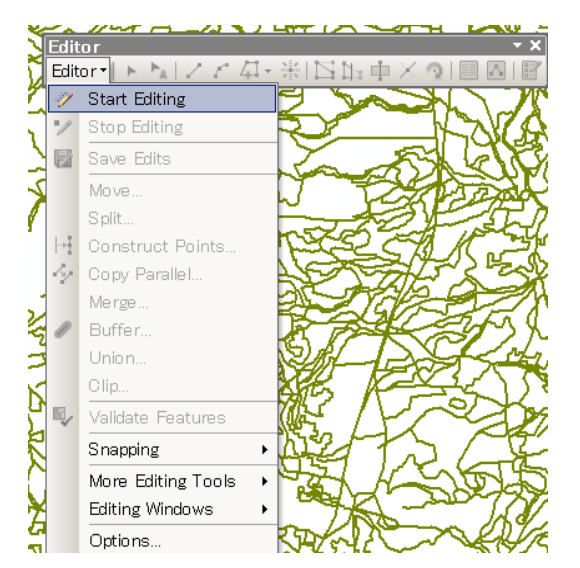

Start Editing ? × This map contains data from more than one database or folder. Please choose the layer or workspace to edit. ☑ <sup>∞</sup> Export\_Output Ine\_NB31-XX-3a\_OJT\_03062013.dwg Annotation Iine\_NB31-XX-3a\_OJT\_03062013.dwg MultiPatch Iine\_NB31-XX-3a\_OJT\_03062013.dwg Point Iine\_NB31-XX-3a\_OJT\_03062013.dwg Polygon Ine\_NB31-XX-3a\_OJT\_03062013.dwg Polyline Source Туре D:¥share¥!!\_TOGO¥!!\_TEAM\_AB CAD Workspace D:¥share¥!!\_TOGO¥!!\_TEAM\_AB Shapefiles / dBase Files About Editing and Workspaces OK Cancel

## (13) Then select target SHP file which is Export Output. (example)

# (14) Select Data Management Tools / Generalization / Dissolve then Open

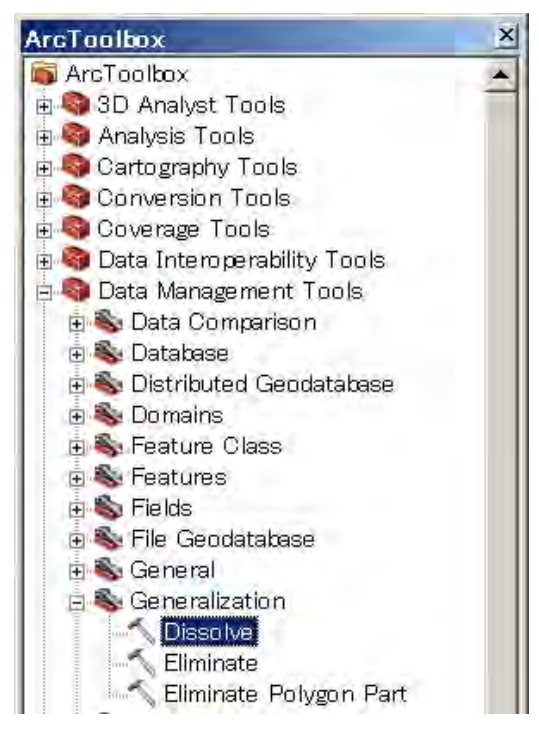

(15) Dissolve window will open.( "Input Features", "Output Features", "Dissolve Fields" must input by yourself)

| Dissolve                                              |                         | _[0] ×                                                |
|-------------------------------------------------------|-------------------------|-------------------------------------------------------|
| • Incut Features<br>• Output Feature Class            | ze<br>a                 | Dissolve<br>Aggregates features<br>based on specified |
| Disaclive Flek(s) (optional)                          |                         | INPUT                                                 |
| Select All Unselect<br>Statistics Field(s) (optional) | At                      |                                                       |
|                                                       |                         |                                                       |
|                                                       | OK Cancel Enviconments. | Tool Help                                             |

(16) In the Dissolve window, you can select you SHP file which is exported from "dwg".

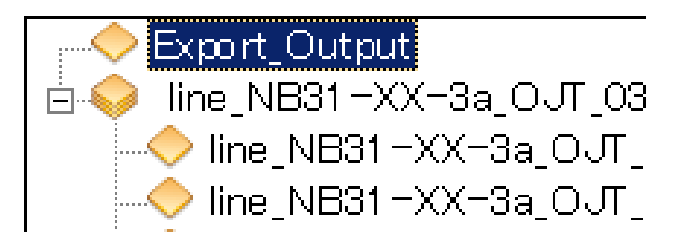

(17) Make sure to go your directory then give the mane to your SHP file.( *As for SHP file naming cannot use; -, space, +, and so on. Under score*"\_" *can use naming*)

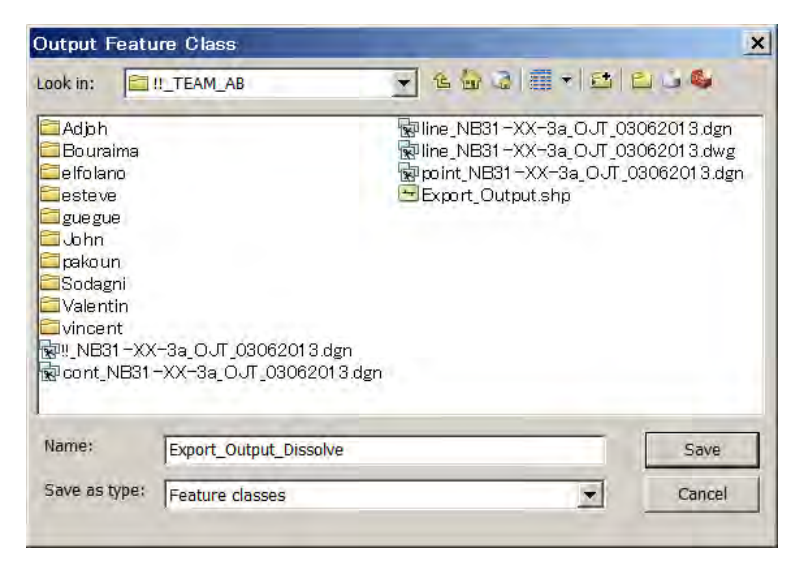

(18) Dissolve Filed should be "Layer". Connect lines at once in same layer. Then click "OK" and "Close".

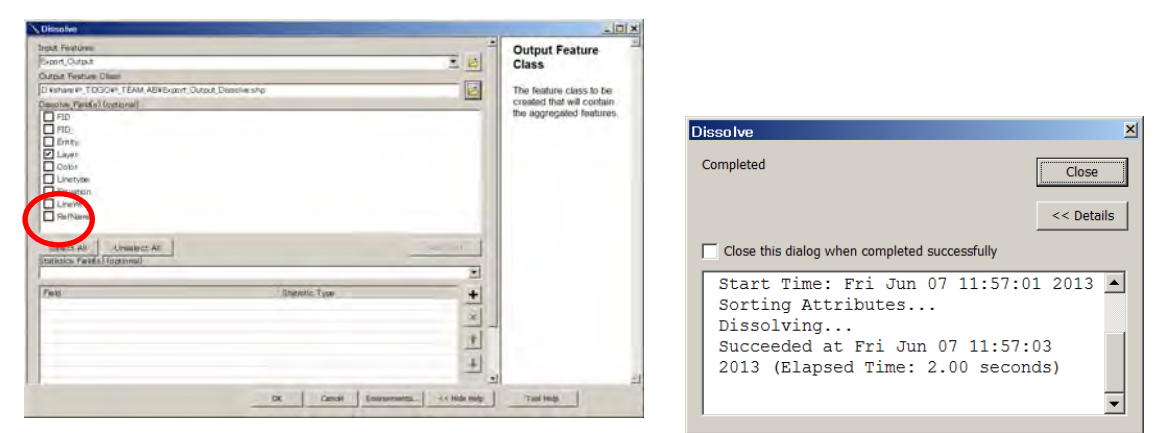

(19) Added dissolved SHP in your "Table of contents"

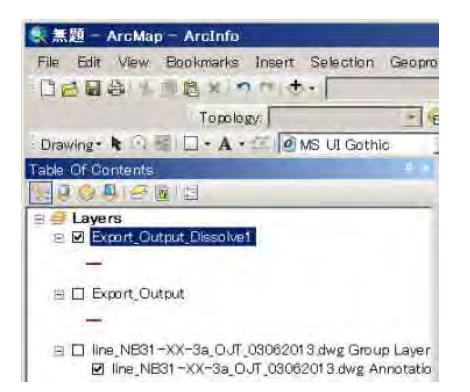

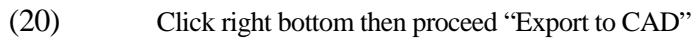

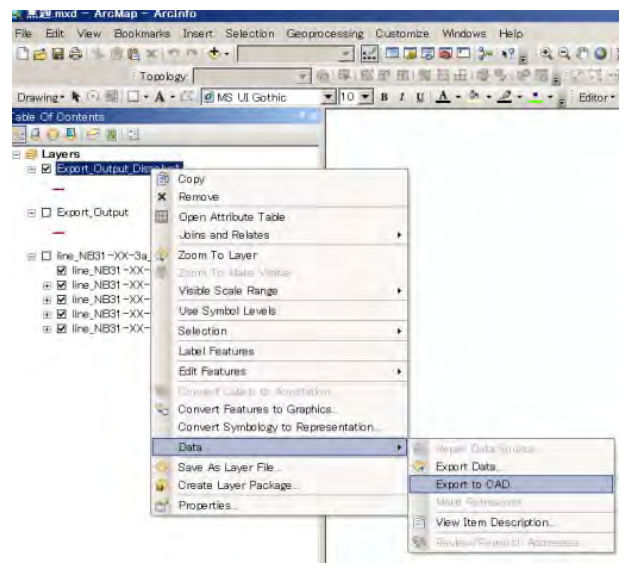

(21) Click right bottom then proceed "Export to CAD"

The "dwg" file versions are available many type, you can select appropriate one.

This time, 2004 might be recommended, then click OK.

| Sexport to CAD                                                                                                    |                                                                                                    |
|----------------------------------------------------------------------------------------------------|----------------------------------------------------------------------------------------------------|
| Input Features                                                                                                    | Output Type                                                                                                    |
| ◆ Export_Output_Dissolve1 ★ X X A product Type Output Type Output File D.Vshare ₩!_TOGO\¥!_TEAM_ABYteamAB_line_NB31-XX-3a_OJT_03062013 DWG ✓ Ignore Paths in Tables (optional) ▲ ppend to Existing Files (optional) Seed File (optional) E Image: Seed File (optional) E Image: Seed File (optional) | The CAD platform and file<br>version of the output files.<br>This value overrides any<br>output_type values<br>contained in the keyname<br>column or alias column<br>CADFile type. Types<br>include DGN_V8,<br>DWG_R2000,<br>DWG_R2000,<br>DWG_R2000,<br>DWG_R2005,<br>DWG_R2010, DXF_R14,<br>DXF_R2005,<br>DXF_R2005,<br>DXF_R2005,<br>DXF_R2007, and<br>DXF_R2010. |
| OK Cancel Environments << Hide Help                                                                                                    | Tool Help                                                                                                    |

(22) After exporting to CAD, it will appear completed window then click close.

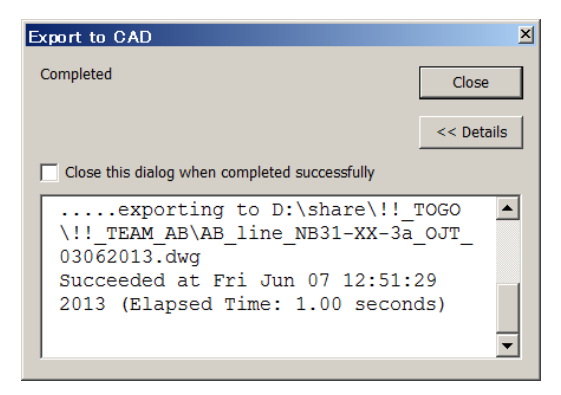

(23) You can see Exported dissolved dwg file in your table of Contents. After that, exit ArcGIS.

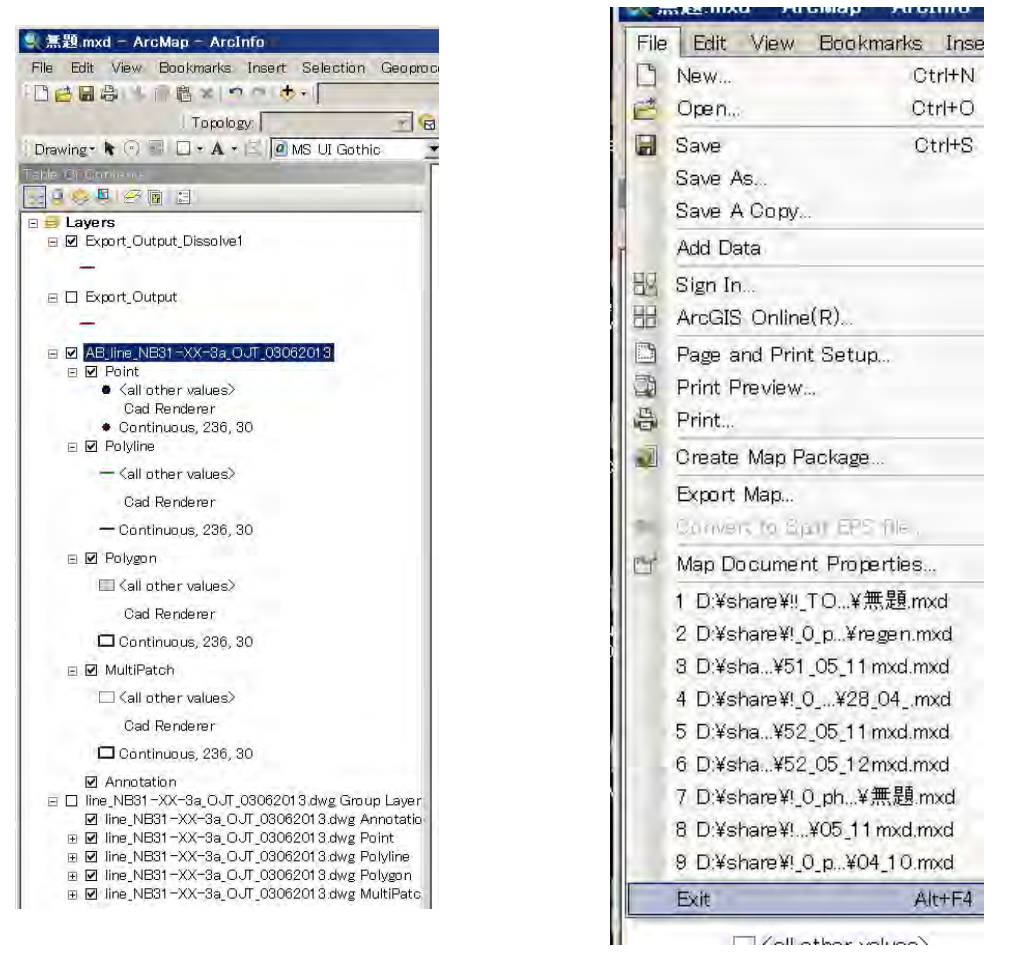

(24) Open the "exported dissolved dwg" by Micro station.

You might be aware of the dwg file changed only one color.

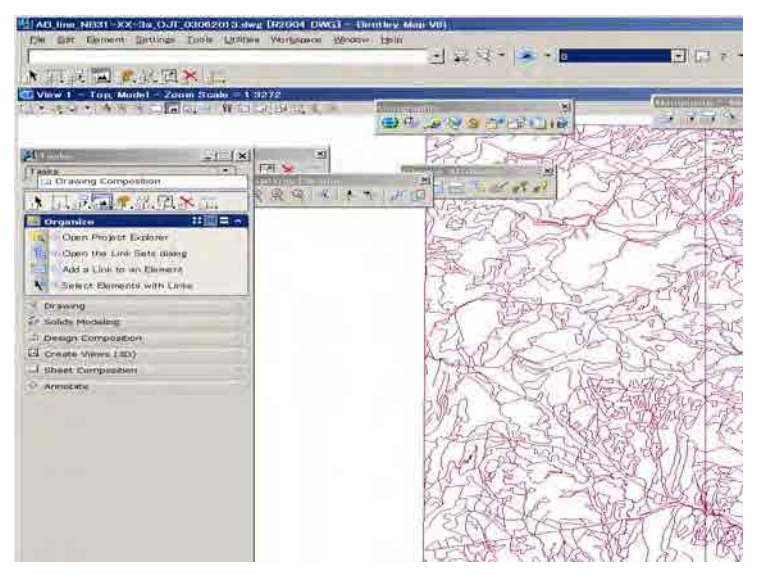

(25) From menu bar / Setting / Level / Manager, then" Level manager window" will appear.

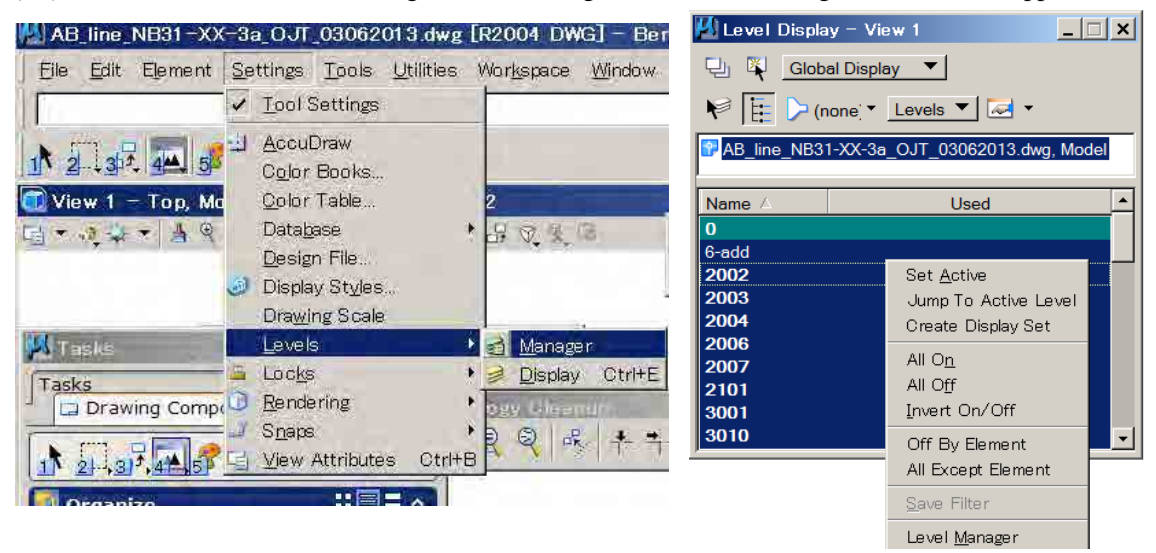

Or click right button on "Level display window", then "Level Manager".

| (26) | From menu | bar in the | Level Manager | / pull-dawn / | Import |
|------|-----------|------------|---------------|---------------|--------|
|------|-----------|------------|---------------|---------------|--------|

| 📕 Level Manag         | ge r         |                  |                 |            |          |      | × |
|-----------------------|--------------|------------------|-----------------|------------|----------|------|---|
| Levels <u>F</u> ilter | <u>E</u> dit |                  |                 |            |          |      |   |
| * <u>N</u> ew         | mbology: E   | ByLevel 🔻   🏳 (n | one) 🔻 🖾 🔻      |            |          |      |   |
| Set <u>A</u> ctive    | 31-XX-3a_    | △ Name           |                 | 10         | R        | Used | - |
| Library 🕨             |              | 2003             | 138,0,64        | Continuous | <u> </u> | •    |   |
| Import                |              | 2004             | <b>138,0,64</b> | Continuous | <u> </u> | •    |   |
| Exmit                 |              | 2006             | <b>138,0,64</b> | Continuous | <u> </u> | •    |   |
|                       |              | 2007             | <b>138,0,64</b> | Continuous | <u> </u> | •    |   |
| Properties            |              | 2101             | 138,0,64        | Continuous | <u> </u> | •    |   |
|                       |              | 3001             | <b>138 0 64</b> | Continuous | 2        | •    |   |

| $(\gamma)$ | 7 | 1 |
|------------|---|---|
| (2         | 1 | J |

### Make sure to go your directory, then select "Original DGN file"

|             | 1                   |                            | 1.0      | A                |                       |       | 5.0     | a. |
|-------------|---------------------|----------------------------|----------|------------------|-----------------------|-------|---------|----|
| ファイルの場所(I): | I .TEAM_AB          |                            | - 0      | 1 1 m            |                       |       | 3       | *  |
| -           | 名前                  |                            | +        | 更新日時             | ★  種類                 | + サイズ | -       |    |
| 1           | 📕 Bouraima          |                            |          | 2013/06/07 9:25  | ファイル フォルダー            |       |         |    |
| 近表示した場      | 🗼 elfolano          |                            |          | 2013/06/07 9:25  | ファイル フォルダー            |       |         |    |
| 所           | 📙 esteve            |                            |          | 2013/06/07 9:25  | ファイル フォルダー            |       |         |    |
|             | 📕 gue gue           |                            |          | 2013/06/07 9:25  | ファイル フォルダー            |       |         |    |
|             | 👃 John              |                            |          | 2013/06/07 9:25  | ファイル フォルダー            |       |         |    |
| デスクトップ      | 🖡 pakoun            |                            |          | 2013/06/07 9:25  | ファイル フォルダー            |       |         |    |
| 1000        | 📙 Sodagni           |                            |          | 2013/06/07 9:25  | ファイル フォルダー            |       |         |    |
|             | 📙 Valentin          |                            |          | 2013/06/07 9:25  | ファイル フォルダー            |       |         |    |
|             | 👃 vincent           |                            |          | 2013/06/07 9:25  | ファイル フォルダー            |       |         |    |
| 2012/202    | 8 - XX-3            | a_OJT_03062013.dgn         |          | 2013/06/03 16:09 | MicroStation DGN File | 5     | ,701 KB |    |
|             | AB_line_NB31        | -XX-3a_OJT_03062013.dwg    |          | 2013/06/07 12:51 | DWG ファイル              | 1     | ,078 KB |    |
|             | Scont_NB31-X        | K-3a_OJT_03062013.dgn      |          | 2013/06/06 15:20 | MicroStation DGN File | 2     | ,300 KB |    |
| レビューター      | Sline_NB31-XX       | -3a_OJT_03062013.dgn       |          | 2013/06/07 11:15 | MicroStation DGN File |       | 771 KB  |    |
|             | 🔄 line_NB31 -XX     | -3a_OJT_03062013.dwg       |          | 2013/06/07 11:18 | DWG ファイル              |       | 572 KB  |    |
|             | 🛛 😴 po int_NB31 – X | X-3a_0 JT_0306201 3 dgn    |          | 2013/06/06 15:19 | MicroStation DGN File | 2     | ,819 KB |    |
|             | actor actor         |                            | _        |                  | 0.000103010.000       |       |         |    |
| 49FU-9      | ファイル名(N):           | line_NB31-XX-3a_OUT_030620 | 01 3 dgn |                  |                       | Ð     | 陽(0)    |    |
|             | コッイルの種類(工):         | All Libmor Eilan           |          |                  |                       |       | キャンクリ   |    |

(28) Level / Filter Import window will appear, then Click "Select all" and then click "OK"

| L | evel/Filter I | mpo rt                            |
|---|---------------|-----------------------------------|
|   | Name          | Description •                     |
|   | neat line     |                                   |
|   | 2002          |                                   |
|   | 2003          |                                   |
|   | 2004          |                                   |
|   | 2006          |                                   |
|   | 2007          |                                   |
|   | 2101          |                                   |
|   | 3001          |                                   |
|   | 5001          |                                   |
|   | 5003          |                                   |
|   | 5101          | <b></b>                           |
|   | •             | <b>&gt;</b>                       |
|   |               |                                   |
|   |               |                                   |
|   | <u> </u>      | Cancer Select All Clear Selection |

(29) Your dissolved dwg file color will change as previous looking

| 📕 Level Manager                    |                 |       |            |   |      | _ X |
|------------------------------------|-----------------|-------|------------|---|------|-----|
| Levels <u>F</u> ilter <u>E</u> dit |                 |       |            |   |      |     |
| Symbology:                         | ByLevel - (none | • 🖂 • |            |   |      |     |
| AB_line_NB31-XX-3a                 | △ Name          |       | 5          |   | Used | *   |
| All Levels                         | 2003            | 1     | Continuous |   | •    |     |
| E Filters                          | 2004            | 4     | Continuous | 2 | •    |     |
|                                    | 2006            | 6     | 2006       | 2 | •    |     |
|                                    | 2007            |       | 2007       |   |      |     |

|                                           | <b>D</b>                 | - G 7 -                                 |
|-------------------------------------------|--------------------------|-----------------------------------------|
| alst at an at a set of a set              |                          |                                         |
| View 1 — Top, Model - Zoom Scale - 1 3266 |                          | A MARKED AND AND                        |
|                                           |                          | 3378                                    |
|                                           |                          | PAN                                     |
|                                           |                          | Sel Star                                |
| Drawing Coroposition                      | × I States               | KOCHEL                                  |
| Nataria and a and a second                | The design of the starts | K- VS X PA                              |
| Organize :: = *                           | I Then the               | - Fritas                                |
| Copin Project Explorer                    |                          |                                         |
| W Open the Link Sets dialog               |                          | 1 1 1 1 1 1 1 1 1 1 1 1 1 1 1 1 1 1 1 1 |
| 4 Add a Link to an IDement                | Carrier States of States | 15 1                                    |
| R Select Elements with Links              | S. Carport               | - El                                    |
| Drawing                                   |                          |                                         |
| Sulida Modeling                           | 5 5 5 1                  |                                         |
| Demign Composition                        | 1201 - 10                | The server                              |
| Create Views (3D)                         | Analy                    | -X Band De                              |
| Sheet Composition                         | 113 1 1 10               | A ANT                                   |
| Annotate                                  |                          | 27-11/2-12-2                            |
|                                           |                          |                                         |
|                                           |                          |                                         |
|                                           | 274 1                    |                                         |
|                                           | AL CARA                  | SYXIII                                  |
|                                           |                          | S ALL RES                               |
|                                           | D. Company to the second | The solo                                |
|                                           | The second second second | 12000 C                                 |
|                                           | Con State                |                                         |

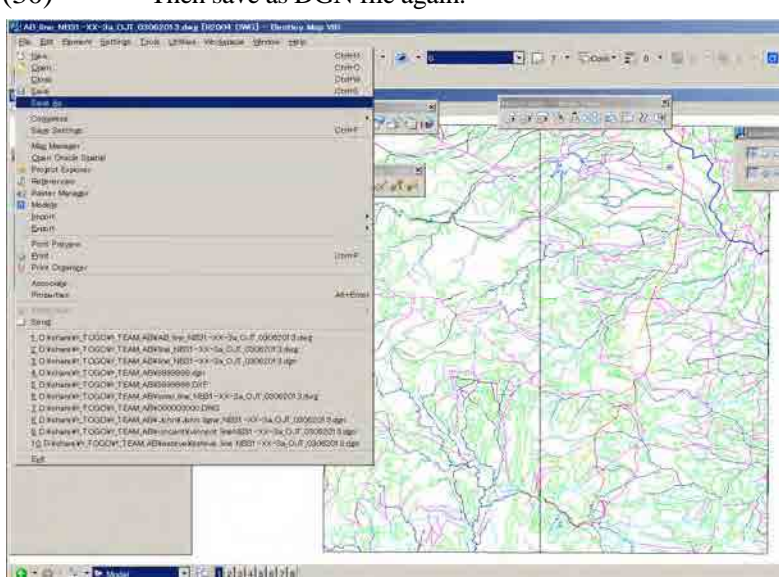

Note: Closed lines such as polygons will become "shape" elements under this method. They might be dropped and connected before data cleaning.

(30) Then save as DGN file again.
# 1–2–2 Line connecting procedure by Bentley MAP function

(1)Make sure to show a layer in your current file. For example 2004.

| When NEDT COX 24,047,09062013 and DD - WEDGHT Threat                                                                                                    | ry Max VITI    |                       |                                                                                                    |                                                                                                    |       |
|----------------------------------------------------------------------------------------------------|----------------|-----------------------|----------------------------------------------------------------------------------------------------|----------------------------------------------------------------------------------------------------|-------|
| De far benet brow bei jane moner gene<br>                                                                                                    | <u>100</u><br> | 🖸 🕼 e e Tower Zi v    | - an - Aran                                                                                                    | 10-0-0-0-0-0                                                                                                    | •Q.18 |
| When I as the Default - Steel State - 1110007                                                                                                    |                | and the second second | and the second distance of the second distance of the second distanc |                                                                                                    | -0.4  |
| DIVERSION AND COMPANY AND A                                                                                                    |                |                       |                                                                                                    |                                                                                                    |       |
| And Andrew Service (Control of Control of Control |                |                       | ~~~~~~~~~~~~~~~~~~~~~~~~~~~~~~~~~~~~~~~                                                                                                    | A series of the series of the |       |
| o o Dres ci Balanai                                                                                                    |                |                       |                                                                                                    |                                                                                                    | -     |
| Disante compliate                                                                                                    |                |                       | 11                                                                                                    | - 204                                                                                                    |       |

(2)Place "Fence" with dragging in your display

| Constant of the second state of the second state of the secon | R = 1 + 1 |     | N. |      |  |
|----------------------------------------------------------------------------------------------------|-----------|-----|----|------|--|
|                                                                                                    | alma day  | -11 |    | 1907 |  |

(3) Click "Connect Line network" from Topology Cleanup

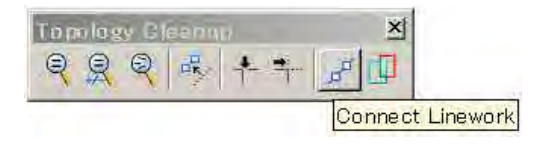

(4) Then Click left button, and then right button.

| Are for a forball of the second second secon |  |
|----------------------------------------------------------------------------------------------------|--|
|----------------------------------------------------------------------------------------------------|--|

After that, you can see the results of connected line numbers in the bottom left of Bentley MAP.

(5)This operation will be repeated to each layers. At the connecting, it must not show 2 or more layers, it will bring to merge between two layers.

Note: when the lines have elevation attribute such as contours, this method cannot be used ; Elevation value will be lost. Elevation value should be entered from "Element Information" window in "Geometry at Elevation"

| 📕 Element Information        |                                 |
|------------------------------|---------------------------------|
| E- ₹ <selection></selection> |                                 |
| 📈 Line String: LineStrin     | g Feature                       |
|                              |                                 |
|                              |                                 |
| ļ                            |                                 |
| General                      | <u>^</u>                        |
| Description                  | Line String: LineString Feature |
| Level                        | 7103                            |
| Color                        | 🖾 ByLevel (251)                 |
| Line Style                   | 🖾 ByLevel (7103)                |
| Weight                       | 🖾 ByLevel (1)                   |
| Class                        | Primary                         |
| Template                     | None                            |
| Transparency                 | 0                               |
| Geometry                     |                                 |
| Count                        | 543                             |
| ⊞ Segments                   |                                 |
| Total Length                 | 24077.5888                      |
| Elevation                    | 190.0000                        |
| Extended                     | ^                               |
| Model                        | Default                         |
| Last Modified                | 2013/05/31 21:46                |
| Snaprable                    | Snappable                       |
| Modified                     | Not Modified                    |
| New                          | New                             |
| Locked                       | Unlocked                        |
| Thickness                    | 0.0000                          |
| 🗆 Line Style Parameters      |                                 |
| Scale                        | 1.00000                         |
| Width Mode                   | None                            |
| Shift Mode                   | None                            |
| Corner Mode                  | From Line Style                 |
| Feature                      | ~                               |
| Raw Data                     |                                 |
| Element ID                   | 495782                          |
| Size                         | 6584                            |

### 1-2-3 Line connecting procedure by Bentley Microstation

(1)Click Create complex chain from Group – Main task or Main – Main Task

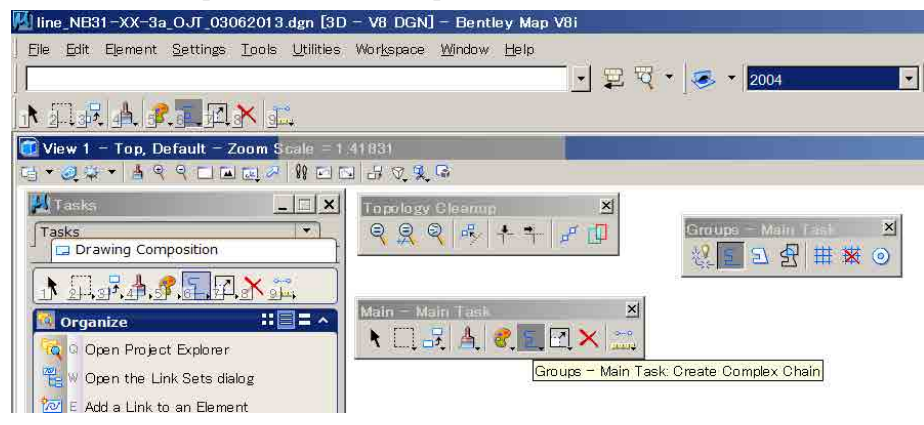

(2)Create Complex Chain window will appear then check in ☑" Simplify geometry"

If without check in, the connected line will be complex chain elements.

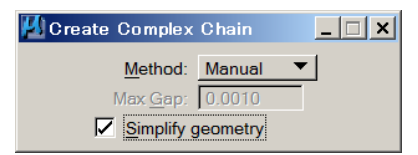

(3)Click each segment from start with in turn.

You can connect each line segments or each smart line elements.

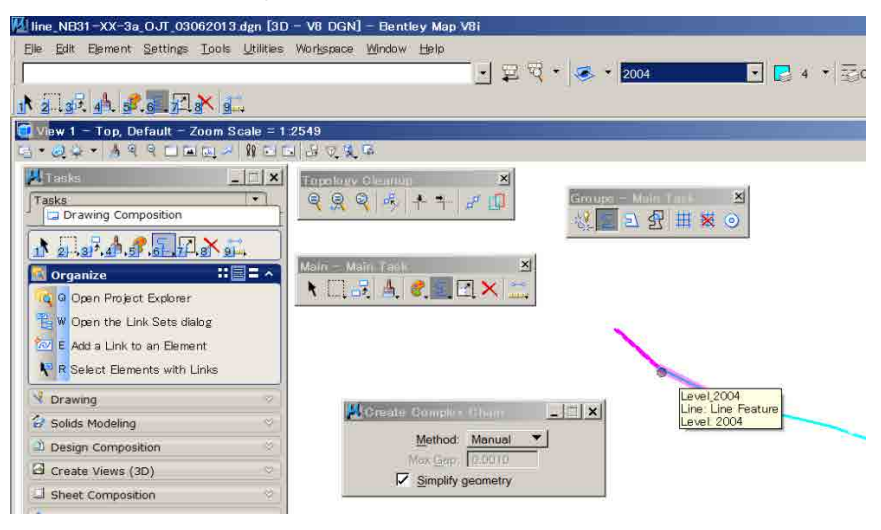

#### 1-2-4 Another method of complex chain creation

(1)Check in ☑" Simplify geometry" and change method to Automatic

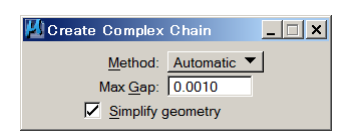

(2)Click "start segment" will be following the line.

| Uline_NB31-XX-3a_0-JT_03062013 dg                                                                                                    | D - VB DGN] - Bentley Map VBi                                                                                                    |
|----------------------------------------------------------------------------------------------------|----------------------------------------------------------------------------------------------------|
| Elle Edit Element Settings Lools Ut                                                                                                    | ) Workgroupe Window Heric<br>→ 및 것 + ● + 2004 → ■ 4 + ElConit + 2, 2 + 5 6 + =                                                                                                    |
| NIAL ALLAKE                                                                                                    |                                                                                                    |
| View 1 Top, Default - Zoom Scal                                                                                                    | 13/42/05                                                                                                    |
| Company Composition     Company Composition     Company Composition     Company Composition     Company Company C | Image: source source sourc |
| R Drawing                                                                                                    |                                                                                                    |
| Dester Compatition                                                                                                    |                                                                                                    |
| G Create views (3D)                                                                                                    | Method Automatic                                                                                                    |
| J Sheet Composition                                                                                                    | View Gop: 0.0010                                                                                                    |
| 9 Annotate                                                                                                    |                                                                                                    |

Note: The connected line can keep elevation attributes under this method.

# **1-3. CONTOUR RETOUCHING**

After "Stereo plotting", the contour data might have contained errors which are missed, jumped far away elevation attributes.

#### 1-3-1 Contour retouching procedure by MDL Application "CIVTOOLS" in Micro station

(1)Open your contour line file.

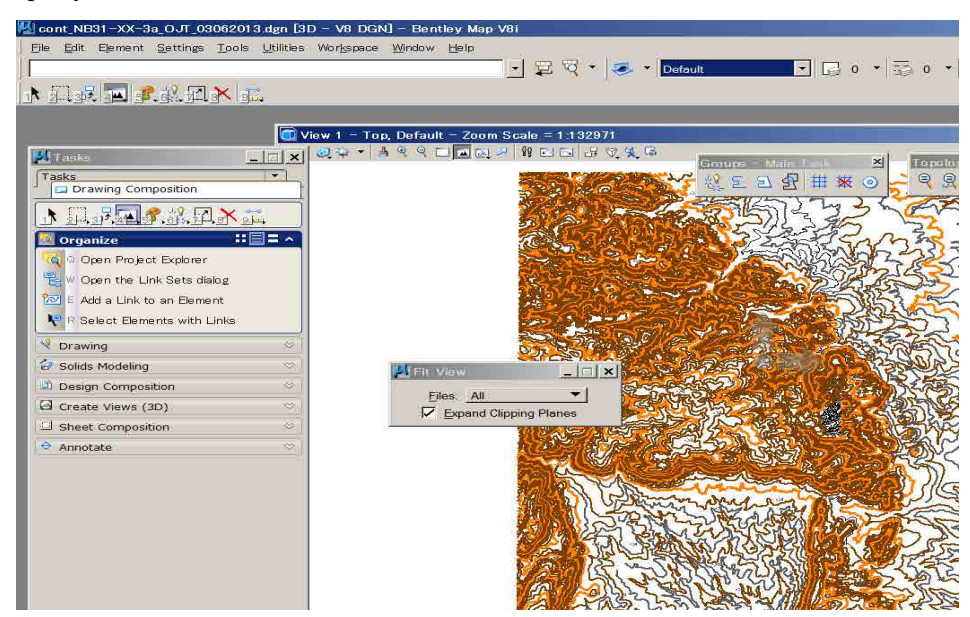

(2)From menu bar / Window / Views then from the Pull-dawn / select "2" or any numbers.

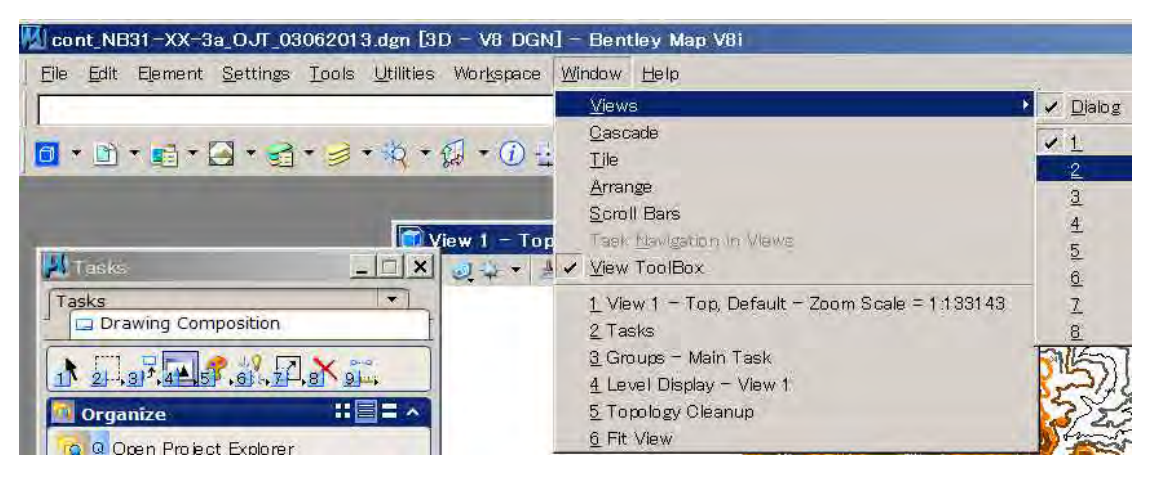

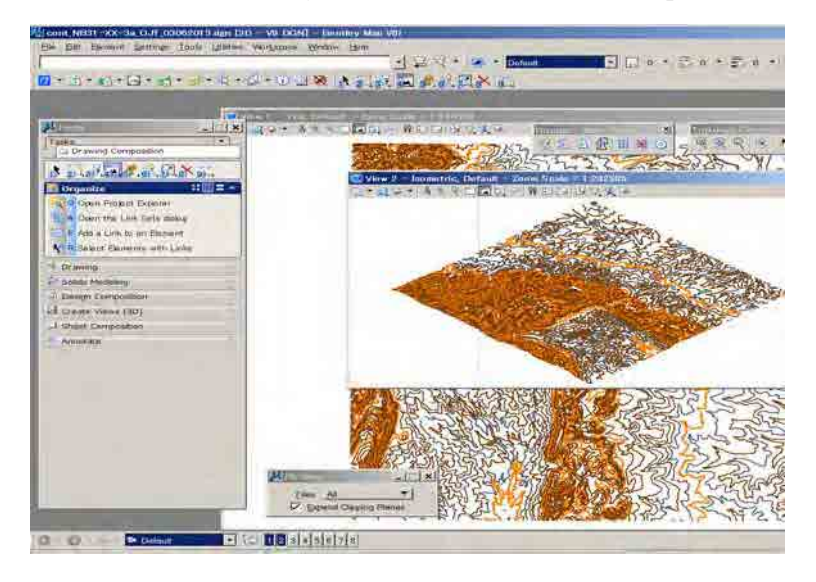

(3)New view window which is "2" or your selected number's one will open.

(4)Arrange both windows sizing such as vertical or horizontal position as you like.

Then click "Fit view" in order to see all elements. Then "Save setting" or "Ctrl+F"

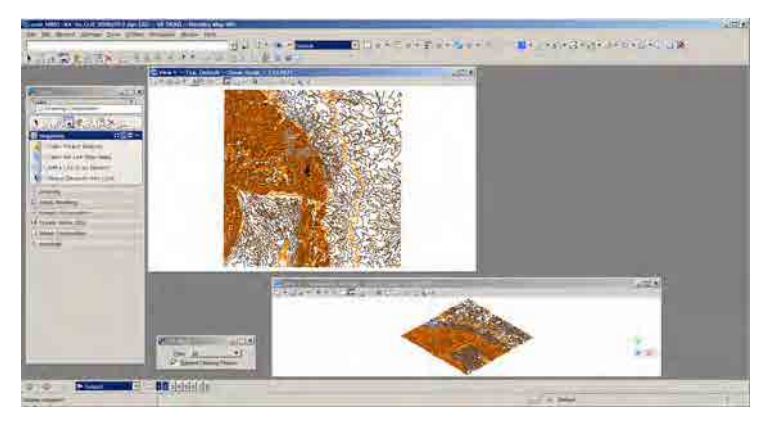

(5)Click "the View 2" window in order to turn active, then click "View Rotation: Front view.

You can easily understand strange shape contours which are having bad elevations then zoom in them part.

| 👿 View 2 - Front, Default - Zoom Scale = 1:85845 | _ 🗆 × |
|--------------------------------------------------|-------|
|                                                  |       |
| View Rotation: Front View                        |       |
|                                                  |       |
|                                                  |       |
|                                                  |       |
|                                                  |       |
| - Y                                              |       |
| () X                                             |       |
|                                                  |       |
|                                                  |       |
|                                                  |       |
|                                                  |       |

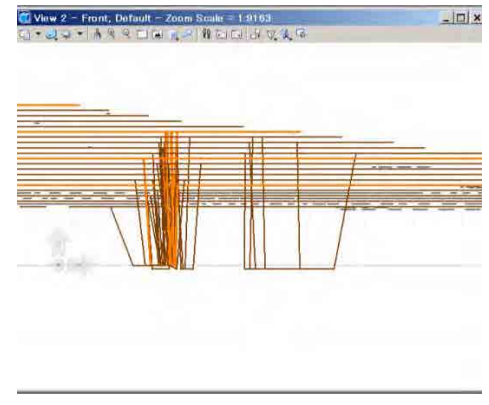

(6)Select a bad contour in your front window then click "Element Information" from menu bar then you can see the contours elevation in the "Element Information" window which is showing "-621010.5686 m" now.

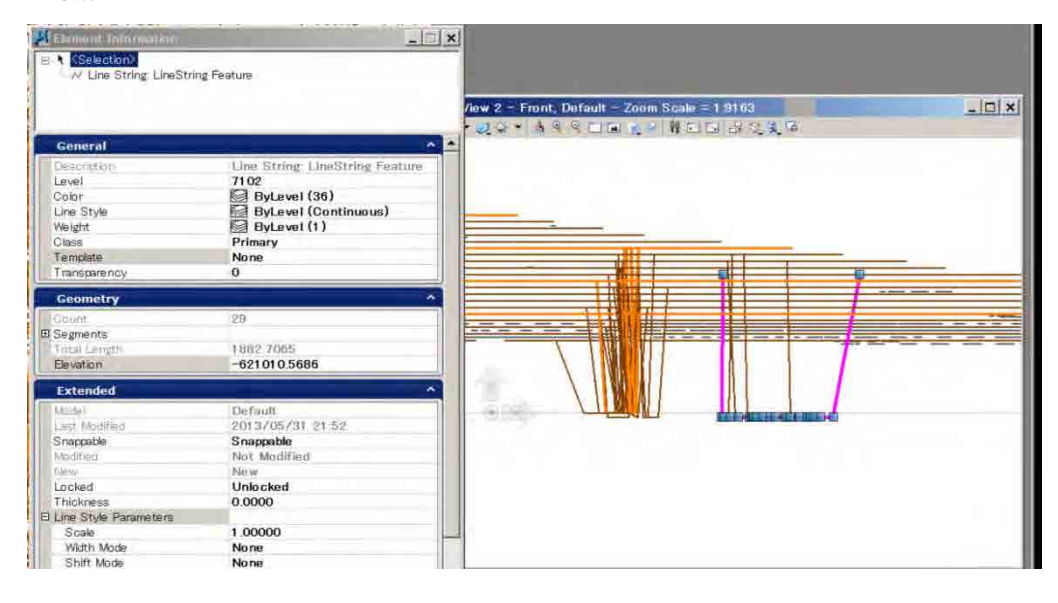

(7)Turn the View 1 "Top view" window, you can see place of the contour line in Top view.

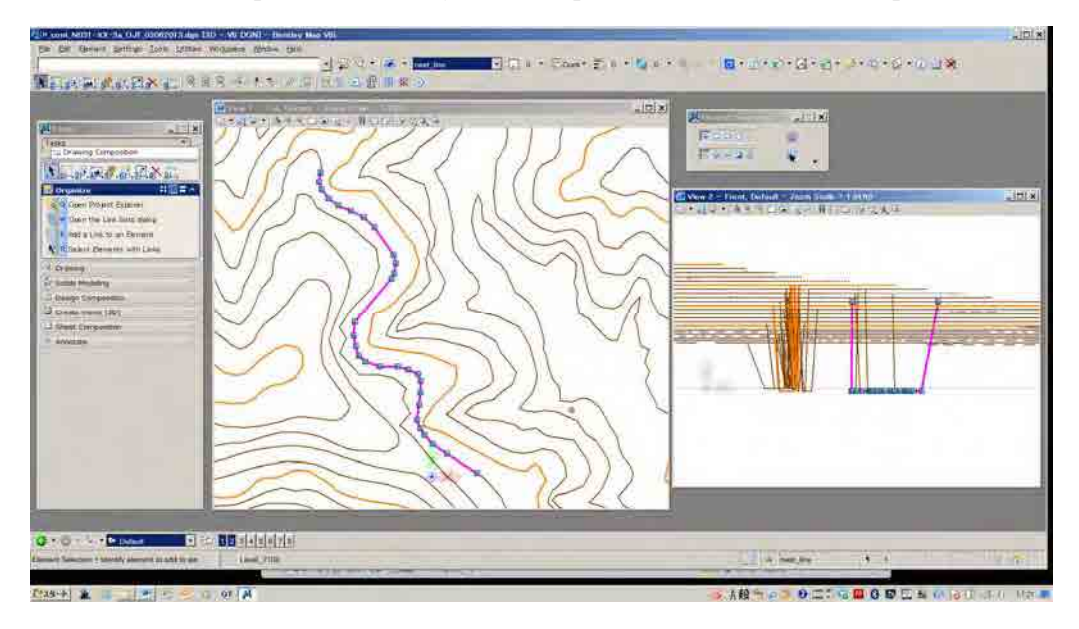

(8)From menu bar select / Utilities / pull-dawn / MDL Applications then" MDL "window will appear. And then select "CIVTOOLS" in Available Applications window. After that close "MDL" window.

MDL Applications are supplied by "Bentley website "or other website such as forum which are regarding CAD software whose are some of Free or Share soft.

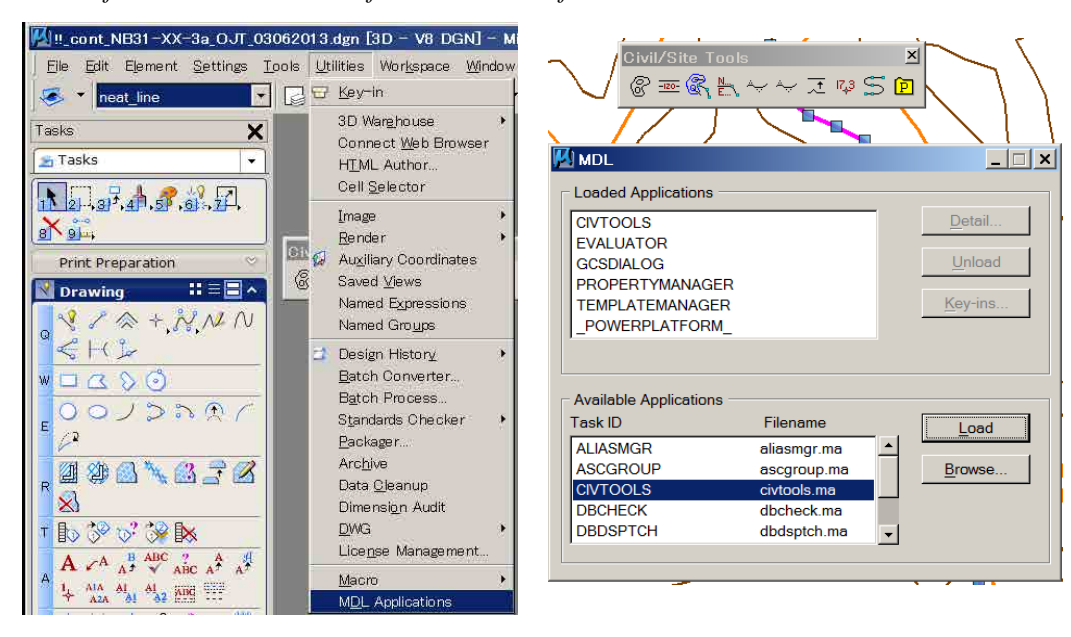

#### 1-3-2 How to retouch the bad elevation contours

(1)Select bad a contour from "Front view window", it will be selected "Top view window" as well.

You can see the position of bad contour in your "Top view window" now. Then tentative click on a right contour line which is connecting with bad contour line in order to know the "correct elevation"

In case of following Image, the correct elevation is 420.0000m, which can be see at the bottom information bar.

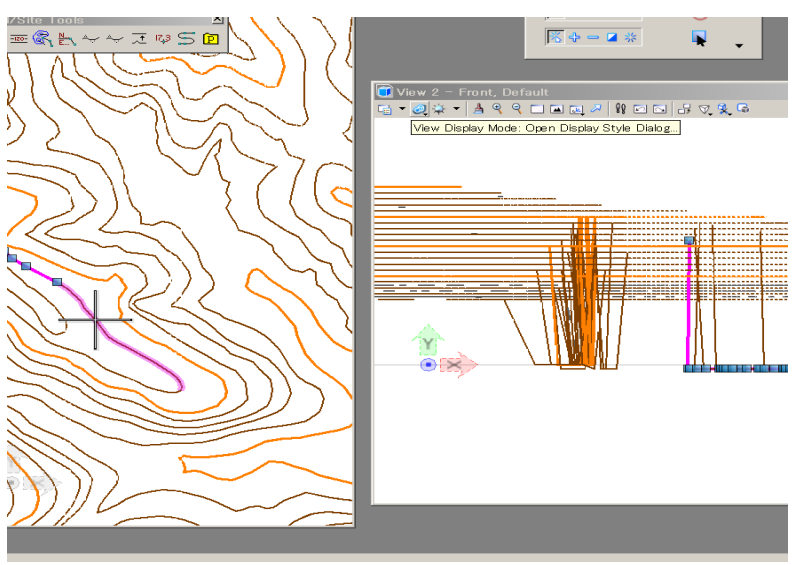

(2)Click "Set Element Elevation" from "CIVTOOLS" menu bar. "Set Element Elevation" window will be activated then you enter the number of the correct "Elevation" such as 420.00 give in previous procedure with "Tentative click". Then click on selected bad contour, which will change into the correct elevation.

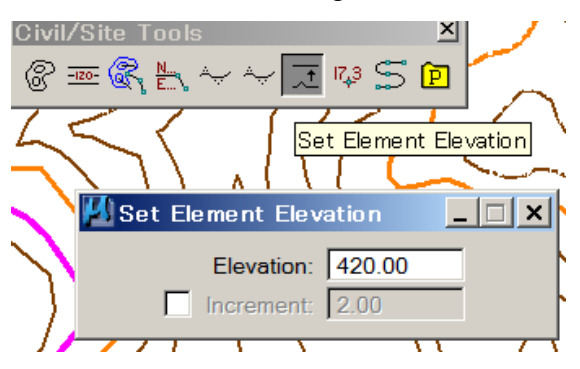

(3)Then click on selected bad contour will change to the correct elevation. After changing the correct elevationn in" Front view".

|                                      | 🛄 View 2 – Front, Default | _ U × |
|--------------------------------------|---------------------------|-------|
| 可 View 2 - Front, Default            |                           |       |
| ₲ ▾ ⑳ ♧ ▾ ▤  옷 ◻ ◙ ◙ ↗ № ▫ ◙ ♬ ♡ 옷 ฿ |                           |       |
|                                      |                           |       |
|                                      |                           |       |
|                                      |                           |       |
|                                      |                           |       |
|                                      |                           |       |
|                                      |                           |       |
|                                      |                           |       |
|                                      |                           |       |
|                                      |                           | _     |
|                                      |                           |       |
|                                      |                           |       |
|                                      |                           |       |
|                                      |                           |       |
|                                      |                           |       |
|                                      |                           | •     |
|                                      |                           |       |
|                                      |                           |       |

- (4)Operation "1 to 3" should be repeated until coming to an end.
- (5)After retouching the bad contours, you can connect each contour if necessary. It might be reference with the line connecting procedure.
- 1-3-3 Other method to retouch the bad elevation contours.
   Note: this method cannot fix the intensity elevation errors which are likely
   -125261.235 and 7878945.435456 such as beyond the general nature.
  - (1)Select incorrect contour which is between upper and lower in "Front view", in this case 429.2340m, it can know in "Element Information"

| Element Informa                                                                           |                                                                                                    | ■ View 2 - Front, Default<br>日・夏辛・  青々らこ回回ン  前日日 好の実の | × |
|-------------------------------------------------------------------------------------------|----------------------------------------------------------------------------------------------------|-------------------------------------------------------|---|
| General                                                                                   | ~                                                                                                    |                                                       |   |
| Descention<br>Level<br>Color<br>Line Style<br>Weight<br>Class<br>Template<br>Transparency | Line String<br>7102<br>ByLevel (36)<br>ByLevel (Continuous)<br>ByLevel (Continuous)<br>Primary<br>None<br>O | 0-0-0000-00000-00                                     |   |
| Geometry                                                                                  | ^                                                                                                    |                                                       |   |
| Count<br>E Segments<br>Total Length<br>Elevation                                          | 16<br>653.7167<br>429.2340                                                                                  | -                                                     |   |
| Extended                                                                                  | ~                                                                                                    | 1                                                     |   |
| Raw Data                                                                                  | *                                                                                                    |                                                       |   |

(2)Check correct elevation from connecting right contours. By using the "tentative click" on a right contour line which is 460m.

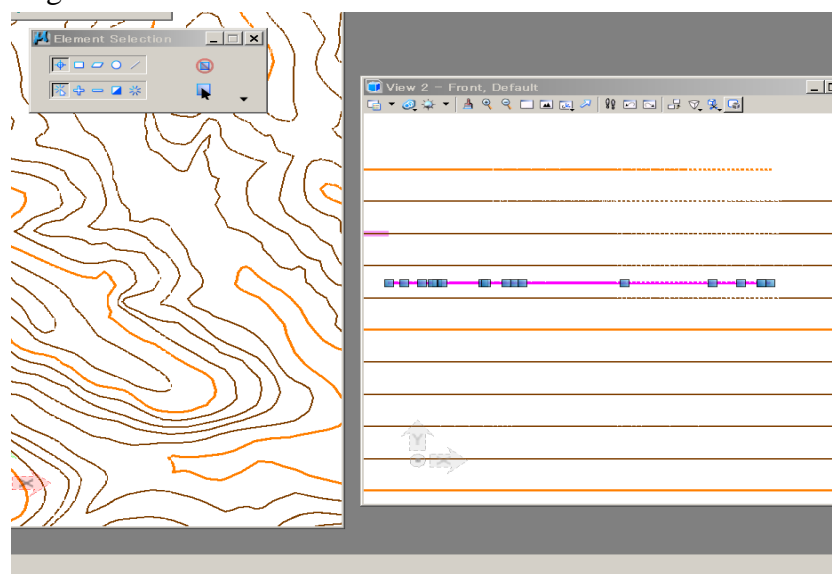

(3)Then you enter the correct elevation number such as 460m on "Element Information" in Geometry at Elevation window.

| Element Information                                                                                   |                                                                                                    | ● View 2 - F<br>C → Q + + | itorit, Dofault. | 1  | 42XG    | _ |
|----------------------------------------------------------------------------------------------------|----------------------------------------------------------------------------------------------------|---------------------------|------------------|----|---------|---|
| General<br>Descrittion<br>Level<br>Color<br>Line Style<br>Weight<br>Class<br>Template<br>Transparency | Line String<br>7102<br>ByLevel (36)<br>ByLevel (Continuous)<br>ByLevel (1)<br>Primary<br>None<br>0 |                           |                  | -D | 0 0-00- |   |
| Geometry                                                                                              |                                                                                                    |                           |                  |    |         |   |
| Count<br>Segments<br>Total Length<br>Elevation                                                        | 16<br>653.7167<br>460.0000                                                                         |                           |                  |    |         |   |
| Extended                                                                                              | *                                                                                                  |                           |                  |    |         |   |
| Raw Data                                                                                              | *)                                                                                                 | <del>.</del>              |                  |    |         |   |
|                                                                                                    |                                                                                                    |                           |                  |    |         | _ |

- (4)Operation "1 to 3" should be repeated until coming to an end.
- (5)After retouching the bad contours, you can connect each contour if necessary. It might be reference with the line connecting procedure.

# 1-4. OUTLOOK OF GEOGRAPHIC COORDINATE SYSTEM TRANSFORMATION BY BENTLEY MAP

# 1-4-1 Identify the Geo-Coordinate system in current works.

(1)Open a certain file in which geo-coordinate system will be transformed.

| Intel Press Paint School In days Direct VII. DOVID 11 Notes Contract VII.                                                                                                    |                                                                                                    |            | 10× |
|----------------------------------------------------------------------------------------------------|----------------------------------------------------------------------------------------------------|------------|-----|
| to fir these have been from matters have the                                                                                                    | And a start was a start                                                                                                    | - 1.5 m.   |     |
|                                                                                                    |                                                                                                    | 2 46 V (C) |     |
| the second second second second second second second second second second second second second second second se                                                                                                    |                                                                                                    |            |     |
|                                                                                                    |                                                                                                    |            |     |
| an an an an an an                                                                                                    |                                                                                                    |            |     |
| 2 m                                                                                                    |                                                                                                    |            |     |
| Street and a state of the state of the state | and the second second second                                                                                                    |            |     |
| And the second second                                                                                                    | Provide State of State of Stat |            |     |
| a second the second second sec | Concernant and Concernant and Concernat and Concernant and Concernant and Concernant and Concern |            |     |
| 3. 1/3                                                                                                    |                                                                                                    |            |     |
| 0/357/                                                                                                    |                                                                                                    |            |     |
| 8                                                                                                    |                                                                                                    |            |     |
| 201028                                                                                                    |                                                                                                    |            |     |
|                                                                                                    |                                                                                                    |            |     |
| 5 (1) (2) (2) (2) (2) (2) (2) (2) (2) (2) (2                                                                                                    |                                                                                                    |            |     |
| 1.4. 建筑 正 法 化                                                                                                    |                                                                                                    |            |     |
| - 当作"你就是出                                                                                                    |                                                                                                    |            |     |
| - 二字 - 二字 - 二字 - 二字 - 二字 - 二字 - 二字 - 二字                                                                                                    |                                                                                                    |            |     |
|                                                                                                    |                                                                                                    |            |     |
| 3.4.0.00                                                                                                    |                                                                                                    |            |     |
| 211/2 2 (77/2)                                                                                                    |                                                                                                    |            |     |
|                                                                                                    |                                                                                                    |            |     |
| and Professor                                                                                                    |                                                                                                    |            |     |
|                                                                                                    |                                                                                                    |            |     |
|                                                                                                    |                                                                                                    |            |     |
|                                                                                                    |                                                                                                    |            |     |
|                                                                                                    |                                                                                                    |            |     |
|                                                                                                    | The second second secon | (          |     |
|                                                                                                    | 191034                                                                                                    |            |     |
|                                                                                                    |                                                                                                    |            |     |
|                                                                                                    |                                                                                                    |            |     |
|                                                                                                    |                                                                                                    | 111124     |     |

(2)Select "Geographic" from menu bar then Click "Open as Toolbox".

| 🚰 togo_frame_final_utm31n.dgr | [3D - V8 DGN] - MicroSt                                                                                            | ation V8i                                                                                                    |
|-------------------------------|----------------------------------------------------------------------------------------------------|----------------------------------------------------------------------------------------------------|
| Eile Edit Element Settings    | Tools ∐tilities Workspace §<br>✓ Attributes<br>✓ Primary<br>Standard<br>Main<br>✓ Tasks                            |                                                                                                    |
| Print Preparation             | Animation<br>Base Geometry<br>Cells<br>Change Tracking                                                             | 2<br>8<br>8<br>9                                                                                                    |
|                               | Quorunate Systems<br>Quives<br>Quistom Linestyles<br>Database<br>Detailing Symbols<br>Dimensions<br>Eeature Solids | л<br>да да да да да да да да да да да да да д                                                                                                    |
|                               | Geographic<br>Groups<br>Levels<br>Manipulate<br>Messure<br>Multi-lines<br>Batemine<br>Batemine<br>Dance Monostrine | Select Geographic Coordinate System     Gobal Positioning System (OPS)     Source Coordinate System (OPS)     Source Coordinate System (OPS)     Source Coordinate System (OPS)     Source Coordinate Coordinate Coordi |
|                               | Project Navigation<br>Properties                                                                                   | 😑 Open as ToolBox                                                                                                    |

(3)"Geographic" Tool box will appear. Select left button

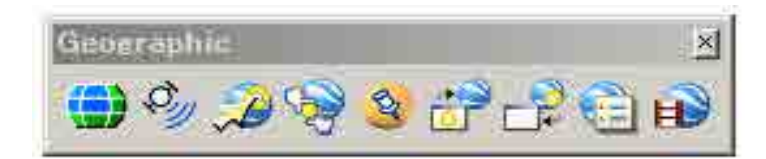

(4)Click left button "Select Geographic Coordinate System"

| 1.    | -     |    |     | -     | - |
|-------|-------|----|-----|-------|---|
| De la |       | S. | r r | 2 3-1 | H |
|       | NP 51 | 3  |     | 10.00 | H |

(5)"Geographic Coordinate System window" window will come up.

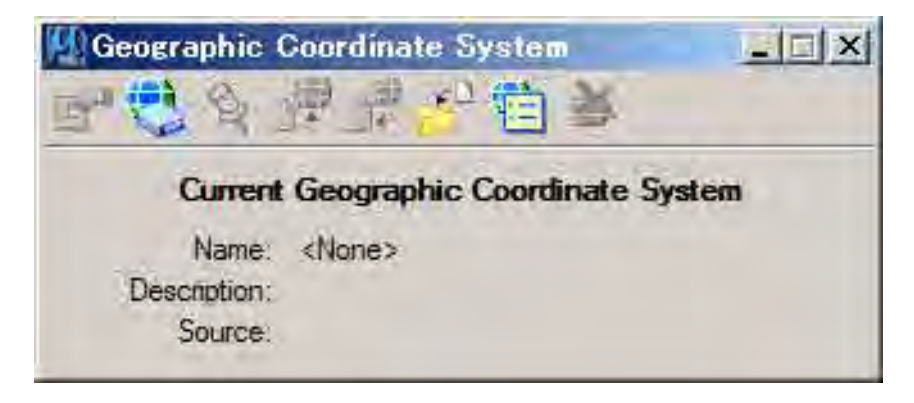

(6)Click "From library"

| Geographic Coordinate System          |     |
|---------------------------------------|-----|
| <b>同語が強いでは来</b>                       |     |
| From Library eographic Coordinate Sys | tem |
| Name: <none></none>                   |     |
| Description                           |     |
| Source:                               |     |

(7)Select current souse Coordination system from library.

In case of TOGO, WGS84 UTM31 might be selected because it covers almost entire TOGO area. Then Click OK.

| prary Search                                                                                                    |                                                                                                    |
|----------------------------------------------------------------------------------------------------|----------------------------------------------------------------------------------------------------|
| B Favorites                                                                                                    | Coordinate System                                                                                                    |
| TUTM84-68N - WGS 1984 UTM, Zone 46 North, Meter     WTM84-88N - WGS 1984 UTM, Zone 30 North, Meter     WTM84-31N - WGS 1984 UTM, Zone 31 North, Meter     WTM84-31N - WGS 1984 UTM, Zone 31 North, Meter     WTM84-31N - WGS 1984 UTM, Zone 31 North, Meter     WTM Starbard, Starbard, S | Maxie UTM84-11N<br>Descrip WGS 1884 UTM, Zone 31 North, Meter<br>Project Universal Transverse Mercator<br>Source Snyder, J.P. 1987, Map Projections - A Working Manual<br>Units Meter<br>UTM 2c 81<br>Hennisp Northern<br>Minimu 00° 30°00.0000° W<br>Meximu 01° 30°00.0000° S<br>Meximu 04° 00°00.0000° S |
| ⊞ Europe                                                                                                    | Datum                                                                                                    |
| Brie Middle East<br>Brie North America<br>Brie Oceania (Australia, New Zealand,)                                                                                                    | Name WGS114<br>Desci World Geodetic System of 1984<br>Soure US Defense Mapping Agency, TR-835112-B, December 198                                                                                                    |
| ⊞ — South America<br>⊟ — World (UTM and others)                                                                                                    | Ellipsoid                                                                                                    |
| Bit Octoberging         Bit Octoberging                                                                                                    | Vanne WGS84<br>Desci World Geodetic System of 1994<br>Equet 8378137<br>Polar 6356752.8142<br>Eccer 8.08171913982986743<br>Sourc US Defense Mapping Agency, TR-8358.2–B, December 198                                                                                                    |

(8)"Geographic Coordinate System window" window will show selected coordination system's information. If you do not need the Geographic Coordinate System, it could be detach by click the most right icon.

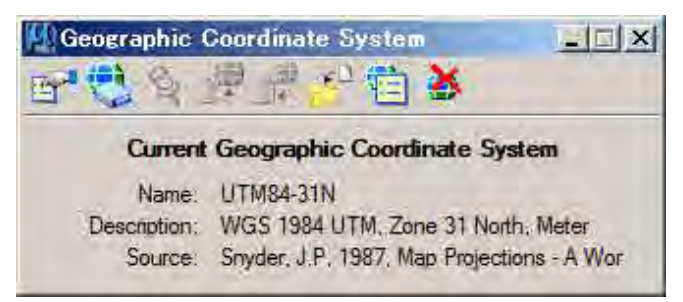

Now your current file is identified : WGS84 UTM31.

### 1-4-2 Identify the Geo-Coordinate system for transformation of current works.

(1)Open "From Library"

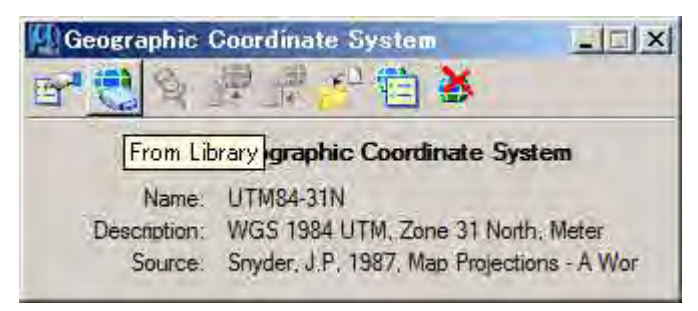

(2)Select target geo-coordinate system. For example, WGS84 UTM zone30 because western part of TOGO is covered by UTM 30.

| 😑 🜔 WGS84                                                                          | Coordinate System                                                                                              |
|------------------------------------------------------------------------------------|----------------------------------------------------------------------------------------------------|
| - 🔀 UTM84-1N - WGS 1984 UTM, Zone 1 North, I                                       | Dame UTM84-38N                                                                                                 |
| UTM84-2N - WGS 1984 UTM, Zone 2 North, I                                           | Descrip WGS 1984 UTM, Zone 30 North, Meter                                                                     |
| - 😁 UTM84-3N - WGS 1984 UTM, Zone 3 North, I                                       | Projecti Universal Transverse Mercator                                                                         |
| UTM84-4N - WGS 1984 UTM, Zone 4 North, I                                           | Source Snyder, J.P. 1987, Map Projections - A Working Manua                                                    |
| UTM84-5N - WGS 1984 UTM, Zone 5 North, I                                           | Units Meter                                                                                                    |
| LITMO4-DN - WGG 1904 UTM, ZORE D NORTH, I                                          | UTM Zc 30                                                                                                    |
|                                                                                    | Hemisp Northern                                                                                                |
| UTM84-9N - WGS 1984 UTM Zone 9 North L                                             | Maximu 00° 20'00 0000 W                                                                                        |
| ITM84-10N - WAS 1984 LITM Zone 10 North                                            | Minimu 01° 00'00 0000"S                                                                                        |
| IITM84-11N - WGS 1984 IITM Zone 11 North                                           | Maximu 84° 00'00.0000" N                                                                                       |
| UTM84-12N - WGS 1984 UTM, Zone 12 North                                            |                                                                                                    |
| UTM84-13N - WGS 1984 UTM, Zone 13 North                                            | Datum                                                                                                    |
| UTM84-14N - WGS 1984 UTM, Zone 14 North                                            | Name WGS114                                                                                                    |
| - 🜐 UTM84-15N - WGS 1984 UTM, Zone 15 North                                        | Descr World Geodetic System of 1984                                                                            |
| - 🜐 UTM84-16N - WGS 1984 UTM, Zone 16 North                                        | Sourd US Defense Mapping Agency, TR-8358.2-B, December 1                                                       |
| - 🜐 UTM84-17N - WGS 1984 UTM, Zone 17 North                                        | Concession of the second second second second second second second second second second second second second s |
| - 🔁 UTM84-18N - WGS 1984 UTM, Zone 18 North                                        | Ellipsoid                                                                                                    |
| - 🔀 UTM84-19N - WGS 1984 UTM, Zone 19 North                                        | Dame WGS114                                                                                                    |
| - UTM84-20N - WGS 1984 UTM, Zone 20 North                                          | Descr World Geodetic System of 1984                                                                            |
| UIM84-21N - WGS 1984 UIM, Zone 21 North                                            | Equat 6978197                                                                                                  |
| UTM84-22N - WG8 1984 UTM, Zone 22 North                                            | Polar 5356752,3142                                                                                             |
| UTM04-23N - WG0 1964 UTM, Zone 23 North<br>ITM04-24N - W82S 1004 UTM Zone 24 North | Eccer 0.081819190920906743                                                                                     |
| TITM94-25N - W3S 1994 LITM Zone 25 North                                           | Benefise mapping regency, in saver b, becember i                                                               |
|                                                                                    |                                                                                                    |
| UTM84-27N - WGS 1984 LITM Zone 27 North                                            |                                                                                                    |
| UTM84-28N - WGS 1984 UTM, Zone 28 North                                            |                                                                                                    |
| UTM84-29N - WGS 1984 UTM, Zone 29 North                                            |                                                                                                    |
| - 🔁 UTM84-30N - WGS 1984 UTM, Zone 30 North                                        |                                                                                                    |
| - 😁 UTM84-31N - WGS 1984 UTM, Zone 31 North                                        |                                                                                                    |
| - 💮 UTM84-32N - WGS 1984 UTM, Zone 32 North                                        |                                                                                                    |
| - 🜐 UTM84-33N - WGS 1984 UTM, Zone 33 North                                        |                                                                                                    |
| - 💮 UTM84-34N - WGS 1984 UTM, Zone 34 North                                        |                                                                                                    |
| - 🔀 UTM84-35N - WGS 1984 UTM, Zone 35 North                                        |                                                                                                    |
| - 🔀 UTM84-36N - WGS 1984 UTM, Zone 36 North                                        |                                                                                                    |
| - 😁 UTM84-37N - WGS 1984 UTM, Zone 37 North                                        |                                                                                                    |
| - 📑 UTM84-38N - WGS 1984 UTM, Zone 38 North                                        |                                                                                                    |
| UTM84-39N - WGS 1984 UTM, Zone 39 North                                            |                                                                                                    |
| 11 M84-40N - WGS 1984 UTM Zone 40 North T                                          | 1                                                                                                    |
|                                                                                    |                                                                                                    |

(3)"Geographic Coordinate System Changed window" window will come up, then select button below. The current works will transform from UTM31 to 30 zone.

If you don't need to transform the current works select upper button. In this case the coordinate system is only assigned.

| Geograp | ohic Coordinate System Changed                                                                                                    |
|---------|----------------------------------------------------------------------------------------------------|
| į       | You have selected a different Geographic Coordinate System,<br>UTM84-30N, for togo_frame_final_utm31n.dgn,Model. Are you correcting<br>the Geographic Coordinate System, or reprojecting the data to a new<br>Geographic Coordinate System? |
|         | <ul> <li>Correcting the Geographic Coordinate System - do not reproject the data</li> <li>Reproject the data to the new Geographic Coordinate System</li> </ul>                                                                             |
|         | <u>O</u> K Cancel                                                                                                    |

(4)Now changed UTM zone is selected as Geographic Coordinate System.

| 🔛 Geographic ( | _ [] X                        |               |
|----------------|-------------------------------|---------------|
| FC Q.          | <b>*</b> 🗗 🗞 🖫                |               |
| Current        | Geographic Coordinate S       | ystem         |
| Name:          | UTM84-30N                     |               |
| Description:   | WGS 1984 UTM, Zone 30 No      | rth, Meter    |
| Source:        | Snyder, J.P. 1987, Map Projec | tions - A Wor |

(5)Click the most left button, the detail of current Geographic Coordinate System can be seen.

| Geographic Coordinate System Properties                                                                                                    | x            |
|----------------------------------------------------------------------------------------------------|--------------|
| Coordinate System                                                                                                    | ^            |
| Name         UTM84-30N           Descrip WGS 1984 UTM, Zone 30 North, Meter           Projecti         Universal Transverse Mercator           Source         Snyder, J.P. 1987, Map Projections - A Working Manual           Unit         Meter           UTM Zc         30           Hemisp         Northern           Minimul         06* 30'00.0000" W           Maximud 00* 30'00.0000" E           Minimul         1* 00'00.0000" S           Maximud 84* 00'00.0000" N |              |
|                                                                                                    |              |
| Datum                                                                                                    | ^            |
| Datum<br>Name WGS84<br>Desc World Geodetic System of 1984<br>Sourd US Defense Mapping Agency, TR-8350.2-B, December 19                                                                                                    | ^            |
| Datum<br>Name WGS84<br>Desc World Geodetic System of 1984<br>Sourd US Defense Mapping Agency, TR-8350.2-B, December 19<br>Ellipsoid                                                                                                    | ^<br> 8<br>^ |

Now your current file was transformed to WGS84 UTM30 from UTM31

# 1-4-3 Create the New Geo-Coordinate system.

(1)Select a Geographic Coordinate System from library for example "UTM84-31N" then right click "Copy"

| 🖉 Sele  | t Geographic Coordinate System                 |
|---------|------------------------------------------------|
| Library | Search                                         |
| and WC  | 3884                                           |
|         | UTM84-1N - WGS 1984 UTM, Zone 1 North, Meter   |
|         | UTM84-2N - WGS 1984 UTM, Zone 2 North, Meter   |
|         | UTM84-3N - WGS 1984 UTM, Zone 3 North, Meter   |
|         | UTM84-4N - WGS 1984 UTM, Zone 4 North, Meter   |
|         | UTM84-5N - WGS 1984 UTM, Zone 5 North, Meter   |
|         | UTM84-6N - WGS 1984 UTM, Zone 6 North, Meter   |
|         | UTM84-7N - WGS 1984 UTM, Zone 7 North, Meter   |
|         | UTM84-8N - WGS 1984 UTM, Zone 8 North, Meter   |
|         | UTM84-9N - WGS 1984 UTM, Zone 9 North, Meter   |
|         | UTM84-10N - WGS 1984 UTM, Zone 10 North, Meter |
|         | UTM84-11N - WGS 1984 UTM, Zone 11 North, Meter |
|         | UTM84-12N - WGS 1984 UTM, Zone 12 North, Meter |
|         | UTM84-13N - WGS 1984 UTM, Zone 13 North, Meter |
|         | UTM84-14N - WGS 1984 UTM, Zone 14 North, Meter |
|         | UTM84-15N - WGS 1984 UTM, Zone 15 North, Meter |
|         | UTM84-16N - WGS 1984 UTM, Zone 16 North, Meter |
|         | UTM84-17N - WGS 1984 UTM, Zone 17 North, Meter |
|         | UTM84-18N - WGS 1984 UTM, Zone 18 North, Meter |
|         | UTM84-19N - WGS 1984 UTM, Zone 19 North, Meter |
|         | UTM84-20N - WGS 1984 UTM, Zone 20 North, Meter |
|         | UTM84-21N - WGS 1984 UTM, Zone 21 North, Meter |
|         | UTM84-22N - WGS 1984 UTM, Zone 22 North, Meter |
|         | UTM84-23N - WGS 1984 UTM, Zone 23 North, Meter |
|         | UTM84-24N - WGS 1984 UTM, Zone 24 North, Meter |
|         | UTM84-25N - WGS 1984 UTM, Zone 25 North, Meter |
|         | UTM84-26N - WGS 1984 UTM, Zone 26 North, Meter |
|         | UTM84-27N - WGS 1984 UTM, Zone 27 North, Meter |
|         | UTM84-28N - WGS 1984 UTM, Zone 28 North, Meter |
|         | UTM84-29N - WGS 1984 UTM, Zone 29 North, Meter |
|         | UTM84-30N - WGS 1984 UTM, Zone 30 North, Meter |
|         | UTM84-31N - WGS 1984 UTM Zone 31 North, Meter  |
|         | UTM84-32N - WGS Odd To Experitor               |
|         | UTM84-33N - WGS Mod to navornes Ih, Meter      |

(2)Then "Paste" into seed folder or own folder

| Librar | V Search                                           |     |
|--------|----------------------------------------------------|-----|
|        | Favorites                                          | - 3 |
|        | - 📑 UTM84-46N - WGS 1984 UTM, Zone 46 North, Meter |     |
|        | UTM84-30N - WGS 1984 UTM, Zone 30 North, Meter     |     |
|        | UTM84-31N - WGS 1984 UTM, Zone 31 North, Meter     |     |
|        | 🔁 TOGO Transverse Mercato - Transverse Mercator    |     |
| E-     | seed                                               |     |
|        |                                                    | - 4 |
|        |                                                    |     |
| É.     | Library                                            |     |
| E      | Projected (northing, easting, ···)                 |     |
|        |                                                    |     |

(3)After pasting, the copied" Geographic Coordinate System" is pasted as Copy-EPSG:32631 WGS 84 / UTM zone 31N.

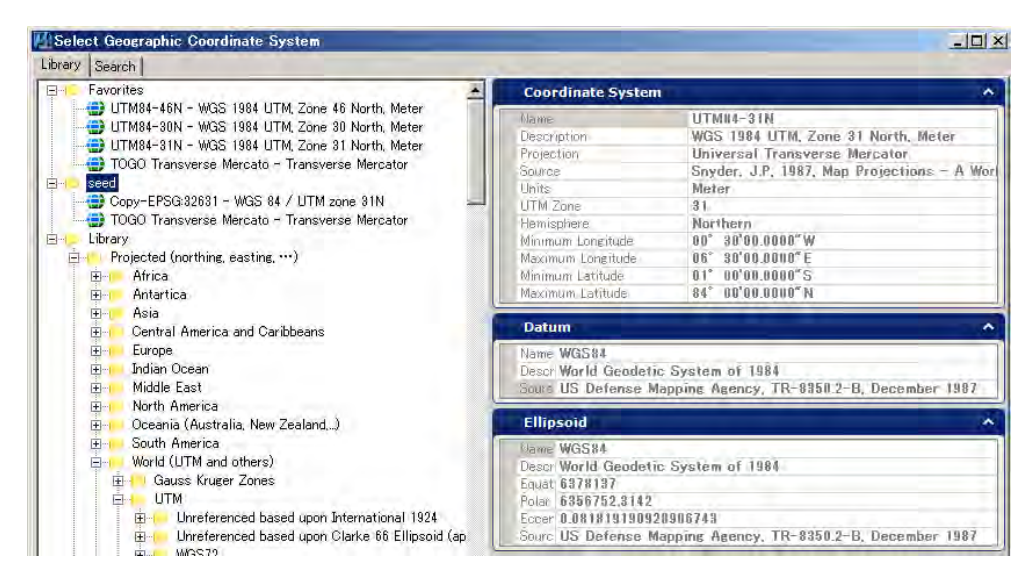

(4)Select Copy-EPSG:32631 WGS 84 / UTM zone 31N from seed folder then right click "Edit Coordinate System Properties"

| Library | Search                                                                                                    |                                                                               |                                                                |
|---------|----------------------------------------------------------------------------------------------------|-------------------------------------------------------------------------------|----------------------------------------------------------------|
|         | Favorites<br>Favorites<br>UTM84-46N - WGS 1984 UTM, Zone<br>UTM84-30N - WGS 1984 UTM, Zone<br>UTM84-31N - WGS 1984 UTM, Zone<br>TOGO Transverse Mercato - Transverse<br>seed | 46 North, Meter<br>30 North, Meter<br>31 North, Meter<br>erse Mercator        | Coordin<br>Name<br>Descriptio<br>Projection<br>Source<br>Units |
|         | Copy-EPSG:32631 - WGS 84 / UTM<br>TOGO Transverse Mercato - Trans<br>Library<br>Projected (northing, easting, ···)<br>Definition                                             | Copy<br>Delete from Library<br>Add To Favorites<br>Edit Coordinate System Pro | operties                                                       |
|         | Antartica     Asia     Central America and Caribbeans                                                                                                    |                                                                               | Quadrant<br>Minimum L<br>Maximum                               |

(5)"Edit Coordination System Properties" window will come up then you can modify the property of coordination. When modifying it, you should enter official authorized data into each window then click "OK" For example this time below window (this is not official). It might be used Datum "Point 58".

| 📕 Edit Geographic Coo                                                                                                    | rdinate System×                                                                                                    |  |
|----------------------------------------------------------------------------------------------------|----------------------------------------------------------------------------------------------------|--|
| Coordinate System                                                                                                    | ^ ا                                                                                                    |  |
| Name           Description           Projection           Source           Units           Central Meridian           OriginLatitude           Scale Reduction           False Easting           FalseNorthing           Quadrant           Minimum Longitude           Maximum Latitude           Maximum Latitude | TOGO TM         Clark 80 / TM 30         Transverse Mercator         DGC for large Scale mapping         Meter         00° 30'00.0000" E         00° 00'00.0000" N         1         0         0         0         0         0° 00'00.0000" E         00° 00'00.0000" E         00° 00'00.0000" E         00° 00'00.0000" E         00° 00'00.0000" E         00° 00'00.0000" N         00° 00'00.0000" N         00° 00'00.0000" N |  |
| Datum         ^           Name         No Datum           Descrip No Datum, cartographically referenced directly to an ellipsoid.           Source                                                                                                    |                                                                                                    |  |
| Ellipsoid       ^         Name       CLRK80         Descrip       Clarke - 1880         Equato       6378249.145         Polar       F         Eccent       0.082483399191322693         Source       US         Defense       Mapping         Agency, TR-8350.2-B, December       1987                             |                                                                                                    |  |
| Ok                                                                                                    | Cancel                                                                                                    |  |

Now the new Coordination System is registered in seed file then select new one after that click "OK"

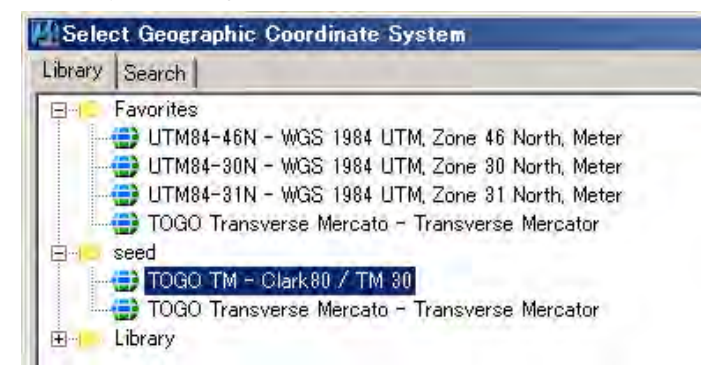

(6)"Geographic Coordinate System Changed window" window will come up then select below button. The current works will transform UTM31 to TOGO TM.

If you don't need to transform the current works select upper button. In this case the coordinate system is only assigned.

| Geograp | hic Coordinate System Changed                                                                                                    |
|---------|----------------------------------------------------------------------------------------------------|
| į       | You have selected a different Geographic Coordinate System, TOGO<br>TM, for togo frame_final_utm31n.dgn,Model. Are you correcting the<br>Geographic Coordinate System, or reprojecting the data to a new<br>Geographic Coordinate System? |
|         | <ul> <li>Correcting the Geographic Coordinate System - do not reproject the data</li> <li>Reproject the data to the new Geographic Coordinate System</li> </ul>                                                                           |
|         | <u>Q</u> K Cancel                                                                                                    |

(7)The current works file will be transformed to TOGO TM which is created as new geo coordinate system.

You can recognize the data have been changed in display.

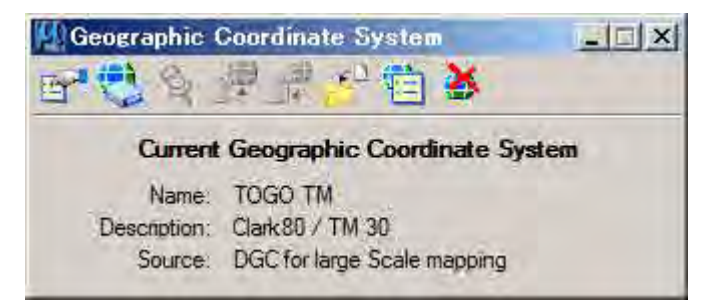

After transforming the geo coordinate system it must be checked whether the data transformation results are appropriate or incorrect.

Period